# EF2 COMMAND DE TABLE D'INDEXATION

# MANUAL

TD0075A-FR00-0000-00

FR\_08\_2017

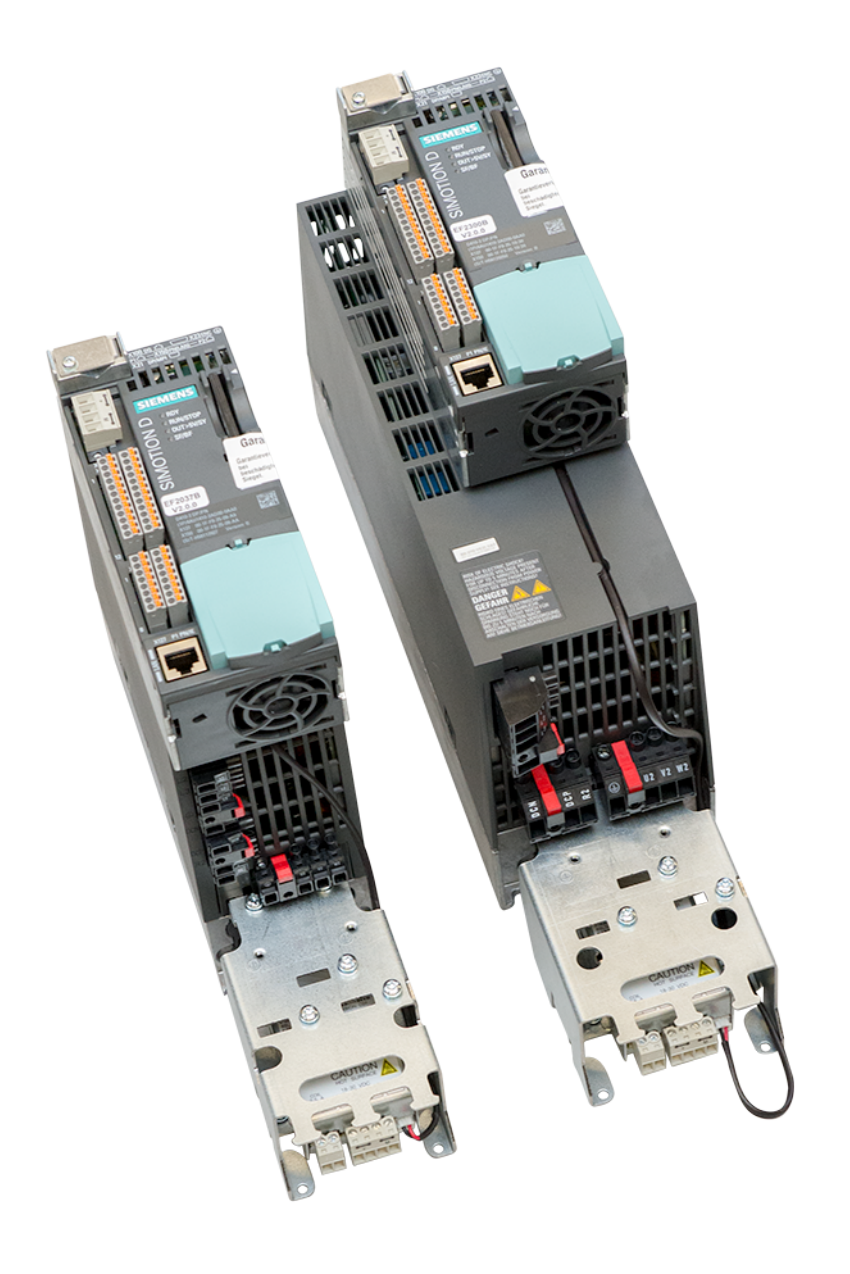

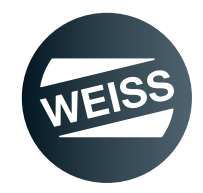

**Document : Manual** 

Niveau de révision: R08-2017 Version: V05

Dans le texte ci-après, ce document est appelé instruction.

Cette instruction s'applique aux produits repérés ci-après. **Produit : Commande de table d'indexation** Type : EF2...B V2.1

Ce document a été rédigé par

WEISS GmbH, Siemensstrasse 17, D-74722 Buchen

### © Copyright

Tous les droits de ce document sont la propriété de WEISS GmbH. Toute reproduction, diffusion, publication ou retransmission totale ou partielle de ce document est strictement interdite sans l'autorisation écrite de WEISS GmbH. Ce document est uniquement destiné à l'utilisateur du produit et ne doit donc pas être transmis à des tiers non impliqués, et notamment pas à des entreprises concurrentes.

# TABLE DES MATIÈRES

| 1 | INTR  | ODUCTION                                                           | 7        |
|---|-------|--------------------------------------------------------------------|----------|
|   | 1.1   | Définition                                                         | 7        |
|   | 1.2   | Utilisation conforme à l'usage                                     | 7        |
|   | 1.3   | Groupe cible                                                       | 7        |
|   | 1.4   | Composants de la commande                                          | 8        |
|   | 1.5   | Documents à consulter en parallèle                                 | 11       |
|   | 1.6   | Manuel                                                             | 11       |
|   | 1.6.1 | Validité                                                           | 11       |
|   | 1.6.2 | Fonctionnalités standards                                          |          |
|   | 1.6.3 | Signification des consignes de securite fournies dans cette notice |          |
|   | 1.6.5 | Illustrations                                                      |          |
|   | 1.6.6 | Liste des pages en cours de validité                               |          |
| 2 | SÉCI  | JRITÉ                                                              |          |
| _ | 2.1   | Consignes de sécurité fondamentales                                |          |
|   | 2.1.1 | Obligation à diligence de l'utilisateur                            |          |
|   | 2.1.2 | Sécurité technique                                                 | 14       |
|   | 2.1.3 | Sécurité électrostatique                                           |          |
|   | 2.1.4 | Conditions environnementales et d'exploitation                     |          |
|   | 2.2   | Circuit d'arrêt d'urgence                                          | 15       |
|   | 2.3   | Risques résiduels                                                  |          |
| 3 | DESC  | CRIPTION DU PRODUIT DES COMPOSANTS                                 | 18       |
|   | 3.1   | Modules de puissance PM240-2                                       |          |
|   | 3.1.1 | Consignes de sécurité                                              |          |
|   | 3.1.2 | Module de puissance PM240-2 ; taille FSA                           | 19<br>20 |
|   | 314   | Caractéristiques techniques                                        | 20<br>21 |
|   | 3.1.5 | Apercu du module de puissance PM240-2                              |          |
|   | 3.2   | Résistance de freinage externe (option)                            |          |
|   | 3.2.1 | Caractéristiques techniques                                        |          |
|   | 3.3   | Contacteur de moteur                                               | 25       |
|   | 3.3.1 | Caractéristiques techniques                                        | 25       |
|   | 3.4   | Relais de sécurité                                                 |          |
|   | 3.4.1 | Caractéristiques techniques                                        | 27       |
|   | 3.5   | Terminal Module TM15 Digital A/E                                   |          |
|   | 3.6   | Terminal module TM15 pour commutateurs à cames                     | 29       |
|   | 3.7   | Capteur de valeur absolue pour commutateur à cames                 |          |
|   | 3.7.1 | Caracteristiques techniques                                        |          |
|   | 3.8   | Relais de freinage                                                 |          |
|   | 382   | Exemples de raccordement relais de frein                           |          |
|   | 30.2  | Module de commande SIMOTION D410-2                                 | 22       |
|   | 3.9.1 | Caractéristiques techniques                                        |          |
|   | 3.9.2 | Adresses MAC                                                       |          |
|   | 3.9.3 | Carte CompactFlash                                                 | 35       |
|   |       |                                                                    |          |

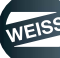

| 4 | FON   | CTIONS ET DESCRIPTION DES SIGNAUX                                  | 36       |
|---|-------|--------------------------------------------------------------------|----------|
|   | 4.1   | Description des signaux des entrées logicielles                    | 36       |
|   | 4.2   | Description des signaux des sorties logicielles                    | 38       |
|   | 4.3   | Fonctions et signaux TM15                                          | 40       |
|   | 4.3.1 | Terminal module TM15 E/S TOR                                       | 40       |
|   | 4.3.2 | Terminal module TM15 pour commutateurs à cames                     | 41       |
|   | 4.4   | Diagrammes de déroulement                                          | 42       |
|   | 4.4.1 | Exemple de diagramme de déroulement du signal "Démarrage cycle CW" |          |
|   | 4.4.2 | Exemple de diagramme de derouiement du signal "Etat demarrage CW"  |          |
|   | 4.5   | Brochage des interfaces D410-2                                     |          |
|   | 4.5.1 | Interface X120                                                     | 44<br>45 |
|   | 4.5.3 | Interface X124                                                     |          |
|   | 4.5.4 | Interface X127                                                     | 46       |
|   | 4.5.5 | Interface X130                                                     | 46       |
|   | 4.5.6 | Interface X131                                                     | 47       |
|   | 4.6   | Brochage des interfaces TM15 Digital E/A                           |          |
|   | 4.6.1 | Interface X520                                                     |          |
|   | 4.0.2 | Interface X521                                                     |          |
|   | 4 7   | Brochage des interfaces TM15 nour commutateurs à cames             | 10<br>40 |
|   | 4.7.1 | Interface X520                                                     |          |
|   | 4.7.2 | Interface X521                                                     | 50       |
|   | 4.7.3 | Interface X522                                                     | 50       |
| 5 | FON   | CTIONS DE SÉCURITÉ                                                 | 51       |
|   | 5.1   | Fonctions de sécurité intégrées (SIL2)                             | 51       |
|   | 5.2   | Fonctions de sécurité étendues (SIL3)                              | 51       |
| 6 | INST  | ALLATION                                                           | 55       |
|   | 6.1   | Résistance de freinage externe (option)                            | 55       |
|   | 6.1.1 | Dimensions, schéma de perçage                                      | 55       |
|   | 6.1.2 | Montage et raccordement de la résistance de freinage               | 58       |
|   | 6.2   | Modules de puissance PM240-2 ; taille FSA / FSB                    | 59       |
|   | 6.2.1 | Dimensions, schéma de perçage                                      | 60       |
|   |       | 6.2.1.1 Tallie EF2037 a EF2220                                     | 60       |
|   | 6.2.2 | Monter la tôle de blindage                                         |          |
|   | 6.2.3 | Monter / raccorder le module de puissance                          |          |
|   | 6.2.4 | Installation selon CEM                                             | 64       |
|   |       | 6.2.4.1 Raccordement réseau 1 AC 200 V - 240 V / 0,37 kW           | 65       |
|   |       | 6.2.4.2 Raccordement réseau 3 AC 380 V - 480 V / 1,5 kW            |          |
|   | 625   | 6.2.4.3 Raccordement reseau 3AC 380 V - 480 V / 2,2 - 3,0 KVV      |          |
|   | 0.2.0 | 6.2.5.1 Moteurs autorisés                                          |          |
|   |       | 6.2.5.2 Raccordement moteur PM240-2, taille FSA                    |          |
|   |       | 6.2.5.3 Raccordement moteur PM240-2, taille FSB                    | 70       |
|   | 6.3   | Relais de freinage                                                 | 71       |
|   | 6.3.1 | Monter relais de freinage                                          | 71       |
|   | 6.4   | Relais de sécurité                                                 | 72       |
|   | 6.4.1 | Fixer le RELAIS DE SÉCURITÉ 3SK1122-1CB41                          | 72       |
|   | 6.5   | Module de terminal TM15                                            | 73       |
|   | 651   | Fixation du Terminal Module TM15                                   | 73       |

|   | 6.6            | Module de commande SIMOTION D410-2                                             | 74         |
|---|----------------|--------------------------------------------------------------------------------|------------|
|   | 6.6.1          | Fixation du module de commande                                                 | 74         |
|   | 6.6.2          | Insertion de la carte CF                                                       | 75         |
|   | 6.6.3          | Raccordement du blindage                                                       | 76         |
| 7 | LIAIS          | ON EF2 - PC                                                                    | 77         |
|   | 7.1            | Réglages par défaut                                                            | 77         |
|   | 7.2            | Communication Ethernet par TCP/IP (via commutateur)                            | 79         |
| 0 | EON            |                                                                                | 00         |
| 0 |                | Dage diseased                                                                  | OU         |
|   | 8.1            | Page d'accueil                                                                 | 81<br>רס   |
|   | 0.1.1<br>8 1 2 | Connevion                                                                      | <br>צא     |
|   | 0.1.2          |                                                                                |            |
|   | 8.Z            | Vue d'ensemble                                                                 | 84<br>م م  |
|   | 0.2.1<br>8.2.2 | Sous-ensembles en option                                                       | 04<br>۶۶   |
|   | 0.2.2          | Configuration de la machine                                                    | 00<br>00   |
|   | 8.3<br>0 2 1   | Configuration de la machine                                                    | 80<br>مو   |
|   | 832            | Schéme de configuration                                                        |            |
|   | 833            | Configuration de la table                                                      | 88         |
|   | 0.0.0          | 8.3.3.1 Lancer une configuration de la table                                   |            |
|   |                | 8.3.3.2 Configuration de la table à partir d'un fichier                        |            |
|   |                | 8.3.3.3 Commentaire pour le jeu de paramètres de configuration de la table     |            |
|   | 8.3.4          | Configuration E/S                                                              | 95         |
|   |                | 8.3.4.1 Démarrer la configuration E/S                                          | 95         |
|   |                | 8.3.4.2 Configuration E/S compatible EF1                                       | 104        |
|   |                | 8.3.4.3 Commentaire pour la configuration de jeu de paramètres E/S             | 112        |
|   | 8.3.5          | Interface Ethernet                                                             | 113        |
|   | 8.3.6          | Donnees dynamiques                                                             |            |
|   |                | 8.3.6.1 Mode d economie d energie                                              | 110<br>116 |
|   | 837            | Mannage F/S                                                                    | 110<br>117 |
|   | 838            | Mappage L/O                                                                    |            |
|   | 8.3.9          | Commutateur à cames                                                            |            |
|   | 8 /            | Gestion                                                                        | 121        |
|   | 841            | Fichier de configuration / extrait de diagnostic                               |            |
|   | 0.1.1          | 8.4.1.1 Demande d'extrait de diagnostic                                        |            |
|   |                | 8.4.1.2 Demande de fichier de configuration (interne à la commande)            |            |
|   | 8.4.2          | Licences                                                                       | 124        |
|   | 8.4.3          | Gestion des utilisateurs                                                       | 125        |
|   | 8.5            | Fonctionnement et surveillance                                                 | 126        |
|   | 8.5.1          | Moniteur E/S                                                                   | 126        |
|   |                | 8.5.1.1 Surveillance des entrées et sorties                                    | 126        |
|   |                | 8.5.1.2 Forçage avec le bouton "Demande de possibilité de commande"            | 127        |
|   |                | 8.5.1.3 Forçage avec le bouton "Demande de fenêtre de commande séparée"        | 128        |
|   | 8.5.2          | Bus de terrain moniteur de données                                             |            |
|   | 8.5.3          | Fonctionnement manuel                                                          |            |
|   |                | 8.5.3.1 Fonctionnement manuel : Ouverture d'une deuxieme tenetre de navigateur | 131<br>122 |
|   |                | 8 5 3 3 Fonctionnement manuel · Arrêt ranide de cycle de mesure                | 132<br>133 |
|   |                | 8.5.3.4 Fonctionnement manuel : Optimisation de la temporisation d'arrêt       |            |
|   |                | 8.5.3.5 Fonctionnement manuel : Mode de fonctionnement continu                 |            |
|   | 8.5.4          | Commutateur à cames                                                            |            |
|   | 8.5.5          | Détection de segment                                                           | 139        |
|   | 8.5.6          | Statistiques                                                                   | 140        |
|   | 8.5.7          | Messages                                                                       | 141        |

| 8.6       Aide       142         9       OPTIONS ÉLARGIES       143         9.1       Fin de course HW       143         9.1       Fin de course HW       143         10       COMMUNICATION AVEC UNE COMMANDE DE NIVEAU SUPÉRIEUR       144         10.1       Versions et structure des fichiers GSD/GSDML       144         10.1       Fichiers GSD pour PROFIBUS       144         10.1       Fichiers GSDM pour PROFINET       145         10.2       Profituers GSDM pour PROFINET       145         10.2       Profituers GSDM pour PROFINET       149         10.3       Interface X21       160         10.3       Interface X21       160         10.3       Interface X150       155         11       DIAGNOSTIC       155         11.1       Messages diversur       170         12.1       Marquage CE       170         12.1       Marquage CE       170         12.1       Marquage CE       172         13       ANNEXE       172         13.1       Données dour appage de données de bus de terrain       172         13.1       Données dour appage de données de bus de terrain       172         13.2                                                                                                    |    | 8.5.8 Pages standard Siemens                                                 | 142        |
|----------------------------------------------------------------------------------------------------|----|------------------------------------------------------------------------------|------------|
| 9         OPTIONS ÉLARGIES         143           9.1         Fin de course HW         143           10         COMMUNICATION AVEC UNE COMMANDE DE NIVEAU SUPÉRIEUR         144           10.1         Versions et structure des fichiers GSD/GSDML         144           10.1         Fichiers GSD DOUT PROFINET         145           10.2         Profibus DP         146           10.2         Profibus DP         146           10.3         Profinet IO RT         150           10.3         Interface X150         154           11         DIAGNOSTIC         155           11.1         Messages         155           11.1         Messages d'erreur         157           12         NORMES ET HOMOLOGATIONS         170           12.1         Marquage CE         170           12.2         Compatibilité électromagnétique         172           13         ANNEXE         172           13.1         Données pour mappage de données de bus de terrain         172           13.1.1         Données de nacoordement, module de puisage CI SIL 2         175           13.2.2.2.Exemples de raccordement, module de puisace SIL 3         175           13.2.3.4/Fectatin du mappage de données de bus de terrain                                                                                                    |    | 8.6 Aide                                                                     | 142        |
| 9.1       Fin de course HW       143         10       COMMUNICATION AVEC UNE COMMANDE DE NIVEAU SUPÉRIEUR       144         10.1       Versions et structure des fichiers GSD/GSDML       144         10.1.1/Eichiers GSD DOUP PROFIBUS       144         10.1.2/Eichiers GSD/GSDML pour PROFINET       145         10.2       Profibus DP       146         10.3.1/Interface X21       149         10.3. Profinet IO RT       150         10.3.1/Interface X150       154         11       DIAGNOSTIC       155         11.1       Messages derreur       157         12.1       Affichage dierreur et d'état       156         13.3       Messages dierreur       157         12.       NORMES ET HOMOLOGATIONS       170         12.1       Marcuage CE       170         12.2       Compatibilité électromagnétique       170         12.3       Homologation cULus       171         13       ADNnées de traitére apagage de données de bus de terrain       172         13.1       Données d'entrée mappage de données de bus de terrain       172         13.1.2Données de accordement, commande EF2 B V2.1 (                                                                                                    | 9  | OPTIONS ÉLARGIES                                                             |            |
| 10         COMMUNICATION AVEC UNE COMMANDE DE NIVEAU SUPÉRIEUR         144           10.1         Versions et structure des fichiers GSD/GSDML         144           10.1.2/Fichiers GS DOML pour PROFINET         145           10.2 Profibus DP         146           10.3 Profinet IO RT         150           10.3 Profinet IO RT         150           10.3 Interface X150         154           11         DIAGNOSTIC         155           11.1         Messages d'erreur         155           11.2         Affichage d'erreur et d'état         156           11.3         Messages d'erreur         157           12         NORMES ET HOMOLOGATIONS         170           12.1         Marquage CE         170           12.2         Compatibilité électromagnétique         170           13.1         Données de sortie pour mappage de données de bus de terrain         172           13.1         Données de sortie pour mappage de données de bus de terrain         172           13.1         Jonnées de sortie pour mappage de données de bus de terrain         172           13.1         Jonnées de sortie pour mappage de données de bus de terrain         172           13.1         Jonnées de accordement, module de puissance SIL2         175                                                                                                    |    | 9.1 Fin de course HW                                                         | 143        |
| 10.1 Versions et structure des fichiers GSD/GSDML       144         10.1.1 Fichiers GSD pour PROFINET       145         10.2 Profibus DP       146         10.2 Profibus DP       146         10.2 Interface X21       149         10.3.1 Interface X150       154         11 DIAGNOSTIC       155         11.1 Messages       155         11.1 Messages       156         11.2 Affichage d'erreur et d'état       156         11.3 Messages d'erreur       157         12 NORMES ET HOMOLOGATIONS       170         12.1 Marquage CE       170         12.3 Homologation cULus       171         13 ADnnées pour mappage de données de bus de terrain       172         13.1 Données d'entrée mappage de données de bus de terrain       172         13.1 Données d'entrée mappage de données de bus de terrain       172         13.1 Données d'entrée mappage de données de bus de terrain       172         13.2 Exemples de raccordement, interface E/S SIL2 AVIU       175         13.2 Exemples de raccordement, interface E/S SIL2 D410-2       175         13.2 Exemples de raccordement, module interface E/S SIL2 Cupion)       175         13.2 Exemples de raccordement, module interface E/S SIL2 Cupion)       175         13.2 Exemples de raccordement, module interface E/S                                                                                                    | 10 | COMMUNICATION AVEC UNE COMMANDE DE NIVEAU SUPÉRIEUR                          | 144        |
| 10.1.1 Fichiers GSD pour PROFIBUS       144         10.1 2 Fichiers GSDML pour PROFINET       145         10.2 Profibus DP       146         10.3 Profinet IO RT       150         10.3 Profinet IO RT       150         10.3 Interface X150       154         11 DIAGNOSTIC       155         11.1 Messages       155         11.2 Affichage d'erreur et d'état       156         11.3 Messages d'erreur       157         12 NORMES ET HOMOLOGATIONS       170         12.1 Marquage CE       170         12.2 Compatibilité électromagnétique       170         12.3 Homologation cULus       171         13 ANNEXE       172         13.1 Données pour mappage de données de bus de terrain       172         13.1.1 Données d'entrée mappage de données de bus de terrain       172         13.1.2 Données de sotté pour mappage de données de bus de terrain       172         13.2 Exemples de raccordement, module de puissance SIL2       175         13.2.2 Exemples de raccordement, module de puissance SIL2       175         13.2.2 Exemples de raccordement, interface E/S SIL2 D410-2       175         13.2.4 Exemples de raccordement, module interface E/S SIL2 D410-2       175         13.2.4 Exemples de raccordement, module de puissance SIL2       175                                                                                                    |    | 10.1 Versions et structure des fichiers GSD/GSDML                            | 144        |
| 10.1.2 Fichiers GSDML pour PROFINET       145         10.2 Profibus DP       146         10.2 Interface X21       149         10.3 Profinet IO RT       150         10.3 Interface X150       154         11 DIAGNOSTIC       155         11.1 Messages       155         11.1 Messages d'erreur       156         11.3 Messages d'erreur       157         12 NORMES ET HOMOLOGATIONS       170         12.1 Marquage CE       170         12.2 Compatibilité électromagnétique       170         13 ANNEXE       172         13.1 Données pour mappage de données de bus de terrain       172         13.1.1 Données d'entrée mappage de données de bus de terrain       172         13.1.2 Données de caccordement, commande EF2 BV21; 0,37 kW       175         13.2 Exemples de raccordement, module e puissance SIL2       175         13.2 ZExemple de raccordement, module de puissance SIL2       175         13.2 ZExemple de raccordement, module interface E/S SIL2 D410-2       175         13.2 ZExemple de raccordement, module interface E/S SIL2 D410-2       175         13.2 ZExemple de raccordement, module interface E/S SIL2 D410-2       175         13.2 ZExemple de raccordement, module interface E/S SIL2 D410-2       175         13.2 ZExemple de raccordeme                                                                                                    |    | 10.1.1 Fichiers GSD pour PROFIBUS                                            | 144        |
| 10.2       Profibus DP       146         10.2.1       Interface X21       149         10.3       Profinet IO RT       150         10.3.1       Interface X150       154         11       DIAGNOSTIC       155         11.1       Messages       155         11.1       Messages       155         11.2       Affichage d'erreur et d'état       156         11.3       Messages d'erreur       157         12       NORMES ET HOMOLOGATIONS       170         12.1       Marquage CE       170         12.1       Compatibilité électromagnétique       170         12.3       Honologation cULus       171         13       ANNEXE       172         13.1       Données de noriées de bus de terrain       172         13.1       Données de noriée mappage de données de bus de terrain       172         13.1       Stremples de raccordement, commande EF2 BV2.1 (93 KW       175         13.2.1       Exemples de raccordement, module de puissance SIL2       175         13.2.4       Exemple de raccordement, module interface E/S SIL2 TM15 TOR (option)       175         13.2.4       Exemple de raccordement, module interface E/S SIL3 Mitis SIL3 (option)       175                                                                                                    |    | 10.1.2 Fichiers GSDML pour PROFINET                                          | 145        |
| 10.2 Interface X21       149         10.3 Profinet IO RT       150         11 DIAGNOSTIC       154         11 DIAGNOSTIC       155         11.1 Messages       155         11.2 Affichage d'erreur et d'état       156         11.3 Messages d'erreur       157         12 NORMES ET HOMOLOGATIONS       170         12.1 Marquage CE       170         12.2 Compatibilité électromagnétique       170         12.3 Homologation cULus       171         13 ANNEXE       172         13.1 Données pour mappage de données de bus de terrain       172         13.1 Données d'entrée mappage de données de bus de terrain       172         13.1 Données d'entrée mappage de données d'etat       174         13.2 Exemples de raccordement, commande EF2 BV2.1 (0.37 kW       175         13.2 Exemples de raccordement, module de puissance SIL2       175         13.2 AExemple de raccordement, module de puissance SIL3       175         13.2 AExemple de raccordement, module de puissance SIL3       175         13.2 AExemple de raccordement, module de puissance SIL3       175         13.2 AExemple de raccordement, module de puissance SIL3       175         13.2 AExemple de raccordement, module de puissance SIL3       175         13.2 AExemple de raccordement, modul                                                                                                    |    | 10.2 Profibus DP                                                             |            |
| 10.3       Profinet IO RT       150         10.3.1 Interface X150       154         11       DIAGNOSTIC       155         11.1       Messages       155         11.1       Messages d'erreur et d'état       156         11.3       Messages d'erreur       157         12       NORMES ET HOMOLOGATIONS       170         12.1       Marquage CE       170         12.2       Compatibilité électromagnétique       170         12.3       Homologation CULus       171         13       ANNEXE       172         13.1       Données pour mappage de données de bus de terrain       172         13.1       Données d'entrée mappage de données de bus de terrain       172         13.1.3       Données d'entrée mappage de données d'entrée de bus de terrain       172         13.1.3       Données d'entrée mappage de données d'entrée d'entrée       172         13.1.3       Données d'entrée mappage de données d'entrée d'entrée       172         13.1.3       Messages       172         13.1.3       Données d'entrée mappage de données d'entrée d'entrée       172         13.1.3       Données d'entrée mappage de données d'entrée       172         13.1.3       Descordement, interdace E/S SIL2 TM15 TO                                                                                                    |    | 10.2.1 Interface X21                                                         |            |
| 11       DIAGNOSTIC       155         11.1       Messages       155         11.2       Affichage d'erreur et d'état       156         11.3       Messages d'erreur       157         12       NORMES ET HOMOLOGATIONS       170         12.1       Marquage CE       170         12.2       Compatibilité électromagnétique       170         12.3       Homologation cULus       171         13       ANNEXE       172         13.1       Données pour mappage de données de bus de terrain       172         13.1       Jonnées d'es ortie pour mappage de données de bus de terrain       172         13.1       Jonnées d'es ortie pour mappage de données de bus de terrain       172         13.1       Jonnées d'es ortie pour mappage de données de bus de terrain       172         13.1       Jonnées de accordement, commande EF2 B V2.1; 0,37 kW       175         13.2       Exemples de raccordement, module de puissance SIL2       175         13.2       Exemple de raccordement, module de puissance SIL2       175         13.2       Exemple de raccordement, module de puissance SIL3       175         13.2       AExemple de raccordement, module de puissance SIL3       175         13.2       Exemple de raccordement, module de                                                                                                    |    | 10.3 Profinet IO RT<br>10.3 Unterface X150                                   |            |
| 11.1       Messages       155         11.2       Affichage d'erreur et d'état       156         11.3       Messages d'erreur       157         12       NORMES ET HOMOLOGATIONS       170         12.1       Marquage CE       170         12.1       Marquage CE       170         12.1       Homologation cULus       171         13       ANNEXE       172         13.1       Données pour mappage de données de bus de terrain       172         13.1       Données d'estrée mappage de données de bus de terrain       172         13.1       Jonnées d'estrée mappage de données de bus de terrain       172         13.1       Jonnées d'estrée mappage de données de bus de terrain       172         13.1       Jonnées d'estrée mappage de données de bus de terrain       172         13.1       Jonnées de raccordement, module de puissance SIL2       175         13.2       Exemples de raccordement, module de puissance SIL2       175         13.2       Exemple de raccordement, module de puissance SIL2       175         13.2       Exemple de raccordement, module de puissance SIL3       175         13.2       Exemple de raccordement, module de puissance SIL3       175         13.2       Exemple de raccordement, module de pui                                                                                                    | 11 | DIAGNOSTIC                                                                   | 155        |
| 11.2       Affichage d'erreur et d'état       156         11.3       Messages d'erreur       157         12       NORMES ET HOMOLOGATIONS       170         12.1       Marquage CE       170         12.2       Compatibilité électromagnétique       170         12.3       Homologation cULus       171         13       ANNEXE       172         13.1       Données de pour mappage de données de bus de terrain       172         13.1.3       Jaffectation du mappage de données de bus de terrain       172         13.1.3       Alfectation du mappage de données de bus de terrain       172         13.1.3       Alfectation du mappage de données de bus de terrain       172         13.1.3       Alfectation du mappage de données de bus de terrain       172         13.1.3       Alfectation du mappage de données de bus de terrain       172         13.1.3       Alfectation du mappage de données de bus de terrain       174         13.2       Exemples de raccordement, commande EF2 B V2.1; 0.37 kW       175         13.2.4       Exemple de raccordement, module interface E/S SIL2       175         13.2.4       Exemple de raccordement, module interface E/S SIL2 TM15 TOR (option)       175         13.2.5       Exemple de raccordement, module interface E/S SIL3 TM15                                                                                                    | •• | 11.1 Messages                                                                | 155        |
| 11.2       Michage Ofeneur et Ofetat       136         11.3       Messages d'erreur       157         12       NORMES ET HOMOLOGATIONS       170         12.1       Marquage CE       170         12.2       Compatibilité électromagnétique       170         12.3       Homologation cULus       171         13       ANNEXE       172         13.1       Données pour mappage de données de bus de terrain       172         13.1.2       Données d'entrée mappage de données de bus de terrain       172         13.1.3       Affectation du mappage de données élargi mot de données d'état       174         13.2       Exemples de raccordement, module de puissance SIL2       175         13.2.4       Exemples de raccordement, module interface E/S SIL2 D410-2       175         13.2.4       Exemple de raccordement, module interface E/S SIL2 D410-2       175         13.2.4       Exemple de raccordement, module interface E/S SIL2 D410-2       175         13.2.5       Exemple de raccordement, module interface E/S SIL2 OM15 TOR (option)       175         13.2.6       Exemples de raccordement, solule de puissance SIL3       175         13.2.6       Exemples de raccordement, solule interface E/S SIL3 D410-2       175         13.2.6       Exemples de raccordement, modu                                                                                                    |    | 11.2 Affichage d'arrour et d'état                                            |            |
| 113       Messages derieur       157         12       NORMES ET HOMOLOGATIONS       170         12.1       Marquage CE       170         12.2       Compatibilité électromagnétique       170         12.3       Homologation cULus       171         13       ANNEXE       172         13.1       Données pour mappage de données de bus de terrain       172         13.1.2Données d'entrée mappage de données de bus de terrain       172         13.1.2Données de sortie pour mappage de données élargi mot de données d'état       174         13.2.2       Données de sortie pour mappage de données el bus de terrain       172         13.1.3Affectation du mappage de données élargi mot de données d'état       174         13.2       Exemples de raccordement, commande EF2 BV2.1:0.37 kW       175         13.2.1       Exemple de raccordement, module interface E/S SIL2 D410-2       175         13.2.3       Exemple de raccordement, module interface E/S SIL2 D410-2       175         13.2.4       Exemple de raccordement, module interface E/S SIL2 D410-2       175         13.2.4       Exemple de raccordement, module interface E/S SIL3 Coption)       175         13.2.4       Exemple de raccordement, module de puissance SIL3       175         13.2.7       Exemple de raccordement, module interf                                                                                                    |    | 11.2 Americage d'erreur                                                      |            |
| 12       NORMES ET HOMOLOGATIONS       170         12.1       Marquage CE       170         12.2       Compatibilité électromagnétique       170         12.3       Homologation CULus       171         13       ANNEXE       172         13.1       Données pour mappage de données de bus de terrain       172         13.1.1       Données d'entrée mappage de données de bus de terrain       172         13.1.2       Données d'entrée mappage de données de bus de terrain       172         13.1.2       Données de sortie pour mappage de données d'elargi mot de données d'état       174         13.2       Exemples de raccordement, commande EF2B V2.1:0.37 kW       175         13.2.1       Exemples de raccordement, module de puissance SIL2       175         13.2.2       Exemple de raccordement, module interface E/S SIL2 D410-2       175         13.2.4       Exemple de raccordement, module interface E/S SIL2 D410-2       175         13.2.4       Exemple de raccordement, module de puissance SIL2       175         13.2.5       Exemple de raccordement, module de puissance SIL3       175         13.2.6       Exemple de raccordement, module de puissance SIL3       175         13.2.7       Exemple de raccordement, module de puissance SIL3       175         13.2.8 <td></td> <td>11.3 Messages d'erreur</td> <td></td>                                                                                                    |    | 11.3 Messages d'erreur                                                       |            |
| 12.1       Marquage CE       170         12.2       Compatibilité électromagnétique       170         12.3       Homologation cULus       171         13       ANNEXE       172         13.1       Données pour mappage de données de bus de terrain       172         13.1.1       Données d'entrée mappage de données de bus de terrain       172         13.1.2       Données de sortie pour mappage de données de bus de terrain       172         13.1.3       Affectation du mappage de données élargi mot de données d'état       174         13.2       Exemples de raccordement, commande EF2 BV2.1; 0.37 kW       175         13.2.1       Exemples de raccordement, module de puissance SIL2       175         13.2.2       Exemple de raccordement, module interface E/S SIL2 TM15 TOR (option)       175         13.2.4       Exemple de raccordement, module interface E/S SIL3 TM15 TOR (option)       175         13.2.6       Exemple de raccordement, module interface E/S SIL3 TM15 TOR (option)       175         13.2.8       Exemple de raccordement, module interface E/S SIL3 TM15 TOR (option)       175         13.2.9       Exemple de raccordement, module interface E/S SIL3 TM15 TOR (option)       175         13.2.9       Exemple de raccordement, module interface E/S SIL3 TM15 TOR (option)       175         13.2.9 <td>12</td> <td>NORMES ET HOMOLOGATIONS</td> <td> 170</td>                                                                                                    | 12 | NORMES ET HOMOLOGATIONS                                                      | 170        |
| 12.2       Compatibilité électromagnétique       170         12.3       Homologation cULus       171         13       ANNEXE       172         13.1       Données pour mappage de données de bus de terrain       172         13.1.1       Données d'entrée mappage de données de bus de terrain       172         13.1.2       Données de sortie pour mappage de données de bus de terrain       172         13.1.3       Affectation du mappage de données élargi mot de données d'état       174         13.2       Exemples de raccordement, commande EF2B V2.1; 0,37 kW       175         13.2.1       Exemples de raccordement, module de puissance SIL2       175         13.2.2       Exemple de raccordement, module interface E/S SIL2 D410-2       175         13.2.3       Exemple de raccordement, module interface E/S SIL2 TM15 TOR (option)       175         13.2.4       Exemple de raccordement, module interface E/S SIL2 IN15 TOR (option)       175         13.2.6       Exemple de raccordement, module interface E/S SIL3 TM15 TOR (option)       175         13.2.7       Exemple de raccordement, module interface E/S SIL3 TM15 TOR (option)       175         13.2.8       Exemple de raccordement, module interface E/S SIL3 TM15 TOR (option)       175         13.2.9       Exemple de raccordement, module interface E/S SIL3 (option)       175                                                                                                    |    | 12.1 Marquage CE                                                             | 170        |
| 12.3       Homologation cULus       171         13       ANNEXE       172         13.1       Données pour mappage de données de bus de terrain       172         13.1.1       Données d'entrée mappage de données de bus de terrain       172         13.1.2       Données d'entrée mappage de données de bus de terrain       172         13.1.2       Données d'entrée mappage de données de bus de terrain       172         13.1.3       Affectation du mappage de données élargi mot de données d'état       174         13.2       Exemples de raccordement, commande EF2B V2.1; 0,37 kW       175         13.2.1       Exemples de raccordement, module interface E/S SIL2 D410-2       175         13.2.3       Exemple de raccordement, module interface E/S SIL2 TM15 TOR (option)       175         13.2.4       Exemple de raccordement, module interface E/S SIL2 IM15 TOR (option)       175         13.2.5       Exemple de raccordement, module interface E/S SIL3 D410-2       175         13.2.6       Exemple de raccordement, module interface E/S SIL3 D410-2       175         13.2.8       Exemple de raccordement, module interface E/S SIL3 M15 TOR (option)       175         13.2.9       Exemple de raccordement, module interface E/S SIL3 M15 TOR (option)       175         13.2.9       Exemple de raccordement, module interface E/S SIL3 M15 TOR (option) <td></td> <td>12.2 Compatibilité électromagnétique</td> <td> 170</td>                                                                                                    |    | 12.2 Compatibilité électromagnétique                                         | 170        |
| 13       ANNEXE       172         13.1       Données pour mappage de données de bus de terrain       172         13.1       Données d'entrée mappage de données de bus de terrain       172         13.1       2Données de sortie pour mappage de données de bus de terrain       172         13.1       2Données de sortie pour mappage de données de bus de terrain       172         13.1       2Données de sortie pour mappage de données de bus de terrain       172         13.1       2Données de sortie pour mappage de données de bus de terrain       172         13.1       2Données de raccordement, commande EF2B V2.1; 0,37 kW       175         13.2.1       Exemples de raccordement, module interface E/S SIL2 D410-2       175         13.2.3       Exemple de raccordement, module interface E/S SIL2 TM15 TOR (option)       175         13.2.4       Exemple de raccordement, module interface E/S SIL3 D410-2       175         13.2.5       Exemple de raccordement, SIL3 relais de sécurité       175         13.2.4       Exemple de raccordement, module interface E/S SIL3 TM15 TOR (option)       175         13.2.5       Exemple de raccordement, module interface E/S SIL3 TM15 SIL3 (option)       175         13.2.4       Exemple de raccordement, module interface E/S SIL3 Coption)       175         13.3.5       Exemple de raccordement, module interfac                                                                                                    |    | 12.3 Homologation cULus                                                      | 171        |
| 13.1       Données pour mappage de données de bus de terrain       172         13.1.1       Données d'entrée mappage de données de bus de terrain       172         13.1.2       Données de sortie pour mappage de données de bus de terrain       172         13.1.3       Affectation du mappage de données élargi mot de données d'état       174         13.2       Exemples de raccordement, commande EF2B V2.1; 0,37 kW       175         13.2.1       Exemples de raccordement, interface E/S SIL2 D410-2       175         13.2.2       Exemple de raccordement, module de puissance SIL2       175         13.2.3       Exemple de raccordement, module interface E/S SIL2 TM15 TOR (option)       175         13.2.4       Exemple de raccordement, module de puissance SIL3       175         13.2.5       Exemple de raccordement, module de puissance SIL3       175         13.2.6       Exemple de raccordement, interface E/S SIL3 D410-2       175         13.2.7       Exemple de raccordement, module interface E/S SIL3 TM15 TOR (option)       175         13.2.8       Exemple de raccordement, module interface E/S SIL3 TM15 TOR (option)       175         13.2.9       Exemple de raccordement, module de puissance SIL2       185         13.3.1       Exemple de raccordement, module de puissance SIL2       185         13.3.3       Exemple de raccordement, mod                                                                                                    | 13 | ANNEXE                                                                       | 172        |
| 13.1.1Données d'entrée mappage de données de bus de terrain       172         13.1.2Données de sortie pour mappage de données de bus de terrain       172         13.1.3Affectation du mappage de données d'ent module de données d'état       174         13.2.2Exemples de raccordement, commande EF2B V2.1; 0,37 kW       175         13.2.1Exemples de raccordement, module de puissance SIL2       175         13.2.2Exemple de raccordement, interface E/S SIL2 D410-2       175         13.2.3Exemple de raccordement, module interface E/S SIL2 TM15 TOR (option)       175         13.2.4Exemple de raccordement, module interface E/S SIL2 (option)       175         13.2.5Exemples de raccordement, module de puissance SIL3       175         13.2.6Exemple de raccordement, module interface E/S SIL3 D410-2       175         13.2.6Exemple de raccordement, SIL3 relais de sécurité       175         13.2.9Exemple de raccordement, module interface E/S SIL3 TM15 TOR (option)       175         13.2.9Exemple de raccordement, commande EF2 B V2.1; 1,5 kW bis 3,0 kW       185         13.3.1Exemples de raccordement, module de puissance SIL2       185         13.3.2Exemple de raccordement, module interface E/S SIL2 TM15 TOR (option)       175         13.3.3Exemple de raccordement, module interface E/S SIL2 D410-2       185         13.3.4Exemple de raccordement, module de puissance SIL2       185         13.3.3Exemple de raccor                                                                                                    |    | 13.1 Données pour mappage de données de bus de terrain                       | 172        |
| 13.1.2Données de sortie pour mappage de données de bus de terrain       172         13.1.3Affectation du mappage de données élargi mot de données d'état       174         13.2       Exemples de raccordement, commande EF2B V2.1; 0,37 kW       175         13.2.1Exemples de raccordement, interface E/S SIL2 D410-2       175         13.2.2Exemple de raccordement, interface E/S SIL2 D410-2       175         13.2.3Exemple de raccordement, module interface E/S SIL2 TM15 TOR (option)       175         13.2.4Exemple de raccordement, module interface E/S SIL3 D410-2       175         13.2.5Exemples de raccordement, module de puissance SIL3       175         13.2.6Exemple de raccordement, interface E/S SIL3 D410-2       175         13.2.7Exemple de raccordement, SIL3 relais de sécurité       175         13.2.8Exemple de raccordement, module interface E/S SIL3 D410-2       175         13.2.9Exemple de raccordement, module interface E/S SIL3 D410-2       175         13.2.9Exemple de raccordement, module interface E/S SIL3 (option)       175         13.3.1Exemples de raccordement, module de puissance SIL2       185         13.3.1Exemple de raccordement, interface E/S SIL2 D410-2       185         13.3.2Exemple de raccordement, module interface E/S SIL2 D410-2       185         13.3.3Exemple de raccordement, module interface E/S SIL2 D410-2       185         13.3.4Exemple de raccordement, module inter                                                                                                    |    | 13.1.1Données d'entrée mappage de données de bus de terrain                  |            |
| 13.1.SAntectation of mappage de domines eraig into de domines o etat       174         13.2. Exemples de raccordement, commande EF2B V2.1; 0,37 kW       175         13.2.1 Exemples de raccordement, interface E/S SIL2 D410-2       175         13.2.2 Exemple de raccordement, module interface E/S SIL2 TM15 TOR (option)       175         13.2.3 Exemple de raccordement, module interface E/S SIL2 TM15 SIL2 (option)       175         13.2.4 Exemple de raccordement, module interface E/S SIL3 D410-2       175         13.2.5 Exemples de raccordement, interface E/S SIL3 D410-2       175         13.2.6 Exemple de raccordement, sill a relais de sécurité       175         13.2.7 Exemple de raccordement, module interface E/S SIL3 TM15 TOR (option)       175         13.2.8 Exemple de raccordement, module interface E/S SIL3 (option)       175         13.2.9 Exemple de raccordement, module interface E/S SIL3 (option)       175         13.3 Exemples de raccordement, module interface E/S SIL2 (option)       175         13.3 Exemples de raccordement, module interface E/S SIL2 D410-2       185         13.3.1 Exemples de raccordement, module de puissance SIL2       185         13.3.2 Exemple de raccordement, module interface E/S SIL2 D410-2       185         13.3.3 Exemple de raccordement, module interface E/S SIL2 D410-2       185         13.3.4 Exemple de raccordement, module interface E/S SIL3 D410-2       185                                                                                                    |    | 13.1.2 Données de sortie pour mappage de données de bus de terrain           |            |
| 13.2       Exemples de raccordement, cominande EF2B V2.1; 0,07 kW       175         13.2.1Exemples de raccordement, interface E/S SIL2 D410-2       175         13.2.3Exemple de raccordement, interface E/S SIL2 D410-2       175         13.2.4Exemple de raccordement, module interface E/S SIL2 TM15 TOR (option)       175         13.2.5Exemple de raccordement, module interface E/S SIL3 D410-2       175         13.2.6Exemple de raccordement, interface E/S SIL3 D410-2       175         13.2.7Exemple de raccordement, interface E/S SIL3 D410-2       175         13.2.8Exemple de raccordement, solule interface E/S SIL3 D410-2       175         13.2.9Exemple de raccordement, module interface E/S SIL3 TM15 TOR (option)       175         13.2.9Exemple de raccordement, module interface E/S SIL3 (option)       175         13.3.1Exemples de raccordement, module de puissance SIL2       185         13.3.1Exemples de raccordement, module de puissance SIL2       185         13.3.2Exemple de raccordement, module interface E/S SIL2 D410-2       185         13.3.3Exemple de raccordement, module interface E/S SIL2 TM15 TOR (option)       185         13.3.4Exemple de raccordement, module interface E/S SIL2 D410-2       185         13.3.5Exemple de raccordement, module interface E/S SIL2 D410-2       185         13.3.6Exemple de raccordement, module interface E/S SIL2 (option)       185         13.3.6Exemple de                                                                                                    |    | 13.1.SAfrectation du mappage de données elargimot de données d'état          |            |
| 13.2.12Exemple de raccordement, interface E/S SIL2 D410-2       175         13.2.3Exemple de raccordement, module interface E/S SIL2 TM15 TOR (option)       175         13.2.4Exemple de raccordement, module interface E/S SIL2 TM15 SIL2 (option)       175         13.2.5Exemples de raccordement, module de puissance SIL3       175         13.2.6Exemple de raccordement, interface E/S SIL3 D410-2       175         13.2.7Exemple de raccordement, interface E/S SIL3 D410-2       175         13.2.7Exemple de raccordement, sUL3 relais de sécurité       175         13.2.9Exemple de raccordement, module interface E/S SIL3 TM15 TOR (option)       175         13.2.9Exemple de raccordement, module interface E/S SIL3 TM15 SIL3 (option)       175         13.2.9Exemple de raccordement, commande EF2B V2.1; 1,5 kW bis 3,0 kW       185         13.3.1Exemples de raccordement, module interface E/S SIL2 D410-2       185         13.3.2Exemple de raccordement, module interface E/S SIL2 D410-2       185         13.3.3Exemple de raccordement, module interface E/S SIL2 D410-2       185         13.3.4Exemple de raccordement, module interface E/S SIL3 D410-2       185         13.3.5Exemples de raccordement, module et puissance SIL3       185         13.3.4Exemple de raccordement, module et puissance SIL3       185         13.3.4Exemple de raccordement, module et puissance SIL3       185         13.3.6Exemple de raccordement,                                                                                                    |    | 13.2 Exemples de raccordement, commande EF2B V2.1; 0,37 KW                   |            |
| 13.2.3Exemple de raccordement, module interface E/S SIL2 TM15 TOR (option)       175         13.2.4Exemple de raccordement, module interface E/S TM15 SIL2 (option)       175         13.2.5Exemples de raccordement, module de puissance SIL3       175         13.2.6Exemple de raccordement, interface E/S SIL3 D410-2       175         13.2.7Exemple de raccordement, SIL3 relais de sécurité       175         13.2.8Exemple de raccordement, module interface E/S SIL3 TM15 TOR (option)       175         13.2.9Exemple de raccordement, module interface E/S SIL3 TM15 TOR (option)       175         13.3 Exemples de raccordement, module de puissance SIL2       175         13.3 Exemples de raccordement, module de puissance SIL2       185         13.3.1Exemples de raccordement, module de puissance E/S SIL2 TM15 TOR (option)       175         13.3 Exemples de raccordement, interface E/S SIL2 D410-2       185         13.3.3Exemple de raccordement, module interface E/S SIL2 TM15 TOR (option)       185         13.3.4Exemple de raccordement, module interface E/S SIL2 Coption)       185         13.3.5Exemple de raccordement, module interface E/S SIL2 (option)       185         13.3.6Exemple de raccordement, module de puissance SIL3       185         13.3.7Exemple de raccordement, module interface E/S SIL3 D410-2       185         13.3.8Exemple de raccordement, module interface E/S SIL3 TM15 TOR (option)       185 <td< td=""><td></td><td>13.2.2 Exemples de l'accordement, interface E/S SIL2 D410-2</td><td></td></td<> |    | 13.2.2 Exemples de l'accordement, interface E/S SIL2 D410-2                  |            |
| 13.2.4Exemple de raccordement, module interface E/S TM15 SIL2 (option)       175         13.2.5Exemples de raccordement, interface E/S SIL3 D410-2       175         13.2.6Exemple de raccordement, interface E/S SIL3 D410-2       175         13.2.7Exemple de raccordement, SIL3 relais de sécurité       175         13.2.8Exemple de raccordement, module interface E/S SIL3 TM15 TOR (option)       175         13.2.9Exemple de raccordement, module interface E/S SIL3 (option)       175         13.3 Exemples de raccordement, commande EF2B V2.1; 1,5 kW bis 3,0 kW       185         13.3.1Exemples de raccordement, interface E/S SIL2 D410-2       185         13.3.2Exemple de raccordement, module interface E/S SIL2 D410-2       185         13.3.3Exemple de raccordement, module interface E/S SIL2 Coption)       185         13.3.4Exemple de raccordement, module interface E/S SIL2 TM15 TOR (option)       185         13.3.5Exemple de raccordement, module interface E/S SIL2 (option)       185         13.3.4Exemple de raccordement, module de puissance SIL3       185         13.3.5Exemples de raccordement, interface E/S SIL3 D410-2       185         13.3.6Exemple de raccordement, interface E/S SIL3 D410-2       185         13.3.7Exemple de raccordement, module interface E/S SIL3 D410-2       185         13.3.8Exemple de raccordement, module interface E/S SIL3 D410-2       185         13.3.9Exemple de raccordement, m                                                                                                    |    | 13.2.3Exemple de raccordement, module interface E/S SIL2 TM15 TOR (option)   |            |
| 13.2.5Exemples de raccordement, module de puissance SIL317513.2.6Exemple de raccordement, interface E/S SIL3 D410-217513.2.7Exemple de raccordement, SIL3 relais de sécurité17513.2.8Exemple de raccordement, module interface E/S SIL3 TM15 TOR (option)17513.2.9Exemple de raccordement, module interface E/S SIL3 (option)17513.3 Exemples de raccordement, commande EF2B V2.1; 1,5 kW bis 3,0 kW18513.3.1Exemples de raccordement, module de puissance SIL218513.3.2Exemple de raccordement, interface E/S SIL2 D410-218513.3.3Exemple de raccordement, module interface E/S SIL2 D410-218513.3.4Exemple de raccordement, module interface E/S SIL2 D410-218513.3.5Exemple de raccordement, module interface E/S SIL2 D410-218513.3.4Exemple de raccordement, module de puissance SIL318513.3.5Exemple de raccordement, module de puissance SIL318513.3.6Exemple de raccordement, module de puissance SIL318513.3.6Exemple de raccordement, module de puissance SIL318513.3.7Exemple de raccordement, module de puissance SIL318513.3.6Exemple de raccordement, module de puissance SIL318513.3.7Exemple de raccordement, interface E/S SIL3 D410-218513.3.8Exemple de raccordement, SIL3 relais de sécurité18513.3.9Exemple de raccordement, module interface E/S SIL3 TM15 TOR (option)18513.4 Table des illustrations19513.5 Index19713.6 Notes200                                                                                                    |    | 13.2.4Exemple de raccordement, module interface E/S TM15 SIL2 (option)       | 175        |
| 13.2.6Exemple de raccordement, interface E/S SIL3 D410-217513.2.7Exemple de raccordement, SIL3 relais de sécurité17513.2.8Exemple de raccordement, module interface E/S SIL3 TM15 TOR (option)17513.2.9Exemple de raccordement, module interface E/S TM15 SIL3 (option)17513.3 Exemples de raccordement, commande EF2B V2.1; 1,5 kW bis 3,0 kW18513.3.1Exemples de raccordement, module de puissance SIL218513.3.2Exemple de raccordement, interface E/S SIL2 D410-218513.3.3Exemple de raccordement, module interface E/S SIL2 D410-218513.3.4Exemple de raccordement, module interface E/S SIL2 D410-218513.3.5Exemple de raccordement, module interface E/S SIL2 D410-218513.3.4Exemple de raccordement, module interface E/S SIL2 D410-218513.3.5Exemples de raccordement, module de puissance SIL318513.3.6Exemple de raccordement, module de puissance SIL318513.3.6Exemple de raccordement, module de puissance SIL318513.3.6Exemple de raccordement, module de puissance SIL318513.3.7Exemple de raccordement, module de puissance SIL318513.3.6Exemple de raccordement, module de puissance SIL318513.3.7Exemple de raccordement, SIL3 relais de sécurité18513.3.9Exemple de raccordement, module interface E/S SIL3 TM15 TOR (option)18513.4 Table des illustrations19513.5 Index19713.6 Notes200                                                                                                    |    | 13.2.5Exemples de raccordement, module de puissance SIL3                     | 175        |
| 13.2.7 Exemple de raccordement, SIL3 relais de securite       175         13.2.8 Exemple de raccordement, module interface E/S SIL3 TM15 TOR (option)       175         13.2.9 Exemple de raccordement, module interface E/S TM15 SIL3 (option)       175         13.3 Exemples de raccordement, commande EF2B V2.1; 1,5 kW bis 3,0 kW       185         13.3.1 Exemples de raccordement, module de puissance SIL2       185         13.3.2 Exemple de raccordement, interface E/S SIL2 D410-2       185         13.3.3 Exemple de raccordement, module interface E/S SIL2 TM15 TOR (option)       185         13.3.4 Exemple de raccordement, module interface E/S SIL2 (option)       185         13.3.5 Exemples de raccordement, module de puissance SIL3       185         13.3.6 Exemple de raccordement, module de puissance SIL3       185         13.3.6 Exemple de raccordement, interface E/S SIL3 D410-2       185         13.3.7 Exemple de raccordement, module interface E/S SIL3 D410-2       185         13.3.8 Exemple de raccordement, module interface E/S SIL3 TM15 TOR (option)       185         13.3.9 Exemple de raccordement, module interface E/S SIL3 TM15 SIL3 (option)       185         13.4 Table des illustrations       195         13.5 Index       197         13.6 Notes       200                                                                                                    |    | 13.2.6Exemple de raccordement, interface E/S SIL3 D410-2                     |            |
| 13.2.8 Exemple de l'accordement, module interface E/S SILS TM15 TOK (option)17313.2.9 Exemple de raccordement, module interface E/S TM15 SIL3 (option)17513.3 Exemples de raccordement, commande EF2B V2.1; 1,5 kW bis 3,0 kW18513.3.1 Exemples de raccordement, module de puissance SIL218513.3.2 Exemple de raccordement, interface E/S SIL2 D410-218513.3.3 Exemple de raccordement, module interface E/S SIL2 D410-218513.3.4 Exemple de raccordement, module interface E/S SIL2 TM15 TOR (option)18513.3.4 Exemple de raccordement, module interface E/S TM15 SIL2 (option)18513.3.5 Exemples de raccordement, module de puissance SIL318513.3.6 Exemple de raccordement, interface E/S SIL3 D410-218513.3.7 Exemple de raccordement, sIL3 relais de sécurité18513.3.8 Exemple de raccordement, module interface E/S SIL3 TM15 TOR (option)18513.3.9 Exemple de raccordement, module interface E/S SIL3 TM15 TOR (option)18513.4 Table des illustrations19513.5 Index19713.6 Notes200                                                                                                    |    | 13.2.7 Exemple de raccordement, SIL3 relais de securite                      |            |
| 13.3Exemples de raccordement, commande EF2B V2.1; 1,5 kW bis 3,0 kW18513.3.1Exemples de raccordement, module de puissance SIL218513.3.2Exemple de raccordement, interface E/S SIL2 D410-218513.3.3Exemple de raccordement, module interface E/S SIL2 TM15 TOR (option)18513.3.4Exemple de raccordement, module interface E/S TM15 SIL2 (option)18513.3.5Exemples de raccordement, module de puissance SIL318513.3.6Exemple de raccordement, interface E/S SIL3 D410-218513.3.7Exemple de raccordement, interface E/S SIL3 D410-218513.3.7Exemple de raccordement, SIL3 relais de sécurité18513.3.8Exemple de raccordement, module interface E/S SIL3 TM15 TOR (option)18513.3.9Exemple de raccordement, module interface E/S SIL3 TM15 TOR (option)18513.3.9Exemple de raccordement, module interface E/S SIL3 TM15 TOR (option)18513.3.9Exemple de raccordement, module interface E/S SIL3 TM15 TOR (option)18513.3.9Exemple de raccordement, module interface E/S SIL3 TM15 TOR (option)18513.4Table des illustrations19513.5Index19713.6Notes200                                                                                                    |    | 13.2.9 Exemple de raccordement, module interface E/S SILS TWITS TOR (option) |            |
| 13.3.1 Exemples de raccordement, module de puissance SIL218513.3.2 Exemple de raccordement, interface E/S SIL2 D410-218513.3.3 Exemple de raccordement, module interface E/S SIL2 TM15 TOR (option)18513.3.4 Exemple de raccordement, module interface E/S TM15 SIL2 (option)18513.3.5 Exemples de raccordement, module de puissance SIL318513.3.6 Exemple de raccordement, interface E/S SIL3 D410-218513.3.7 Exemple de raccordement, interface E/S SIL3 D410-218513.3.8 Exemple de raccordement, SIL3 relais de sécurité18513.3.9 Exemple de raccordement, module interface E/S SIL3 TM15 TOR (option)18513.4 Table des illustrations19513.5 Index19713.6 Notes200                                                                                                    |    | 13.3 Exemples de raccordement commande EF2 B V2.1:1.5 kW bis 3.0 kW          | 185        |
| 13.3.2Exemple de raccordement, interface E/S SIL2 D410-218513.3.3Exemple de raccordement, module interface E/S SIL2 TM15 TOR (option)18513.3.4Exemple de raccordement, module interface E/S TM15 SIL2 (option)18513.3.5Exemples de raccordement, module de puissance SIL318513.3.6Exemple de raccordement, interface E/S SIL3 D410-218513.3.7Exemple de raccordement, sIL3 relais de sécurité18513.3.8Exemple de raccordement, module interface E/S SIL3 TM15 TOR (option)18513.3.9Exemple de raccordement, module interface E/S SIL3 TM15 TOR (option)18513.4Table des illustrations19513.5Index19713.6Notes200                                                                                                    |    | 13.3.1Exemples de raccordement, rodule de puissance SIL2                     |            |
| 13.3.3Exemple de raccordement, module interface E/S SIL2 TM15 TOR (option)18513.3.4Exemple de raccordement, module interface E/S TM15 SIL2 (option)18513.3.5Exemples de raccordement, module de puissance SIL318513.3.6Exemple de raccordement, interface E/S SIL3 D410-218513.3.7Exemple de raccordement, SIL3 relais de sécurité18513.3.8Exemple de raccordement, module interface E/S SIL3 TM15 TOR (option)18513.3.9Exemple de raccordement, module interface E/S SIL3 TM15 TOR (option)18513.4Table des illustrations19513.5Index19713.6Notes200                                                                                                    |    | 13.3.2Exemple de raccordement, interface E/S SIL2 D410-2                     |            |
| 13.3.4Exemple de raccordement, module interface E/S TM15 SIL2 (option)18513.3.5Exemples de raccordement, module de puissance SIL318513.3.6Exemple de raccordement, interface E/S SIL3 D410-218513.3.7Exemple de raccordement, SIL3 relais de sécurité18513.3.8Exemple de raccordement, module interface E/S SIL3 TM15 TOR (option)18513.3.9Exemple de raccordement, module interface E/S TM15 SIL3 (option)18513.4Table des illustrations19513.5Index19713.6Notes200                                                                                                    |    | 13.3.3Exemple de raccordement, module interface E/S SIL2 TM15 TOR (option)   | 185        |
| 13.3.5 Exemples de raccordement, module de puissance SIL318513.3.6 Exemple de raccordement, interface E/S SIL3 D410-218513.3.7 Exemple de raccordement, SIL3 relais de sécurité18513.3.8 Exemple de raccordement, module interface E/S SIL3 TM15 TOR (option)18513.3.9 Exemple de raccordement, module interface E/S TM15 SIL3 (option)18513.4Table des illustrations19513.5Index19713.6Notes200                                                                                                    |    | 13.3.4Exemple de raccordement, module interface E/S TM15 SIL2 (option)       |            |
| 13.3.6 Exemple de raccordement, interface E/S SIL3 D410-218513.3.7 Exemple de raccordement, SIL3 relais de sécurité18513.3.8 Exemple de raccordement, module interface E/S SIL3 TM15 TOR (option)18513.3.9 Exemple de raccordement, module interface E/S TM15 SIL3 (option)18513.4 Table des illustrations19513.5 Index19713.6 Notes200                                                                                                    |    | 13.3.5Exemples de raccordement, module de puissance SIL3                     |            |
| 13.3.8Exemple de raccordement, module interface E/S SIL3 TM15 TOR (option)       185         13.3.9Exemple de raccordement, module interface E/S TM15 SIL3 (option)       185         13.4       Table des illustrations       195         13.5       Index       197         13.6       Notes       200                                                                                                    |    | 13.3.0 Exemple de raccordement. SII 3 relais de sécurité                     | 185<br>185 |
| 13.3.9Exemple de raccordement, module interface E/S TM15 SIL3 (option)18513.4Table des illustrations19513.5Index19713.6Notes200                                                                                                    |    | 13.3.8Exemple de raccordement, module interface E/S SIL3 TM15 TOR (option)   |            |
| 13.4 Table des illustrations       195         13.5 Index       197         13.6 Notes       200                                                                                                    |    | 13.3.9Exemple de raccordement, module interface E/S TM15 SIL3 (option)       |            |
| 13.5 Index                                                                                                    |    | 13.4 Table des illustrations                                                 | 195        |
| 13.6 Notes                                                                                                    |    | 13.5 Index                                                                   | 197        |
|                                                                                                    |    | 13.6 Notes                                                                   | 200        |

### INTRODUCTION | 1.1 Définition

# 1 INTRODUCTION

# 1.1 Définition

Commande de table d'indexation EF2...B

La commande de table d'indexation EF2...B V2.1 sert à la commande simple et rapide de tables d'indexation de toutes tailles des séries TC et TR.

La commande est conçue de manière optimale pour le fonctionnement des tables d'indexation TC et TR et elle présente les avantages suivants :

- Parfaitement adaptée à la commande électromécanique par variateur de fréquence des tables d'indexation WEISS
- Interface utilisateur intuitive, basée sur le Web, pour une mise en service plus rapide
- Pas d'usure du frein, démarrage en douceur à partir d'une position intermédiaire
- Performances accrues grâce au cycle d'optimisation automatique
- Possibilité d'aide en ligne et de diagnostic à distance
- Implémentation internationale grâce aux différents types de réseaux pris en charge
- Compact (tout en un)
- Connexion bus de terrain : Profibus et Profinet intégrés
- Interface : E/S TOR en option avec le module TM15
- Fonction de sécurité intégrée SIL2 / PLd
- SIL3 / PLe possible avec mesures supplémentaires

# 1.2 Utilisation conforme à l'usage

Les composants de la commande et de l'entraînement sont homologués pour une utilisation industrielle et commerciale dans des réseaux industriels.

Toutes les données sur les caractéristiques techniques et les conditions admises sur le site d'exploitation doivent être impérativement respectées.

La mise en service (début de l'utilisation conforme) de la machine dans laquelle les composants décrits ici doivent être installés, est interdite tant que la conformité avec la directive CEM 2014/30/UE et la directive Machines 2006/ 42/CE n'a pas été établie.

Le fonctionnement de la commande n'est autorisé que dans des coffrets fermés ou dans des armoires de commande de niveau supérieur, avec des couvercles de protection fermés et en utilisant tous les dispositifs de protection prévus.

# 1.3 Groupe cible

Cette notice d'utilisation est destinée aux personnes chargées de la planification, de l'installation, de la mise en service, de la maintenance et de l'entretien et possédant les qualifications et les connaissances nécessaires pour ces travaux respectifs.

La manipulation des composants de la commande n'est autorisée qu'à un personnel qualifié et formé, connaissant et respectant toutes les consignes de sécurité sur les composants et dans la documentation technique de l'utilisateur.

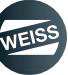

INTRODUCTION | 1.4 Composants de la commande

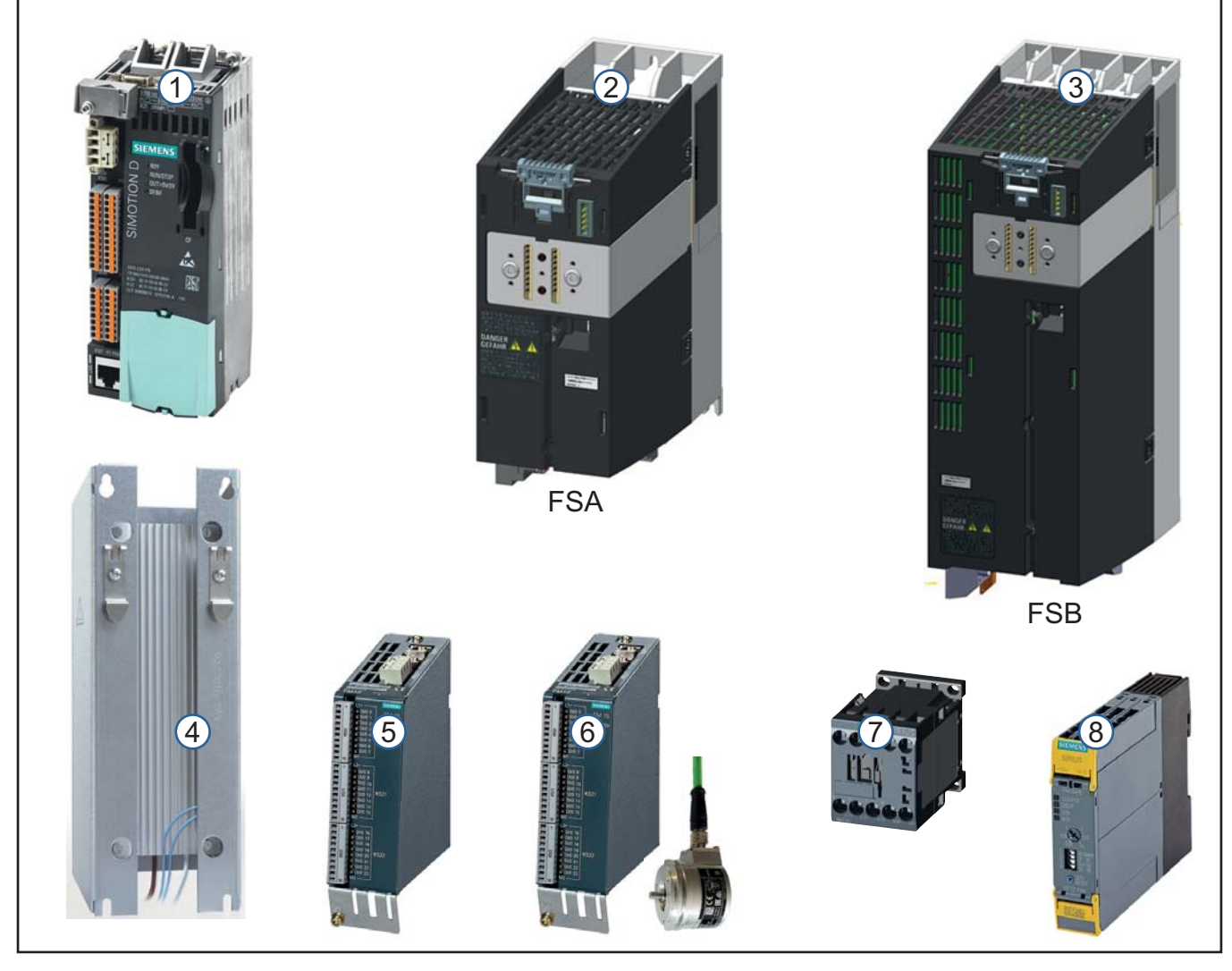

# 1.4 Composants de la commande

Fig. 1: Composants de la commande

Les composants de la commande sont fournis sous forme de modules individuels. L'assemblage et le câblage sont de la responsabilité de l'utilisateur.

| Pos. | Composant                      | Type / Caractéristiques                       |
|------|--------------------------------|-----------------------------------------------|
| (1)  | Module de commande             | SIMOTION D410-2                               |
|      | Module de puissance            | PM240-2                                       |
| (2)  | (taille FSA)                   |                                               |
| (3)  | (taille FSB)                   |                                               |
| (4)  | Résistance de freinage externe | Koch (option)                                 |
| (5)  | Module TM15                    | Option : pour entrées/sorties TOR             |
| (6)  | Module TM15 + capteur          | Option : pour commutateur à cames             |
| (7)  | Contacteur de moteur           | Option : pour applications jusqu'à SIL3 / PLe |
| (8)  | Relais de sécurité             | Option : pour applications jusqu'à SIL3 / PLe |

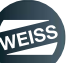

INTRODUCTION | 1.4 Composants de la commande

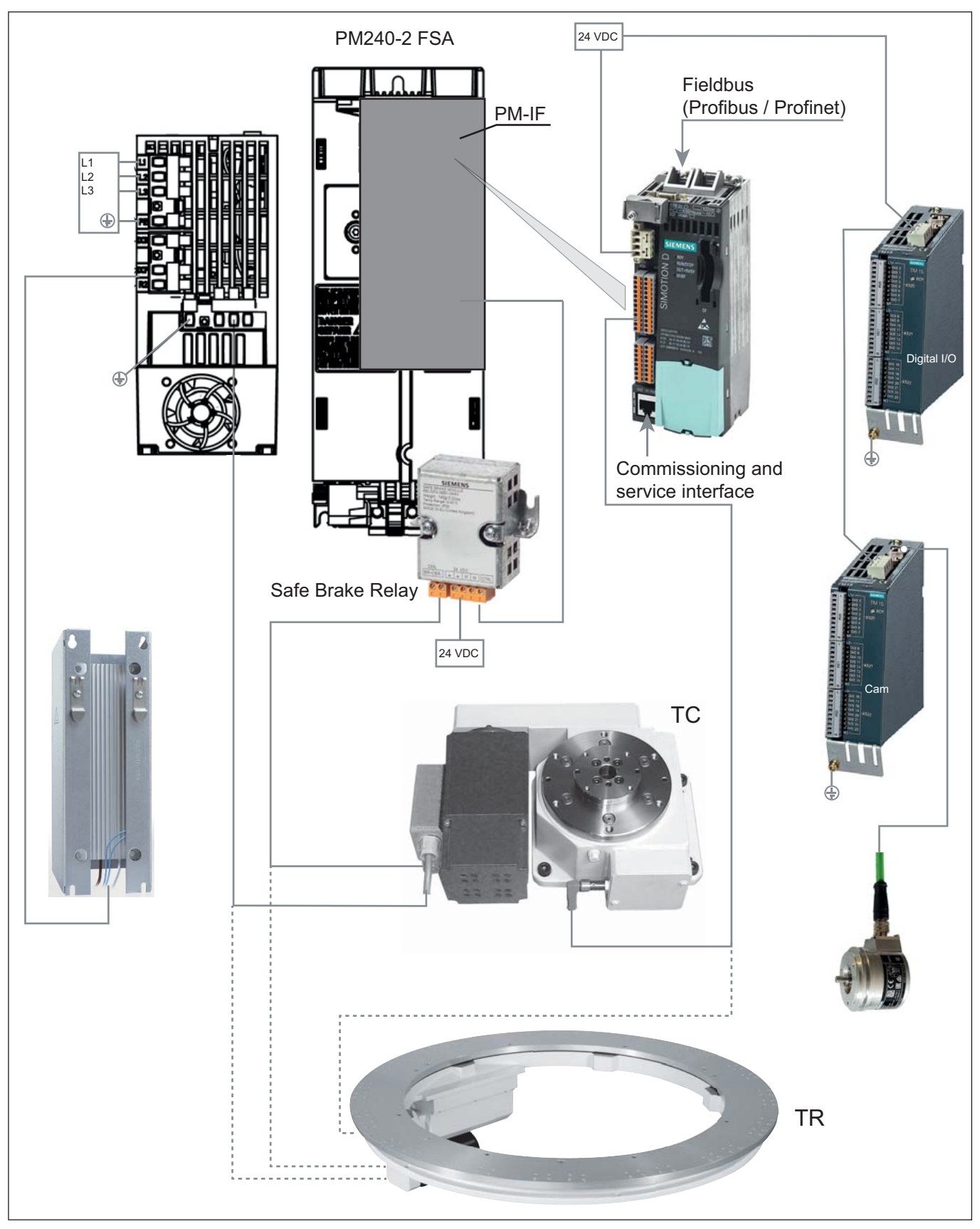

Fig. 2: Schéma de connexion de commande EF2...B avec PM240-2 FSA

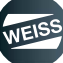

### INTRODUCTION | 1.4 Composants de la commande

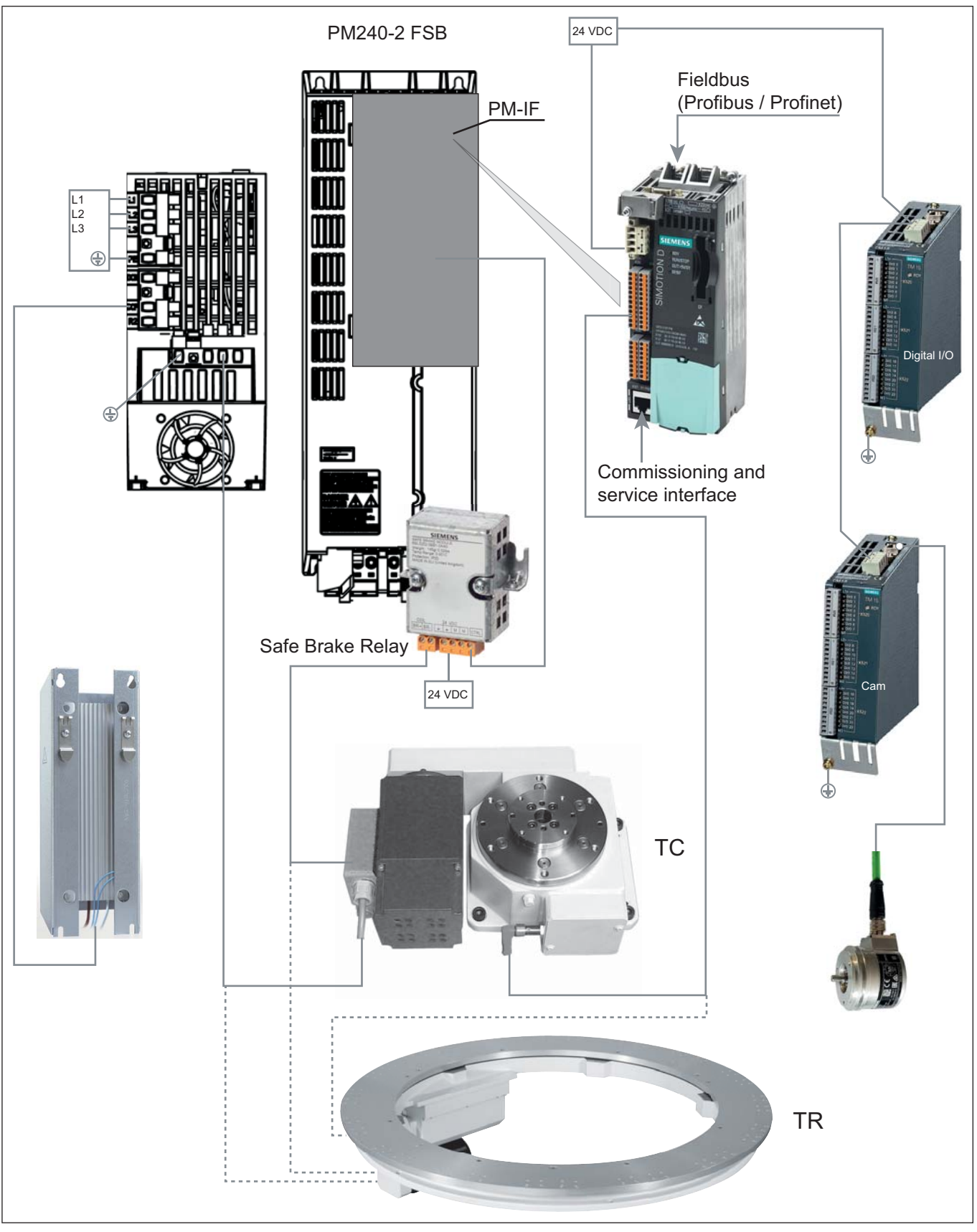

Fig. 3: Schéma de connexion de commande EF2...B avec PM240-2 FSB

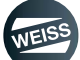

### INTRODUCTION | 1.5 Documents à consulter en parallèle

# 1.5 Documents à consulter en parallèle

En plus de ce manuel, d'autres documents sont requis pour l'installation de la commande et le fonctionnement sûr d'une machine avec cette commande. Les informations contenues dans ces documents doivent être respectées.

- Mode d'emploi documentation mécanique de table d'indexation rotative TC / TR.
- Documentation Siemens sur la carte Compact Flash.

# 1.6 Manuel

Ce manuel décrit les composants de la commande, l'installation et la mise en service d'une table d'indexation rotative avec la commande EF2...B V2.1.

Nous nous réservons le droit de modifier les données et les illustrations de ce manuel en raison des développements techniques.

Ce manuel et les documents applicables ne sont pas automatiquement mis à jour.

Le fabricant vous renseignera sur l'édition en cours de validité.

Les directives locales doivent être respectées.

Ce manuel décrit la façon d'utiliser la commande et contient des informations importantes qui vous assisterons pour une utilisation conforme à l'usage prévu.

Ce manuel est destiné aux techniciens possédant la formation nécessaire ou aux personnes habilitées. Ce manuel doit être conservé sur le site d'exploitation de la machine. Il doit avoir été lu, compris et doit être strictement respecté par chaque personne autorisée à travailler sur ou avec la machine.

Un fichier en format PDF de ce manuel se trouve sur la carte CF de la commande.

Les consignes de sécurité fournies dans les chapitres individuels doivent être respectées.

Ce manuel doit être conservé pour utilisation ultérieure et devra être remis au prochain propriétaire, utilisateur ou client final en cas de revente.

### 1.6.1 Validité

Ce manuel est valable pour les commandes EF2 des séries :

- EF2037B pour les moteurs jusqu'à 0,25 kW
- EF2150B pour les moteurs jusqu'à 1,1 kW
- EF2220B pour les moteurs jusqu'à 1,5 kW
- EF2300B pour les moteurs jusqu'à 3,0 kW

### 1.6.2 Fonctionnalités standards

L'étendue des fonctionnalités décrites dans ce document peut différer de celle du système d'entraînement livré.

Il se peut que le système d'entraînement comporte d'autres fonctionnalités qui ne sont pas décrites dans cette documentation. Pour autant, il n'existe aucun droit quand à ces fonctions pour une nouvelle commande ou dans le cadre d'une opération d'entretien.

Cette documentation peut contenir des descriptions de fonctions qui ne sont pas disponibles dans une version de produit particulière du système d'entraînement. Seules les fonctionnalités du système d'entraînement livré sont mentionnées dans la documentation de la commande.

Les ajouts ou modifications apportés par le constructeur de la machine doivent être également être documentés par le fabricant de la machine.

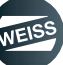

### INTRODUCTION | 1.6 Manuel

### 1.6.3 Signification des consignes de sécurité fournies dans cette notice

Cette notice d'instructions comprend des remarques que vous devez suivre pour votre sécurité personnelle et pour éviter les dommages matériels.

Dans cette notice, les consignes de sécurité pour votre sécurité personnelle sont signalées à l'aide d'un icône symbolisant un triangle d'avertissement. Le texte figurant sous le triangle indique le risque, les actions pour éviter ce risque et les conséquences de l'inobservation d'avertissement.

Les remarques d'ordre générale et les avertissement de risques matérielles sont signalés par un rectangle de signalement sans triangle.

En fonction du degré de dangerosité, ces signalements se présentent de la manière suivante :

|            | <i>Le triangle d'avertissement avec le terme DANGER signale un risque de bles-<br/>sures graves imminent à éviter absolument.</i>                                                                 |
|------------|----------------------------------------------------------------------------------------------------|
|            | <i>Le triangle d'avertissement avec le terme AVERTISSEMENT signale un risque<br/>de blessures graves à éviter absolument.</i>                                                                     |
|            | Le triangle d'avertissement avec le terme ATTENTION signale un risque de<br>blessures légères à moyennement graves à éviter.                                                                      |
| A OBSERVER | Le rectangle d'avertissement avec le terme A OBSERVER signale un risque de<br>dommages matériels ou informe sur des particularités dont il faut tenir comp-<br>te en travaillant avec la machine. |

# 1.6.4 Légende

Dans cette notice, en vue d'une organisation claire du contenu, des signes, symboles et abréviations sont utilisés avec la signification suivante :

- 1. signalise une énumération.
  - a) signalise le second niveau d'une énumération.
- signalise une liste.
  - signalise le second niveau d'une liste.
- Le symbole du livre devant un texte renvoie à des documents complémentaires.
- Un symbole d'information en face d'un texte signale une note supplémentaire ou un conseil d'utilisation important.

### 1.6.5 Illustrations

Les illustrations montant les parties de la commande ne sont que des exemples. Il peut exister des différences entre les illustrations et la commande livrée réelle.

### 1.6.6 Liste des pages en cours de validité

Nombre de pages de ce manuel, y compris la page de titre : 202

### SÉCURITÉ | 2.1 Consignes de sécurité fondamentales

# 2 SÉCURITÉ

# 2.1 Consignes de sécurité fondamentales

La commande correspond à l'état de l'art et à la réglementation applicable de la norme VDE. Elle garantit une sécurité maximale.

Cette sécurité ne peut cependant pas être assurée dans la pratique que si toutes les mesures nécessaires ont été prises. L'exploitant est responsable de la planification de ces mesures et du contrôle de leur mise en œuvre.

Le montage, la mise en service et l'entretien ne doivent être confiés qu'à un personnel spécialisé, dûment qualifié.

Le personnel doit prendre en compte les informations fournies dans la documentation technique concernant le produit, et connaître et respecter les signalisations de danger et d'avertissement respectives.

# 2.1.1 Obligation à diligence de l'utilisateur

L'exploitant doit assurer

- que la commande et la machine commandée par elle à ne soient utilisées que conformément à l'usage prévu.
- que la commande et la machine commandée ne soit utilisées qu'en parfait état de fonctionnement et que les dispositifs de sécurité mécaniques et électriques soient installés.
- que ce manuel et tous les documents pertinents soient toujours conservés, dans un état lisible, sur le lieu d'exploitation de la machine. Les personnes travaillant sur la machine doivent pouvoir consulter ces instructions à tout moment.
- que tous les avertissements et avertissements de sécurité apposés sur le produit ne soient pas retirés et qu'ils soient toujours bien lisibles.
- que toutes les consignes de prévention d'accidents nationales et toutes les consignes internes de l'entreprise soient respectées.
- que les dispositions de la VDE sont respectées.
- que la législation CEM est respectée lors de l'installation.

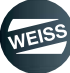

### SÉCURITÉ | 2.1 Consignes de sécurité fondamentales

# 2.1.2 Sécurité technique

# 

Les circuits électriques des appareils et moteurs électriques en service sont soumis inévitablement à des tensions dangereuses qui peuvent provoquer des blessures graves ou la mort en cas de contact.

Tous les travaux sur le système électrique doivent être effectués à l'état hors tension.

La commande est homologuée, conjointement au système d'entraînement, pour un fonctionnement sur les réseaux TN et TT, avec point étoile mis à la terre.

EN cas d'exploitation sur des réseaux IT, l'apparition d'un premier défaut entre une partie active et la masse doit être signalée par un dispositif de surveillance. En conformité avec la norme HD 60364-4-41, il est recommandé que la première erreur soit éliminée le plus rapidement possible.

Le fonctionnement simultané sur différents réseaux n'est pas autorisé.

Dans les réseaux avec un conducteur extérieur mis à la terre, un transformateur d'isolement avec neutre à la terre (côté secondaire) doit être intercalé entre le réseau et le système d'entraînement pour éviter une sollicitation excessive de l'isolation du moteur. La majorité des systèmes sont des réseaux TT avec un conducteur externe de terre, c'est pourquoi un transformateur d'isolement doit être utilisé ici.

Le fonctionnement correct et sûr de la commande implique son transport dans son emballage d'origine, un remisage à long terme dans son emballage d'origine, le positionnement et le montage corrects, ainsi qu'une exploitation et une maintenance soigneuses.

En plus des consignes de sécurité figurant dans la documentation technique client fournie, les règlements et exigences nationales, locales et propres à l'installation doivent être pris en compte.

Conformément aux normes EN 61800-5-1 et UL 508, les raccordements et les bornes des composants électroniques ne doivent être connectés qu'à de très basses tensions de protection à séparation sûre.

L'utilisation de la protection contre les contacts directs par DVC A (PELV) n'est autorisée que dans les zones de liaison équipotentielle et dans des locaux secs. Si ces conditions ne sont pas remplies, d'autres mesures de protection contre les chocs électriques doivent être appliquées, comme p. ex. protection contre les contacts.

# A OBSERVER

Les composants de commande sont soumis, dans le cadre de l'essai individuel, à un contrôle de tension conformément à la norme EN 61800-5-1. Avant le contrôle de tension de l'équipement électrique des machines selon la norme EN 60204-1, section 19.4, toutes les connexions des composants de commande doivent être débranchées/ retirées afin d'éviter d'endommager les appareils.

Les moteurs doivent être raccordés conformément au schéma de connexion fourni (voir les exemples de connexion Modules Moteurs). Une connexion directe des moteurs sur le réseau triphasé n'est pas autorisée et provoque la destruction des moteurs.

L'utilisation de téléphones portables d'une puissance d'émission >1 W à proximité des composants (<1,8 m) peut provoquer un dysfonctionnement des appareils.

### SÉCURITÉ | 2.2 Circuit d'arrêt d'urgence

# 2.1.3 Sécurité électrostatique

# A OBSERVER

Les composants sensibles aux décharges électrostatiques (CSDE) sont des composants individuels, des connexions ou sous-ensembles intégrés pouvant subir des endommagements sous l'effet de champs électrostatiques ou de décharges électrostatiques.

Consignes pour la manipulation de CSDE :

Pour la manipulation des composants électroniques, s'assurer que les personnes, le poste de travail et l'emballage sont bien reliés à la terre !

Les composants électroniques ne doivent être touchés par des personnes que si :

- ces personnes sont reliées à la terre par le biais d'un bracelet antistatique ou
- ces personnes portent des chaussures antistatiques ou des chaussures munies de bandes de terre antistatiques dans les zones équipées de planchers conducteurs.

Ne toucher les cartes électroniques qu'en cas d'absolue nécessité.

Ne saisir les cartes qu'au niveau de la face avant ou de la tranche de la carte à circuits imprimés.

Les cartes électroniques ne doivent pas être mises en contact avec des matières plastiques ou des parties de vêtements comportant des fibres synthétiques.

Les cartes électroniques ne doivent être déposées que sur des surfaces conductrices de l'électricité (table à revêtement antistatique, mousse conductrice antistatique, sachets antistatiques, conteneurs antistatiques).

Les cartes électroniques ne doivent pas être posées à proximité d'appareils de visualisation de données, moniteurs ou appareils de télévision (distance minimum par rapport à l'écran > 10 cm).

Les mesures sur les cartes électroniques ne doivent être effectuées que si l'appareil de mesure est relié à la terre (p. ex. par un conducteur de protection) ou si la tête de mesure a été déchargée brièvement avant la mesure, l'appareil étant libre de potentiel (toucher par ex. le métal nu du coffret).

### 2.1.4 Conditions environnementales et d'exploitation

### A OBSERVER

Les composants doivent être protégés contre les pollutions conductrices, p. ex. par :

- Le respect des normes (chapitre 12 "Normes et homologations" à page 170)
- Le contrôle des dispositifs de sécurité
- L'installation dans une armoire avec indice de protection IP54B selon EN 60529

Si l'apparition de salissures conductrices sur le lieu d'installation peut être empêchée, un degré de protection inférieur de l'armoire d'appareillage est admis.

# 2.2 Circuit d'arrêt d'urgence

Pour immobiliser l'appareil et prévenir toute remise en marche intempestive, un circuit d'arrêt d'urgence doit être prévu.

La mise en place d'un concept de sécurité approprié pour le fonctionnement d'une machine avec la commande décrite est de la responsabilité de l'exploitant.

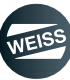

### SÉCURITÉ | 2.3 Risques résiduels

# 2.3 Risques résiduels

Lors de l'évaluation des risques de sa machine, conformément à la directive CE sur les machines, le constructeur doit considérer les risques résiduels suivants émanant de composants de la commande et de l'entraînement :

- Mouvements intempestifs des pièces entraînées de la machine pendant la mise en service, le fonctionnement, l'entretien et la réparation, provoqués p. ex par :
  - b des erreurs matérielles et/ou logicielles dans les capteurs, la commande, les actionneurs et la connectique
  - le temps de réaction de la commande et de l'entraînement
  - une exploitation et/ou des conditions ambiantes hors spécifications
  - Ia condensation/pollution conductrice
  - b des erreurs de paramétrage, de programmation, de câblage et d'installation
  - l'utilisation d'appareils radio/téléphones portables à proximité immédiate de la commande
  - Ies influences externes/dommages
- Températures exceptionnelles ainsi que les émissions de lumière, de bruit, de particules et de gaz, provoqués p. ex par :
  - la défaillance d'un composant
  - une erreur logicielle
  - une exploitation et/ou des conditions ambiantes hors spécifications
  - Ies influences externes/dommages
- Tensions de contact dangereuses, dues p. ex. à
  - Ia défaillance d'un composant
  - l'influence des charges électrostatiques
  - des tensions induites par des moteurs en mouvement
  - une exploitation et/ou des conditions ambiantes hors spécifications
  - Ia condensation/pollution conductrice
  - les influences externes/dommages
- Champs électriques, magnétiques et électromagnétiques, pouvant être dangereux, p. ex, s'ils sont trop proches, pour les porteurs de stimulateurs cardiaques, d'implants ou objets métalliques.
- Rejet de substances ou d'émissions polluantes en raison d'une exploitation incorrecte et/ou de l'élimination incorrecte des composants.
- O Pour plus d'informations sur les risques résiduels pouvant émaner des composants de la commande, voir les différents chapitres de ce manuel.

#### SÉCURITÉ | 2.3 Risques résiduels

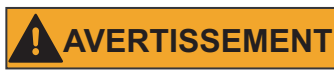

### Choc électrique

Les câbles de puissance et de commande peuvent être sous tension, même quand la machine est à l'arrêt. Les travaux sur les équipements électriques ne doivent être effectués que par des électriciens professionnels et en respectant les informations stipulées dans la notice d'utilisation de la documentation électrique. La connexion et la déconnexion des branchements électriques nécessitent que la machine soit arrêtée et que l'interrupteur général soit sécurisé contre toute remise en marche intempestive. Le contact avec les composants sous tension peut occasionner des blessures graves, voire mortelles.

#### Énergie résiduelle

Après la séparation du convertisseur de fréquence de la tension d'alimentation, des énergies résiduelles peuvent subsister. Attendre au moins 5 minutes après l'arrêt de l'appareil avant de débrancher les connexions, puis vérifiez aux bornes "DCP" et "DCN", si le condensateur s'est déchargé à une tension < 65V DC. L'extinction des voyants LED du convertisseur de fréquence n'indique pas forcément que l'appareil est coupé du réseau et est hors tension. Tout contact avec des pièces sous tension peut provoquer des blessures graves ou mortelles.

#### Champs électriques, magnétiques et électrostatiques

Les champs électriques, magnétiques et électromagnétiques (EMF) résultant du fonctionnement de l'appareil, peuvent représenter un danger pour les personnes se tenant dans le voisinage immédiat du produit - en particulier les personnes porteuses de stimulateurs cardiaques, d'implants ou similaire.

Les directives et les normes pertinentes doivent être respectées par l'exploitant de la machine/l"installation et les personnes se tenant à proximité du produit ! Ce sont, par exemple, dans l'Espace Économique Européen (EEE), la directive CEM 2004/40/CE et les normes EN 12198-1 à -3 et dans la République fédérale d'Allemagne, la Berufsgenossenschaftliche Unfallverhütungsvorschrift BGV 11 et la règle associée BGR 11 "Champs électromagnétiques".

Ensuite, une évaluation des risques devra être effectuée pour chaque poste de travail, les mesures visant à réduire les dangers et l'exposition des personnes devront être déterminées et appliquées et les zones de danger d'exposition devront être définies et prises en compte.

### Les consignes de sécurité des chapitres correspondants doivent être respectées.

#### Danger de mort en cas d'interruption du conducteur de protection externe en raison de courants de fuite importants

Les composants d'entraînement canalisent un courant de fuite via un conducteur de protection. Le contact de pièces conductrices de courant peut entraîner la mort ou de graves blessures en cas d'interruption du conducteur de protection.

Le conducteur de protection doit remplir les conditions suivantes :

- Le conducteur de protection est posé de façon à être protégé contre tout dommage mécanique.
- Le conducteur de protection doit présenter une section de  $\geq$  10 mm<sup>2</sup> Cu ou  $\geq$  16 mm<sup>2</sup> AI.
- Si le conducteur de protection dans le câble de raccordement n'atteint pas cette section, il faut poser un conducteur de terre supplémentaire en parallèle au conducteur de protection et avec un raccordement fixe à la machine.

• Le conducteur de protection est conforme aux prescriptions locales pour les équipements avec courant de fuite accru.

### Disjoncteur FI

En cas d'utilisation de la commande EF2, les disjoncteurs FI ne sont pas adaptés pour la réalisation d'interrupteurs de sécurité assurant la protection des personnes contre les risques électriques.

La mise en œuvre de mesures de protection appropriées est de la responsabilité de l'exploitant.

Les éléments de commutation (sectionneurs de réseau, contacteurs) pour la mise en marche et l'arrêt du système Power Drive peut peuvent accuser un temps de retard max. de 35 ms entre la fermeture et l'ouverture de chacun des contacts principaux.

#### Risque de blessure en cas d'absence des dispositifs de sécurité.

Les dispositifs et les couvercles de sécurité retirés pour les travaux de maintenance doivent être remis en place avant la remise sous tension. Le fonctionnement sans dispositifs de sécurité et couvercle de sécurité est interdit.

La mise en œuvre du concept de sécurité relève de la responsabilité de l'exploitant. L'exploitant doit prévoir des mesures de protection suffisantes telles qu'une grille de protection, des barrières lumineuses, des circuits d'arrêt d'urgence, des capots, des dispositifs d'avertissement, etc.

# 

#### Risque de brûlures.

En fonction de leur conception, les surfaces de certains composants (moteur, variateur de fréquence) peuvent chauffer notablement pendant le service. Des températures de fonctionnement > 60 °C peuvent être générées. Un contact avec des éléments chauds peut conduire à des brûlures.

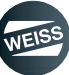

# **3 DESCRIPTION DU PRODUIT DES COMPOSANTS**

# 3.1 Modules de puissance PM240-2

Les modules de puissance sont conçus comme suit :

- Redresseur à diodes côté réseau
- Condensateurs électrolytiques de circuit intermédiaire avec circuit de précharge
- Onduleur de sortie IGBT
- Hacheur de freinage pour résistance de freinage (externe)
- Alimentation électrique DC 24 V / 1 A
- Phrase de commande, acquisitions de valeurs réelles
- Ventilateur de refroidissement des semi-conducteurs de puissance

Les modules de puissance couvrent la plage de puissance de 0,37 kW à 3,0 kW (version sans filtre de réseau).

# 3.1.1 Consignes de sécurité

# AVERTISSEMENT

### Choc électrique

Une tension dangereuse peut subsister dans la partie puissance jusqu'à 5 minutes après la mise hors tension. Le couvercle des bornes ne doit pas être ouvert avant l'expiration de ce délai.

Le temps de décharge du circuit intermédiaire doit être indiqué sur le composant dans la langue respective du pays d'exploitation.

Les composants endommagés ne doivent plus être utilisés. Le non-respect de cette règle peut entraîner des dommages indirects et des accidents.

Les composants d'entraînement génèrent des courants de fuite importants dans le conducteur de protection. Les composants ne doivent être utilisés que dans des armoires électriques ou des locaux techniques verrouillés et doivent être reliés au conducteur de protection. Pour assurer la sécurité contre les chocs électriques, le raccordement à la terre de l'armoire de commande ou de l'installation doit être réalisé en conformité avec une des mesures suivantes :

- connexion fixe et connexion du conducteur de protection de  $\geq$  10 mm² Cu ou  $\geq$  16 mm² Al

- connexion fixe et coupure automatique du réseau par interruption du conducteur de protection

### Mise à la terre / terre de protection

Le boîtier du module de puissance doit toujours être mis à la terre. Une mise à la terre incorrecte risque d'engendrer des conditions extrêmement dangereuses pouvant entraîner la mort.

# A OBSERVER

#### Autorisation de connexion

Les modules de puissance sont conçus pour une utilisation dans des environnements industriels et produisent des courants harmoniques sur le côté réseau en raison des circuits de redresseur.

Lors de la connexion d'une machine avec module de puissance intégré sur le réseau électrique basse tension public, une autorisation de connexion doit être demandée à l'entreprises d'approvisionnement en énergie concernée si :

- le courant d'entrée assigné de la machine  $\ge$  16 A par phase et

- le courant d'entrée assigné de la machine ne répond pas aux exigences de l'EN 61000-3-2 en ce qui concerne les courants harmoniques.

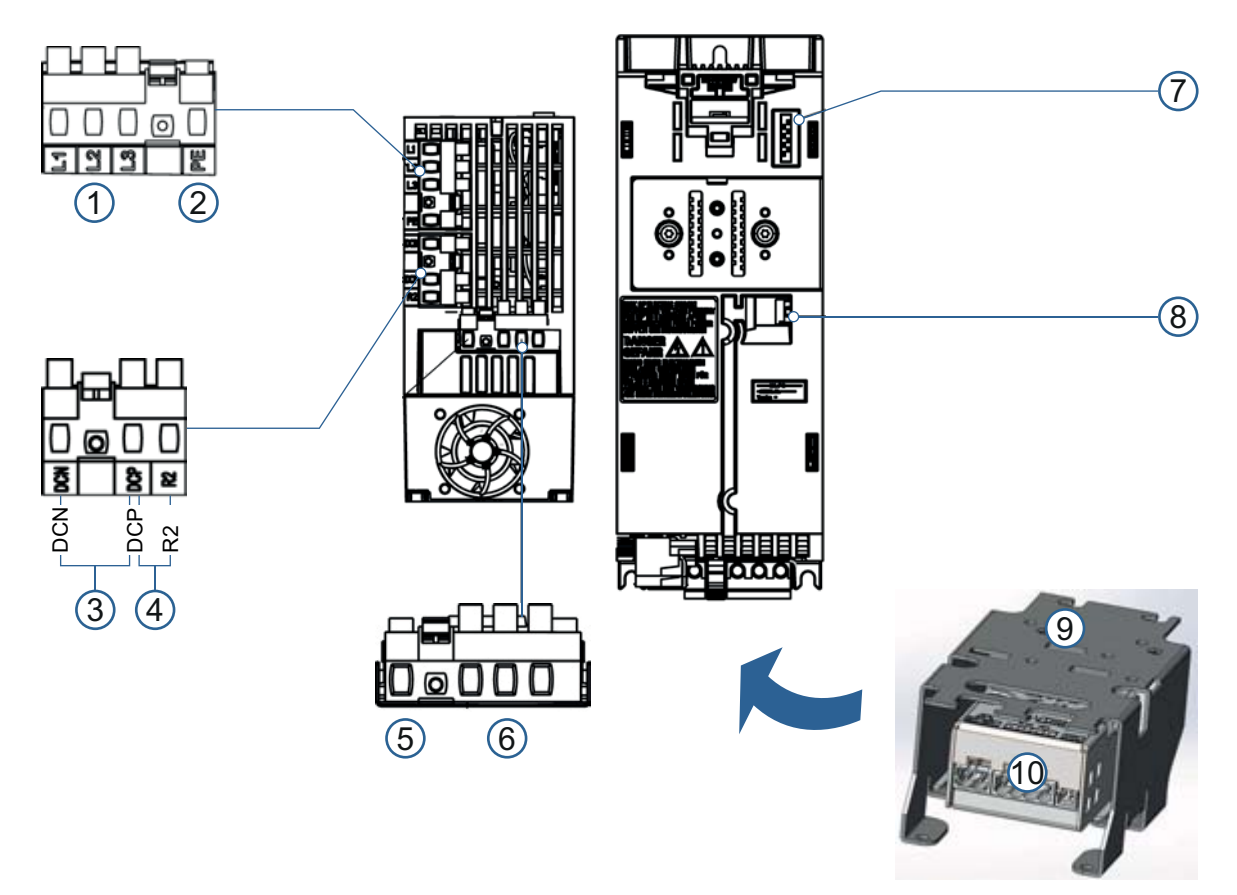

# 3.1.2 Module de puissance PM240-2 ; taille FSA

Fig. 4: Interface du module de puissance PM240-2, taille FSA

() Les raccordements pour le réseau, la résistance de freinage et le moteur sont des fiches de raccordement amovibles et se trouvent sur le côté inférieur du module de puissance.

| Pos. | Interface                       | Description                                                   |
|------|---------------------------------|---------------------------------------------------------------|
| (1)  | L / N (1P) ou L1 / L2 / L3 (3P) | Raccordement réseau                                           |
| (2)  | PE                              | Raccordement du conducteur de protection pour ligne de réseau |
| (3)  | DCN / DCP                       | Circuit intermédiaire négatif / circuit intermédiaire positif |
| (4)  | DCP / R2                        | Raccordement de la résistance de freinage                     |
| (5)  | PE 🗄                            | Raccordement du conducteur de protection pour ligne de moteur |
| (6)  | U2 / V2 / W2                    | Raccordement moteur                                           |
| (7)  | PM-IF                           | Interface modules de puissance                                |
| (8)  | -                               | Raccordement, relais de frein                                 |
| (9)  | -                               | Module de connexion de blindage                               |
| (10) | -                               | Relais de freinage                                            |

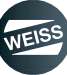

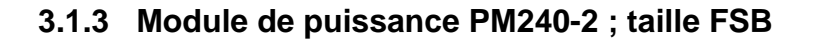

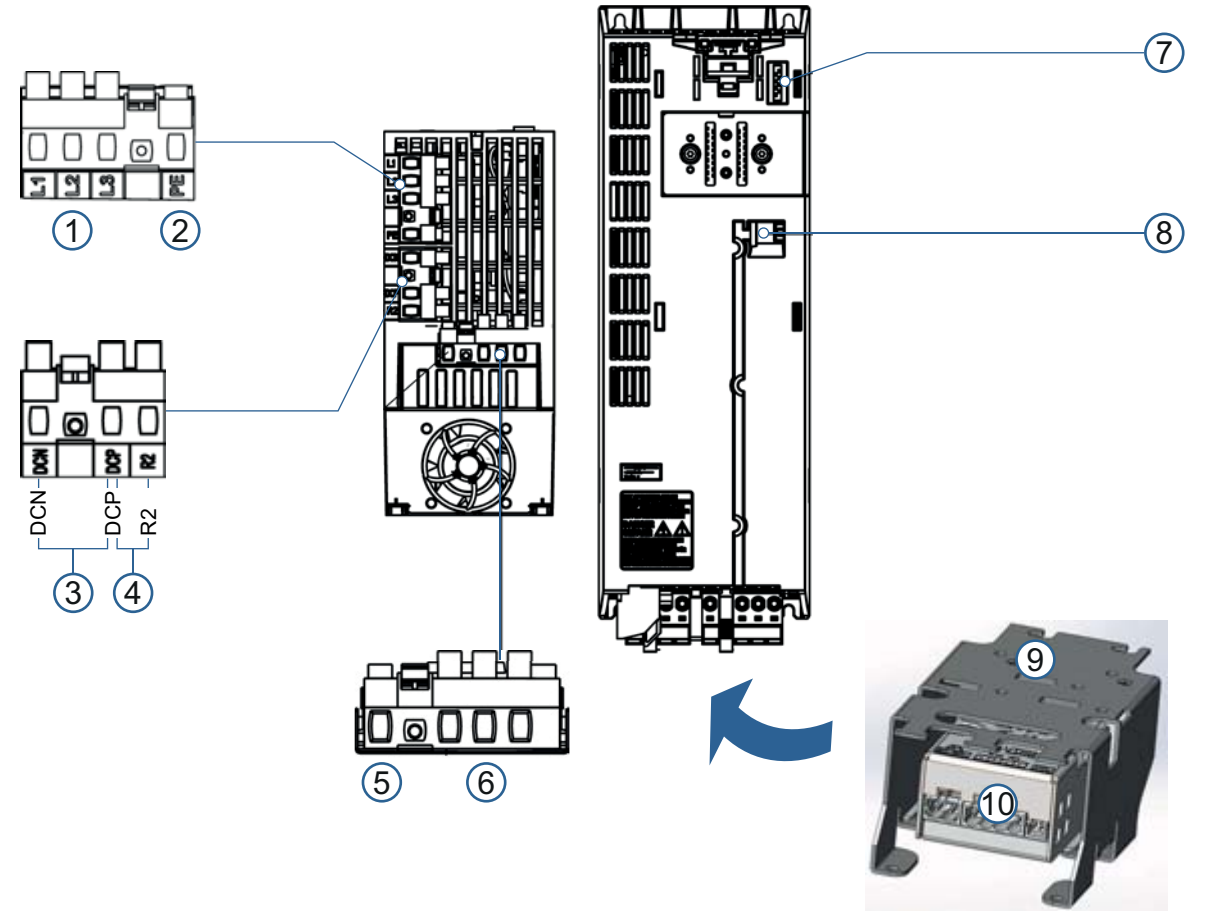

Fig. 5: Interface du module de puissance PM240-2, taille FSB

Les raccordements pour le réseau, la résistance de freinage et le moteur sont des fiches de raccordement amovibles et se trouvent sur le côté inférieur du module de puissance.

| Pos. | Interface    | Description                                                   |
|------|--------------|---------------------------------------------------------------|
| (1)  | L1 / L2 / L3 | Raccordement réseau                                           |
| (2)  | PE           | Raccordement du conducteur de protection pour ligne de réseau |
| (3)  | DCN / DCP    | Circuit intermédiaire négatif / circuit intermédiaire positif |
| (4)  | DCP / R2     | Raccordement de la résistance de freinage                     |
| (5)  | PE (=)       | Raccordement du conducteur de protection pour ligne de moteur |
| (6)  | U2 / V2 / W2 | Raccordement moteur                                           |
| (7)  | PM-IF        | Interface modules de puissance                                |
| (8)  | -            | Raccordement, relais de frein                                 |
| (9)  | -            | Module de connexion de blindage                               |
| (10) | -            | Relais de freinage                                            |

# 3.1.4 Caractéristiques techniques

| Modules de puissance standard PM240-2        |                 |                       |                       |                       |                       |
|----------------------------------------------|-----------------|-----------------------|-----------------------|-----------------------|-----------------------|
| Sans filtre de réseau intégré                |                 | 6SL3210-              | 6SL3210-              | 6SL3210-              | 6SL3210-              |
|                                              |                 | 1PB13-0UL0            | 1PE16-1UL1            | 1PE18-0UL1            | 1PE21-1UL0            |
| Avec filtre de réseau intégré                |                 | 6SL3210-              | 6SL3210-              | 6SL3210-              | 6SL3210-              |
|                                              |                 | 1PB13-0AL0            | 1PE16-1AL1            | 1PE18-0AL1            | 1PE21-1AL0            |
| Taille                                       |                 | FSA                   | FSA                   | FSA                   | FSB                   |
| Dimensions                                   |                 |                       |                       |                       |                       |
| Largeur                                      | mm              | 73                    | 73                    | 73                    | 100                   |
| Hauteur                                      | mm              | 196                   | 196                   | 196                   | 291                   |
| Profondeur                                   | mm              |                       |                       |                       |                       |
| Sans unité de commande                       | mm              | 165                   | 165                   | 165                   | 165                   |
| Avec unité de commande                       | mm              | 248                   | 248                   | 248                   | 248                   |
| Poids                                        |                 |                       |                       |                       |                       |
| Sans filtre de réseau intégré                | kg              | 1,4                   | 1,4                   | 1,4                   | 2,9                   |
| Avec filtre de réseau intégré                | kg              | 1,6                   | 1,5                   | 1,5                   | 3,1                   |
| Tension réseau                               | VAC             | 1AC200240             | 3AC380480             | 3AC380480             | 3AC380480             |
| Fréquence de réseau                          | Hz              |                       | 506                   | 50, ± 3               |                       |
| Courant de sortie                            |                 | 1AC50Hz 230 V         | 3AC50Hz 400 V         | 3AC50Hz 400 V         | 3AC50Hz 400 V         |
| Courant assigné IN <sup>1)</sup>             | А               | 3,2                   | 5,9                   | 7,7                   | 10,2                  |
| Courant de charge de base I∟1)               | А               | 3,2                   | 5,9                   | 7,7                   | 10,2                  |
| Courant de charge de base IH <sup>2)</sup>   | А               | 2,3                   | 4,1                   | 5,9                   | 7,7                   |
| Courant de pointe I <sub>max</sub>           | А               | 4,8                   | 8,9                   | 11,8                  | 15,4                  |
| Puissance nominale                           |                 |                       |                       |                       |                       |
| ● Sur base I∟                                | kW              | 0,55                  | 2,2                   | 3,0                   | 4,0                   |
| • Sur base In                                | kW              | 0,37                  | 1,5                   | 2,2                   | 3,0                   |
| Fréquence de découpage assignée              | kHz             | 4                     | 4                     | 4                     | 4                     |
| Rendement                                    |                 | >96                   | >96                   | >96                   | >97                   |
| Puissance dissipée 3)                        |                 |                       |                       |                       |                       |
| avec courant nominal                         | kW              | 0,04                  | 0,077                 | 0,103                 | 0,128                 |
| Débit d'air de refroidissement requis        | m³/s            | 0,005                 | 0,005                 | 0,005                 | 0,0092                |
| Niveau de pression acoustique LpA (1<br>m)   | dB              | < 50                  | < 50                  | < 50                  | < 62                  |
| Alimentation DC 24 V pour le con-<br>trôleur | A               | 1,0                   | 1,0                   | 1,0                   | 1,0                   |
| Courant d'entrée 4)                          |                 |                       |                       |                       |                       |
| Courant nominal 1AC/3AC                      | А               | 7,5/4.3               |                       |                       |                       |
| • Sur base IH 1AC/3AC                        | A               | 6,6/3,8               |                       |                       |                       |
| Courant assigné                              | А               |                       | 7,7                   | 10,1                  | 13,3                  |
| • Sur base IH                                | А               |                       | 6,1                   | 8,8                   | 11,6                  |
| Raccordement réseau U1/L1, V1/L2, W1/L3      |                 | Connecteur de serrage | Connecteur de serrage | Connecteur de serrage | Connecteur de serrage |
| Section raccordable                          | mm <sup>2</sup> | 1,52,5                | 1,02,5                | 1,02,5                | 1,56,0                |

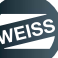

| Modules de puissance standard PM24                                                                                            | 0-2                                     |                  |                  |                   |                 |
|----------------------------------------------------------------------------------------------------|-----------------------------------------|------------------|------------------|-------------------|-----------------|
| Sans filtre de réseau intégré                                                                                                 |                                         | 6SL3210-         | 6SL3210-         | 6SL3210-          | 6SL3210-        |
|                                                                                                    |                                         | 1PB13-0UL0       | 1PE16-1UL1       | 1PE18-0UL1        | 1PE21-1UL0      |
| Avec filtre de réseau intégré                                                                                                 |                                         | 6SL3210-         | 6SL3210-         | 6SL3210-          | 6SL3210-        |
|                                                                                                    |                                         | 1PB13-0AL0       | 1PE16-1AL1       | 1PE18-0AL1        | 1PE21-1AL0      |
| Fusibles                                                                                                    |                                         |                  |                  |                   |                 |
| Siemens                                                                                                    | А                                       | 10               | 10               | 16                | 20              |
| • UL, type J                                                                                                    | А                                       | 15               | 30               | 30                | 35              |
| Raccordement moteur U2, V2, W2                                                                                                |                                         | Connecteur de    | Connecteur de    | Connecteur de     | Connecteur de   |
| Section raccordable                                                                                                    | mm2                                     | serrage          | serrage          | serrage           | serrage         |
| - Section faccordable                                                                                                    |                                         | 1,52,5           | 1,02,5           | 1,02,5            | 1,56,0          |
| Raccordement PE                                                                                                    |                                         | Contenu d        | ans connecteur   | de serrage        |                 |
| Indice de protection                                                                                                    | ndice de protection IP20 IP20 IP20 IP20 |                  |                  |                   |                 |
| <ol> <li>Le cycle de charge pour la faible sui<br/>courant de charge de base l∟</li> </ol>                                    | charge (low ov                          | erload LO) est a | à la base du cou | urant de sortie a | ssigné lℕ et du |
| 2)Le cycle de charge pour une surcharge élevée (high overload HO) constitue la base du courant de charge de base Ін           |                                         |                  |                  |                   |                 |
| 3) Valeurs typiques. Pour de plus amples informations sur Internet sous http://support.automation.com/WW/view/<br>de/94059311 |                                         |                  |                  |                   |                 |
| 4) Le courant d'entrée est fonction de la charge du moteur et de l'impédance de réseau. Les courants d'entrée                 |                                         |                  |                  |                   |                 |
| s'appliquent à la charge avec puissance nominale (sur base IN) avec une impédance de réseau conformément à uk                 |                                         |                  |                  |                   |                 |
| = 1%. Les valeurs de courant figurent sur la plaque signalétique du module de puissance.                                      |                                         |                  |                  |                   |                 |

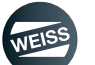

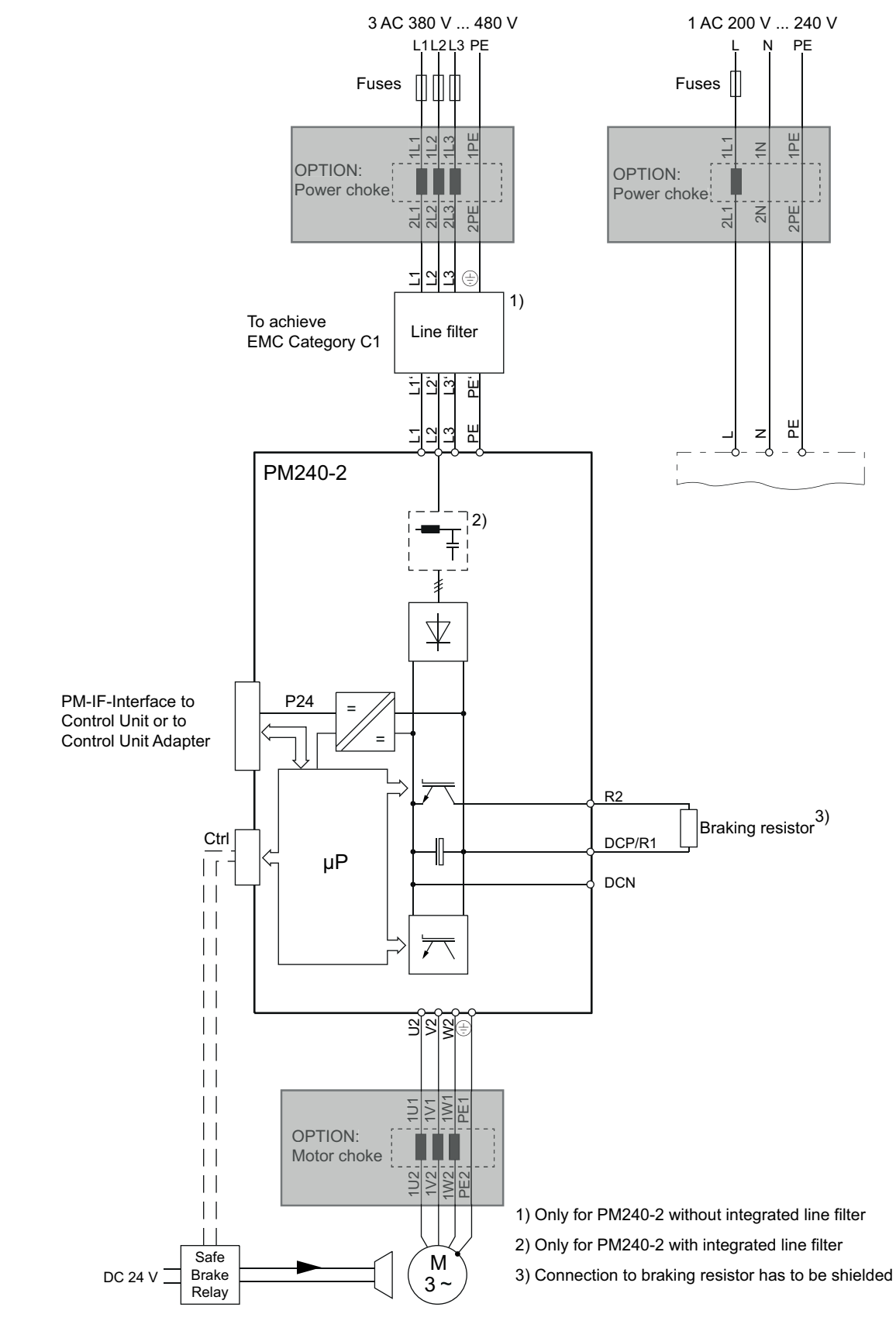

### 3.1.5 Aperçu du module de puissance PM240-2

*Fig. 6: Aperçu du module de puissance PM240-2* 

DESCRIPTION DU PRODUIT DES COMPOSANTS | 3.2 Résistance de freinage externe (option)

# 3.2 Résistance de freinage externe (option)

Les parties puissance PM240-2 sont affectées à des valeurs fixes de la résistance de freinage :

0,37 kW, 1 AC 230 V, 390 ohms, puissance de pointe = 1,5 kW

1,50 KW, 3 AC 400 V, 150 ohms, puissance de pointe = 2,75 KW

2,20 KW, 3 AC 400 V, 150 ohms, puissance de pointe = 2,75 KW

3,00 KW, 3 AC 400 V, 80 ohms, puissance de pointe = 4,0 KW

La puissance de pointe est limitée à un maximum de 12 secondes, à un intervalle de 240 s, si pendant la période restante aucune puissance est mise en œuvre. Un test du temps d'arrêt peut être nécessaire.

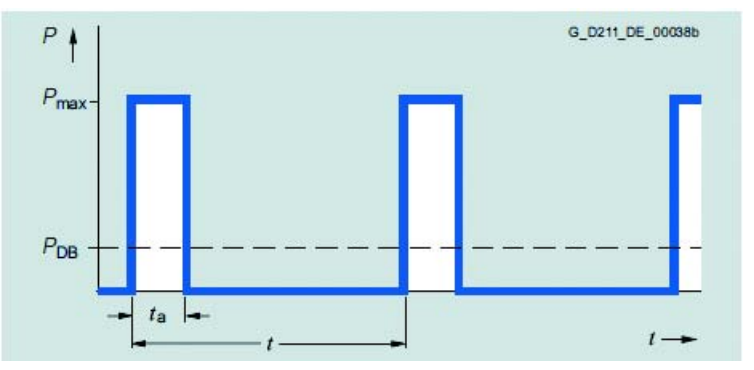

Fig. 7: Diagramme de charge pour résistances de freinage de forme Blocksize

ta = 12 s t = 240 s

# 3.2.1 Caractéristiques techniques

| Numéro do commondo                       |    | EF2037B                                                | EF2150B / EF2220B             | EF2300B             |  |  |  |
|------------------------------------------|----|--------------------------------------------------------|-------------------------------|---------------------|--|--|--|
| Numero de commande                       |    | BWD250390K01R0901SI                                    | BWD500150K01R0901SI           | BWD600080K01R1002SI |  |  |  |
| Convient pour Power Module               |    | FS                                                     | SA                            | FSB                 |  |  |  |
| Puissance de pointe Pmax                 | kW | 1,5                                                    | 1,5 2,75 4,0                  |                     |  |  |  |
| Résistance                               | Ω  | 390                                                    | 150                           | 80                  |  |  |  |
| Tolérance (valeur de rési-<br>stance)    | %  | ±                                                      | ± 5 à température ambiante    |                     |  |  |  |
| Coefficient de tolérance TK              | -  |                                                        | 20100 à 10 <sup>-6</sup> /K   |                     |  |  |  |
| Résistance d'isolation RISO              | MΩ | 2                                                      | ≥ 100 (Umes. = 1 000 VDC      | )                   |  |  |  |
| Inductivité L                            | μH | $\leq$ 30 ( f = 300 kHz, Umes. = 50 mV)                |                               |                     |  |  |  |
| Capacité contre boîtier C                | pF | $\leq$ 300 (f = 300 kHz, Umes. = 50 mV)                |                               |                     |  |  |  |
| Homologations cCSAus                     | -  |                                                        | Standard CSA-C22.2            |                     |  |  |  |
| Homologations cURus                      | -  |                                                        | UL 508                        |                     |  |  |  |
|                                          |    | ≤ 700 AC en te                                         | enant compte de la sécur      | ité intrinsèque     |  |  |  |
| Tension de fonctionnement                | V  | ≤ 1 000 DC en tenant compte de la sécurité intrinsèque |                               |                     |  |  |  |
| max. Uв                                  | v  | ≤                                                      | $\leq$ 600 AC homologation UL |                     |  |  |  |
|                                          |    | <u> </u>                                               | 850 DC homologation U         | L                   |  |  |  |
| Tension d'isolement UISO                 | V  | ≥ 4 000 AC (AC; f = 50 Hz, t = 1 min)                  |                               |                     |  |  |  |
| Température de boîtier max.              | °C | ≤ 250 (convection libre)                               |                               |                     |  |  |  |
| Température de stockage                  | °C | -25+85                                                 |                               |                     |  |  |  |
| Poids         kg         1,2         1,6 |    | 1,6                                                    | 2,5                           |                     |  |  |  |

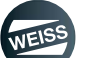

### DESCRIPTION DU PRODUIT DES COMPOSANTS | 3.3 Contacteur de moteur

# 3.3 Contacteur de moteur

Pour les exigences de protection selon SIL3 un contacteur de puissance peut être utilisé comme dispositif de commutation pour commander le moteur.

En conjonction avec un dispositif de commutation de sécurité (voir chapitre 3.4) il est possible, en fonction du câblage externe, de satisfaire l'exigence maximale de niveau d'intégrité de sécurité SIL3 ou de niveau de performance PLe.

Le contacteur de puissance 3RT2017 est adapté à la commande de moteurs jusqu'à 5,5 kW / 400 V (AC-3) et aux charges résistives jusqu'à 50 A (AC-1).

L'illustration suivante montre un exemple des caractéristiques du contacteur de puissance 3RT2017-1BB42 pour la commutation de charges de moteur.

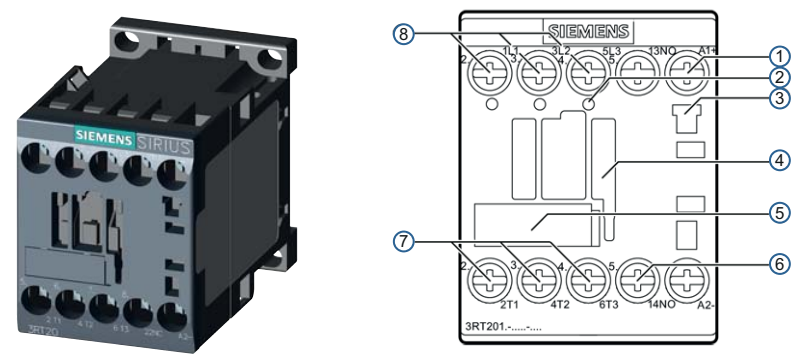

Fig. 8: Contacteur de moteur 3RT2017-1BB42

| 1 | Bornes de la bobine sur l'avant                                                                                   |
|---|----------------------------------------------------------------------------------------------------|
| 2 | Ouvertures pour prise de tension sur le circuit principal (seulement sur contacteur apte à la communica-<br>tion) |
| 3 | Logement pour limiteur de surtension                                                                              |
| 4 | Logement pour blocs de contacts auxiliaires à 1, 2 et 4 pôles                                                     |
| 5 | Étiquette de repérage                                                                                             |
| 6 | 1 contact auxiliaire intégré (1 contact NF)                                                                       |
| 7 | Bornes de circuit principal du contacteur vers la charge / le moteur (T1, T2, T3)                                 |
| 8 | Bornes de circuit principal du contacteur vers le réseau (L1, L2, L3)                                             |

### 3.3.1 Caractéristiques techniques

| Position de montage autorisée                                                                                               | Fonctionner | nent AC et DC |
|----------------------------------------------------------------------------------------------------|-------------|---------------|
| Les contacteurs sont conçus pour un fonctionnement sur une surface verticale (1) et pour la position de montage debout (2). | de montage  |               |
| Durée de vie mécanique                                                                                                    |             |               |
| Unité de base                                                                                                    | 30 Mio      | Cycles        |
| Unité de base avec bloc de contacts auxiliaire                                                                              | 10 Mio      | Cycles        |
| Tension assignée d'isolement Ui                                                                                             | V           | 690           |
| (degré de pollution 3)                                                                                                    |             |               |
| Tension assignée de tenue aux chocs Uimp                                                                                    | kV          | 6             |
| Séparation de protection entre bobine et contacts principaux selon<br>DIN EN 60947-1                                        | V           | 400           |

### DESCRIPTION DU PRODUIT DES COMPOSANTS | 3.4 Relais de sécurité

# 3.4 Relais de sécurité

### Type 3SK1122-1CB41

Le relais de sécurité 3SK1122 possède deux sorties à semi-conducteurs liées à la sécurité et un circuit de communication à semi-conducteurs non lié à la sécurité.

L'avant de l'appareil présente un commutateur DIP quadruple pour le réglage de fonction et 4 LED pour l'affichage d'état et de fonctionnement.

Le bouton SET/RESET permet de reprendre des réglages de fonctionnement et d'exécuter un redémarrage d'appareil (Reset).

# A OBSERVER Modifications

Une modification de la durée n'est reprise qu'après un RESET. Les réglages modifiés ne s'appliquent qu'après la reprise à l'aide du bouton SET/RESET.

Après la mise en service, l'appareil effectue un auto-test. Il contrôle le fonctionnement correct de l'électronique interne et la firmware. Pendant le fonctionnement, toutes les parties de circuit internes liées à la sécurité sont surveillées cycliquement à la recherche de défaut. Le fonctionnement correct de sorties à semi-conducteurs est vérifié cycliquement via un test clair/sombre d'une longueur max. de 2,5 ms (dynamique).

Le relais de sécurité est conçu afin de permettre la réalisation des applications jusqu'à SIL3 selon CEI 62061, PL e / cat. 4 selon ISO 13849-1.

Le PL ou SIL réalisable dépend du câblage externe.

En tenant compte des conditions ambiantes, l'appareil doit être installé dans des armoires de commande avec indice de protection IP32, IP43 ou IP 54 (degré de pollution 3).

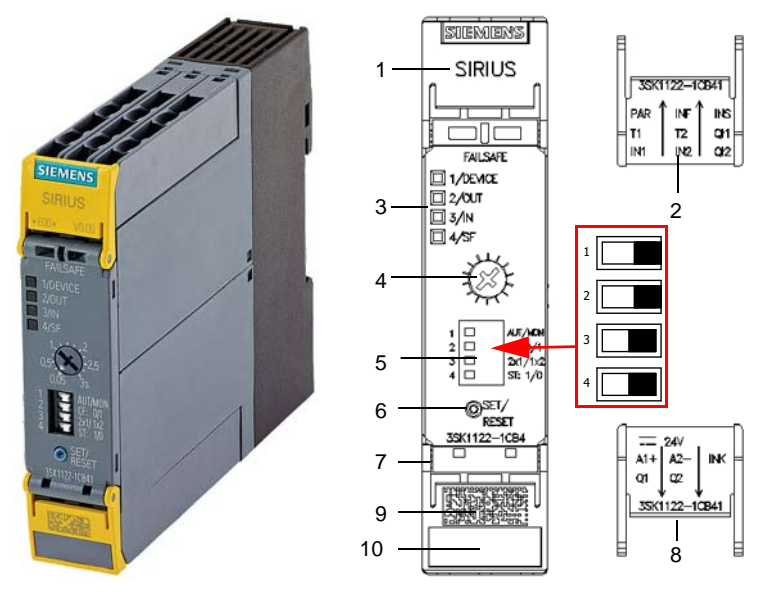

1 Capot de protection haut

- 2 Capot de protection haut; inscription intérieure
- 3 Affichage par LED
- 4 Potentiomètre temps de retard
- 5 Commutateur DIP
- ⇔Tous les commutateurs DIP doivent être à droite
- 6 Bouton SET/RESET
- 7 Capot de protection bas
- 8 Capot de protection bas ; inscription intérieure
- 9 Data Matrix Code
- 10 Plaque signalétique d'appareil

Fig. 9: Relais de sécurité Sirius

### DESCRIPTION DU PRODUIT DES COMPOSANTS | 3.4 Relais de sécurité

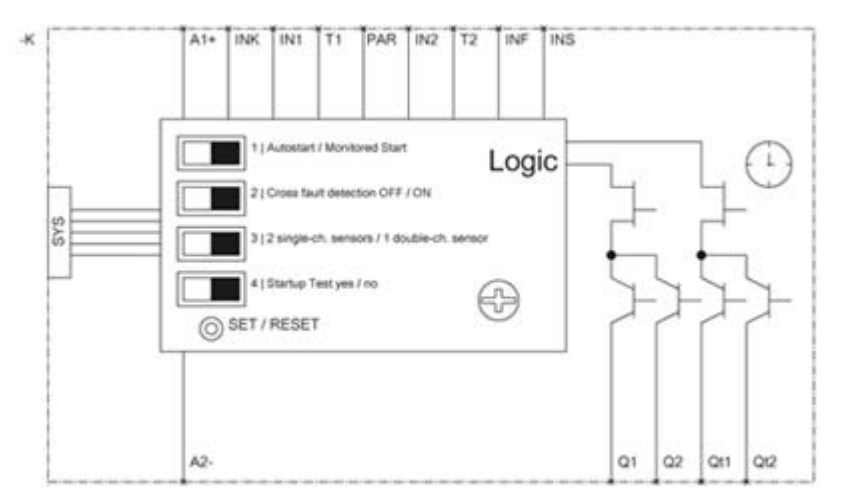

Fig. 10: Câblage du relais de sécurité

# 3.4.1 Caractéristiques techniques

| Relais de sécurité Sirius 3SK1122-1CB41                                         |                                              |
|---------------------------------------------------------------------------------|----------------------------------------------|
| Exécution                                                                       | pour arrêt d'urgence et portes de protection |
| Indice de protection                                                            | IP20                                         |
| Protection contre les chocs électriques                                         | protection contre les contacts directs avec  |
| Température ambiante                                                            |                                              |
| Entreposage                                                                     | -40 °C+80°C                                  |
| Fonctionnement                                                                  | -25 °C+60 °C                                 |
| Pression d'air                                                                  | 000 bBa 1060 bBa                             |
| Tenir compte de la consigne sur l'appareil                                      | 900 NPa 1060 NPa                             |
| Humidité relative de l'air pendant le fonctionnement sans condensa-             | 10 % 95 %                                    |
| tion                                                                            |                                              |
| Hauteur d'installation au-dessus du niveau de la mer                            | 2 000 m                                      |
| Résistance aux chocs selon CEI 60068-2-6                                        | 5 500 Hz : 0,75 mm                           |
| Degré d'encrassement                                                            | 3                                            |
| Classe de limiteur de surtension                                                | 111                                          |
| Distance à respecter lors du montage en série latéralement                      | 0 mm                                         |
| Distance à respecter vers les pièces mises à la terre latéralement              | 5 mm                                         |
| DCavg taux de couverture moyen du diagnostic                                    | > 99 %                                       |
| MTTF <sub>d</sub> durée moyenne jusqu'à défaillance dangereuse                  | > 30 ans                                     |
| Désignation du matériel                                                         |                                              |
| <ul> <li>selon DIN 40719 étendue suivant CEI 204-2 / suivant CEI 750</li> </ul> | -                                            |
| • selon DIN EN 61346-2                                                          | F                                            |
| Tolérance de défaut de matériel suivant CEI 61508                               | 1                                            |
| Emplacement de montage                                                          | n'importe lequel                             |
| Type de fixation                                                                | Fixation par encliquetage                    |
| Version de raccordement électrique                                              | Raccordement vissé                           |
| Maintenance                                                                     | L'appareil est sans entretien                |
| Certificat d'aptitude                                                           |                                              |
| Homologation TÜV                                                                | oui                                          |
| Homologation UL                                                                 | oui                                          |
| Homologation CSA                                                                | oui                                          |

### DESCRIPTION DU PRODUIT DES COMPOSANTS | 3.5 Terminal Module TM15 Digital A/E

# 3.5 Terminal Module TM15 Digital A/E

Le Terminal Module TM 15 Digital E/A offre 24 DI/DO.

Sur l'EF2, les entrées/sorties TOR sont affectées fixement en 12 DI et 12 DO.

Le raccordement du Terminal Module TM 15 sur la SIMOTION D410-2 s'effectue via DRIVE-CLiQ, il dispose d'une alimentation 24 V séparée.

Sur l'EF2 option DI/DO le Terminal Module TM 15 est fourni avec un câble DRIVE-CLiQ.

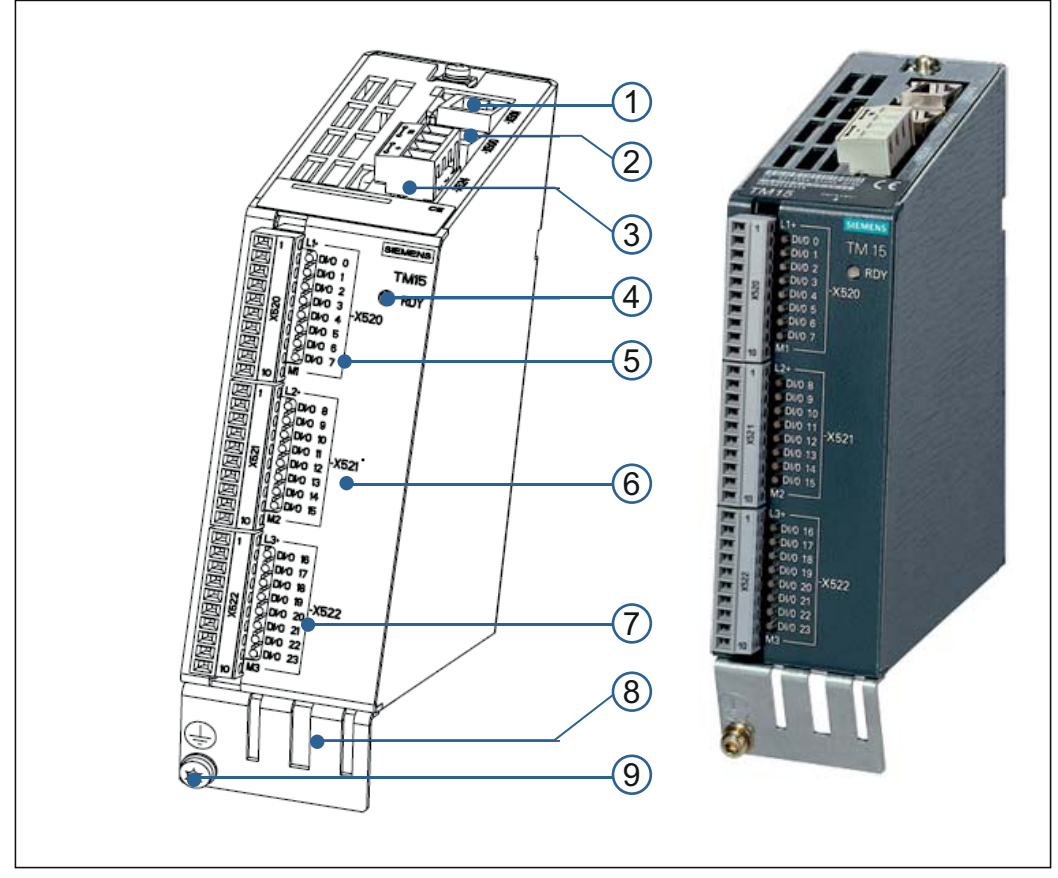

Fig. 11: Interfaces du Terminal Module TM15 Digital E/A

| Pos. | Interface | Description                              |
|------|-----------|------------------------------------------|
| (1)  | X501      | Interface DRIVE-CLiQ                     |
| (2)  | X500      | Interface DRIVE-CLiQ                     |
| (3)  | X524      | Alimentation de l'électronique           |
| (4)  | LED       | Affichage d'état                         |
| (5)  | X520      | 8 entrées TOR                            |
| (6)  | X521      | 4 entrées TOR / 4 sorties TOR            |
| (7)  | X522      | 8 sorties TOR                            |
| (8)  | Blindage  | Raccordement de blindage                 |
| (9)  | PE        | Raccordement du conducteur de protection |

DESCRIPTION DU PRODUIT DES COMPOSANTS | 3.6 Terminal module TM15 pour commutateurs à cames

# 3.6 Terminal module TM15 pour commutateurs à cames

Le Terminal Module TM 15 pour commutateurs à cames fournit 24 DI/DO.

Sur l'EF2, les entrées/sorties TOR sont affectées fixement dans 16 DO et 8 DI.

Le raccordement du Terminal Module TM 15 sur la SIMOTION D410-2 s'effectue via DRIVE-CLiQ, il dispose d'une alimentation 24 V séparée.

Sur l'EF2 option DI/DO le Terminal Module TM 15 est fourni avec un câble DRIVE-CLiQ.

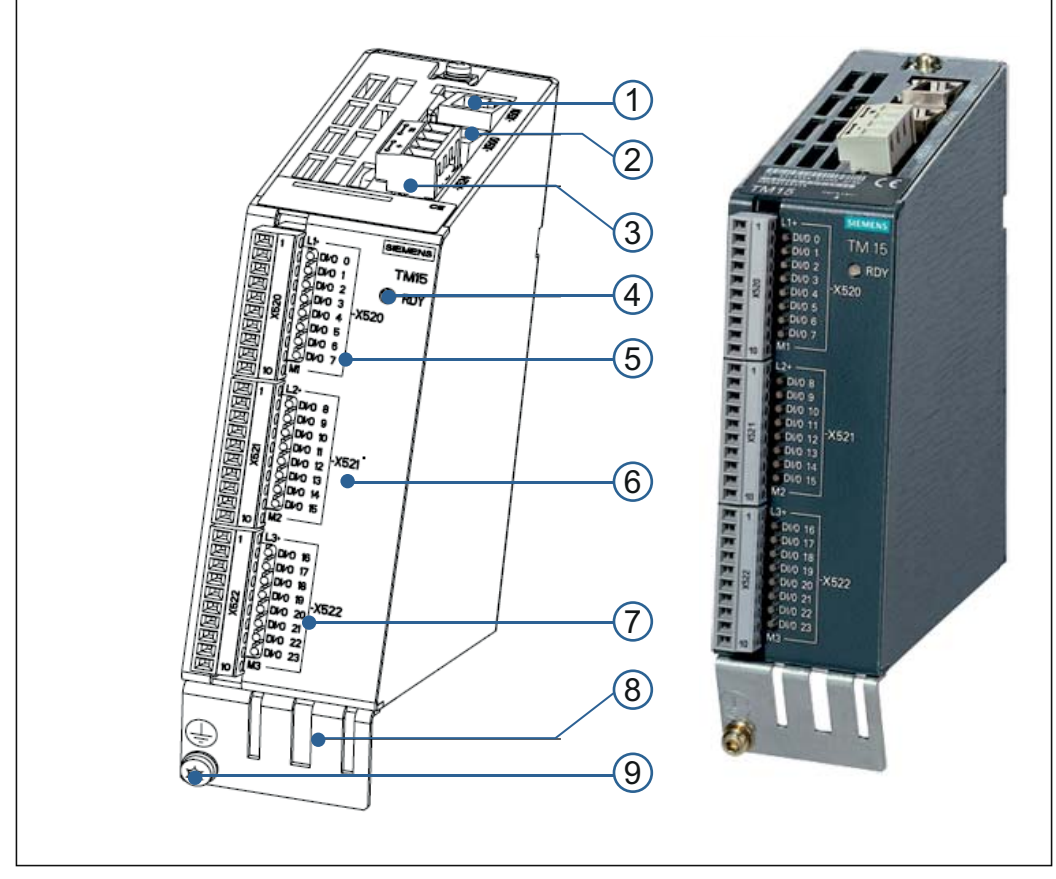

Fig. 12: Interfaces du terminal module TM15 pour commutateurs à cames

| Pos. | Interface | Description                              |
|------|-----------|------------------------------------------|
| (1)  | X501      | Interface DRIVE-CLiQ                     |
| (2)  | X500      | Interface DRIVE-CLiQ                     |
| (3)  | X524      | Alimentation de l'électronique           |
| (4)  | LED       | Affichage d'état                         |
| (5)  | X520      | 8 sorties TOR                            |
| (6)  | X521      | 8 sorties TOR                            |
| (7)  | X522      | 8 entrées TOR                            |
| (8)  | Blindage  | Raccordement de blindage                 |
| (9)  | PE        | Raccordement du conducteur de protection |

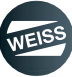

DESCRIPTION DU PRODUIT DES COMPOSANTS | 3.7 Capteur de valeur absolue pour commutateur à cames

# 3.7 Capteur de valeur absolue pour commutateur à cames

Pour les fonctions de commutateur à cames et détection de segment, un capteur supplémentaire est nécessaire pour la détection des positions de la table d'indexation rotative.

Un capteur de valeur absolue SIEMENS est utilisé.

Le capteur est raccordé à la commande via DRIVE-CLiQ . À cet effet, des câbles préconfectionnés de longueurs définies sont fournis.

La table d'indexation rotative doit être préparée pour le montage du capteur. Un rééquipement n'est pas sans difficulté.

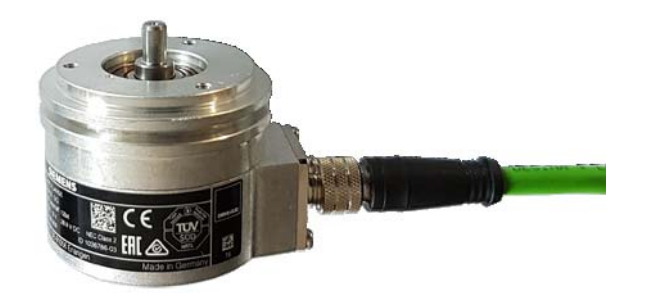

Fig. 13: Capteur de valeur absolue

# 3.7.1 Caractéristiques techniques

| Capteur de valeur absolue 6FX2001-5FD25-1AA0           |                                                    |
|--------------------------------------------------------|----------------------------------------------------|
| Données électriques                                    |                                                    |
| Tension de fonctionnement Up                           | DC 24 V - 15% + 20 %                               |
| Puissance absorbée, max.                               | 43 mA                                              |
| Interface                                              | DRIVE-CLiQ                                         |
| Résistance aux courts-circuits                         | oui                                                |
| Longueur de câble pour électronique séquentielle, max. | 100 m                                              |
| Type de raccordement                                   | Embase connecteur, radial                          |
| Résolution                                             | 36 bits (24 bits tour simple + 12 bits multitours) |
| Piste incrémentale                                     | 2048 S/R, 1 Vpp (uniquement interne capteur)       |
| Précision                                              | +/- 20"                                            |
| Indice de protection                                   |                                                    |
| Sur le boîtier                                         | IP67                                               |
| À l'entrée d'arbre                                     | IP64                                               |
| Caractéristiques mécaniques                            |                                                    |
| Type d'arbres                                          | Arbre plein                                        |
| Diamètre d'arbre                                       | 6 mm                                               |
| Longueur d'arbre                                       | 10 mm                                              |
| Poids net                                              | 0,3 kg                                             |
| Choc                                                   |                                                    |
| 6 ms                                                   | 2000 m/s <sup>2</sup>                              |
| Température ambiante                                   |                                                    |
| Fonctionnement                                         | -30 °C+100 °C                                      |
| Normes                                                 |                                                    |
| Conformité aux normes                                  | CE, cULus                                          |
| Classe de filtre CEM                                   | contrôlé DIN EN 50081 et EN 50082                  |

### DESCRIPTION DU PRODUIT DES COMPOSANTS | 3.8 Relais de freinage

# 3.8 Relais de freinage

Pour le fonctionnement de moteurs avec freins d'arrêt jusqu'à 2 A, un relais de freinage est nécessaire (inclus dans la livraison).

Le relais de freinage est l'interface entre les modules CU / Power Modules Blocksize et le frein moteur DC 24 V. Le frein moteur est commandé électroniquement.

La tension d'alimentation pour le frein moteur doit être réalisée séparément sur le relais de freinage.

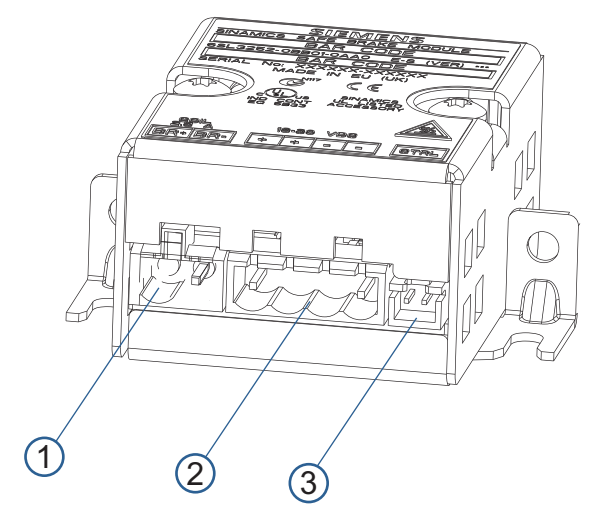

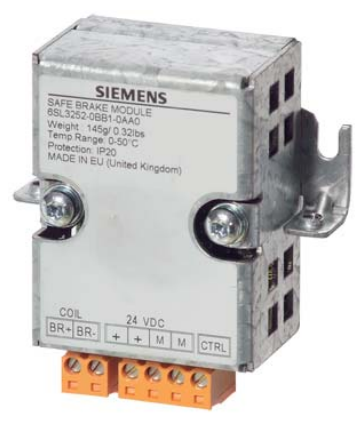

Fig. 14: Interface du relais de freinage

| Pos. | Interface | Description                                                                                           |
|------|-----------|----------------------------------------------------------------------------------------------------|
| (1)  | -         | Connexion pour la bobine du frein moteur                                                              |
| (2)  | -         | Connexion pour l'alimentation électrique DC 24 V                                                      |
| (3)  | -         | Connexion pour le faisceau de câbles (CTRL) pour<br>Power Module Blocksize (inclus dans la livraison) |

### 3.8.1 Caractéristiques techniques

| Pos.                      | Inter-<br>face  | Description                                                                                                    |
|---------------------------|-----------------|----------------------------------------------------------------------------------------------------|
|                           |                 | DC 20,4 à 28,8 V                                                                                                    |
| Tension d'alimentation    |                 | Valeur nominale suggérée de tension d'ali-<br>mentation 26 V (pour compenser la chute<br>de tension dans la ligne d'alimentation DC<br>24 V du solénoïde de frein moteur) |
| Besoin en courant, max    |                 |                                                                                                    |
| Frein moteur              | А               | 2                                                                                                    |
| pour 24 VDC               | А               | 0,05 + demande de courant du frein moteur                                                                                                    |
| Section raccordable, max. | mm <sup>2</sup> | 2,5                                                                                                    |
| Dimensions (I x H x P)    | mm              | 69 x 63 x 33                                                                                                    |
| Poids                     | kg              | env. 0,17                                                                                                    |

DESCRIPTION DU PRODUIT DES COMPOSANTS | 3.8 Relais de freinage

# 3.8.2 Exemples de raccordement, relais de frein

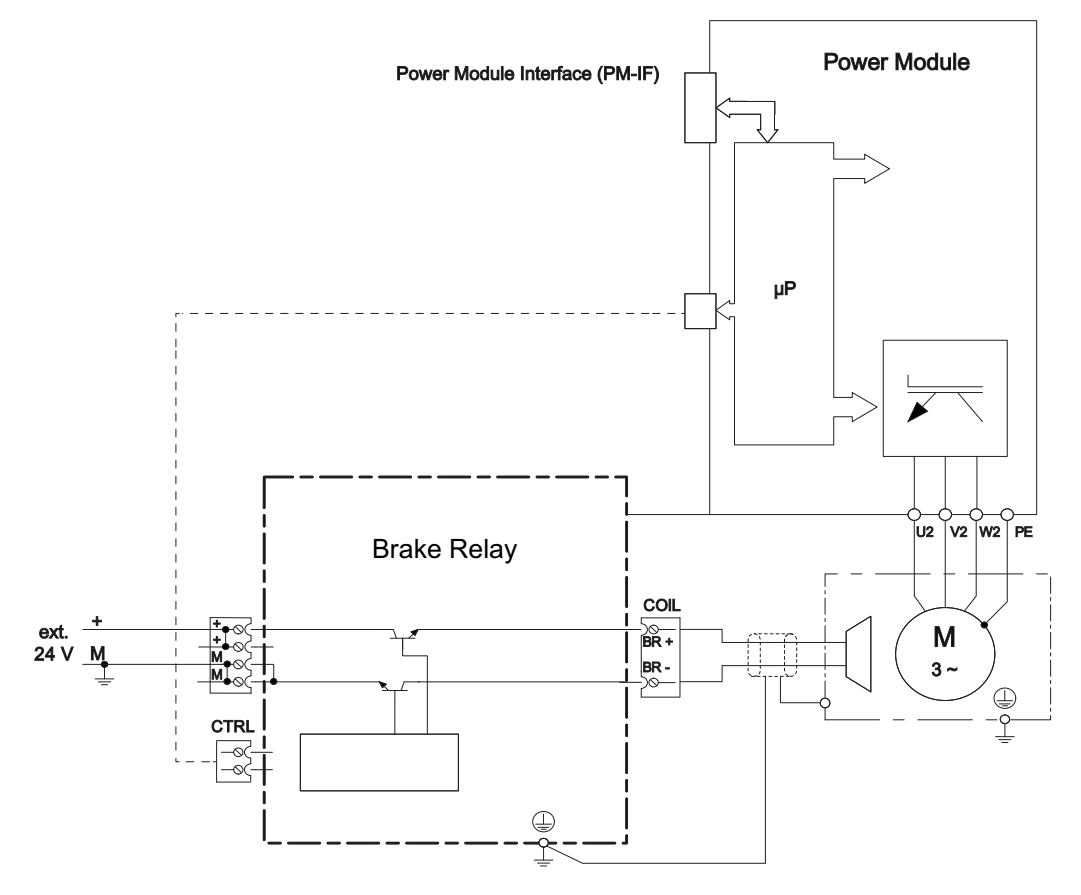

Fig. 15: Exemples de raccordement, relais de frein

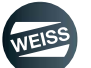

DESCRIPTION DU PRODUIT DES COMPOSANTS | 3.9 Module de commande SIMOTION D410-2

# 3.9 Module de commande SIMOTION D410-2

SIMOTION D constitue la variante de SIMOTION basée sur les variateurs de la famille SINAMICS S120.

Avec SIMOTION D, les fonctionnalités AP et Motion Control de SIMOTION ainsi que le logiciel d'entraînement de SINAMICS S120 sont exécutés conjointement sur un module de régulation.

SIMOTION D410-2 est une Control Unit compacte pour applications monoaxes.

Le module de commande SIMOTION D410-2 est placé sur le module de puissance PM240-2.

Le firmware et le préréglage des paramètres de service se trouvent sur une carte CF, qui doit être insérée dans l'emplacement d'enfichage sur le module de commande D410-2.

Le module de commande communique avec des composants externes par le biais des interfaces.

Les voyants LED permettent de connaître l'état de fonctionnement.

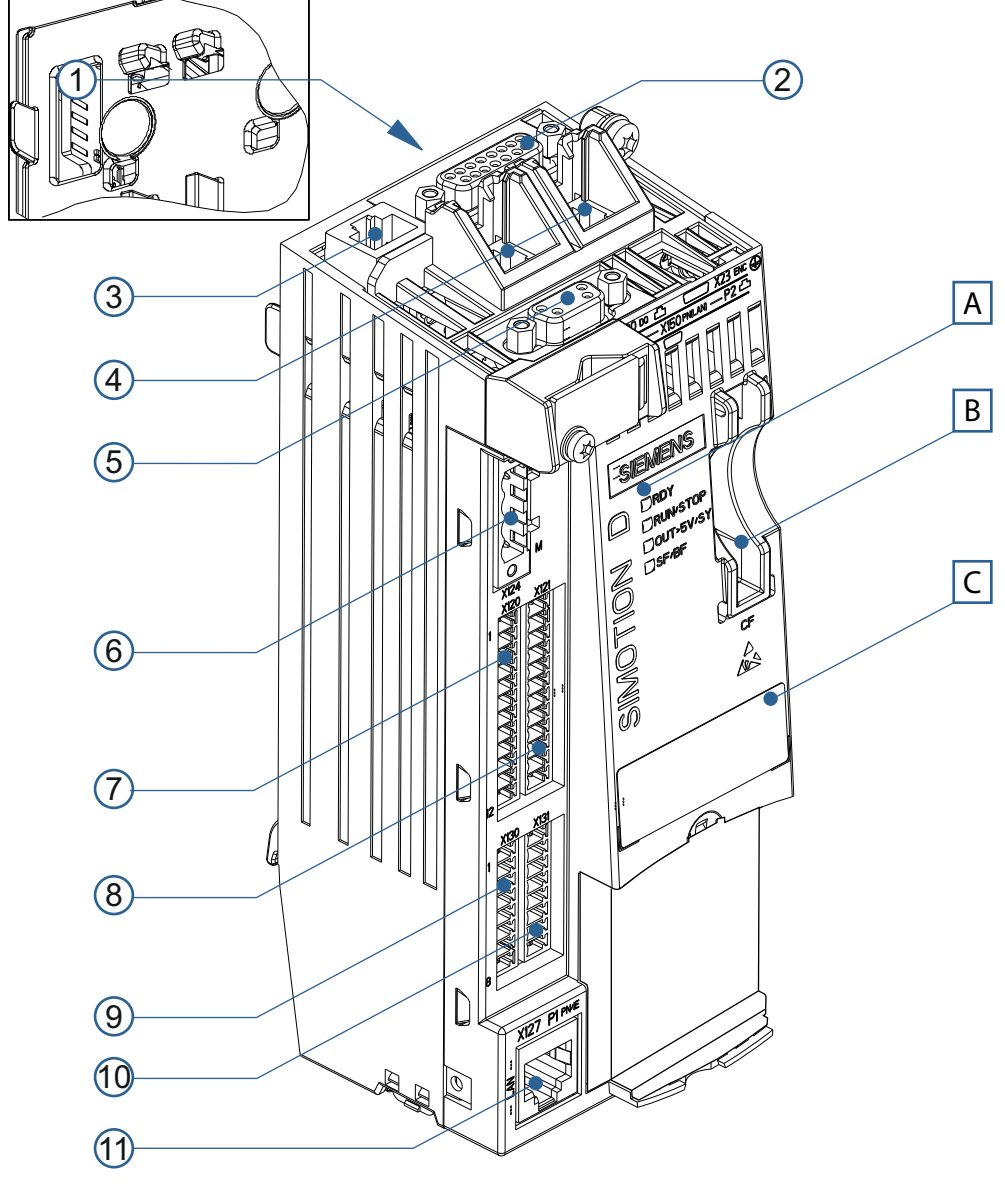

Fig. 16: Interfaces et éléments de commande du module de commande D410-2 DP/PN

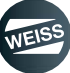

### DESCRIPTION DU PRODUIT DES COMPOSANTS | 3.9 Module de commande SIMOTION D410-2

| Pos. | Description                         |                                                                                                  |  |
|------|-------------------------------------|--------------------------------------------------------------------------------------------------|--|
| [A]  | Voyants d'état à LED                |                                                                                                  |  |
| [B]  | Emplacement d'enfichage carte CF    |                                                                                                  |  |
| [C]  | Plaque signalétique                 |                                                                                                  |  |
| Pos. | Interface                           | Description                                                                                      |  |
| (1)  | PM-IF                               | Interface vers le module de puissance (à l'arrière)                                              |  |
| (2)  | X23                                 | Interface capteur                                                                                |  |
| (3)  | X100                                | Interface DRIVE-CLIQ                                                                             |  |
|      |                                     | Interfaces E/S PROFINET                                                                          |  |
| (4)  | X150                                | Activation du nom d'appareil : La désignation de nœud par des outils<br>externes est interdite ! |  |
| (5)  | X21                                 | X21 Interface DP PROFIBUS                                                                        |  |
| (6)  | X124 Alimentation de l'électronique |                                                                                                  |  |
|      | X120                                | Raccordement de sonde thermique                                                                  |  |
| (7)  |                                     | Sorties TOR de sécurité                                                                          |  |
|      |                                     | Blocs de jonction série EP                                                                       |  |
| (0)  | X121                                | Entrées TOR avec séparation galvanique                                                           |  |
| (8)  |                                     | Entrées/sorties TOR rapides                                                                      |  |
| (0)  | ¥400                                | Entrée TOR avec séparation galvanique                                                            |  |
| (9)  | X130                                | Sortie TOR de sécurité                                                                           |  |
| (10) | V404                                | Entrées/sorties TOR rapides                                                                      |  |
| (10) | A131                                | Entrée analogique                                                                                |  |
| (11) | X127                                | Interface de service                                                                             |  |

# 3.9.1 Caractéristiques techniques

| Caractéristiques système, dimensions et poids                                                                 |                                                                                                |              |
|----------------------------------------------------------------------------------------------------|------------------------------------------------------------------------------------------------|--------------|
| Dimensions I x H x P                                                                                          | 73 x 190,7 x 74,4 mm                                                                           |              |
| Plage de températures autorisées                                                                              | Entreposage                                                                                    | -25 °C+55 °C |
|                                                                                                    | Fonctionnement                                                                                 | 0 °C+55 °C   |
| Indice de protection                                                                                          | IP 20 (EN 60529)                                                                               |              |
| Classe de protection                                                                                          | Classe 1 (avec système de conducteur de protection) et classe 3 (PELV) selon EN 61800-5-1:2007 |              |
| Poide maximal                                                                                                 | 0,8 kg (sans conditionnement)                                                                  |              |
|                                                                                                    | 1,0 kg (avec conditionnement)                                                                  |              |
| Données électrique de raccordement                                                                            |                                                                                                |              |
| Tension d'alimentation                                                                                        | DC 24 V (plage admise : 20,4 28,8 V)                                                           |              |
| Ondulation                                                                                                    | max. 5 % pour DC 24 V                                                                          |              |
|                                                                                                    | max. DC 35 V                                                                                   |              |
| Surtension, non répétitive                                                                                    | (condition : max. 500 ms, 50 s durée de régénération, max. 10 événements / h)                  |              |
| Puissance absorbée, typique <sup>1)</sup>                                                                     | < 0,8 A                                                                                        |              |
| Courant d'enclenchement, typique                                                                              | 3,0 A                                                                                          |              |
| Puissance dissipée, typique <sup>1)</sup>                                                                     | Puissance dissipée, typique 1) < 20 W                                                          |              |
| 1) pas de charge sur les entrées et sorties et pas d'alimentation 24 V via DRIVE-CLiQ- et interface PROFIBUS. |                                                                                                |              |

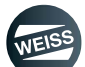

DESCRIPTION DU PRODUIT DES COMPOSANTS | 3.9 Module de commande SIMOTION D410-2

# 3.9.2 Adresses MAC

Pour l'adresse MAC de l' interface Ethernet et de l' interface PROFINET une seconde plaque signalétique est fixée à l'avant de l'appareil.

| (1) | Data Matrix Code                   |                                  |
|-----|------------------------------------|----------------------------------|
| (2) | Désignation des sous-<br>ensembles |                                  |
| (3) | Numéro de commande                 | 3 D410-2 DP/PN                   |
| (4) | Interface Ethernet                 | (1P)6AU1410-2AD00-0AA0           |
| (4) | Adresse MAC X127                   | 4 X127 00-1F-F8-04-95-E8 Ditter. |
| (5) | Interface E/S Profinet             | (S)T_R86056578 VERSION A FW/     |
| (5) | Adresse MAC X150                   | 5 / 3)1-200030370 VEHSION. A TW. |
| (6) | Numéro de série                    |                                  |
| (7) | Version HW                         |                                  |

# 3.9.3 Carte CompactFlash

(i) La carte CF est indispensable au fonctionnement de la SIMOTION D410-2.

La carte CF contient le SIMOTION Kernel (firmware SIMOTION D410-2) et le logiciel de commande des entraînements (firmware WEISS).

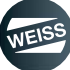

FONCTIONS ET DESCRIPTION DES SIGNAUX | 4.1 Description des signaux des entrées logicielles

# 4 FONCTIONS ET DESCRIPTION DES SIGNAUX

# 4.1 Description des signaux des entrées logicielles

| Signal                   | Paramétrage par<br>défaut<br>Entrées<br>PED 256 | Fonction                                                                                                    |
|--------------------------|-------------------------------------------------|----------------------------------------------------------------------------------------------------|
|                          |                                                 | À l'état haut l'étage final du régulateur est débloqué.                                                                                                    |
| Enable                   | Bit 0                                           | A l'état bas, l'étage final du régulateur est bloqué. De plus le frein est enclenché.                                                                                                    |
|                          |                                                 | <b>A OBSERVER</b> L'entrée Enable sur la commande seule ne répond pas aux prescriptions pour la détermination de l'arrêt d'urgence.                                                                                         |
| Stop<br>(active à l'état | Bit 1                                           | Avec cette commande, tous les déplacements commencés sont arrêtés<br>et les nouveaux ordres de déplacement sont bloqués. Le frein est activé<br>en fonction de la configuration.                                            |
| bas)                     |                                                 | <b>A OBSERVER</b> Cette entrée n'est pas destinée à être utilisée comme un arrêt d'urgence.                                                                                                    |
| Cycle CW                 | Bit 2                                           | Avec cet ordre la table d'indexation rotative démarre un cycle en sens horaire CW.                                                                                                    |
|                          |                                                 | Un front LOW/HIGH démarre un cycle.                                                                                                    |
| Cycle CCW                | Bit 3                                           | Avec cet ordre la table d'indexation rotative démarre un cycle en sens horaire CCW.                                                                                                    |
|                          |                                                 | Un front LOW/HIGH démarre un cycle.                                                                                                    |
|                          | Bit 4                                           | Avec cet ordre la table d'indexation rotative démarre un cycle en sens<br>horaire CW.                                                                                                    |
| État cycle CW            |                                                 | Le signal doit être pendant tout le temps du déplacement à disposition du<br>mouvement et ne doit être retiré que lorsque le signal "En fonctionne-<br>ment" est retiré.                                                    |
|                          |                                                 | Une suppression du signal lors de la rotation conduit immédiatement à<br>un arrêt. Un nouveau démarrage à l'extérieur de la came de position est<br>réalisé avec le jeu de paramètres 3 pour atteindre la came de position. |
|                          | Bit 5                                           | Avec cet ordre la table d'indexation rotative démarre un cycle en sens horaire CCW.                                                                                                    |
| État cycle CCW           |                                                 | Le signal doit être pendant tout le temps du déplacement à disposition du mouvement et ne doit être retiré que lorsque le signal "En fonctionne-<br>ment" est retiré.                                                       |
|                          |                                                 | Une suppression du signal lors de la rotation conduit immédiatement à<br>un arrêt. Un nouveau démarrage à l'extérieur de la came de position est<br>réalisé avec le jeu de paramètres 3 pour atteindre la came de position. |
| Jeu de                   | Bit 6                                           | Les valeurs réglées pour le paramètre 1 (rampe de démarrage, fré-<br>quence, rampe d'arrêt) sont parcourues.                                                                                                    |
| paramètres 1             |                                                 | Si aucun signal de la sélection de paramètre n'est présent au démarrage,<br>le système utilise systématiquement le jeu de paramètres 1.                                                                                     |
| Jeu de                   | Bit 7                                           | Les valeurs réglées pour le paramètre 2 (rampe de démarrage, fré-<br>quence, rampe d'arrêt) sont parcourues.                                                                                                    |
| paramètres 2             |                                                 | Si aucun signal de la sélection de paramètre n'est présent au démarrage,<br>le système utilise systématiquement le jeu de paramètres 1.                                                                                     |

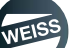
## FONCTIONS ET DESCRIPTION DES SIGNAUX | 4.1 Description des signaux des entrées logicielles

| Circul            | Paramétrage par<br>défaut | Forestion                                                                                                    |  |  |
|-------------------|---------------------------|----------------------------------------------------------------------------------------------------|--|--|
| Signal            | Entrées                   | Fonction                                                                                                    |  |  |
|                   | PED 256                   |                                                                                                    |  |  |
|                   |                           | Le jeu de paramètres 3 est utilisé pour démarrer à partir d'une position intermédiaire.                                                                                                    |  |  |
|                   |                           | Uniquement si la came de position de la table d'indexation rotative n'est pas approchée et qu'un démarrage est effectué.                                                                                             |  |  |
| lgnorer le jeu de | Bit 8                     | Ce jeu de paramètres est défini de manière permanente et ne peut être modifié.                                                                                                    |  |  |
| paramètres 3      |                           | Lorsque ce jeu de paramètres est désélectionné, en fonction du signal de jeu de paramètres de signal 1 ou 2, le démarrage à partir de la position intermédiaire ne se fait pas en douceur.                           |  |  |
|                   |                           | Il est conseillé ici de démarrer avec une grande rampe de démarrage (>100 ms) et une basse fréquence (f <30 Hz) pour protéger la mécanique de la table.                                                              |  |  |
| Ouvrir le frein   | Bit 9                     | Si ARRET D'URGENCE est sélectionné, et si le signal "frein ouvert" est sur HIGH, le frein raccordé est desserré.                                                                                                    |  |  |
| Reset Error       | Bit 10                    | Un front montant (>30 ms) acquitte tous les messages d'erreur actuels.                                                                                                    |  |  |
|                   |                           | Le mécanisme Watchdog sert à la surveillance de signe de vie du EF2 par la commande de niveau supérieur.                                                                                                    |  |  |
| Watchdog reçu     | Bit 31                    | Il est possible de prescrire un signal de la commande de niveau<br>supérieur via "Watchdog reçu". Ce signal est copié dans EF2 sur le<br>signal "Envoyer Watchdog", et renvoyé à la commande de niveau<br>supérieur. |  |  |
|                   |                           | La commande de niveau supérieur permet de surveiller ce signal. Il est<br>possible d'utiliser un clignotement ou un signal HIGH statique comme<br>signal de surveillance.                                            |  |  |
| JOG CW            | Pas affecté               | Tant que ce signal est sur HIGH, la table d'indexation rotative tourne avec le jeu de paramètres 3 en sens horaire CW.                                                                                               |  |  |
| JOG CCW           | Pas affecté               | Tant que ce signal est sur HIGH, la table d'indexation rotative tourne avec le jeu de paramètres 3 en sens horaire CCW.                                                                                              |  |  |
|                   |                           | Avant le démarrage du mouvement, il faut sélectionner le mode spécial via ce signal.                                                                                                    |  |  |
|                   |                           | Au démarrage par le signal "État cycle CW" ou le signal "État cycle<br>CCW" la table démarre et avance tant que ce signal est sur HIGH.                                                                              |  |  |
|                   |                           | Quand la table arrive à la came de position, elle passe sur le jeu de paramètres 2 et continue sans s'arrêter.                                                                                                    |  |  |
| Mode spécial      | Pas affecté               | Lorsque la table quitte de nouveau la came de position, elle revient au jeu de paramètres 1.                                                                                                    |  |  |
| •                 | ;<br>;<br>;<br>;<br>;     | Si le jeu de paramètres 2 est sélectionné, la table d'indexation rotative se déplace en continu avec le jeu de paramètres 2.                                                                                         |  |  |
|                   |                           | Si le signal "Mode spécial" passe sur LOW, le cycle actuel est parcouru jusqu'à la fin.                                                                                                    |  |  |
|                   |                           | Ensuite, le signal État cycle CW" ou le signal "État cycle CCW" est retiré.                                                                                                    |  |  |
|                   |                           | Le réglage de la fréquence du jeu de paramètres 2, permet de faire varier dans certaines limites le temps d'arrêt de la table.                                                                                       |  |  |

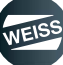

FONCTIONS ET DESCRIPTION DES SIGNAUX | 4.2 Description des signaux des sorties logicielles

# 4.2 Description des signaux des sorties logicielles

|                                         | Paramétrage par |                                                                                                    |  |
|-----------------------------------------|-----------------|----------------------------------------------------------------------------------------------------|--|
| Signal                                  | defaut          | Fonction                                                                                                    |  |
| 0                                       | Sorties         |                                                                                                    |  |
|                                         | PAD 256         | Teutes las conditions indianana blas contrávuico. La dáblacera de llant                                                                                                    |  |
| rion                                    | Bit 12          | raînement peut s'effectuer via l'entrée Enable.                                                                                                    |  |
|                                         |                 | Affiche l'état du déblocage de l'entraînement.                                                                                                    |  |
| Enable actif                            | Bit 0           | Le bit est réglé sur TRUE lorsque l'entraînement en mode d'économie                                                                                                    |  |
|                                         |                 | d'énergie est désactivé.                                                                                                    |  |
| <b>F</b>                                |                 | Affiche l'état du déblocage de l'entraînement.                                                                                                    |  |
| Enable                                  | Pas affecte     | Le bit est réglé sur FALSE lorsque l'entraînement en mode d'économie<br>d'énergie est désactivé.                                                                                                    |  |
| Prêt à démarrer                         | Bit 1           | Cette sortie indique que la commande peut accepter un ordre de démar-<br>rage ou que l'ancien ordre a été traité.                                                                                                    |  |
| En fonctionne-<br>ment                  | Bit 13          | La table d'indexation rotative exécute un mouvement de rotation.                                                                                                    |  |
|                                         |                 | Cette sortie indique que la table d'indexation se trouve dans une position verrouillée. La table d'indexation est équipée d'une came de position à cet effet. Le signal de position de la came est transmis tel quel à cette sortie.                                                                                                    |  |
| Table en posi-<br>tion                  | Bit 2           | Si cette sortie est à nouveau sur HIGH après la fin d'un cycle, il est possi-<br>ble de commencer le traitement puisque la table d'indexation ne bouge<br>plus. Cependant, le moteur de la table d'indexation tourne encore de la<br>valeur de temporisation d'arrêt ou de la rampe d'arrêt afin d'atteindre une<br>position de départ optimale pour le prochain cycle. |  |
|                                         |                 | A OBSERVER Si ce signal de sortie passe à LOW, le traitement doit être immédiatement interrompu parce que la table d'indexation a quitté sa position.                                                                                                    |  |
| Stop sélectionné                        | Bit 3           | Signalisation en retour directe de l'entrée d'arrêt.                                                                                                    |  |
| Alarme Timeout                          | Bit 4           | La table d'indexation n'atteint pas sa position suivante dans le temps<br>imparti.                                                                                                    |  |
| Alarme Dépasse-<br>Bit 5                |                 | Cette sortie indique que la came de position de la table d'indexation rota-<br>tive a été dépassée.                                                                                                    |  |
| ment                                    |                 | immédiatement interrompu parce que la table d'indexation a quitté sa position.                                                                                                    |  |
| Alarm Safety                            | Bit 6           | La fonction de sécurité interne a constaté un défaut.                                                                                                    |  |
| Total des<br>défauts                    | Bit 7           | Toutes les erreurs sont affichées dans un message groupé sur cette sor-<br>tie.                                                                                                    |  |
| Total des alar-<br>mes                  | Bit 8           | Toutes les alarmes sont affichées dans un message groupé sur cette sortie.                                                                                                    |  |
| Dynamisation<br>forcée                  | Bit 9           | Indique que la fonction de sécurité intérieure demande une dynamisation forcée.                                                                                                    |  |
| Fin de course<br>HW CW (bas<br>activé)  | Pas affecté     | voir chapitre 9.1 "Fin de course HW" á page 143                                                                                                    |  |
| Fin de course<br>HW CCW (bas<br>activé) | Pas affecté     | voir chapitre 9.1 "Fin de course HW" á page 143                                                                                                    |  |

## FONCTIONS ET DESCRIPTION DES SIGNAUX | 4.2 Description des signaux des sorties logicielles

| Signal                                  | Paramétrage par<br>défaut<br>Sorties<br>PAD 256 | Fonction                                                                                                    |  |
|-----------------------------------------|-------------------------------------------------|----------------------------------------------------------------------------------------------------|--|
| Somme de<br>défaillance clig-<br>notant | Pas affecté                                     | Un témoin peut connectée à cette sortie, elle clignotera quand une erreur se produit.                                                                                                    |  |
| STO sélectionné                         | Bit 10                                          | La fonction de sécurité STO est sélectionnée.                                                                                                    |  |
| STO activé                              | Bit 11                                          | La fonction de sécurité STO est active.                                                                                                    |  |
| Envoyer Watch-<br>dog                   |                                                 | Le mécanisme Watchdog sert à la surveillance de signe de vie du EF2 par la commande de niveau supérieur.                                                                                                    |  |
|                                         | Bit 31                                          | Il est possible de prescrire un signal de la commande de niveau<br>supérieur via "Watchdog reçu". Ce signal est copié dans EF2 sur le<br>signal "Envoyer Watchdog", et renvoyé à la commande de niveau<br>supérieur. |  |
|                                         |                                                 | La commande de niveau supérieur permet de surveiller ce signal. Il est<br>possible d'utiliser un clignotement ou un signal HIGH statique comme<br>signal de surveillance.                                            |  |

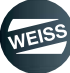

FONCTIONS ET DESCRIPTION DES SIGNAUX | 4.3 Fonctions et signaux TM15

## 4.3 Fonctions et signaux TM15

## 4.3.1 Terminal module TM15 E/S TOR

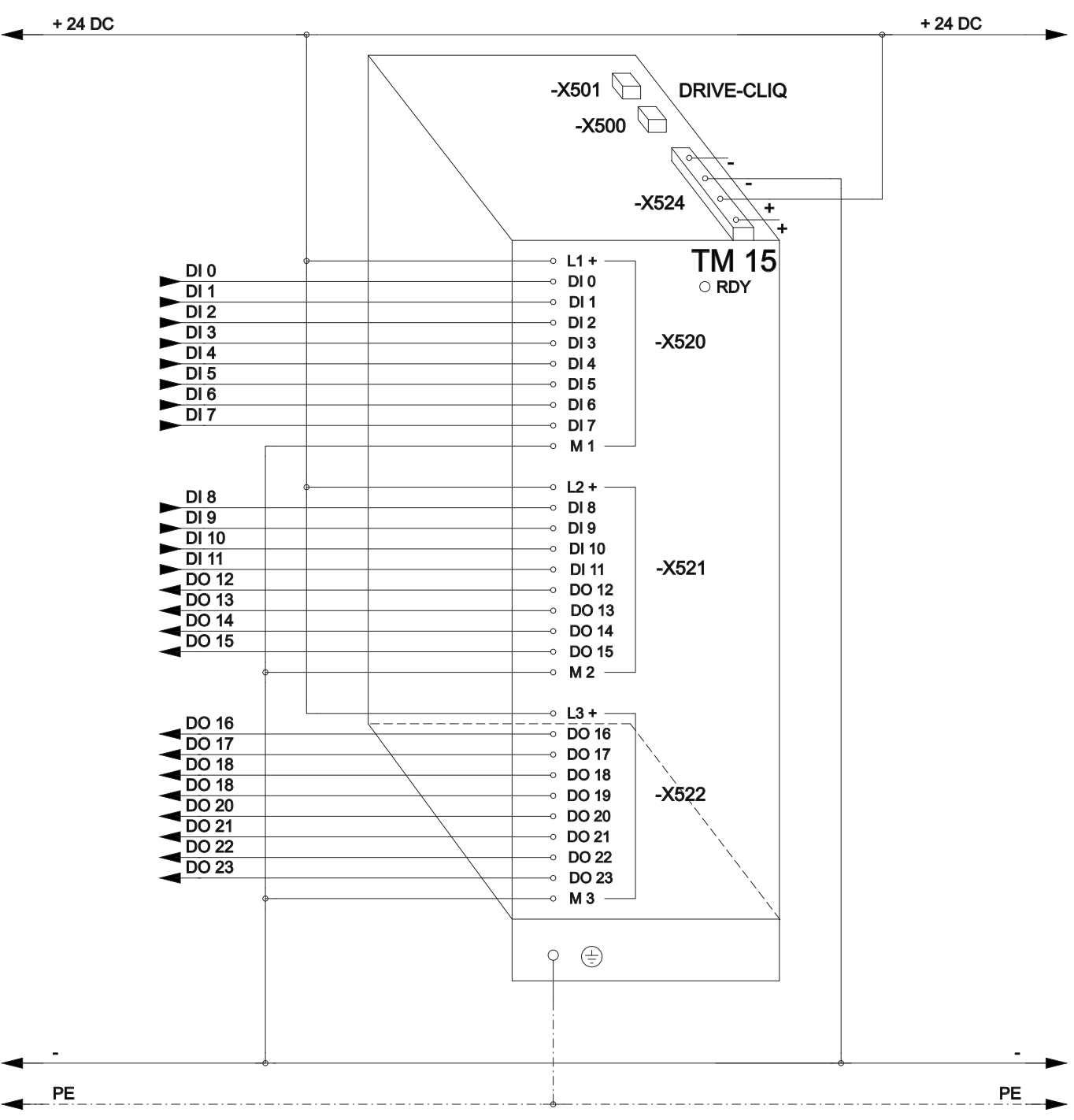

Fig. 17: Exemples de raccordement du terminal module TM15 TOR E/S

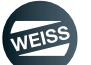

FONCTIONS ET DESCRIPTION DES SIGNAUX | 4.3 Fonctions et signaux TM15

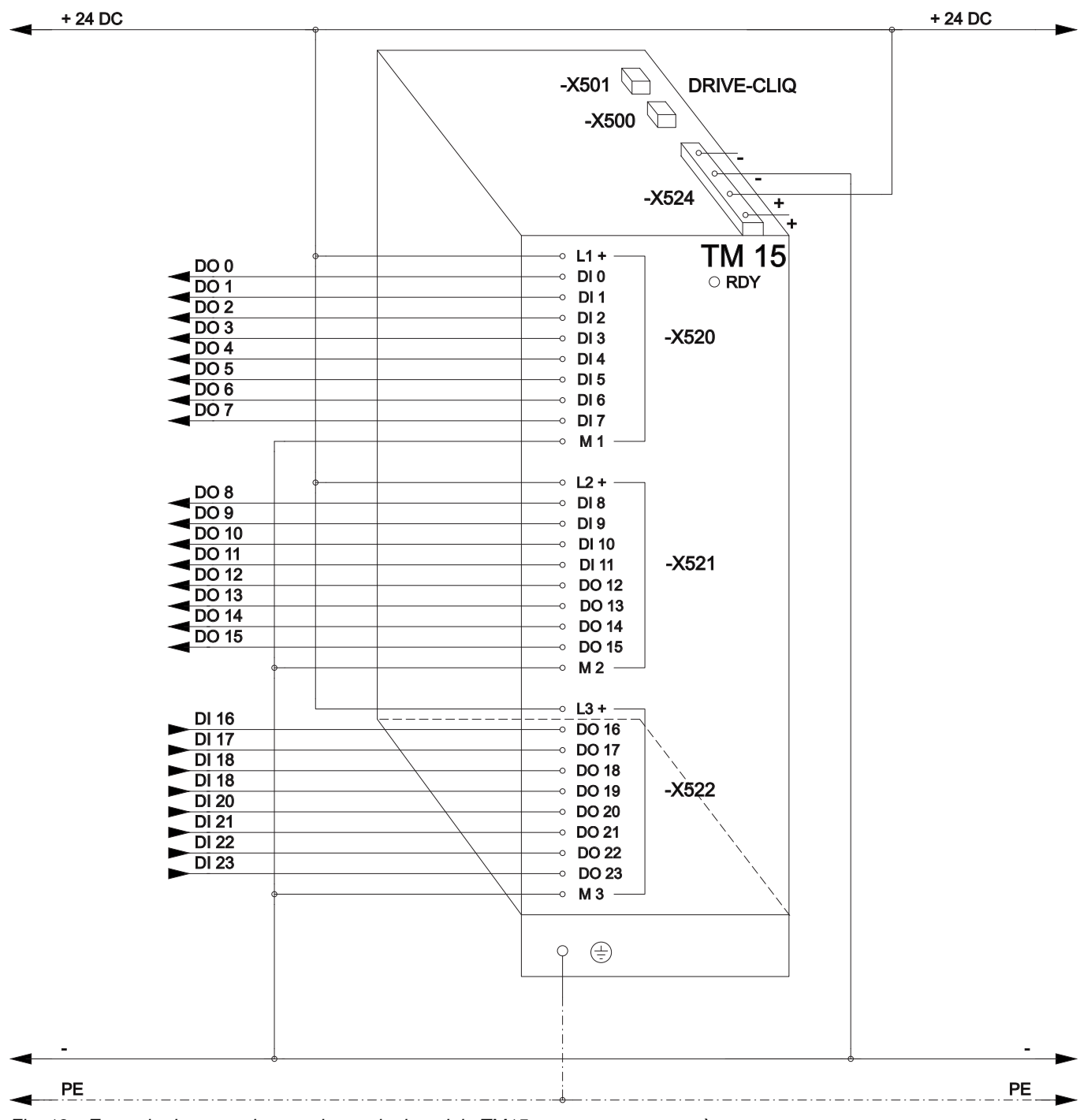

## 4.3.2 Terminal module TM15 pour commutateurs à cames

Fig. 18: Exemple de raccordement du terminal module TM15 pour commutateurs à cames

### FONCTIONS ET DESCRIPTION DES SIGNAUX | 4.4 Diagrammes de déroulement

## 4.4 Diagrammes de déroulement

## 4.4.1 Exemple de diagramme de déroulement du signal "Démarrage cycle CW"

() La même chose s'applique au signal "Démarrage cycle CCW".

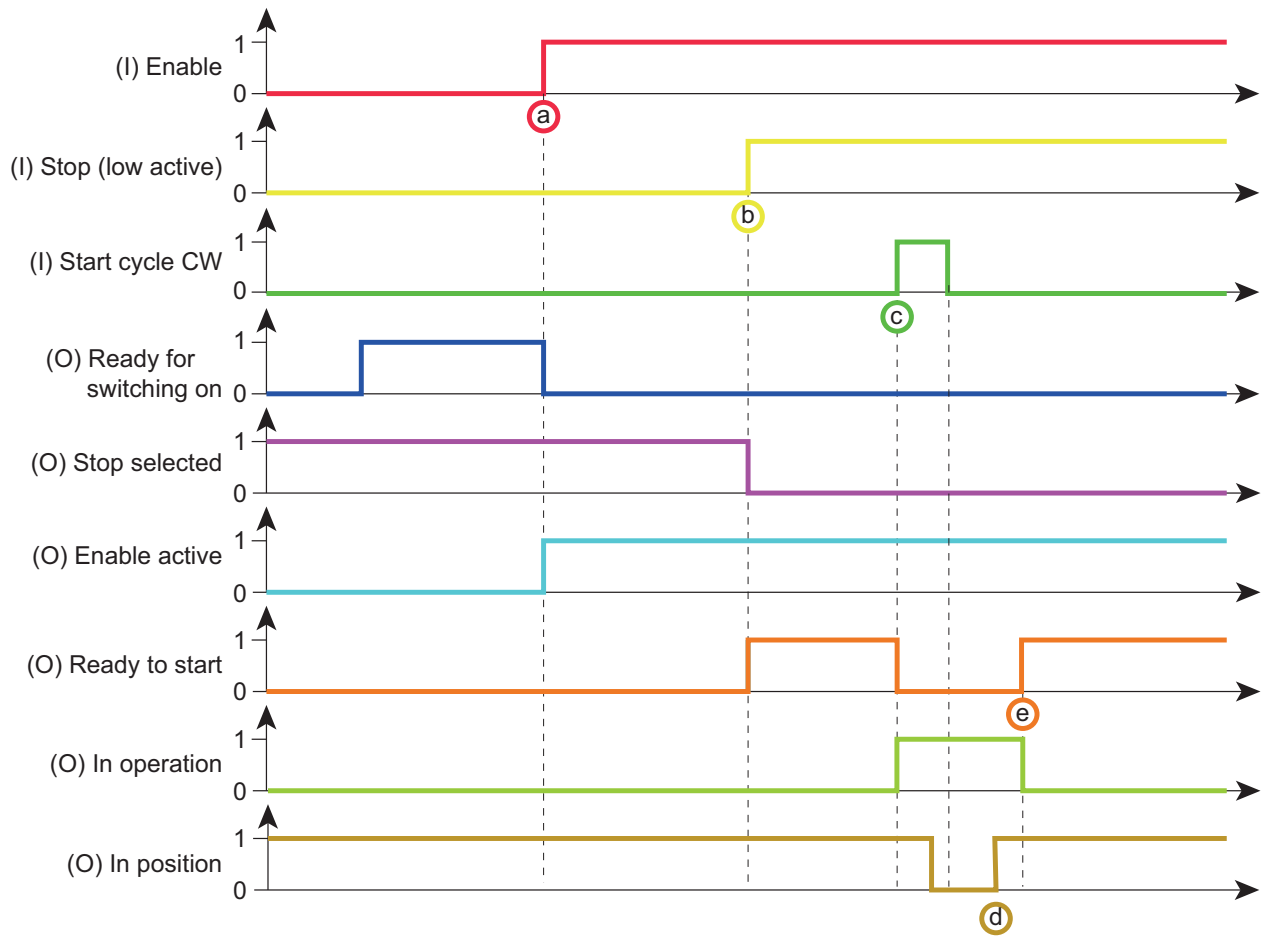

Fig. 19: Exemple de diagramme de déroulement du signal "Démarrage cycle CW"

Si la signalisation en retour "Prêt à la connexion" est sur HIGH, il est possible de débloquer la table d'indexation a) rotative via le signal de commande "Enable".

Si la table d'indexation rotative est débloquée, ceci est affiché via la signalisation en retour "Enable actif". Le signal "Stop (low actif)" peut également être émis avant le signal "Enable".

 La signalisation en retour "Stop sélectionné" passe à LOW. La signalisation en retour "Prêt au démarrage" passe sur HIGH, dès que la table d'indexation rotative est débloquée et "Stop (low actif) est réglé sur HIGH.

Si la signalisation en retour "Prêt au démarrage" est sur HIGH, il est possible de cadencer la table d'indexation rotative via le signal de commande "Démarrage de cycle CW".

 c) Le signal de commande "Démarrage cycle CW" doit être réglé pour un cycle de commande EF2 et peut alors être immédiatement retiré. Il faut tenir compte des tolérances de déroulement pour la transmission de signal.

À partir de ce moment, le traitement externe peut être démarré.

- À ce moment, le cycle n'a pas encore atteint la fin.
- e) À partir de ce moment, il est possible de démarrer le cycle suivant.

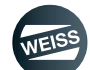

#### FONCTIONS ET DESCRIPTION DES SIGNAUX | 4.4 Diagrammes de déroulement

## 4.4.2 Exemple de diagramme de déroulement du signal "État démarrage CW"

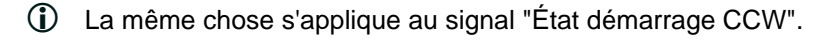

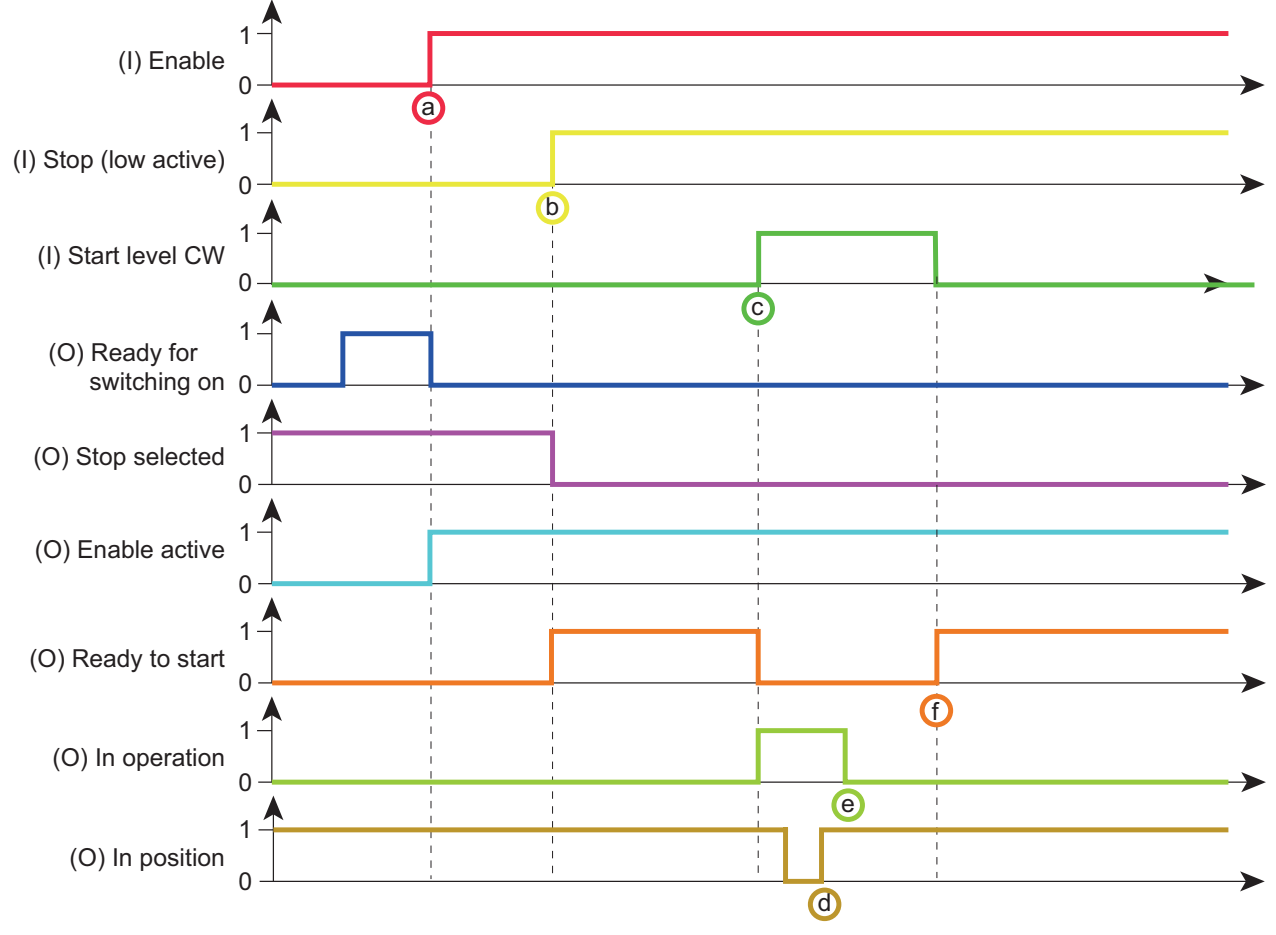

Fig. 20: Exemple de diagramme de déroulement du signal "État démarrage CW"

Si la signalisation en retour "Prêt à la connexion" est sur HIGH, il est possible de débloquer la table d'indexation a) rotative via le signal de commande "Enable".

Si la table d'indexation rotative est débloquée, ceci est affiché via la signalisation en retour "Enable actif". Le signal "Stop (low actif)" peut également être émis avant le signal "Enable".

 La signalisation en retour "Stop sélectionné" passe à LOW. La signalisation en retour "Prêt au démarrage" passe sur HIGH, dès que la table d'indexation rotative est débloquée et "Stop (low actif) est réglé sur HIGH.

Si la signalisation en retour "Prêt au démarrage" est sur HIGH, il est possible de cadencer la table d'indexation rotative via signal de commande "Démarrage de cycle CW".

Le signal de commande doit rester activé pour l'ensemble de la durée d'un cycle, sinon le cycle actuel est interrompu

À partir de ce moment, le traitement externe peut être démarré.

- A ce moment, le cycle n'a pas encore atteint la fin.
- e) À partir de ce moment, il est possible de réinitialiser le signal de commande "Démarrage cycle CW" .

À partir de ce moment, il est possible de démarrer le cycle suivant.

 f) Dès qu'après la fin d'un cycle le signal de commande est à nouveau retiré, la signalisation en retour "Prêt au démarrage" repasse à HIGH.

C)

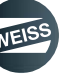

## 4.5 Brochage des interfaces D410-2

#### 4.5.1 Interface X120

# **AVERTISSEMENT** Choc électrique

Seules des sondes thermiques respectant les prescriptions de séparation de sécurité selon EN 61800-5-1 doivent être raccordées aux bornes "+Temp" et "-Temp". Si une séparation galvanique sûre ne peut pas être assurée (p. ex. pour les moteurs linéaires ou les moteurs non Siemens), un Sensor Module External (SME120 ou SME125) ou un Terminal Module TM120 doit être utilisé. En cas de non-respect, risque de choc électrique !.

| Présentation | Broche | Désignation          |                      | Description                                                                                      |
|--------------|--------|----------------------|----------------------|--------------------------------------------------------------------------------------------------|
|              | 1      |                      | + Temp               | Ne nas utiliser                                                                                  |
|              | 2      |                      | - Temp               |                                                                                                  |
|              | 3      |                      | DI 16                | STO (+ 24 V)                                                                                     |
|              | 4      | F-DI 0 <sup>2)</sup> | DI 17+               | STO (+ 24 V)                                                                                     |
|              | 5      |                      | DI 17-               | - M                                                                                              |
|              | 6      |                      | DI 18                |                                                                                                  |
|              | 7      | F-DI 1 <sup>2)</sup> | DI 19+               | Ne pas utiliser                                                                                  |
|              | 8      |                      | DI 19- <sup>1)</sup> |                                                                                                  |
|              | 9      | F-DI 2 <sup>2)</sup> | DI 20                | Interrupteur thermostatique résistance de freinage                                               |
|              | 10     |                      | DI 21+               | Ne pas utiliser                                                                                  |
|              | 11     |                      | DI 21- <sup>1)</sup> |                                                                                                  |
|              |        | 12                   | M1                   | Potentiel de référence pour :                                                                    |
|              | 12     |                      |                      | <ul> <li>DI 16, DI 18 et DI 20 (ou F-DI 0 à F-DI 2; pre-<br/>mier circuit de coupure)</li> </ul> |
|              |        |                      |                      | • DO 16+ (ou F-DO 0)                                                                             |
|              |        |                      |                      | Codage couleur de la description :                                                               |
|              |        |                      |                      | Vert : pertinent pour EF2                                                                        |
|              |        |                      |                      | Jaune : inutilisé pour EF2 : ne pas utiliser                                                     |

1) Potentiel de référence pour DI 17+ / DI 19+ / DI 21+ (ou F-DI 0 à F-DI 2; deuxième circuit de coupure)

<sup>2)</sup> La fonctionnalité dépend des fonctions Safety Integrated paramétrées.

La fonctionnalité des entrées TOR DI 16 à DI 21 dépend des fonctions Safety Integrated paramétrées.

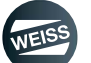

| Présentation | Broche | Désignation | Description                                  |
|--------------|--------|-------------|----------------------------------------------|
|              | 1      | DI 0        | Interrupteur thermostatique moteur           |
|              | 2      | DI 1        | Fin de course HW CW (bas activé)             |
|              | 3      | DI 2        | Fin de course HW CCW (bas activé)            |
|              | 4      | DI 3        | Signalisation en retour contacteur de moteur |
|              | 5      | M2          | Masse de référence pour DI 0 DI 3            |
|              | 6      | Μ           | Masse de référence de l'électronique 1)      |
|              | 7      | DI 8        | Table sonde                                  |
|              | 8      | DI 9        | Arrêt rapide (low actif)                     |
|              | 9      | Μ           | Ne pas utiliser                              |
|              | 10     | DI 10       | IP par défaut                                |
|              | 11     | DO 11       | Commande RUN                                 |
|              | 12     | М           | Ne pas utiliser                              |
|              |        |             | Codage couleur de la description :           |
|              |        |             | Vert : pertinent pour EF2                    |
|              |        |             | Jaune : inutilisé pour EF2 : ne pas utiliser |
|              |        |             | Blanc : Brochage possible                    |

## 4.5.2 Interface X121

1) Potentiel de référence pour les entrées/sorties TOR et l'entrée analogique

A OBSERVER Une entrée ouverte est interprétée comme étant "LOW".

Pour que les entrées TOR (DI 0 ... DI 3) puissent fonctionner, il faut que la borne M2 soit raccordée. Ceci est réalisé par un pontage avec la borne M. Cette action supprime la séparation galvanique pour ces entrées TOR.

# 4.5.3 Interface X124

L'interface X124 est prévue pour le raccordement de l'alimentation externe.

## A OBSERVER Alimentation externe

En cas d'utilisation d'alimentations (p. ex. SITOP), le potentiel de la masse doit être relié au conducteur de protection (TBTP).

| Présentation | Borne | Description                    |
|--------------|-------|--------------------------------|
|              | +     | Alimentation de l'électronique |
| +            | +     | Alimentation de l'électronique |
| S            | Μ     | Masse électronique             |
|              | М     | Masse électronique             |

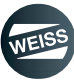

## 4.5.4 Interface X127

L'interface X127 sert d'interface de service.

Cette interface permet de configurer la table d'indexation rotative (interface web).

## 4.5.5 Interface X130

① Cette interface n'est pas affectée dans l'exécution standard !

| Présentation | Broche | Désignation          |                      | Description                                  |
|--------------|--------|----------------------|----------------------|----------------------------------------------|
|              | 1      | DI 22+               |                      | Ne pas utiliser                              |
|              | 2      | DI 22- <sup>2)</sup> |                      | Ne pas utiliser                              |
|              | 3      | M2                   |                      | Ne pas utiliser                              |
|              | 4      | М                    |                      | Ne pas utiliser                              |
|              | 5      | M1                   |                      | Ne pas utiliser                              |
|              | 6      | 24 V1                |                      | Ne pas utiliser                              |
|              | 7      |                      | DO 16+ <sup>3)</sup> |                                              |
|              | 8      | F-DO 0 <sup>4)</sup> | DO 16- <sup>5)</sup> | Ne pas utiliser                              |
|              |        |                      |                      | Codage couleur de la description :           |
|              |        |                      |                      | Vert : pertinent pour EF2                    |
|              |        |                      |                      | Jaune : inutilisé pour EF2 : ne pas utiliser |
|              |        |                      |                      |                                              |

1) Potentiel de référence pour les entrées/sorties TOR et l'entrée analogique

2) Potentiel de référence pour DI 20+

3) Pour assurer le fonctionnement correct du DO 16, les bornes 5 / 6 doivent être connectées.

<sup>4)</sup> F-DO 0 pour Safety Integrated Extended Functions

5) Pour les applications sans fonction de sécurité, DO 16 haut est sans fonction

A OBSERVER Une entrée ouverte est interprétée comme étant "LOW".

Si M1 ou M2 est reliée à M, la séparation galvanique est supprimée.

## 4.5.6 Interface X131

| Présentation                       | Broche                    | Désignation | Description                                                          |  |
|------------------------------------|---------------------------|-------------|----------------------------------------------------------------------|--|
|                                    | 1                         | DI/DO 12    | Signalisation en retour alimentation 24 V du relais de freinage      |  |
|                                    | 2                         | DI/DO 13    | Brochage interne WEISS (déblocage mode de<br>fonctionnement continu) |  |
|                                    | 3                         | M           | Ne pas utiliser                                                      |  |
|                                    | 4                         | DI/DO 14    | Ne pas utiliser                                                      |  |
|                                    | 5                         | DI/DO 15    | Ne pas utiliser                                                      |  |
|                                    | 6                         | Μ           | Ne pas utiliser                                                      |  |
|                                    | 7                         | AI 0+       |                                                                      |  |
|                                    | 8                         | AI 0-       | Ne pas utiliser                                                      |  |
| Codage couleur de la description : |                           |             |                                                                      |  |
| Vert : pertinent pour EF2          |                           |             |                                                                      |  |
|                                    |                           |             | Jaune : inutilisé pour EF2 : ne pas utiliser                         |  |
|                                    | Blanc : Brochage possible |             |                                                                      |  |

A OBSERVER La plage de tension du mode commun ne doit pas être dépassée. En d'autres termes, les tensions différentielles des signaux analogiques peuvent présenter une tension d'offset maximale de ± 12 V par rapport au potentiel de référence. Le non-respect de cette limite peut entraîner des résultats erronés lors de la conversion analogique/numérique.

Pour utiliser les sorties TOR, une alimentation 24 V doit être raccordée à la borne X124.

En cas de coupures brèves de l'alimentation 24 V, les sorties TOR sont mises à l'état inactif pour la durée de la coupure.

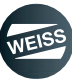

FONCTIONS ET DESCRIPTION DES SIGNAUX | 4.6 Brochage des interfaces TM15 Digital E/A

# 4.6 Brochage des interfaces TM15 Digital E/A

Le Terminal Module TM 15 Digital E/A offre 24 DI/DO.

Sur l'EF2, les entrées/sorties TOR sont affectées fixement en 12 DI et 12 DO.

## 4.6.1 Interface X520

| Présentation                                                                                               | Borne                                                          | Désignation |  |  |
|----------------------------------------------------------------------------------------------------|----------------------------------------------------------------|-------------|--|--|
|                                                                                                    | 1                                                              | L1+         |  |  |
|                                                                                                    | 2                                                              | DI 0        |  |  |
|                                                                                                    | 3                                                              | DI 1        |  |  |
|                                                                                                    | 4                                                              | DI 2        |  |  |
|                                                                                                    | 5                                                              | DI 3        |  |  |
|                                                                                                    | 6                                                              | DI 4        |  |  |
| ×22                                                                                                    | 7                                                              | DI 5        |  |  |
|                                                                                                    | 8                                                              | DI 6        |  |  |
|                                                                                                    | 9                                                              | DI 7        |  |  |
| 10                                                                                                    | 10                                                             | M1 (GND)    |  |  |
|                                                                                                    | Bornier enfichable à vis                                       |             |  |  |
|                                                                                                    | Sections max. des conducteurs raccordables 1,5 mm <sup>2</sup> |             |  |  |
| L1+: l'alimentation DC 24 V pour DI/DO 0 à 7 (premier groupe potentiel) doit toujours être connectée si au |                                                                |             |  |  |
| moins une DI/DO du groupe potentiel est utilisée comme sortie                                              |                                                                |             |  |  |
| M1: la masse de référence pour DI/DO 0 à 7 (premier groupe potentiel) doit toujours être connectée si au   |                                                                |             |  |  |
| moins une DI/DO du groupe potentiel est utilisée comme entrée ou sortie.                                   |                                                                |             |  |  |
|                                                                                                    |                                                                |             |  |  |

DI/DO: Entrée/sortie TOR

# 4.6.2 Interface X521

| Présentation                                                                                                    | Borne                                                          | Désignation |  |  |
|----------------------------------------------------------------------------------------------------|----------------------------------------------------------------|-------------|--|--|
|                                                                                                    | 1                                                              | L2+         |  |  |
|                                                                                                    | 2                                                              | DI 8        |  |  |
|                                                                                                    | 3                                                              | DI 9        |  |  |
|                                                                                                    | 4                                                              | DI 10       |  |  |
|                                                                                                    | 5                                                              | DI 11       |  |  |
|                                                                                                    | 6                                                              | DO 0        |  |  |
| ×                                                                                                    | 7                                                              | DO 1        |  |  |
|                                                                                                    | 8                                                              | DO 2        |  |  |
|                                                                                                    | 9                                                              | DO 3        |  |  |
| 10                                                                                                    | 10                                                             | M2 (GND)    |  |  |
|                                                                                                    | Bornier enfichable à vis                                       |             |  |  |
|                                                                                                    | Sections max. des conducteurs raccordables 1,5 mm <sup>2</sup> |             |  |  |
| L2+: L'alimentation de DC 24 V pour DI/DO 8 à 15 (deuxième groupe potentiel) doit toujours être connectée si                                                                        |                                                                |             |  |  |
| au moins une DI/DO du groupe potentiel est utilisée comme sortie                                                                                                    |                                                                |             |  |  |
| M2: La masse de référence pour DI/DO 8 à 15 (deuxième groupe potentiel) doit toujours être connectée si au moins une DI/DO du groupe potentiel est utilisée comme entrée ou sortie. |                                                                |             |  |  |
|                                                                                                    |                                                                |             |  |  |

DI/DO: Entrée/sortie TOR

FONCTIONS ET DESCRIPTION DES SIGNAUX | 4.7 Brochage des interfaces TM15 pour commutateurs à ca-

| Présentation                                                                                                    | Borne                                                          | Désignation |  |  |
|----------------------------------------------------------------------------------------------------|----------------------------------------------------------------|-------------|--|--|
|                                                                                                    | 1                                                              | L3+         |  |  |
|                                                                                                    | 2                                                              | DO 4        |  |  |
|                                                                                                    | 3                                                              | DO 5        |  |  |
|                                                                                                    | 4                                                              | DO 6        |  |  |
|                                                                                                    | 5                                                              | DO 7        |  |  |
|                                                                                                    | 6                                                              | DO 8        |  |  |
| XEZ                                                                                                    | 7                                                              | DO 9        |  |  |
|                                                                                                    | 8                                                              | DO 10       |  |  |
|                                                                                                    | 9                                                              | DO 11       |  |  |
| 10                                                                                                    | 10                                                             | M3 (GND)    |  |  |
|                                                                                                    | Bornier enfichable à vis                                       |             |  |  |
|                                                                                                    | Sections max. des conducteurs raccordables 1,5 mm <sup>2</sup> |             |  |  |
| L3+: L'alimentation de DC 24 V pour DI/DO 16 à 23 (troisième groupe potentiel) doit toujours être connectée si                                                                        |                                                                |             |  |  |
| au moins une DI/DO du groupe potentiel est utilisée comme sortie                                                                                                    |                                                                |             |  |  |
| M3: La masse de référence pour DI/DO 16 à 23 (troisième groupe potentiel) doit toujours être connectée si au moins une DI/DO du groupe potentiel est utilisée comme entrée ou sortie. |                                                                |             |  |  |
| DI/DO: Entrée/sortie TOR                                                                                                    |                                                                |             |  |  |

## 4.6.3 Interface X522

# 4.7 Brochage des interfaces TM15 pour commutateurs à cames

Le Terminal Module TM 15 pour commutateurs à cames fournit 24 DI/DO. Sur l'EF2, les entrées/sorties TOR sont affectées fixement dans 16 DO et 8 DI.

| 4.7.1 | Interface | X520 |
|-------|-----------|------|
|-------|-----------|------|

| Présentation                                                                                                    | Borne                                                          | Désignation |  |  |  |
|----------------------------------------------------------------------------------------------------|----------------------------------------------------------------|-------------|--|--|--|
|                                                                                                    | 1                                                              | L1+         |  |  |  |
|                                                                                                    | 2                                                              | DO 0        |  |  |  |
|                                                                                                    | 3                                                              | DO 1        |  |  |  |
|                                                                                                    | 4                                                              | DO 2        |  |  |  |
|                                                                                                    | 5                                                              | DO 3        |  |  |  |
|                                                                                                    | 6                                                              | DO 4        |  |  |  |
| X52                                                                                                    | 7                                                              | DO 5        |  |  |  |
|                                                                                                    | 8                                                              | DO 6        |  |  |  |
|                                                                                                    | 9                                                              | DO 7        |  |  |  |
| 10                                                                                                    | 10                                                             | M1 (GND)    |  |  |  |
|                                                                                                    | Bornier enfichable à vis                                       | -           |  |  |  |
|                                                                                                    | Sections max. des conducteurs raccordables 1,5 mm <sup>2</sup> |             |  |  |  |
| L1+: l'alimentation DC 24 V pour DI/DO 0 à 7 (premier groupe potentiel) doit toujours être connectée si au                                                                        |                                                                |             |  |  |  |
| moins une DI/DO du groupe potentiel est utilisée comme sortie                                                                                                    |                                                                |             |  |  |  |
| M1: la masse de référence pour DI/DO 0 à 7 (premier groupe potentiel) doit toujours être connectée si au moins une DI/DO du groupe potentiel est utilisée comme entrée ou sortie. |                                                                |             |  |  |  |
| DI/DO: Entrée/sortie TOR                                                                                                    |                                                                |             |  |  |  |

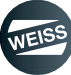

FONCTIONS ET DESCRIPTION DES SIGNAUX | 4.7 Brochage des interfaces TM15 pour commutateurs à

| Présentation                                                | Borne                                                                        | Désignation                                    |  |  |
|-------------------------------------------------------------|------------------------------------------------------------------------------|------------------------------------------------|--|--|
|                                                             | 1                                                                            | L2+                                            |  |  |
|                                                             | 2                                                                            | DO 8                                           |  |  |
|                                                             | 3                                                                            | DO 9                                           |  |  |
|                                                             | 4                                                                            | DO 10                                          |  |  |
| E I                                                         | 5                                                                            | DO 11                                          |  |  |
|                                                             | 6                                                                            | DO 12                                          |  |  |
| × ×                                                         | 7                                                                            | DO 13                                          |  |  |
|                                                             | 8                                                                            | DO 14                                          |  |  |
|                                                             | 9                                                                            | DO 15                                          |  |  |
| 10                                                          | 10                                                                           | M2 (GND)                                       |  |  |
|                                                             | Bornier enfichable à vis                                                     |                                                |  |  |
|                                                             | Sections max. des conducteurs raccordables 1,5 mm <sup>2</sup>               |                                                |  |  |
| L2+: L'alimentation de DC 24<br>au moins une DI/DO du group | V pour DI/DO 8 à 15 (deuxième grou<br>pe potentiel est utilisée comme sortie | upe potentiel) doit toujours être connectée si |  |  |

## 4.7.2 Interface X521

M2: La masse de référence pour DI/DO 8 à 15 (deuxième groupe potentiel) doit toujours être connectée si au moins une DI/DO du groupe potentiel est utilisée comme entrée ou sortie.

DI/DO: Entrée/sortie TOR

# 4.7.3 Interface X522

| Présentation                                                                                                    | Borne                                                          | Désignation |  |  |
|----------------------------------------------------------------------------------------------------|----------------------------------------------------------------|-------------|--|--|
|                                                                                                    | 1                                                              | L3+         |  |  |
|                                                                                                    | 2                                                              | DI 16       |  |  |
|                                                                                                    | 3                                                              | DI 17       |  |  |
|                                                                                                    | 4                                                              | DI 18       |  |  |
|                                                                                                    | 5                                                              | DI 19       |  |  |
|                                                                                                    | 6                                                              | DI 20       |  |  |
| ×22                                                                                                    | 7                                                              | DI 21       |  |  |
|                                                                                                    | 8                                                              | DI 22       |  |  |
|                                                                                                    | 9                                                              | DI 23       |  |  |
| 10                                                                                                    | 10                                                             | M3 (GND)    |  |  |
|                                                                                                    | Bornier enfichable à vis                                       |             |  |  |
|                                                                                                    | Sections max. des conducteurs raccordables 1,5 mm <sup>2</sup> |             |  |  |
| L3+: L'alimentation de DC 24 V pour DI/DO 16 à 23 (troisième groupe potentiel) doit toujours être connectée si<br>au moins une DI/DO du groupe potentiel est utilisée comme sortie |                                                                |             |  |  |
| M3: La masse de référence pour DI/DO 16 à 23 (troisième groupe potentiel) doit toujours être connectée si au                                                                       |                                                                |             |  |  |

moins une DI/DO du groupe potentiel est utilisée comme entrée ou sortie.

DI/DO: Entrée/sortie TOR

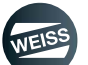

FONCTIONS DE SÉCURITÉ | 5.1 Fonctions de sécurité intégrées (SIL2)

# 5 FONCTIONS DE SÉCURITÉ

# 5.1 Fonctions de sécurité intégrées (SIL2)

Les fonctions de sécurité des appareils SINAMICS S120 sont conformes aux normes SIL2 selon CEI 61508 et PL d selon ISO 13849-1 et de catégorie 3 selon ISO 12849-1 et EN 954-1.

Actuellement, les fonctions de sécurité suivantes, intégrées dans le système d'entraînement SINAMICS S120, sont disponibles :

• STO - Safe Torque OFF

# 5.2 Fonctions de sécurité étendues (SIL3)

La classe de sécurité SIL3 selon CEI 61508 peut être réalisée par l'utilisation de mesures supplémentaires.

- Contacteur de moteur supplémentaire
- Commande sûre par un relais de sécurité
- Contacteur avec contact miroir (guidage forcé) et signalisation en retour au relais de sécurité

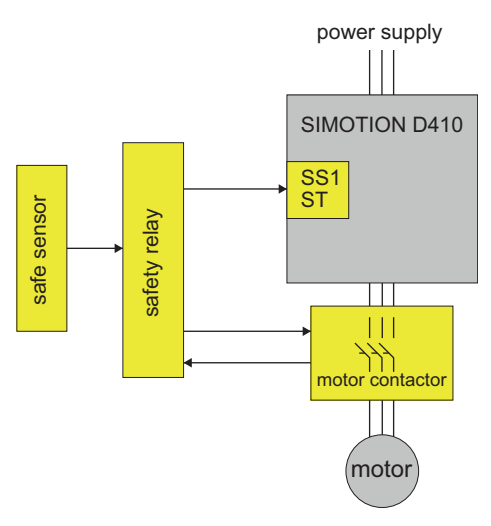

Fig. 21: SIL3 - Concept de base

La preuve de capacité SIL3 peut être apportée en utilisant le Siemens Evaluation Tool SET (http://www.industry.siemens.com/topics/global/de/safety-integrated/maschinensicherheit/safety-evaluation-tool/Seiten/Default.aspx). Des exemples d'écrans de configuration pertinents sont présentés ci-dessous.

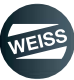

## FONCTIONS DE SÉCURITÉ | 5.2 Fonctions de sécurité étendues (SIL3)

| Hersteller                        | Hersteller Direkteingabe | •    | SINAMICS S120              | Referenzkennzeichen                |           |              |
|-----------------------------------|--------------------------|------|----------------------------|------------------------------------|-----------|--------------|
| Ausfallrate bestimmen             | über Eingabe λD          | -    |                            | DC (%)                             | 0         | DC ermitteln |
|                                   |                          |      |                            |                                    | (kein)    |              |
| Bestellnummer                     |                          |      | Beschreibung               | Max. Gebrauchsdauer,<br>T1 (Jahre) | 20        |              |
| Weitere Bestellnummern            |                          |      |                            |                                    |           |              |
| Testintervall (T2)                | 360 Pro Stun             | de 💌 | 🔲 unterschiedlich je Kanal | ٨D                                 | 2,80 E-08 |              |
| trachtung der Sicherheitsintegri  | iät nach IEC 62061       |      |                            |                                    |           |              |
| CCF-Faktor (%)                    | 5 💽 CCF er mittelr       | •    |                            | SIL CL                             | SIL 3     |              |
|                                   |                          |      |                            | PFHD                               | 1,63 E-08 |              |
| etrachtung der Sicherheitsintegri | ät                       |      |                            |                                    |           |              |
|                                   | PFHD SIL 1               | L2   | SIL 3                      |                                    |           |              |

Fig. 22: Écran de réglage Calcul FU

|                                    |                          |                              |                                            | 12            |              |
|------------------------------------|--------------------------|------------------------------|--------------------------------------------|---------------|--------------|
| Hersteller                         | Hersteller Direkteingabe | nachgeschaltetes Schütz      | Referenzkennzeichen                        |               |              |
| Ausfallrate bestimmen              | über einen B1018/ert     |                              | PC (%)                                     | 99            | DC ermitteln |
| Austaillate besummen               |                          |                              | DC (%)                                     | (hoch)        | 3            |
|                                    |                          |                              | B10 (Schaltspiele)                         | 30.000.000    |              |
|                                    |                          |                              | Anteil<br>gefahrbringender<br>Ausfälle (%) | 50            |              |
| Bestellnummer                      |                          | Beschreibung                 | Max. Gebrauchsdauer,<br>T1 (Jahre)         | 10            |              |
| Weitere Bestellnummern             |                          | ]                            | B10d (Schaltspiele)                        | 60.000.000,00 | ı.           |
| Betätigungen/Testintervall         | 360 Pro Stunde 💌         | 📔 🗆 unterschiedlich je Kanal | λD                                         | 6,00 E-07     |              |
| etrachtung der Sicherheitsintegrif | ät nach IEC 62061        |                              |                                            |               |              |
| CCF-Faktor (%)                     | 5 CCF er mitteln         |                              | SIL CL                                     | SIL 3         |              |
|                                    |                          |                              | PFHD                                       | 1,63 E-08     |              |
| etrachtung der Sicherheitsintegrit | at                       |                              |                                            |               |              |
|                                    |                          |                              |                                            |               |              |
| Sicherheitsfunktion                | PFHD SIL 1 SIL 2:        | SILS                         |                                            |               |              |

Fig. 23: Écran de réglage : Calcul du contacteur de moteur

### FONCTIONS DE SÉCURITÉ | 5.2 Fonctions de sécurité étendues (SIL3)

La valeur PFH de la combinaison de l'entraînement SINAMICS S120 relais de sécurité 3SK1122-1CB41 inclus et du contacteur de moteur 3RT2017-1BB42 sélectionné est de 1,63 E-08 selon IEC62061.

Pour la fonction de sécurité on pourra, le cas échéant, ajouter un autre capteur (barrière lumineuse p. ex.), dont la valeur PFH ne doit être inférieure à ~ 8,3 E-08 pour atteindre le niveau général SIL3.

PFH = Probability of failure per hour (Probabilité horaire de défaillance)

Valeurs PFH :

- SIMOTION D410-2 = 10\*10E-09
- SINAMICS PM240-2 = 18\*10E-09
- Fonctions de sécurité sans codeur = 05\*10E-09

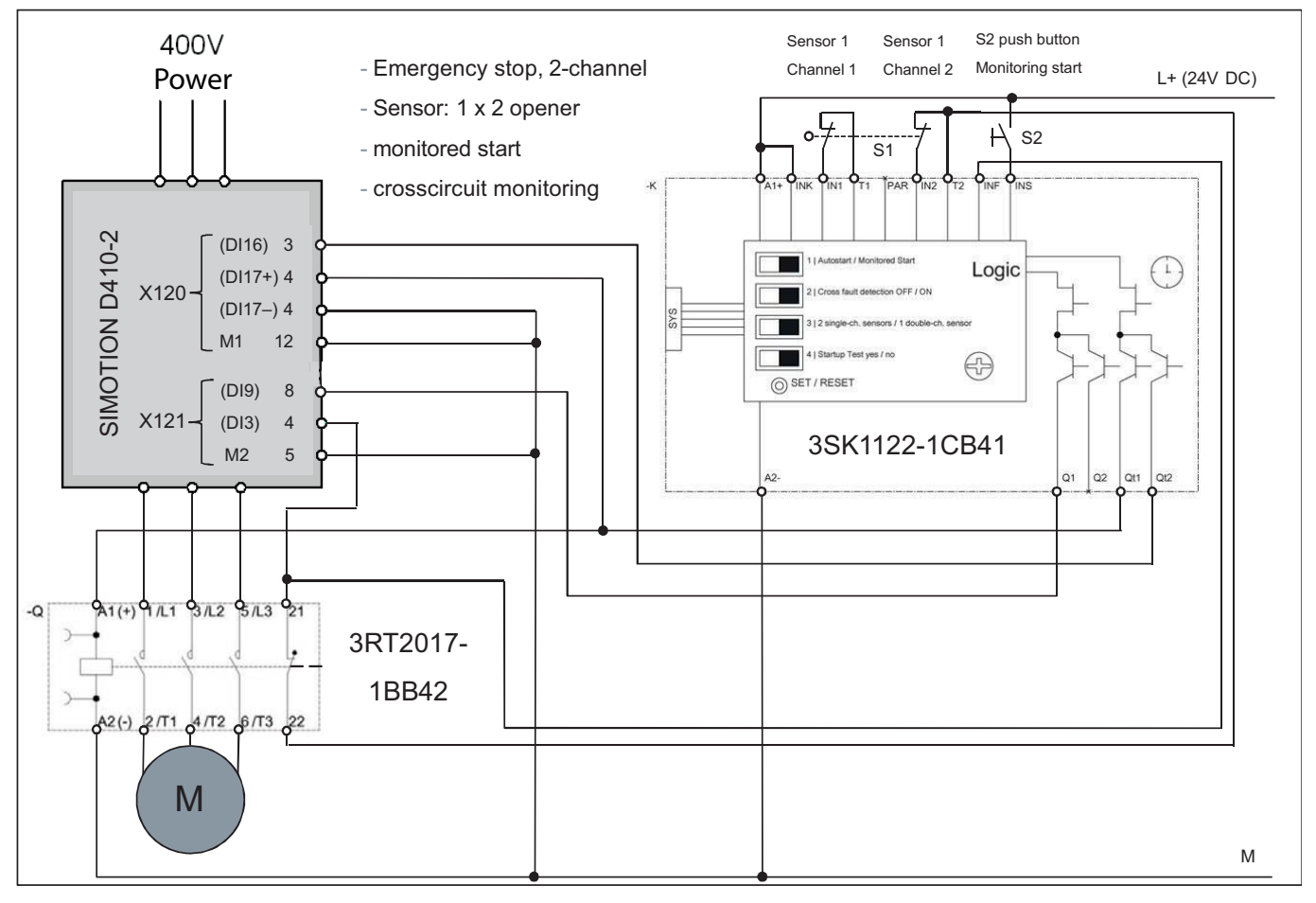

Fig. 24: SIL3 - Solution avec contacteur de moteur et relais de sécurité

#### Séquence d'arrêt d'urgence (SIL3) :

Par le déclenchement de l'arrêt d'urgence (S1), l'entraînement est tout d'abord immobilisé par la fonction d'arrêt rapide (t1) sur une rampe de freinage non sécurisée.

Après un temps de retard t2, réglé dans le relais de sécurité, le relais de sécurité active la fonction STO dans l'entraînement et simultanément le contacteur de moteur est désexcité.

Si l'entraînement ne s'est pas arrêté dans le temps imparti (t1), une commutation du contacteur de moteur sous charge n'a pas pu être évitée.

Cet état peut être toutefois détecté via le contact de signal retour du contacteur de moteur vers SIMOTION D410-2 et un message d'erreur est émis.

() Acquitter l'arrêt d'urgence par le contacteur S2 (démarrage surveillé).

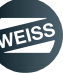

### FONCTIONS DE SÉCURITÉ | 5.2 Fonctions de sécurité étendues (SIL3)

#### Dynamisation forcée :

La dynamisation doit être effectuée toutes les 8 heures.

La dynamisation forcée des circuits de coupure permet la détection précoce de défauts logiciels et matériels dans les deux canaux de surveillance des fonctions de sécurité intégrées du SINAMICS S120. Elle est effectuée automatiquement par sélection/désélection de la fonction STO.

Un message de remarque l'affiche.

#### Défaut de surveillance de sécurité :

Si un défaut Safety tel que "Surveillance de simultanéité" survient, l'entraînement est arrêté automatiquement par ralentissement naturel.

Le bon fonctionnement du dispositif de sécurité doit alors être vérifié, en actionnant de nouveau l'interrupteur "Arrêt d'urgence par exemple.

Ce n'est qu'après que le défaut Safety a été éliminé et acquitté que l'entraînement peut être remis en marche.

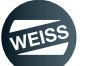

# 6 INSTALLATION

## 6.1 Résistance de freinage externe (option)

Les modules de puissance PM240-2 ne peuvent pas réinjecter l'énergie en génératrice dans le réseau.

Pour le fonctionnement en génératrice, le freinage d'une masse d'inertie p. ex., une résistance de freinage doit être connectée dans certains cas pour convertir l'énergie générée en chaleur.

## 6.1.1 Dimensions, schéma de perçage

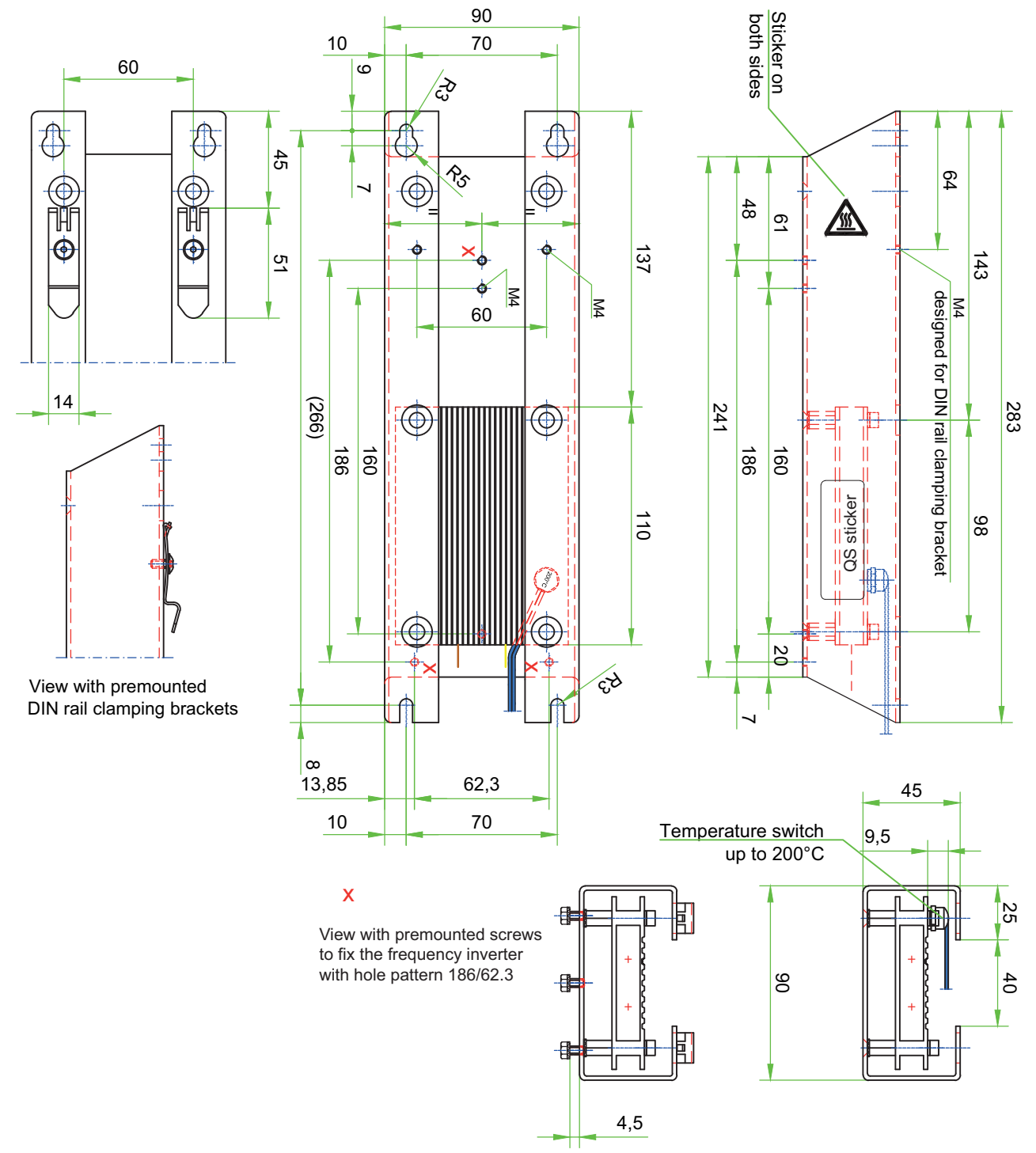

Fig. 25: Dimensions BWD250

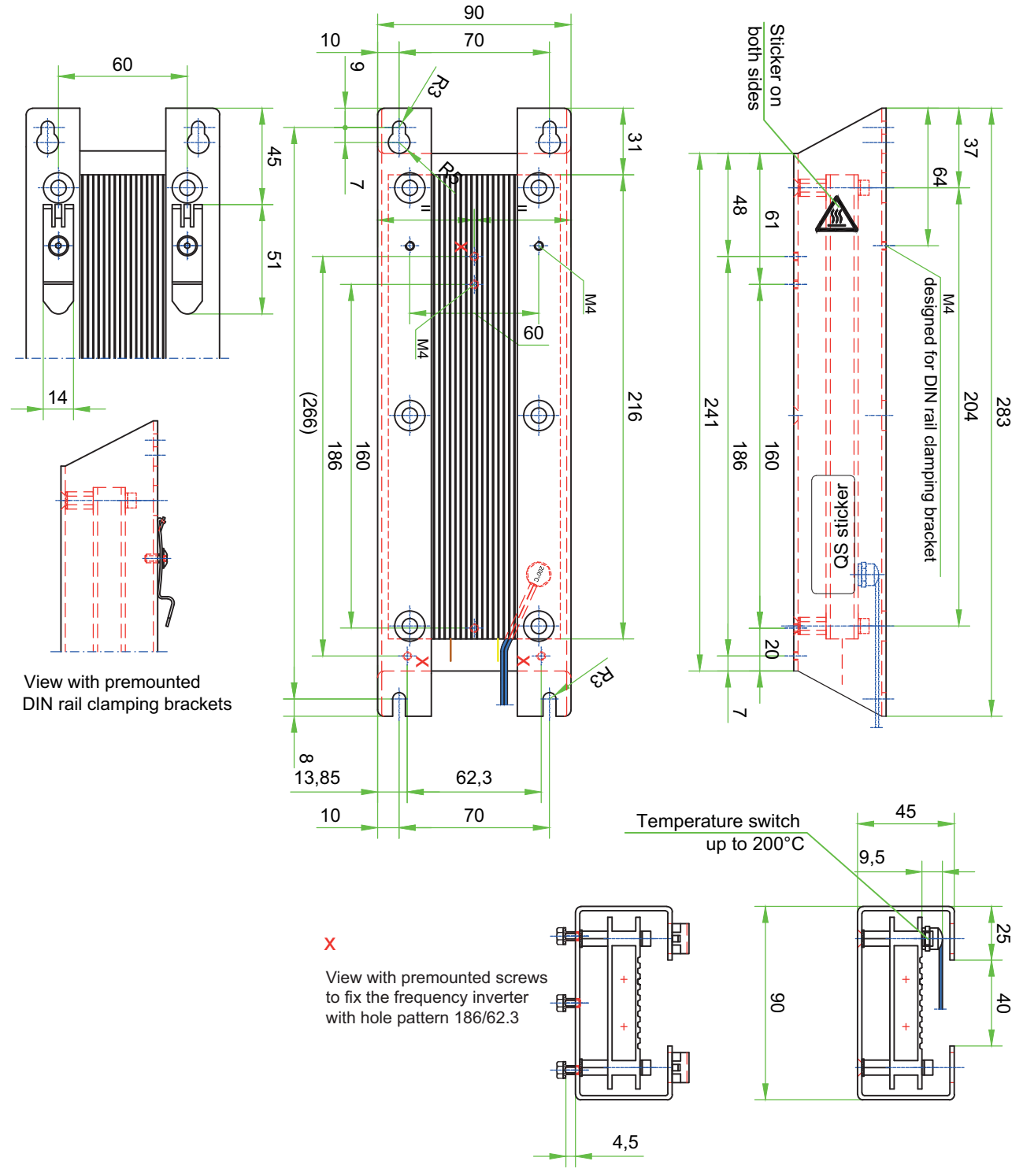

Fig. 26: Dimensions BWD500

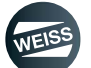

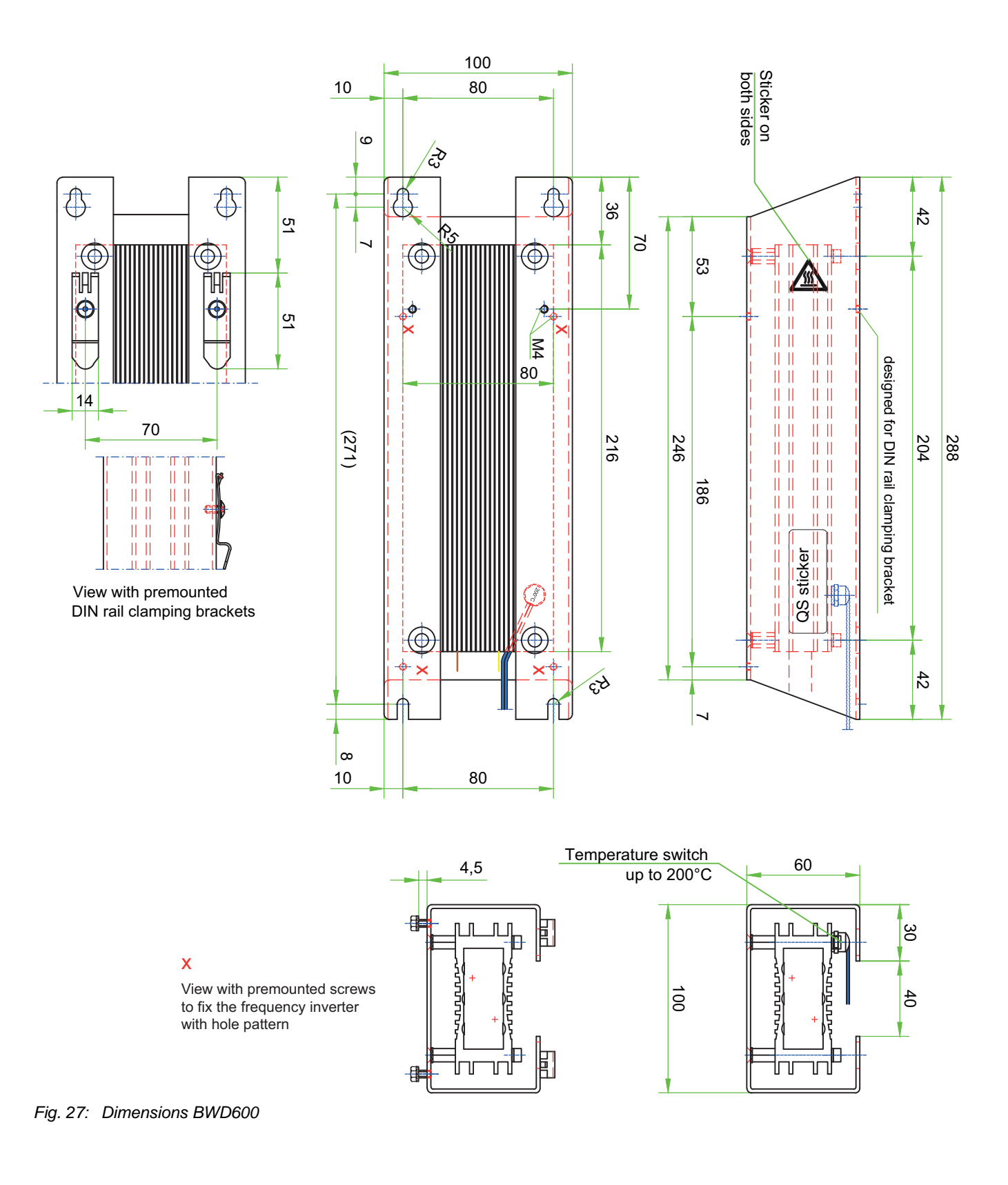

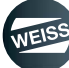

## 6.1.2 Montage et raccordement de la résistance de freinage

- 1. Percer les trous dans l'armoire électrique en fonction des dimensions de la résistance de freinage (voir chapitre 6.1.1 "Dimensions, schéma de perçage" à page 55).
- Monter la résistance de freinage dans l'armoire électrique (à noter ! le module de puissance est vissé sur la résistance de freinage. Les trous nécessaires sont déjà disponibles sur la résistance de freinage. Les vis sont fournies. Veiller à assurer une aération suffisante).
- 3. Raccorder le câble de la résistance de freinage aux bornes DCP et R2 du module de puissance PM240-2.
- ① Le connecteur de raccordement se trouve sur la partie inférieure du module de puissance.

La surveillance de température de la résistance de freinage peut être raccordée et surveillée en option.

| Borne                   | Désignation                                                                                               |
|-------------------------|----------------------------------------------------------------------------------------------------|
| 3                       | Connecteur de raccordement pour une résistance de freinage                                                |
| 4                       | Levier de déverrouillage                                                                                  |
| DCP                     | Conducteur de la résistance de freinage                                                                   |
| R2                      | Conducteur de la résistance de freinage                                                                   |
| (1)<br>L1 L2 L3 PE<br>3 | DCN R2<br>DCP Q<br>Q<br>Q<br>Q<br>Q<br>Q<br>Q<br>Q<br>Q<br>Q<br>Q<br>Q<br>Q<br>Q<br>Q<br>Q<br>Q<br>Q<br>Q |
|                         | FSA<br>I I I I I I I I I I I I I I I I I I I                                                              |

Fig. 28: Raccordement de la résistance de freinage sur PM240-2

 Caractéristiques techniques des résistances de freinage, voir chapitre 3.2 "Résistance de freinage externe (option)" à page 24

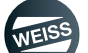

# 6.2 Modules de puissance PM240-2 ; taille FSA / FSB

Pour un montage correct du module de puissance, les points suivants sont indispensables :

- Monter le module de puissance dans une armoire électrique.
  - L'armoire électrique nécessite un courant d'air froid pour protéger les composants contre la surchauffe. Pour le calcul du flux d'air frais, voir le manuel de montage de Siemens.
  - Il faut éviter les courts-circuits d'air frais par le montage de déflecteurs d'air correspondants.
- Monter vers le bas le module de puissance à la verticale avec les raccordements réseau et moteur.

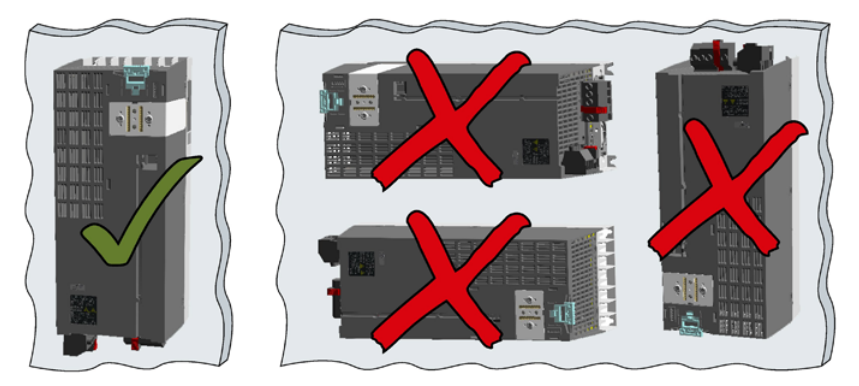

Fig. 29: Position de montage du module de puissance

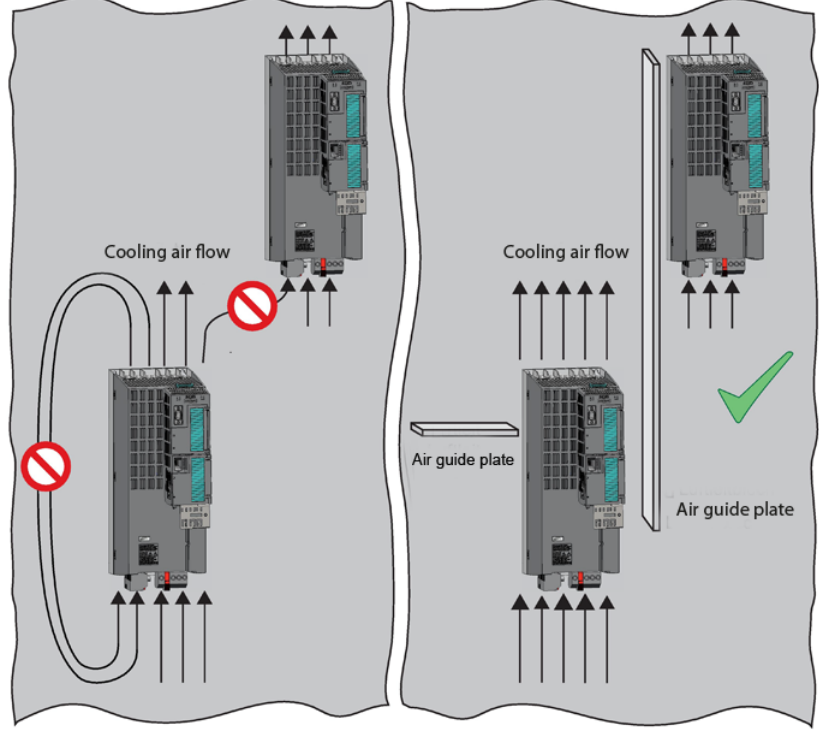

Fig. 30: Régulation du flux d'air frais

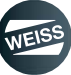

## 6.2.1 Dimensions, schéma de perçage

#### 6.2.1.1 Taille EF2037 à EF2220

(i) Toutes les indications en mm et (inch)

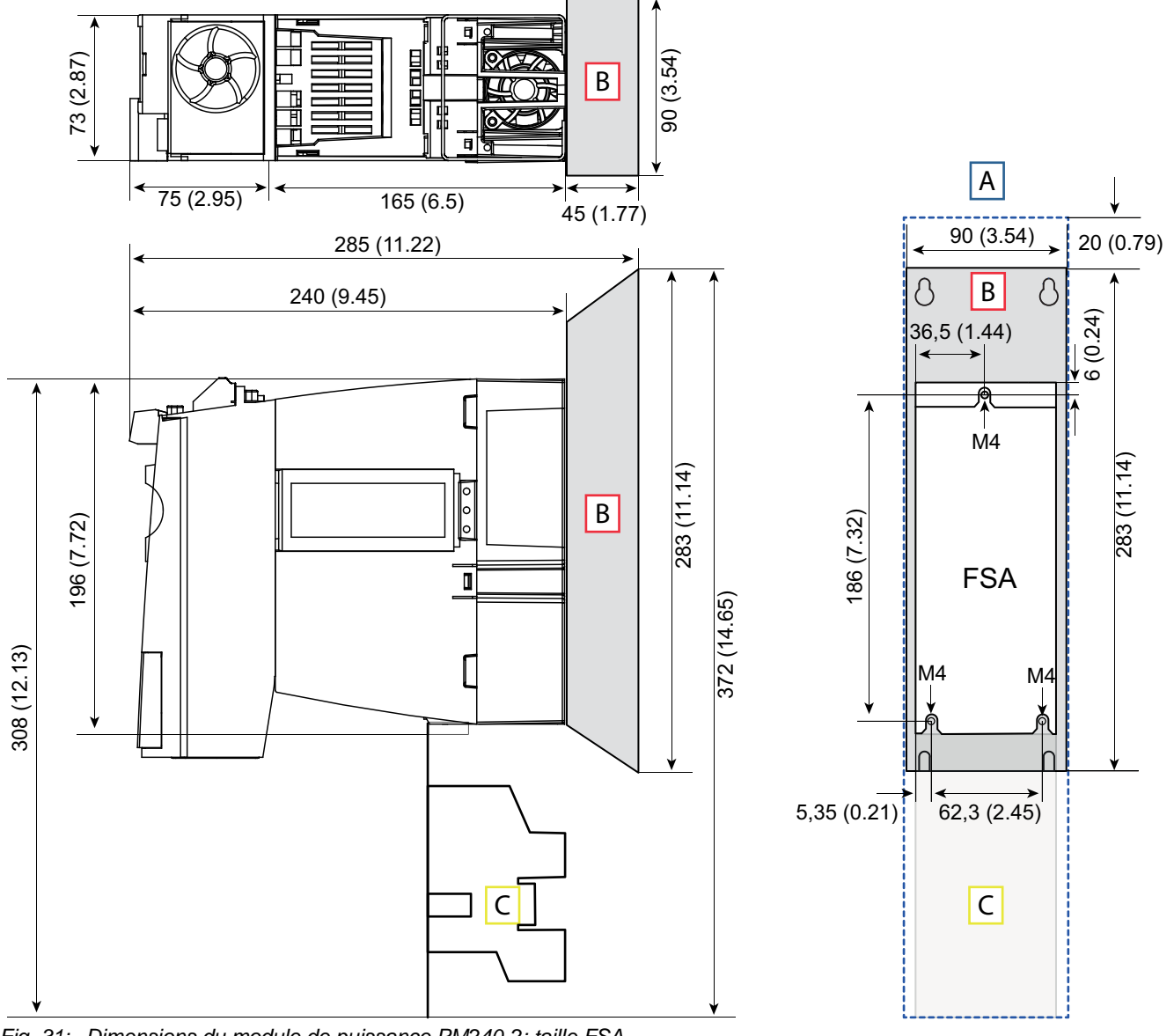

Fig. 31: Dimensions du module de puissance PM240-2; taille FSA

| [A] | Dégagement             |
|-----|------------------------|
| [B] | Résistance de freinage |
| [C] | Tôle de blindage       |

## A OBSERVER Tenir compte des trous pour la résistance de freinage et la tôle de blindage

Le module de puissance, la résistance de freinage et la tôle de blindage ont des schémas de perçage différents. WEISS GmbH recommande de réaliser les trous pour les trois composants lors du montage. Cela permet d'éviter des endommagements éventuels par des copeaux de métal et des sollicitations mécaniques en cas d'équipement ultérieur en option et de trous supplémentaires.

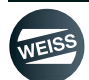

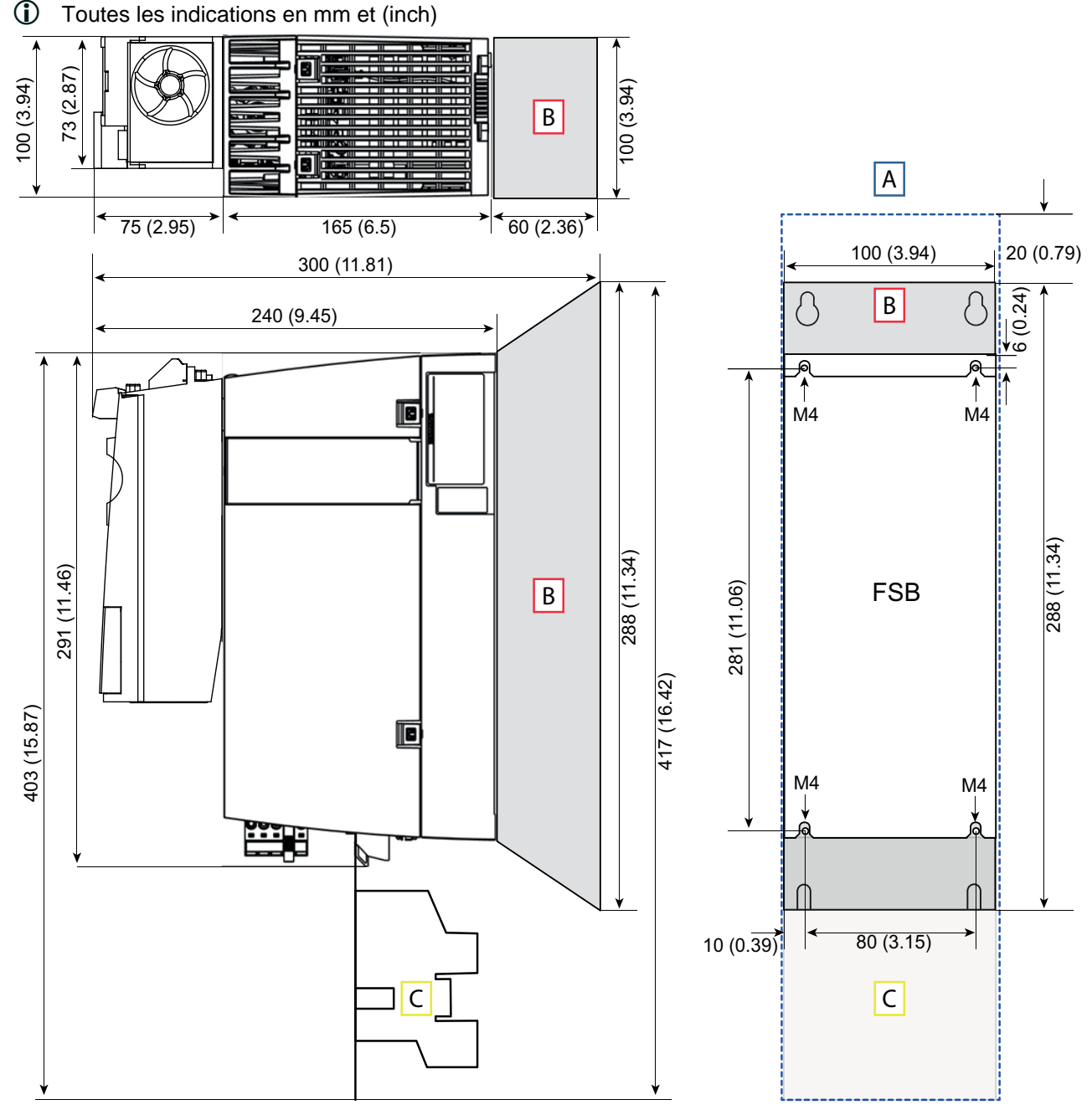

#### 6.2.1.2 Dimensions EF2300

Fig. 32: Dimensions du module de puissance PM240-2; taille FSB

| [A] | Dégagement             |
|-----|------------------------|
| [B] | Résistance de freinage |
| [C] | Tôle de blindage       |

## A OBSERVER Tenir compte des trous pour la résistance de freinage et la tôle de blindage

Le module de puissance, la résistance de freinage et la tôle de blindage ont des schémas de perçage différents. WEISS GmbH recommande de réaliser les trous pour les trois composants lors du montage. Cela permet d'éviter des endommagements éventuels par des copeaux de métal et des sollicitations mécaniques en cas d'équipement ultérieur en option et de trous supplémentaires.

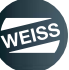

## 6.2.2 Monter la tôle de blindage

La tôle de blindage et les vis de fixation sont contenues dans le volume de livraison du variateur.

() La tôle de blindage et le relais de freinage (Safe Brake Relay) sont montés départ usine.

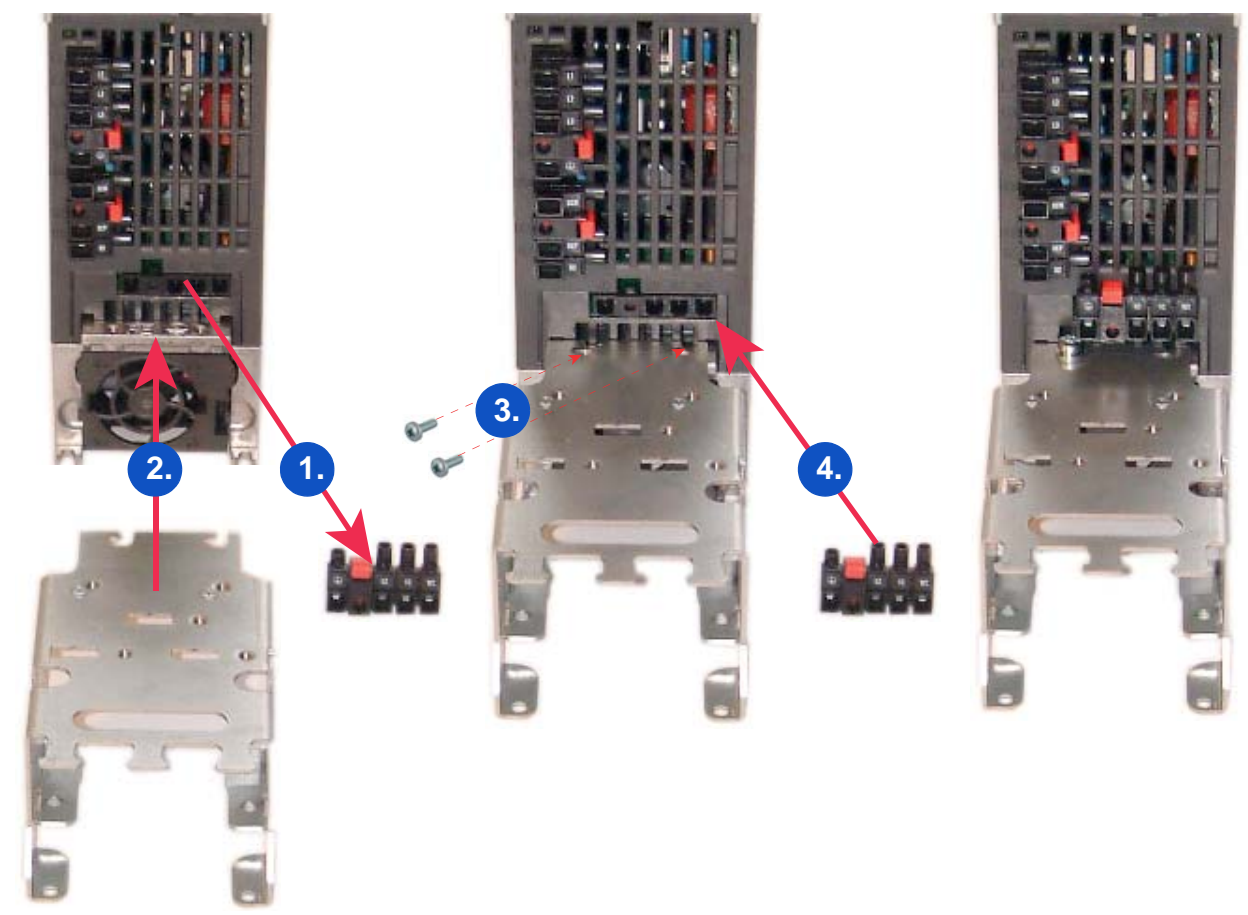

Fig. 33: Monter la tôle de blindage

- 1. Retirer le connecteur de raccordement moteur.
- 2. Positionner la tôle de blindage.
- 3. Visser la tôle de blindage
- 4. Brancher le connecteur de raccordement moteur.

## 6.2.3 Monter / raccorder le module de puissance

## A OBSERVER Tenir compte des trous pour la résistance de freinage et la tôle de blindage

Le module de puissance, la résistance de freinage et la tôle de blindage ont des schémas de perçage différents. WEISS GmbH recommande de réaliser les trous pour les trois composants lors du montage. Cela permet d'éviter des endommagements éventuels par des copeaux de métal et des sollicitations mécaniques en cas d'équipement ultérieur en option et de trous supplémentaires.

- 1. Percer les trous dans l'armoire électrique en fonction des dimensions du module de puissance utilisé (voir chapitre 6.2.1 "Dimensions, schéma de perçage" á page 60).
- 2. Réaliser les trous pour la résistance de freinage et la tôle de blindage conformément à la recommandation de WEISS GmbH.
- 3. Respecter les espaces de ventilation nécessaires et les distances de montage.
- 4. Visser le module de puissance.

#### Type de fixation et couples de serrage :

| Taille | Type de fixation |    |           | Couple de serrage    |
|--------|------------------|----|-----------|----------------------|
|        | 3 x              | M4 | Vis       |                      |
| FSA    | 3 x              | M4 | Écrous    | 2,5 Nm avec rondelle |
|        | 3 x              | M4 | Rondelles |                      |
|        | 4 x              | M4 | Vis       |                      |
| FSB    | 4 x              | M4 | Écrous    | 2,5 Nm avec rondelle |
|        | 4 x              | M4 | Rondelles |                      |

### **A OBSERVER** Dégagements et distances de montage pour modules de puissance

Lors du montage, les distances suivantes entre les composants doivent être respectées1) :

- Taille FSA : 30 mm (1.18 inch)

- Taille FSB : 40 mm (1.57 inch)

Les dégagements suivants dessus et dessous les composants doivent être respectés :

- Tailles FSA et FSB : supérieur à 80 mm (3.15 inch),
- Tailles FSA et FSB : inférieur à 100 mm (3.93 inch),

Les dégagements suivants devant les composants doivent être respectés :

- Taille FSA : 30 mm (1.18 inch)

- Taille FSB : 30 mm (1.18 inch)

Des appareils qui pourraient entraver le flux d'air de refroidissement ne doivent pas être installés dans cette zone. Il est important de veiller à ce que le flux d'air de refroidissement puisse s'écouler à travers les modules de puissance sans entrave.

1) Sans composants de base, les modules de puissance peuvent être montés l'un à côté de l'autre jusqu'à une température ambiante de 40 °C.

En combinaison avec des composants de base et à des températures ambiantes de 40 °C ... 55 °C les distances latérales minimales spécifiées doivent être respectées. Pour les combinaisons de différentes tailles, la plus grande des deux distances doit être retenue.

## 6.2.4 Installation selon CEM

Règles pour une pose de câble selon CEM :

- Monter le module de puissance sur une plaque de montage en métal. La plaque de montage doit être non peinte et présenter de bonnes propriétés de conduction électrique.
- Utiliser des conduites blindées pour les liaisons suivantes :
  - Moteur et sonde thermique moteur
  - Résistance de freinage
  - Bus de terrain
  - Conduite de freinage
  - Entrées et sorties du bornier
- Connecter le blindage de conduite selon CEM :

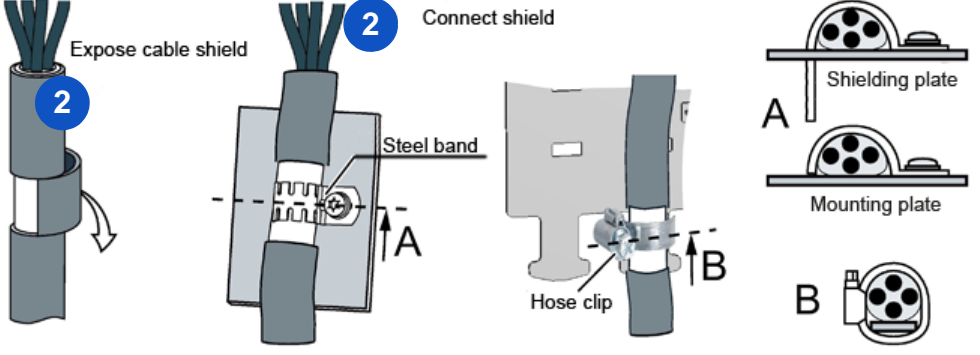

Fig. 34: connexion de blindage selon CEM

Câblage selon CEM pour raccordement réseau et moteur ainsi que pour le contrôleur.

1) Ligne de réseau - non blindé - avec décharge de tension via serre-câbles

2) Conduite moteur blindée avec collier de serrage pour blindage et décharge de traction

3) Conduite blindée pour le contrôleur avec blindage via bande à dentelures sur la tôle de blindage du contrôleur (sans Illustration).

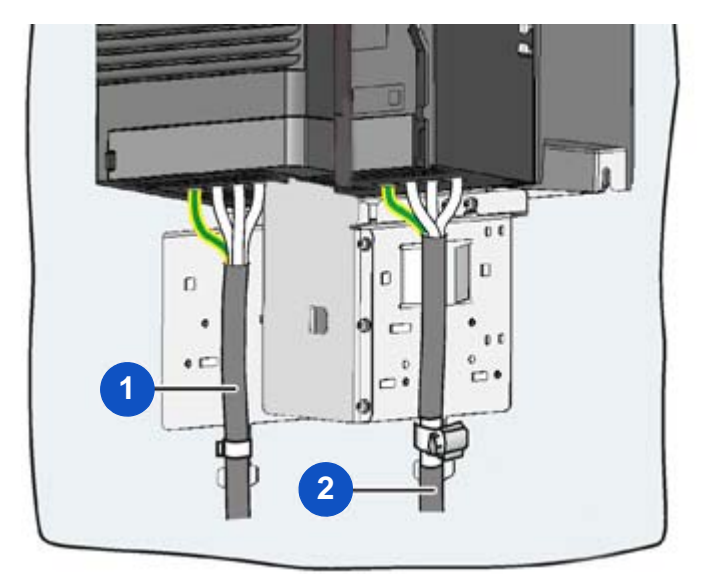

Fig. 35: Câblage selon CEM

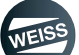

#### 6.2.4.1 Raccordement réseau 1 AC 200 V - 240 V / 0,37 kW

A OBSERVER La commutation cyclique de la tension d'alimentation est interdite. Après chaque mise hors tension, respecter un temps d'attente de 5 minutes avant de remettre sous tension.

| Désignation       |                                   |               |  |
|-------------------|-----------------------------------|---------------|--|
| 1                 | Connecteur de raccordement réseau |               |  |
| 4                 | Levier de déverrouilla            | age           |  |
| L1                | Phase de réseau L                 |               |  |
| N                 | Phase de réseau N                 |               |  |
| PE                | Conducteur de protec              | ction         |  |
| Fusibles UL cl    | asse J                            |               |  |
| Courant assig     | né                                | 10 A          |  |
| Bornier           |                                   |               |  |
| Section           |                                   | 1,5 à 2,5 mm² |  |
| Couple de serrage |                                   | 0,5 mm        |  |
| Longueur déni     | udée                              | 8,0 mm        |  |
|                   |                                   |               |  |

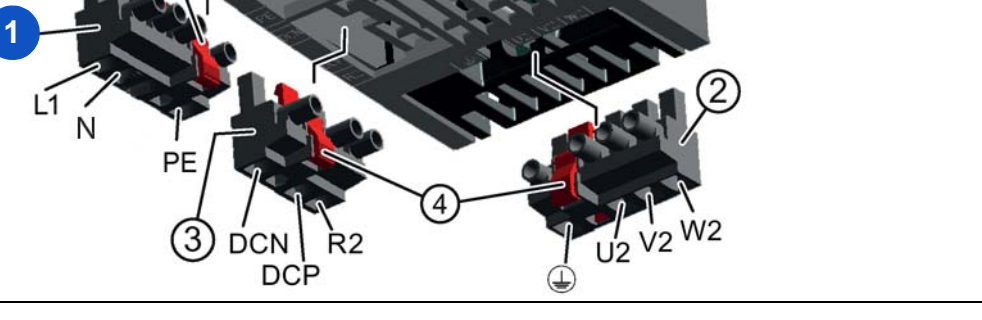

Fig. 36: Raccordement réseau 1 AC 200 V - 240 V / 0,37 kW

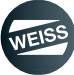

#### 6.2.4.2 Raccordement réseau 3 AC 380 V - 480 V / 1,5 kW

A OBSERVER La commutation cyclique de la tension d'alimentation est interdite. Après chaque mise hors tension, respecter un temps d'attente de 5 minutes avant de remettre sous tension.

| Désignation      | Désignation                       |               |  |  |  |
|------------------|-----------------------------------|---------------|--|--|--|
| 1                | Connecteur de raccordement réseau |               |  |  |  |
| 4                | Levier de déverrouilla            | age           |  |  |  |
| L1               | Conducteur externe L              | _1            |  |  |  |
| L2               | Conducteur externe L              | .2            |  |  |  |
| L3               | Conducteur externe L              | _3            |  |  |  |
| PE               | Conducteur de protec              | ction         |  |  |  |
| Fusibles UL cla  | asse J                            |               |  |  |  |
| Courant assign   | né                                | 10 A          |  |  |  |
| Fusibles NH      |                                   |               |  |  |  |
| Courant assign   | né                                | 10 A          |  |  |  |
| Bornier          |                                   |               |  |  |  |
| Section          |                                   | 1,5 à 6,0 mm² |  |  |  |
| Couple de ser    | rage                              | 0,6 mm        |  |  |  |
| Longueur dénudée |                                   | 8,0 mm        |  |  |  |
|                  | 3 DCN R2<br>DCP                   |               |  |  |  |

Fig. 37: Raccordement réseau 3 AC 380 V - 480 V / 1,5 kW

#### 6.2.4.3 Raccordement réseau 3AC 380 V - 480 V / 2,2 - 3,0 kW

**A OBSERVER** La commutation cyclique de la tension d'alimentation est interdite. Après chaque mise hors tension, respecter un temps d'attente de 5 minutes avant de remettre sous tension.

| Désignation     |                        |                               |  |  |
|-----------------|------------------------|-------------------------------|--|--|
| 1               | Connecteur de racco    | rdement réseau                |  |  |
| 4               | Levier de déverrouilla | age                           |  |  |
| L1              | Conducteur externe I   | _1                            |  |  |
| L2              | Conducteur externe l   | _2                            |  |  |
| L3              | Conducteur externe I   | _3                            |  |  |
| PE              | Conducteur de protec   | ction                         |  |  |
| Fusibles UL cla | asse J                 |                               |  |  |
| Courant assign  | né                     | 10 A (2,2 kW) / 12 A (3,0 kW) |  |  |
| Fusibles NH     |                        |                               |  |  |
| Courant assign  | né                     | 10 A (2,2 kW) / 16 A (3,0 kW) |  |  |
| Bornier         |                        |                               |  |  |
| Section         |                        | 1,5 à 6,0 mm²                 |  |  |
| Couple de seri  | rage                   | 0,6 mm                        |  |  |
| Longueur dénu   | udée                   | 8,0 mm                        |  |  |
|                 | PE<br>3 DCN R2<br>DCP  |                               |  |  |

Fig. 38: Raccordement réseau 3AC 380 V - 480 V / 2,2 - 3,0 kW

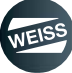

## 6.2.5 Raccordement du moteur

## **AVERTISSEMENT** Choc électrique

Les blindages et les brins non utilisés des câbles d'alimentation (les conducteurs de frein p. ex.) doivent être connectés au potentiel PE pour dériver les charges générées par un surcouplage capacitif. Le non-respect de cette consigne peut générer des tensions de contact mortelles.

- Connecter le blindage à ses deux extrémités (sur l'armoire et sur le moteur)
- Les câbles utilisés doivent répondre aux homologations requises sur le site d'exploitation
- Raccorder le blindage sur une grande surface
- Branchement du blindage HF par raccordement PE via collier de blindage ou presse-étoupe CEM
- N'utiliser que des blindages en tresse de cuivre étamé ou nickelé. Les blindages en tresse d'acier ne sont pas adaptés.
- Degré de chevauchement entre la tresse de blindage : 70 % à 80 % minimum, avec un angle de recouvrement de 90°
- Utiliser des câbles faible capacité :
  - brin/brin < 75 pf/m</p>
  - brin/blindage < 150 pf/m</p>

Sur les moteurs avec boîte à bornes métallique, un presse-étoupe CEM doit toujours être utilisé pour le raccordement du blindage.

Pour les moteurs avec boîte à bornes en plastique, le blindage doit être raccordé avec la vis PE.

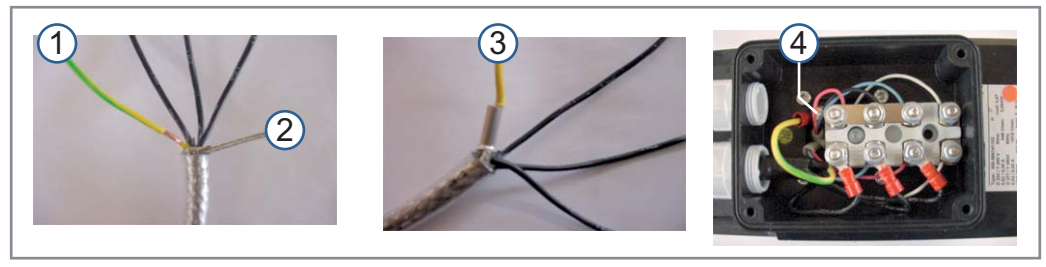

1 Brin PE

2

Blindage

Brin PE, blindage, manchon à sertir Borne PE

Fig. 39: Raccordement du câble moteur sur le moteur

Pour éviter les problèmes de CEM, les mesures suivantes sont absolument nécessaires :

3

4

#### Câble pour le frein d'arrêt :

- Pour le frein d'arrêt 24 V il faut utiliser un câble adapté (2x1 mm<sup>2</sup> ou 5x1 mm<sup>2</sup> en cas de raccordement d'interrupteur thermostatique).
- (1) Les conducteurs pour le frein doivent être à l'extérieur du câble moteur !
  - Utiliser un câble séparé !

#### Câble pour l'interrupteur thermostatique :

- (1) Les conducteurs pour l'interrupteur thermostatique doivent être à l'extérieur du câble moteur !
  - Utiliser un câble séparé ou des brins libres dans le câble du frein d'arrêt !

#### Câble pour le capteur :

- (1) Les conducteurs pour le capteur doivent être à l'extérieur du câble moteur !
  - Utiliser un câble séparé !

#### 6.2.5.1 Moteurs autorisés

(i) Il faut utiliser des moteurs pour le fonctionnement du variateur ou avec une isolation supérieure.

- Moteurs pour modules de puissance 200-V
  - Pour les modules de puissance 200-V des moteurs asynchrones dans la plage de 25 % ... 150 % de la puissance du variateur sans limite.
- Moteurs pour modules de puissance 400-V •
  - Pour les modules de puissance 400-V des moteurs asynchrones dans la plage de 25 % ... 150 % de la puissance du variateur sans limite.

#### 6.2.5.2 Raccordement moteur PM240-2, taille FSA

| Désignation                                                  |                                   |               |                                              |                |  |  |  |
|--------------------------------------------------------------|-----------------------------------|---------------|----------------------------------------------|----------------|--|--|--|
| 2                                                            | Connecteur de raccordement moteur |               |                                              |                |  |  |  |
| 4                                                            | Levier de déverrouillage          |               |                                              |                |  |  |  |
| U2                                                           | Phase moteur U                    |               |                                              |                |  |  |  |
| V2                                                           | Phase moteur V                    |               |                                              |                |  |  |  |
| W2                                                           | Phase moteur W                    |               |                                              |                |  |  |  |
|                                                              | Conducteur de protection          |               |                                              |                |  |  |  |
| Bornier                                                      |                                   |               |                                              |                |  |  |  |
| Section                                                      |                                   | 1,5 à 2,5 mm² |                                              |                |  |  |  |
| Couple de serrage                                            |                                   | 0,5 mm        |                                              |                |  |  |  |
| Longueur dénudée                                             |                                   | 8,0 mm        |                                              |                |  |  |  |
| 1<br>L1 L2 L3 PE                                             | DCN R2<br>DCP                     | 2<br>U2 V2 W2 |                                              |                |  |  |  |
|                                                              |                                   | U1            |                                              | U1<br>V1<br>W1 |  |  |  |
| Boîte à bornes du moteur avec ponts étoile                   |                                   |               | Boîte à bornes du moteur avec ponts triangle |                |  |  |  |
| ① Marquage de raccordement, voir couvercle de boîte à bornes |                                   |               |                                              |                |  |  |  |

 $<sup>|\</sup>Psi|$  warquage de raccordement, voir couvercle de boîte à bornes

Fig. 40: Raccordement moteur PM240-2, taille FSA

#### 6.2.5.3 Raccordement moteur PM240-2, taille FSB

| Désignation                                                  |                                   |                |                                              |                |  |  |  |
|--------------------------------------------------------------|-----------------------------------|----------------|----------------------------------------------|----------------|--|--|--|
| 2                                                            | Connecteur de raccordement moteur |                |                                              |                |  |  |  |
| 4                                                            | Levier de déverrouillage          |                |                                              |                |  |  |  |
| U2                                                           | Phase moteur U                    |                |                                              |                |  |  |  |
| V2                                                           | Phase moteur V                    |                |                                              |                |  |  |  |
| W2                                                           | Phase moteur W                    |                |                                              |                |  |  |  |
|                                                              | Conducteur de protection          |                |                                              |                |  |  |  |
| Bornier                                                      |                                   |                |                                              |                |  |  |  |
| Section                                                      |                                   | 1,5 à 6,0 mm²  |                                              |                |  |  |  |
| Couple de serrage                                            |                                   | 0,6 mm         |                                              |                |  |  |  |
| Longueur dénudée                                             |                                   | 8,0 mm         |                                              |                |  |  |  |
| (1)<br>L1 L2 L3 PE<br>(3)                                    | DCN R2<br>DCP                     | 2<br>U2 V2 W2  |                                              |                |  |  |  |
|                                                              |                                   | U1<br>V1<br>W1 |                                              | U1<br>V1<br>W1 |  |  |  |
| Boîte à bornes du moteur avec ponts étoile                   |                                   |                | Boîte à bornes du moteur avec ponts triangle |                |  |  |  |
| ① Marquage de raccordement, voir couvercle de boîte à bornes |                                   |                |                                              |                |  |  |  |

Fig. 41: Raccordement moteur PM240-2, taille FSB

#### INSTALLATION | 6.3 Relais de freinage

# 6.3 Relais de freinage

## 6.3.1 Monter relais de freinage

Le relais de freinage (Safe Brake Relais) est monté au dos de la tôle de blindage inférieure du module de puissance.

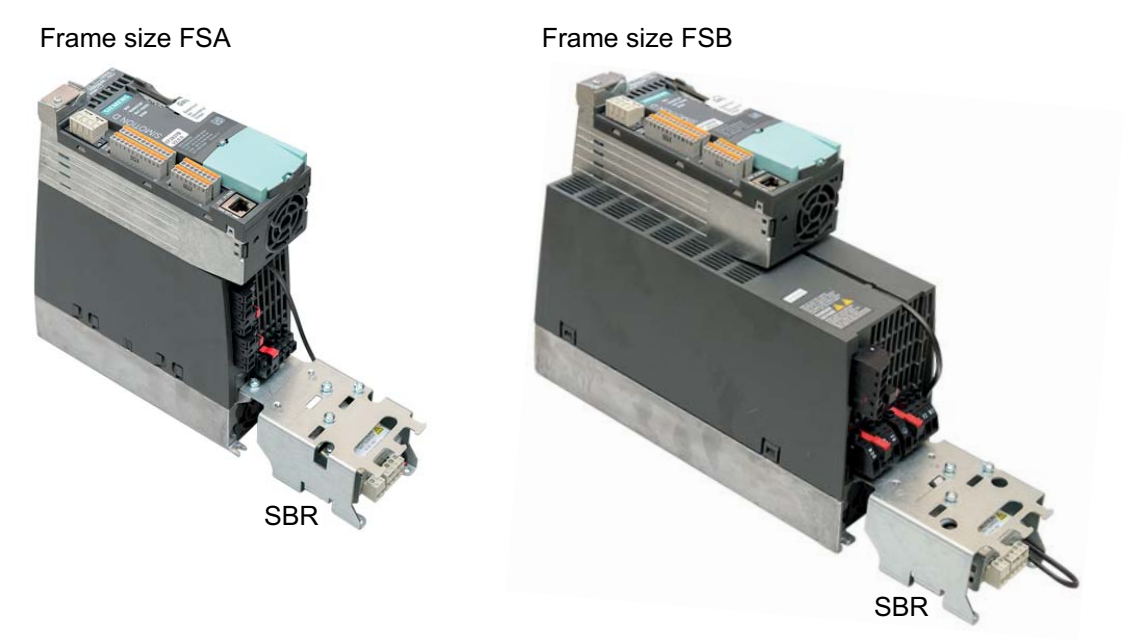

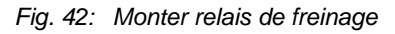

- 1. Monter le relais de freinage (SBR) au dos de la tôle de blindage.
- 2. Monter la tôle de blindage avec relais de freinage sur le module de puissance.
  - Montage de tôle de blindage voir chapitre 6.2.2 "Monter la tôle de blindage" á page 62.
- 3. Brancher le câble du relais de freinage dans le connecteur au relais de freinage.
- 4. Retirer le module CPU du module de puissance.
- 5. Brancher le câble du relais de freinage dans le raccordement Safe-Brake.
- 6. Poser le câble du relais de freinage à travers le canal dans le module de puissance jusqu'au raccordement Safe-Brake.
- 7. Brancher le module CPU sur le module de puissance.

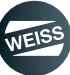

INSTALLATION | 6.4 Relais de sécurité

## 6.4 Relais de sécurité

# 6.4.1 Fixer le RELAIS DE SÉCURITÉ 3SK1122-1CB41

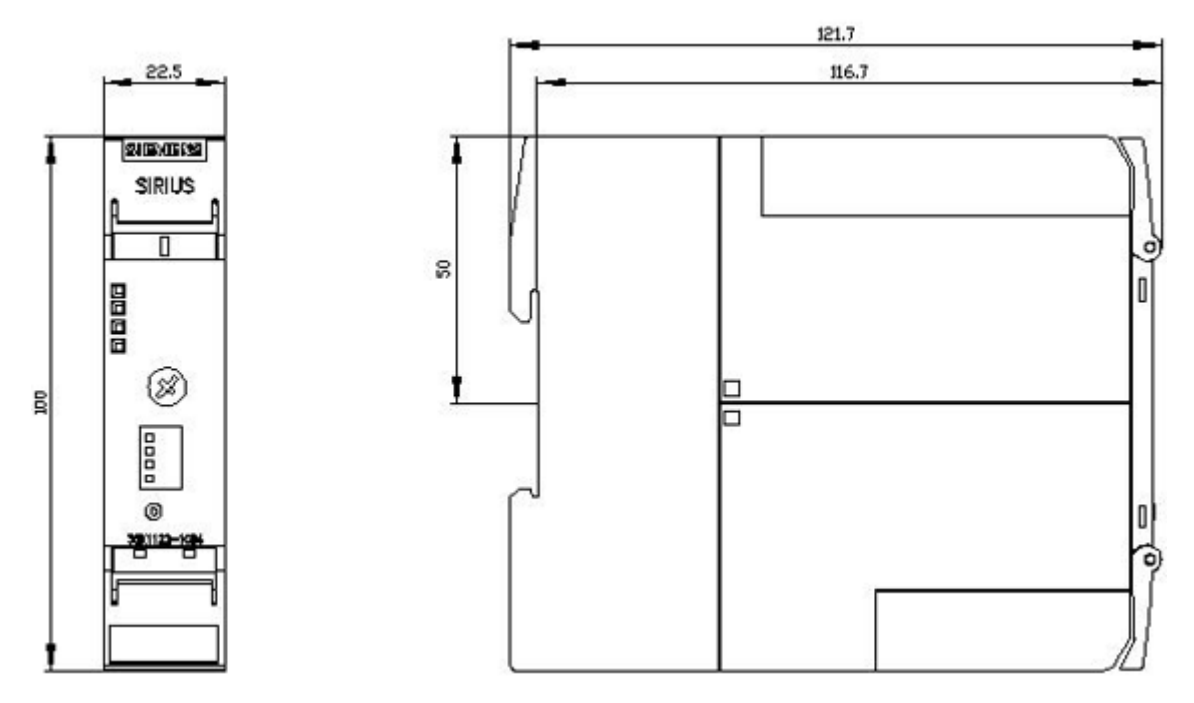

Fig. 43: Fixer le relais de sécurité 3SK1122-1CB41

① Le relais de sécurité est prévu pour le montage sur un rail DIN symétrique.

- 1. Encliqueter le relais de sécurité sur un rail DIN symétrique.
- 2. Tenir compte des dimensions selon l'illustration.
- 3. Respecter les espaces de ventilation nécessaires et les distances de montage.
## INSTALLATION | 6.5 Module de terminal TM15

# 6.5 Module de terminal TM15

Les modules de terminal TM15 TOR E/S et TM15 pour les commutateurs à cames sont de construction identique.

# 6.5.1 Fixation du Terminal Module TM15

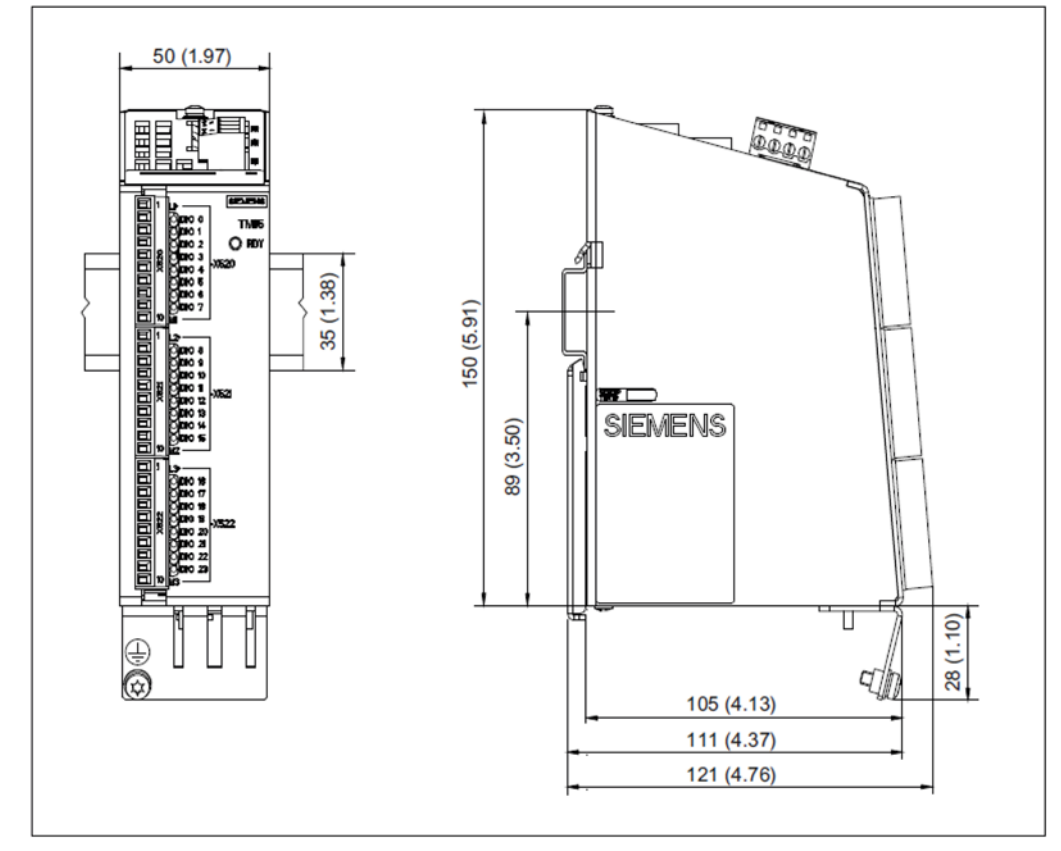

Fig. 44: Fixation du Terminal Module TM15

(1) Le Teminal Modul TM15 est prévu pour être monté sur un rail DIN symétrique.

- 1. Encliqueter le Terminal Module TM15 sur le rail DIN symétrique.
- 2. Tenir compte des dimensions selon l'illustration.
- 3. Respecter les espaces de ventilation nécessaires et les distances de montage.

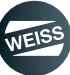

### INSTALLATION | 6.6 Module de commande SIMOTION D410-2

# 6.6 Module de commande SIMOTION D410-2

# 6.6.1 Fixation du module de commande

Montage du module de commande :

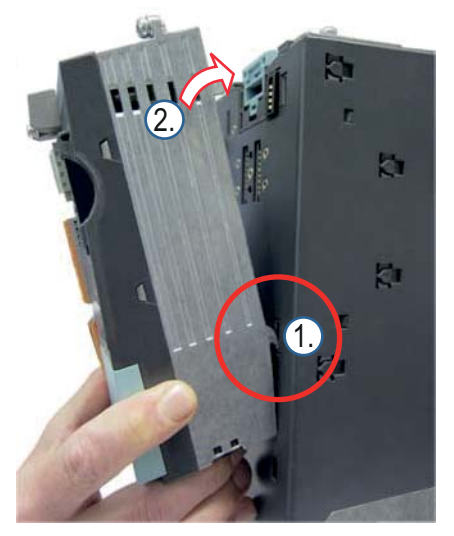

Fig. 45: Montage mécanique du module de commande D410-2

- Le module de commande SIMOTION D410-2 est placé sur le module de puissance PM240-2.
- 1. Accrocher le module de commande avec les crochets dans les renfoncements du module de puissance.
- 2. Pousser le module de commande sur le module de puissance.
  - Le loquet bleu doit s'encliqueter.

Démontage du module de commande :

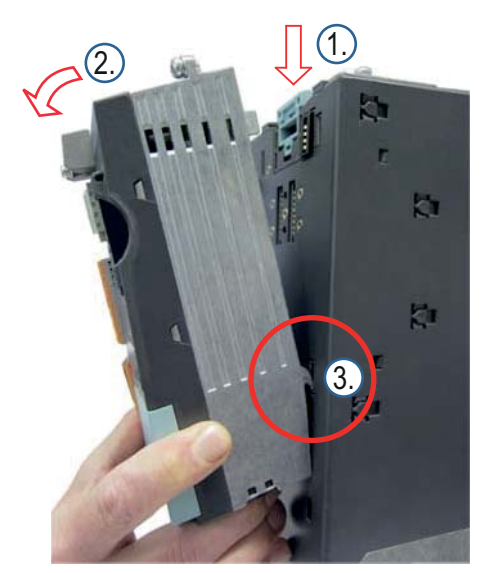

Fig. 46: Démontage mécanique du module de commande D410-2

- 1. Pousser sur le loquet bleu.
- 2. Basculer module de commande vers l'avant.
- 3. Décrocher le module de commande.

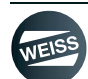

INSTALLATION | 6.6 Module de commande SIMOTION D410-2

# 6.6.2 Insertion de la carte CF

La carte CF est indispensable au fonctionnement de la SIMOTION D410-2. La carte CF contient le SIMOTION Kernel (firmware SIMOTION D) et le logiciel de commande des entraînements (firmware WEISS).Pour le fonctionnement, la carte CF doit systématiquement être enfichée.

# A OBSERVER

La carte CompactFlash ne doit être enfichée ou retirée qu'à l'état hors tension de la SIMOTION D410-2 ! La SIMO-TION D410-2 est hors tension lorsque toutes les LED sont éteintes. La carte CompactFlash est un composant sensible aux décharges électrostatiques. Respectez les consignes CSDE lors de l'enfichage et du retrait de la carte CompactFlash.

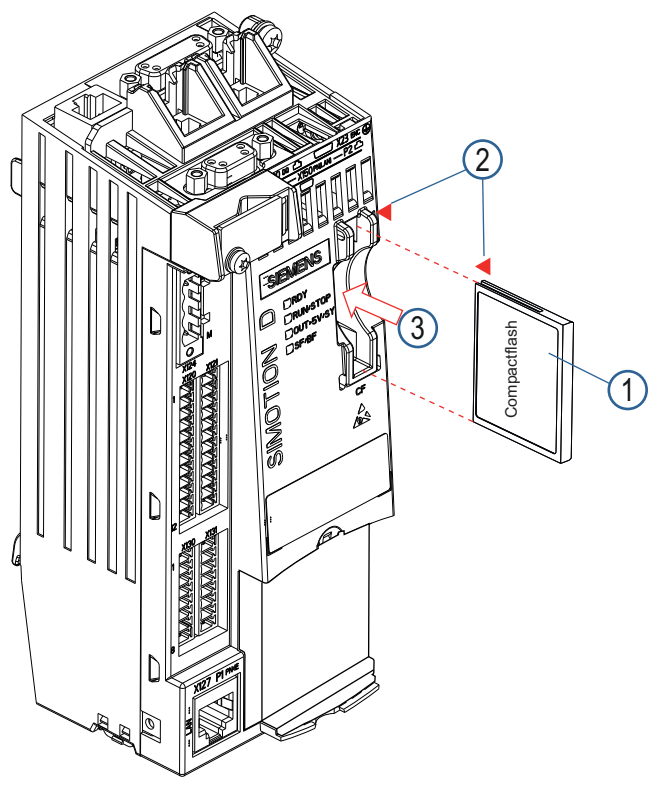

Fig. 47: Insertion de la carte Compact Flash dans le module de commande D410-2

1. Aligner la carte Compact Flash (1) selon les flèches (2).

- Une flèche (2) se trouve sur la fente d'insertion de la carte et l'autre sur la carte CF elle-même.
- 2. Enfoncer avec une légère pression la carte CF dans la fente libre (3) de la SIMOTION D410-2 jusqu'au déclic.
- (1) La carte CF ne dépasse pas du boîtier lorsqu'elle est correctement insérée.

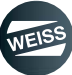

### INSTALLATION | 6.6 Module de commande SIMOTION D410-2

# 6.6.3 Raccordement du blindage

#### Utiliser des câbles blindés

Lors de l'utilisation d'un câble blindé, les options suivantes de connexion de blindage sont disponibles :

- Connexion de blindage sur un rail à installer séparément
- Connexion de blindage sur la borne à vis M3 de connexion du blindage sur le boîtier de la SIMOTION D410-2

#### Utilisation d'un rail de blindage

Pour le raccordement par rail de blindage, procéder comme suit :

- 1. Après l'entrée du câble dans l'armoire, le blindage du câble doit être branché sur un rail de blindage mis à la terre. Dénuder le câble auparavant à cet effet.
- 2. Acheminer le conducteur blindé jusqu'au module mais ne pas réaliser de connexion au blindage à cet endroit.

Utilisation de la connexion au blindage de la SIMOTION D410-2

- 1. Desserrez l'étrier de connexion de blindage M3 (tournevis Torx T10) sur le dessus de la SIMOTION D410-2 de sorte à créer un espace suffisant sous l'étrier.
- 2. Insérer le câble. Le blindage du câble doit avoir été exposé auparavant.
- 3. Serrer l'étrier de sorte que le blindage du câble et le câble soit pressés dans l'étrier contre la connexion de blindage (couple de serrage 0,8 Nm).
- La figure suivante montre comment placer le blindage du câble.

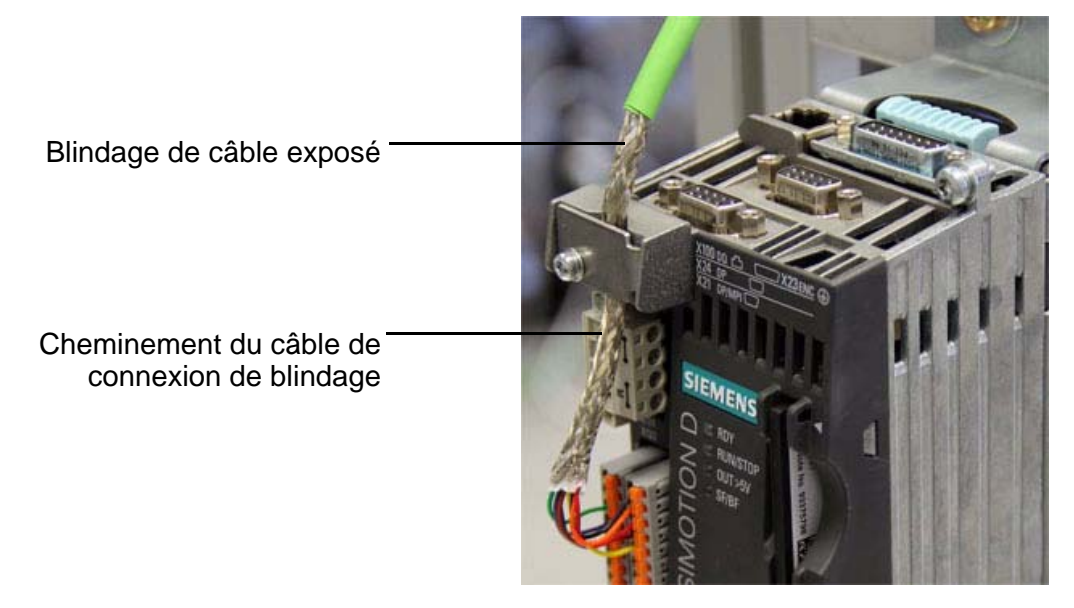

Fig. 48: Raccordement de blindage du module de commande D410-2

LIAISON EF2 - PC | 7.1 Réglages par défaut

# 7 LIAISON EF2 - PC

La liaison entre la commande EF2 et un PC ou un ordinateur portable s'effectue par un câble réseau.

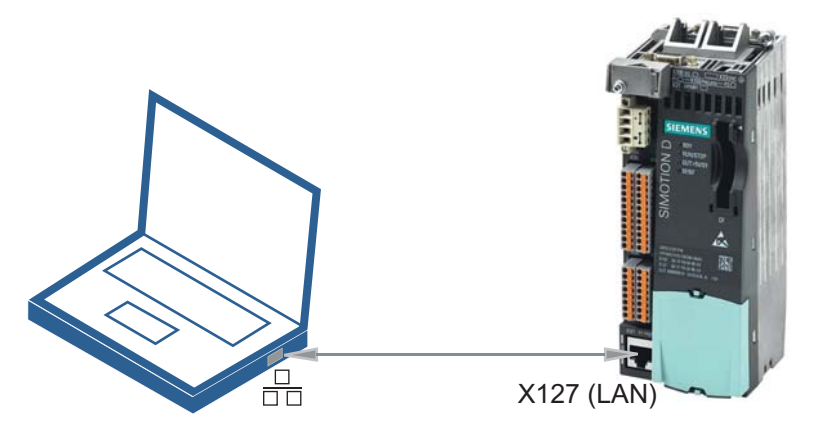

Fig. 49: Connexion PC - Commande EF2

# 7.1 Réglages par défaut

- 1. Procéder aux réglages suivants via PANNEAU DE CONFIGURATION / OPTIONS INTERNET / CONNEXIONS / PARAMÈTRES LAN :
  - Activer "Recherche automatique des paramétrages"
  - Désactiver "Utiliser le serveur Proxy pour LAN".

Sur le PC ou l'ordinateur portable un réglage des options Internet ou des paramètres réseau est nécessaire.

| Die automatische Kor<br>Deaktivieren Sie dies<br>garantieren. | uration<br>nfiguration kann die manuellen Eins<br>e, um die Verwendung der manuell<br> | tellungen überlagern<br>en Einstellungen zu |
|---------------------------------------------------------------|----------------------------------------------------------------------------------------|---------------------------------------------|
| Automatische Suc                                              | he der Einstellungen                                                                   |                                             |
| Automatisches Ko                                              | nfigurationsskript verwenden                                                           |                                             |
| Adresse                                                       |                                                                                        |                                             |
| Proxyserver<br>Proxyserver für L                              | AN verwenden (diese Einstellunge<br>Iverbindungen)                                     | n gelten nicht für                          |
| Adresse:                                                      | Port: 80                                                                               | Erweitert                                   |
| Adresse:                                                      | Port: 80<br>ür lokale Adressen umgehen                                                 | Erweitert                                   |
| Adresse:                                                      | Port: 80<br>ür lokale Adressen umgehen                                                 | Erweitert                                   |

Fig. 50: Adapter les options Internet

Si ces paramètres ne permettent pas d'établir une connexion, les paramètres de la connexion LAN doivent être réglés manuellement (voir l'étape suivante).

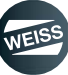

## LIAISON EF2 - PC | 7.1 Réglages par défaut

- 2. Procéder aux modifications suivantes via PANNEAU DE CONFIGURATION / CENTRE RÉSEAU ET PARTAGE / MODIFIER LES PARAMÈTRES DE LA CARTE / CONNEXION AU RÉSEAU LOCAL / PROPRIÉTÉS :
  - Supprimer la coche (le cas échéant) pour le protocole Internet version 6 (TCP/IPv6)
  - Activez la case à cocher Protocole Internet version 4 (TCP/IPv4)
  - Double-cliquer sur Protocole Internet version 4 (TCP/IPv4)
  - Régler une adresse IP supérieure ou inférieure à l'adresse IP par défaut de la commande, par exemple : Adresse IP 169.254.11.21 masque de sous-réseau 255.255.0.0

Adresse IP standard de la commande EF2 : 169.254.11.22

| etzwerk Freigabe                                                                                                    |                                                                            |                                                                 |
|----------------------------------------------------------------------------------------------------|----------------------------------------------------------------------------|-----------------------------------------------------------------|
| Verbindung herstellen über:                                                                                          | Eigenschaften von Internetprotokoll                                        | Version 4 (TCP/IPv4)                                            |
| Realtek PCIe FE Family Controller                                                                                    | Allgomein                                                                  |                                                                 |
| Konfigurieren                                                                                                    |                                                                            |                                                                 |
| Diese Verbindung verwendet folgende Elemente:                                                                        | IP-Einstellungen können automatisch<br>Netzwerk diese Funktion unterstützt | n zugewiesen werden, wenn das<br>Wenden Sie sich andernfalls an |
| Glient für Microsoft-Netzwerke     GoS-Paketplaner                                                                   | den Netzwerkadministrator, um die g                                        | geeigneten IP-Einstellungen zu                                  |
| Datei- und Druckerfreigabe für Microsoft-Netzwerke                                                                   | IP-Adresse automatisch bezieh                                              | en                                                              |
|                                                                                                    | Folgende IP-Adresse verwende                                               | en:                                                             |
| E/A-Treiber für Verbindungsschicht-Topologieerkennun                                                                 | IP-Adresse:                                                                | 169.254.11.21                                                   |
| Antwort für Verbindungsschicht-Topologieerkennung                                                                    | Subnetzmaske:                                                              | 255.255.0.0                                                     |
| Installieren Deinstallieren Eigenschaften                                                                            | Standardgateway:                                                           |                                                                 |
| Beschreibung                                                                                                    | DNS-Serveradresse automatics                                               | h heziehen                                                      |
| TCP/IP, das Standardprotokoll für WAN-Netzwerke, das den<br>Datenaustausch über verschiedene, miteinander verbundene | Folgende DNS-Serveradressen                                                | verwenden:                                                      |
| Netzwerke ermoglicht.                                                                                                | Bevorzugter DNS-Server:                                                    |                                                                 |
|                                                                                                    | Alternativer DNS-Server                                                    |                                                                 |
| OK Abbrechen                                                                                                    |                                                                            |                                                                 |
|                                                                                                    | Einstellungen beim Beenden üt                                              | perprüfen                                                       |
|                                                                                                    |                                                                            | Erweitert                                                       |

Fig. 51: Modifier les paramètres de l'adaptateur

## LIAISON EF2 - PC | 7.2 Communication Ethernet par TCP/IP (via commutateur)

# 7.2 Communication Ethernet par TCP/IP (via commutateur)

La SIMOTION D410-2 DP / PN possède une interface IE intégrée avec la désignation X127 (IE-SS). Cette interface possède une adresse IP et communique via TCP / IP. Dans le cadre de la communication TCP/IP entre la SIMO-TION D410-2 DP/PN et l'ordinateur concerné, une table d'attribution de l'adresse réseau d'un appareil à une adresse matérielle (Adresse-MAC) est créée via un "Adresse Resolution Protocol" (ARP) et déposée dans l'ordinateur. Pour l'utilisateur, ce processus reste caché, il se fait automatiquement, de sorte que la présence de ce protocole est seulement remarquée lors d'un défaut dans la communication.

La durée de la validité d'une entrée ARP peut être un problème en cas de présence d'entrées incorrectes ou dont la validité est périmée. Tant que l'entrée incorrecte est présente toute communication avec l'hôte concerné est impossible. La plupart du temps, le dysfonctionnement ne doit pas être attribué au protocole ARP, mais aux appareils ou au réseau. Pour mettre à jour une table ARP erronée ou périmée, la commande <arp -d> peut être utilisée sur l'invite de commande DOS sous Windows, comme illustré ci-dessous.

• Entrée de l'invite de commande DOS sous Windows <arp -d>

| 🛤 Command Prompt                                                                   |          |
|------------------------------------------------------------------------------------|----------|
| Microsoft Windows XP [Version 5.1.2600]<br>(C) Copyright 1985-2001 Microsoft Corp. | <u>▲</u> |
| H://arp -d                                                                         |          |
| H:∖>■                                                                              |          |

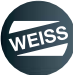

FONCTIONNEMENT / DESCRIPTION DU LOGICIEL WEISS | 7.2 Communication Ethernet par TCP/IP (via

# 8 FONCTIONNEMENT / DESCRIPTION DU LOGICIEL WEISS

L'accès à la commande EF2 peut s'effectuer avec le navigateur Web sur le PC ou l'ordinateur portable.

1. Démarrer le navigateur Web.

2. Entrer l'adresse IP de la commande et valider avec la touche ENTRER.

Adresse IP standard de la commande EF2 : 169.254.11.22

Si tous les paramètres décrits dans le chapitre 7.1 étaient corrects, la page d'accueil de la commande s'affiche.
 Voir chapitre 8.1 "Page d'accueil" á page 81.

En cas d'entrée erronée de l'adresse IP ou en cas de préréglages erronés, un message d'erreur s'affiche.

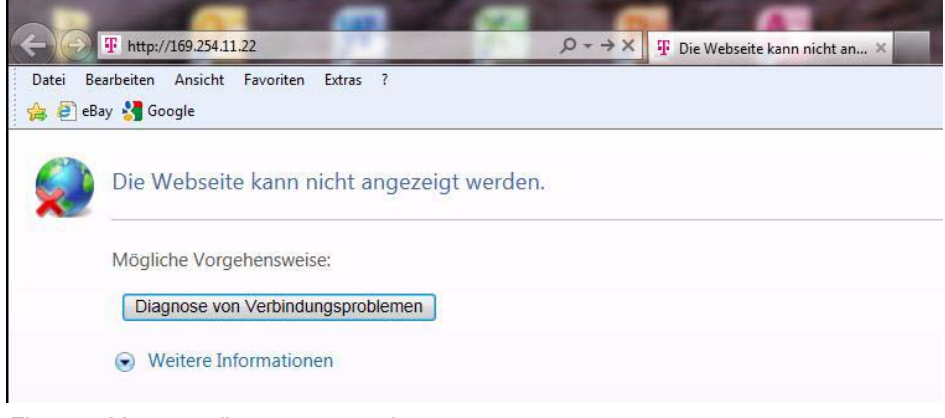

Fig. 52: Message d'erreur page web

- Contrôler l'adresse IP et la corriger en cas d'entrée erronée.
- Contrôler et corriger les préréglages (chapitre 7.1 "Réglages par défaut" à page 77).

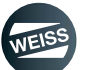

#### FONCTIONNEMENT / DESCRIPTION DU LOGICIEL WEISS | 8.1 Page d'accueil

# 8.1 Page d'accueil

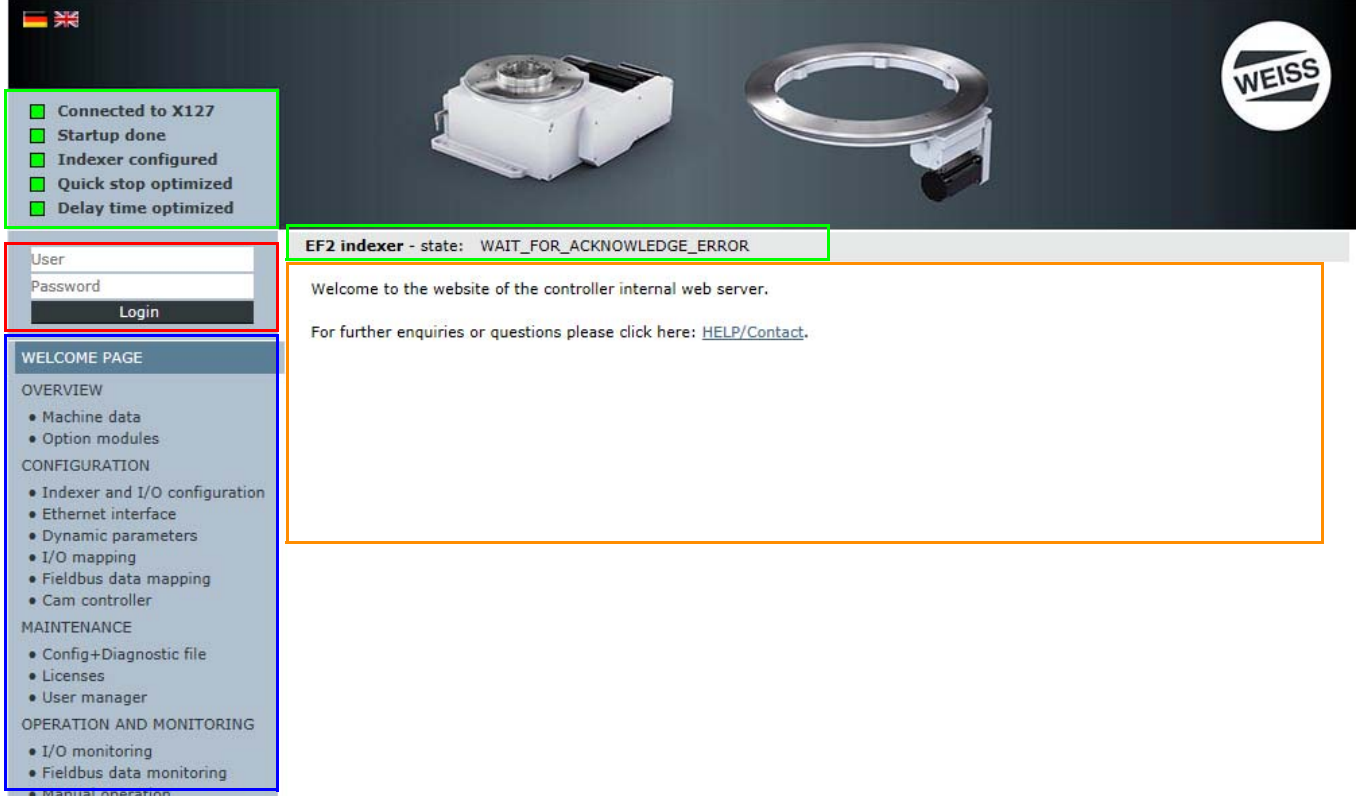

Fig. 53: Page d'accueil de la commande EF2

#### La page d'accueil est divisée en quatre zones :

La zone d'affichage d'état de la page d'accueil indique l'état de la commande et l'état de la table d'indexation rotative.

- Connexion active (vert = oui / gris = non)
- Initialisation terminée (vert = oui / gris = non)
- Table configurée (vert = oui / gris = non)
- Arrêt rapide surveillé (vert = oui / gris = non)
- Temporisation d'arrêt optimisée (vert = oui / gris = non)
- État de la table d'indexation : p. ex. WAIT\_FOR\_ENABLE

Dans la zone Connexion, il faut saisir les options de connexion.

- Nom d'utilisateur
- Mot de passe

Dans la zone Navigation, il est possible de naviguer entre les menus disponibles.

- Page d'accueil
- Vue d'ensemble
- Configuration de la machine
- Gestion
- Fonctionnement et surveillance
- Aide

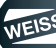

## FONCTIONNEMENT / DESCRIPTION DU LOGICIEL WEISS | 8.1 Page d'accueil

Dans la zone Information, les informations actuelles sont affichées.

- Informations
- Rubriques d'aide
- Contacts

# 8.1.1 Interface utilisateur de la page d'accueil

| <ul> <li>Connected to X127</li> <li>Startup done</li> <li>Indexer configured</li> <li>Quick stop optimized</li> <li>Delay time optimized</li> </ul> |                                                                     |
|----------------------------------------------------------------------------------------------------|---------------------------------------------------------------------|
| Logged in user:                                                                                                    | EF2 indexer - state: WAIT_FOR_ACKNOWLEDGE_ERROR                     |
| operator                                                                                                    | Welcome to the website of the controller internal web server.       |
| Logout                                                                                                    | For further enquiries or questions please click here: HELP/Contact. |
| WELCOME PAGE                                                                                                    |                                                                     |
| OVERVIEW                                                                                                    |                                                                     |
| Machine data     Option modules                                                                                                    | D                                                                   |
| CONFIGURATION                                                                                                    |                                                                     |
| <ul> <li>Indexer and I/O configuration</li> <li>Ethernet interface</li> </ul>                                                                       |                                                                     |
| Dynamic parameters                                                                                                    |                                                                     |
| <ul> <li>I/O mapping</li> <li>Fieldbus data mapping</li> </ul>                                                                                      |                                                                     |
| Cam controller                                                                                                    |                                                                     |
| MAINTENANCE                                                                                                    |                                                                     |
| Config+Diagnostic file                                                                                                    |                                                                     |
| Licenses     User manager                                                                                                    |                                                                     |
| OPERATION AND MONITORING                                                                                                    |                                                                     |
| • I/O monitoring                                                                                                    |                                                                     |
| a Cialdhua data manitanian                                                                                                    |                                                                     |

Fig. 54: Description de l'interface utilisateur de la commande EF2

| [A]                                                                                       | Affichage d' | état                                                                                 |                                                                                              |  |
|-------------------------------------------------------------------------------------------|--------------|--------------------------------------------------------------------------------------|----------------------------------------------------------------------------------------------|--|
| [B]                                                                                       | Connexion    |                                                                                      |                                                                                              |  |
| [C]                                                                                       | Navigation   |                                                                                      |                                                                                              |  |
| [D]                                                                                       | Informations | s / Sélection                                                                        |                                                                                              |  |
| Zone                                                                                      |              | Thème                                                                                | Rubrique                                                                                     |  |
| Affich                                                                                    | ana d'état   | Commande                                                                             | <ul> <li>Vert : action terminée avec succès Gris : action pas encore<br/>exécutée</li> </ul> |  |
| Amen                                                                                      |              | Table d'indexation rota-<br>tive                                                     | État de la table d'indexation : p. ex. WAIT_FOR_ENABLE                                       |  |
|                                                                                           |              | Certaines rubriques de l'interface utilisateur sont réservées au personnel autorisé. |                                                                                              |  |
| Pour accéder à ces rubriques il est nécessaire d'entrer un nom d'utilisateur et un mot de |              | ques il est nécessaire d'entrer un nom d'utilisateur et un mot de passe.             |                                                                                              |  |
| Un nom d'utilisateur et un mot de passe sont fournis avec chaque module de command        |              |                                                                                      | n mot de passe sont fournis avec chaque module de commande.                                  |  |
|                                                                                           |              | (chapitre 8.1.2 "Connexic                                                            | ın" á page 83)                                                                               |  |

| Zone           | Thème                          | Rubrique                                                                                  |  |  |
|----------------|--------------------------------|-------------------------------------------------------------------------------------------|--|--|
|                | Vue d'ensemble                 | <ul> <li>État de fonctionnement de la commande</li> </ul>                                 |  |  |
|                |                                | Type de table configuré                                                                   |  |  |
|                |                                | Communication                                                                             |  |  |
|                |                                | ▶ Données                                                                                 |  |  |
|                |                                | Sous-ensembles en option                                                                  |  |  |
|                |                                | configuration de la table et configuration ES                                             |  |  |
|                |                                | Interface Ethernet                                                                        |  |  |
|                | Configuration de la            | Données dynamiques                                                                        |  |  |
|                | (voir chapitre 8 3)            | Mappage E/S des entrées/sorties                                                           |  |  |
|                |                                | Mappage de données bus de terrain                                                         |  |  |
|                |                                | Commutateur à cames                                                                       |  |  |
|                |                                | Fichier de configuration + extrait de diagnostic                                          |  |  |
| Navigation     | Gestion<br>(voir chapitre 8.4) | ▶ Licences                                                                                |  |  |
|                |                                | Gestion des utilisateurs : operator = réglages généraux, modifier le                      |  |  |
|                |                                | mot de passe, gérer les groupes d'utilisateurs                                            |  |  |
|                |                                | Moniteur E/S des entrées/sorties                                                          |  |  |
|                |                                | Bus de terrain moniteur de données                                                        |  |  |
|                | Experiencement et              | Fonctionnement manuel                                                                     |  |  |
|                | surveillance                   | Commutateur à cames                                                                       |  |  |
|                | (voir chapitre 8.5)            | Statistiques                                                                              |  |  |
|                |                                | Messages                                                                                  |  |  |
|                |                                | <ul> <li>Pages standard Siemens, uniquement pour le personnel du SAV<br/>WEISS</li> </ul> |  |  |
|                | Aide                           | Données de contact WEISS GmbH                                                             |  |  |
|                | (voir chapitre 8.6)            | <ul> <li>Documentation (manuels WEISS, manuels SIEMENS, fichiers<br/>GSD)</li> </ul>      |  |  |
| Informations / | Informations et comm           | entaires sur la configuration de la table                                                 |  |  |
| Sélection      | Sélection et/ou entrée         | /modification des paramètres pour la configuration de la table                            |  |  |

## FONCTIONNEMENT / DESCRIPTION DU LOGICIEL WEISS | 8.1 Page d'accueil

# 8.1.2 Connexion

| Zone      | Thème                      | Rubrique                                                                 |
|-----------|----------------------------|--------------------------------------------------------------------------|
|           | Certaines rubriques de l'i | nterface utilisateur sont réservées au personnel autorisé.               |
| Connovion | Pour accéder à ces rubrie  | ques il est nécessaire d'entrer un nom d'utilisateur et un mot de passe. |
| Connexion | Un nom d'utilisateur et ur | n mot de passe sont fournis avec chaque module de commande.              |
|           | Nom d'utilisateur :        | operator                                                                 |
|           | Identifiant :              | 100                                                                      |

## FONCTIONNEMENT / DESCRIPTION DU LOGICIEL WEISS | 8.2 Vue d'ensemble

# 8.2 Vue d'ensemble

## 8.2.1 Données de machines

| operator                                                             | Operational status Co                  |                   | Configuration of indexer              |                   |
|----------------------------------------------------------------------|----------------------------------------|-------------------|---------------------------------------|-------------------|
| Logout                                                               | Operating state controller             | RUN 🖪 STOP 🔲      | Indexer type                          | TC0120G           |
| WELCOME PAGE                                                         | Messages                               | Warning 📘 Error 📕 | Motor type                            | BG056L-4          |
| OVERVIEW                                                             | Piece counter                          | 0 Reset           | Motor nominal voltage [V]             | 230               |
| • Machine data                                                       | Actual frequency [Hz]                  | 0.000             | Motor nominal current [A]             | 0.800             |
| Option modules                                                       | Motor speed at [sensor [%]             | 0.000             | Motor nominal power [kW]              | 0.120             |
| CONFIGURATION                                                        | Actual motor current [A]               | 0.002             | Motor nominal power factor            | 0.660             |
| <ul> <li>Indexer and I/O configuration</li> </ul>                    | Indexer encoder adjusted               | •                 | Motor nominal frequency [Hz]          | 50                |
| Ethernet Interrace     Oynamic parameters                            | Indexer encoder position [°]           | 205.520           | Motor nominal speed [1/min]           | 1380              |
| • I/O mapping                                                        | Segment detection adjusted             | •                 | Motor startingCurrent/nominalCurrent  | 3.000             |
| Fieldbus data mapping     Cam controller                             | Segment number                         | 0                 | Brake opening time [ms]               | 40                |
| MAINTENANCE                                                          | 2                                      | -                 | Brake closing time [ms]               | 20                |
| Config+Diagnostic file                                               | Time measurement                       |                   | Evaluate thermoclick of motor         | No Yes            |
| • Licenses                                                           | [Sensor → ↑Sensor [s]                  | 0.000             | Brake control motor brake             | Standard O Cyclic |
| • User manager                                                       | ↑Start → ↑Sensor [s]                   | 0.000             | Hardware limit switches               | No Yes            |
| OPERATION AND MONITORING                                             | ↑Start → End of cycle [s]              | 0.000             | Evaluate additional motor contactor   | No Yes            |
| <ul> <li>I/O monitoring</li> <li>Fieldbus data monitoring</li> </ul> | End of cycle → ↑Start [s]              | 0.000             | Evaluate thermoclick braking resistor | No     Yes        |
| Manual operation                                                     |                                        |                   | Segment detection                     | No Yes            |
| Cam controller                                                       | Safety data                            |                   | Number of segments                    | 4                 |
| Statistical data     Messages                                        | Min, set time safety switch device [s] | 0.109             | Cam controller                        | No Yes            |
| <ul> <li>Siemens default pages</li> </ul>                            | Actual time safety switch device [s]   | 0.105             | Cam movement rate                     | 1                 |
| HELP                                                                 | Safety checksum Control Unit           | 1221867082        | Gearbox ratio                         | 1                 |
| Contact                                                              | Safety checksum Motor Module           | 2212867082        | Coupling with a Pick-o-Mat            | No     Yes        |
| Documentation                                                        | ourcey enceloant motor module          | 2212997033        | Supply voltage power module [V]       | 230               |
|                                                                      | Versions                               |                   |                                       | 200               |
|                                                                      | Controller                             | V 4 5 0 1         | Configuration of interface            |                   |
|                                                                      | Drive                                  | V 4 80 65 7       | Communication                         | PROFINET          |
|                                                                      | Indexer software                       | V2.1.0            | Source of PROFINET name of station    |                   |
|                                                                      |                                        | 12.110            | DROFINET name of station              | indexes-1         |
|                                                                      |                                        |                   | Source of PROFINET IP configuration   |                   |
|                                                                      |                                        |                   | PROFINET IP address                   | 192.169.1.1       |
|                                                                      |                                        |                   | DROFINET subnet mask                  | 152,100,1,1       |
|                                                                      |                                        |                   | Interface compatibility               | 200.200.200.0     |
|                                                                      |                                        |                   | Bute order of telegram                |                   |
|                                                                      |                                        |                   | byte order of telegram                | Standard          |

Fig. 55: Description de la page "Vue d'ensemble"

La page "Données de machines" donne un aperçu de l'état actuel de la table d'indexation à travers les données de configuration et de système.

Les données affichées sur cette page ne seront pertinentes qu'après la configuration de la table d'indexation rotative.

Le contenu de la page "Vue d'ensemble" est uniquement informatif et ne peut pas être modifié sur cette page. Exception :

Un clic sur le bouton RESET permet de remettre à 0 le compteur de pièces

Informations disponibles :

- État de la table d'indexation : p. ex. WAIT\_FOR\_ENABLE
- États de fonctionnement
- Mesures de temps
- Données de sécurité
- Configuration de la table d'indexation rotative
- Configuration d'interface
- États de version

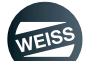

## FONCTIONNEMENT / DESCRIPTION DU LOGICIEL WEISS | 8.2 Vue d'ensemble

| <ul> <li>Connected to X127</li> <li>Startup done</li> <li>Indexer configured</li> <li>Quick stop optimized</li> <li>Delay time optimized</li> </ul> |                                  |                            | WEIS                                                                      | 5  |
|----------------------------------------------------------------------------------------------------|----------------------------------|----------------------------|---------------------------------------------------------------------------|----|
| Logged in user:                                                                                                    | EF2 indexer - state: WAIT_FOR    | ACKNOWLEDGE_ERROR          |                                                                           |    |
| operator                                                                                                    | Interconnection of option mo     | dules                      |                                                                           |    |
| Logout                                                                                                    | For operation of the indexer the | following option modules a | re required. Please connect these to the SIMOTION D controller as follows | 51 |
| WELCOME PAGE                                                                                                    |                                  |                            |                                                                           |    |
| OVERVIEW                                                                                                    | Required option modules          | Connection from            | to                                                                        |    |
| • Machine data                                                                                                    | TM15_Cam                         | SIMOTION_D:X100            | TM15_Cam:X500                                                             |    |
| Option modules                                                                                                    | Indexer encoder                  | IMI5_Cam:X501              | Indexer encoder                                                           |    |
| CONFIGURATION                                                                                                    |                                  |                            |                                                                           |    |
| <ul> <li>Indexer and I/O configuration</li> </ul>                                                                                                   |                                  |                            |                                                                           |    |
| Ethernet interface                                                                                                    |                                  |                            |                                                                           |    |
| I/O mapping                                                                                                    |                                  |                            |                                                                           |    |
| • Fieldbus data mapping                                                                                                    |                                  |                            |                                                                           |    |
| Cam controller                                                                                                    |                                  |                            |                                                                           |    |
| MAINTENANCE                                                                                                    |                                  |                            |                                                                           |    |
| Config+Diagnostic file                                                                                                    |                                  |                            |                                                                           |    |
| User manager                                                                                                    |                                  |                            |                                                                           |    |
| OPERATION AND MONITORING                                                                                                    |                                  |                            |                                                                           |    |
| • I/O monitoring                                                                                                    |                                  |                            |                                                                           |    |
| Fieldbus data monitoring                                                                                                    |                                  |                            |                                                                           |    |
| Manual operation                                                                                                    |                                  |                            |                                                                           |    |
| Statistical data                                                                                                    |                                  |                            |                                                                           |    |
| Messages                                                                                                    |                                  |                            |                                                                           |    |
| Siemens default pages                                                                                                    |                                  |                            |                                                                           |    |
| HELP                                                                                                    |                                  |                            |                                                                           |    |
| Contact     Desumentation                                                                                                    |                                  |                            |                                                                           |    |
| Documentation                                                                                                    |                                  |                            |                                                                           |    |

#### 8.2.2 Sous-ensembles en option

Fig. 56: Sous-ensembles en option

La page "Sous-ensembles en option" fournit les sous-ensembles en option qui sont nécessaires pour le fonctionnement de la table d'indexation rotative.

Topologies possible Drive-Cliq :

- EF2 sans composants Drive-Cliq
- EF2:X100 => TM15 TOR EA:X500
- EF2:X100 => TM15 TOR EA:X500, TM15 TOR EA:X501 => capteur Siemens
- EF2:X100 => TM15 TOR EA:X500, TM15 TOR EA:X501 => TM15 cames :X500, TM15 cames :X501 => capteur Siemens
- EF2:X100 => capteur Siemens
- EF2:X100 => TM15 cames :X500, TM15 cames : X501 => capteur Siemens

Cette page contient en plus des informations sur le type de raccordement à utiliser pour un sous-ensemble en option.

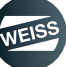

# 8.3 Configuration de la machine

## 8.3.1 Restaurer le réglage d'usine

A OBSERVER En cas d'équipement du firmeware WEISS ou en cas de remplacement de la partie puissance, il faut systématiquement exécuter la restauration des réglages d'usine avant le démarrage de la configuration.

S'il est nécessaire d'effectuer ensuite une actualisation de firmeware interne par la commande (la LED RDY au module de commande clignote à 2 Hz), il faut désactiver puis réactiver la commande avant le démarrage de la configuration.

En cas d'activation de nouveaux sous-ensembles en option lors de la configuration, ces sous-ensembles peuvent également déclencher une actualisation de firmware. La LED RDY au sous-ensemble concerné clignote en orange à 2 Hz. Dans ce cas, il faut désactiver et réactiver à nouveau la commande.

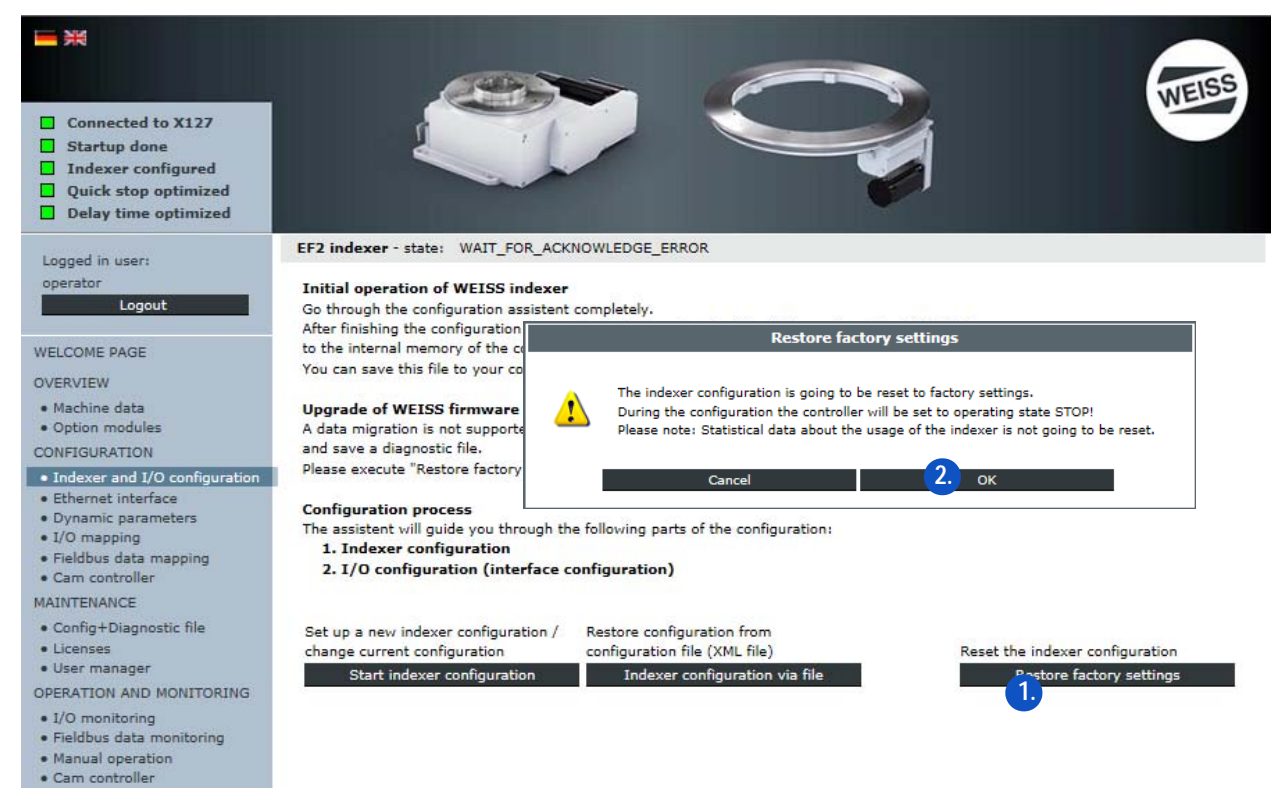

- 1. Activer la commande sans composants Drive-Cliq.
- 2. Démarrer la restauration des réglages d'usine.
- 3. Valider la remarque avec OK.
  - ⇒ La configuration est entièrement remise à zéro.
  - ⇒ La commande est activée pendant la durée de la restauration des réglages d'usine dans le mode de service ARRÊT.
  - ⇒ Chargement en cours des réglages d'usine.
  - ⇒ Les données de statistiques ne sont pas remises à zéro.
- 4. Configurer la commande sans composant Drive-Cliq ou avec tous les composants Drive-Cliq.
  - En cas de déclenchement d'une actualisation de firmware après la reprise de la configuration de composants Drive-Cliq (la LED RDY sur le sous-ensemble concerné clignote en orange à 2 Hz), activer et désactiver la commande.
  - Si aucune actualisation de firmware n'est déclenchée, redémarrer la commande.

# 8.3.2 Schéma de configuration

() Le schéma de configuration suivant montre toutes les possibilités de configuration. Suivre le chemin et les branches du diagramme.

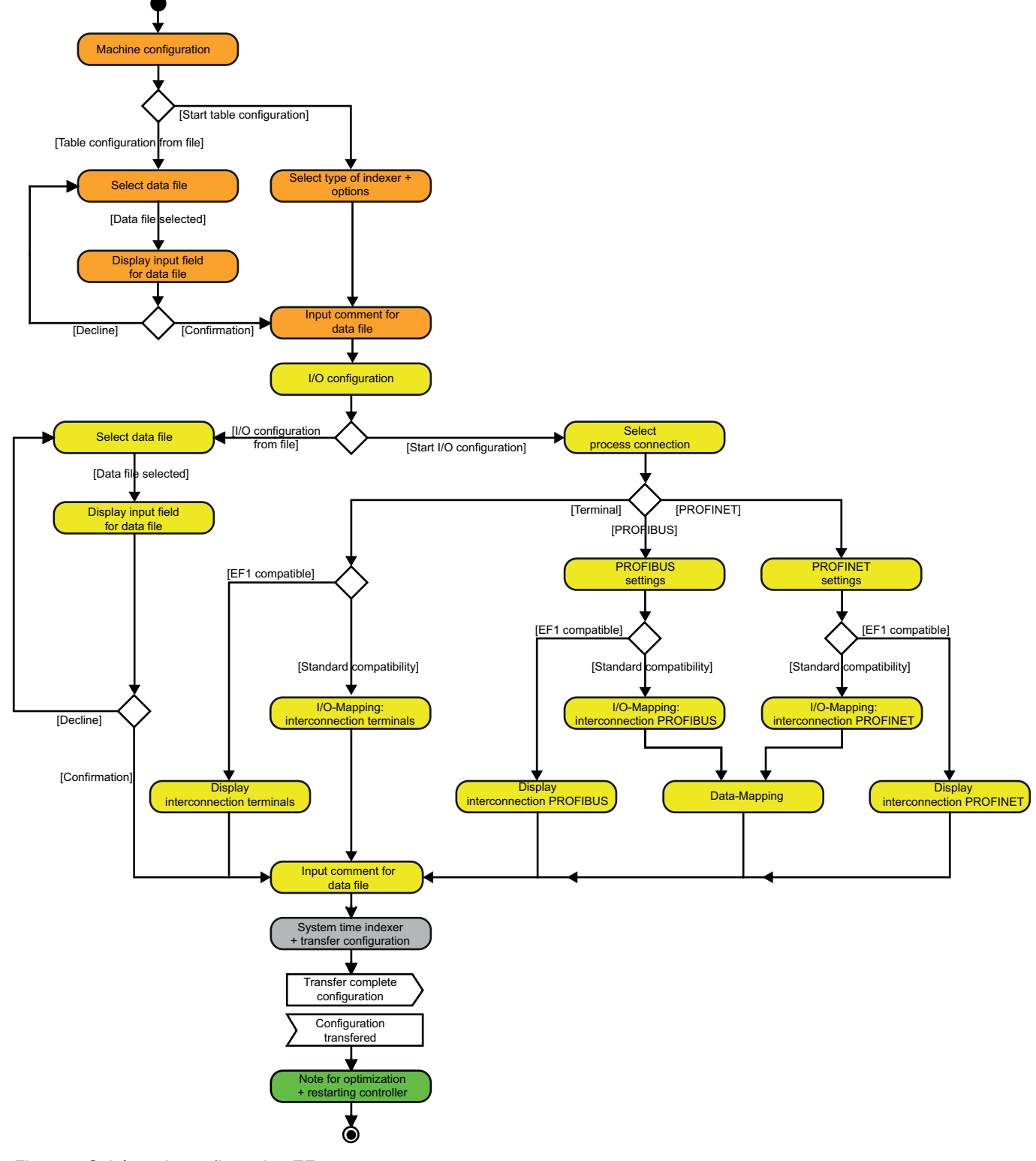

Fig. 57: Schéma de configuration EF2

## 8.3.3 Configuration de la table

1. Section d'une configuration de la machine : Configuration de la table.

Deux possibilités sont disponibles pour la configuration d'une table d'indexation rotative.

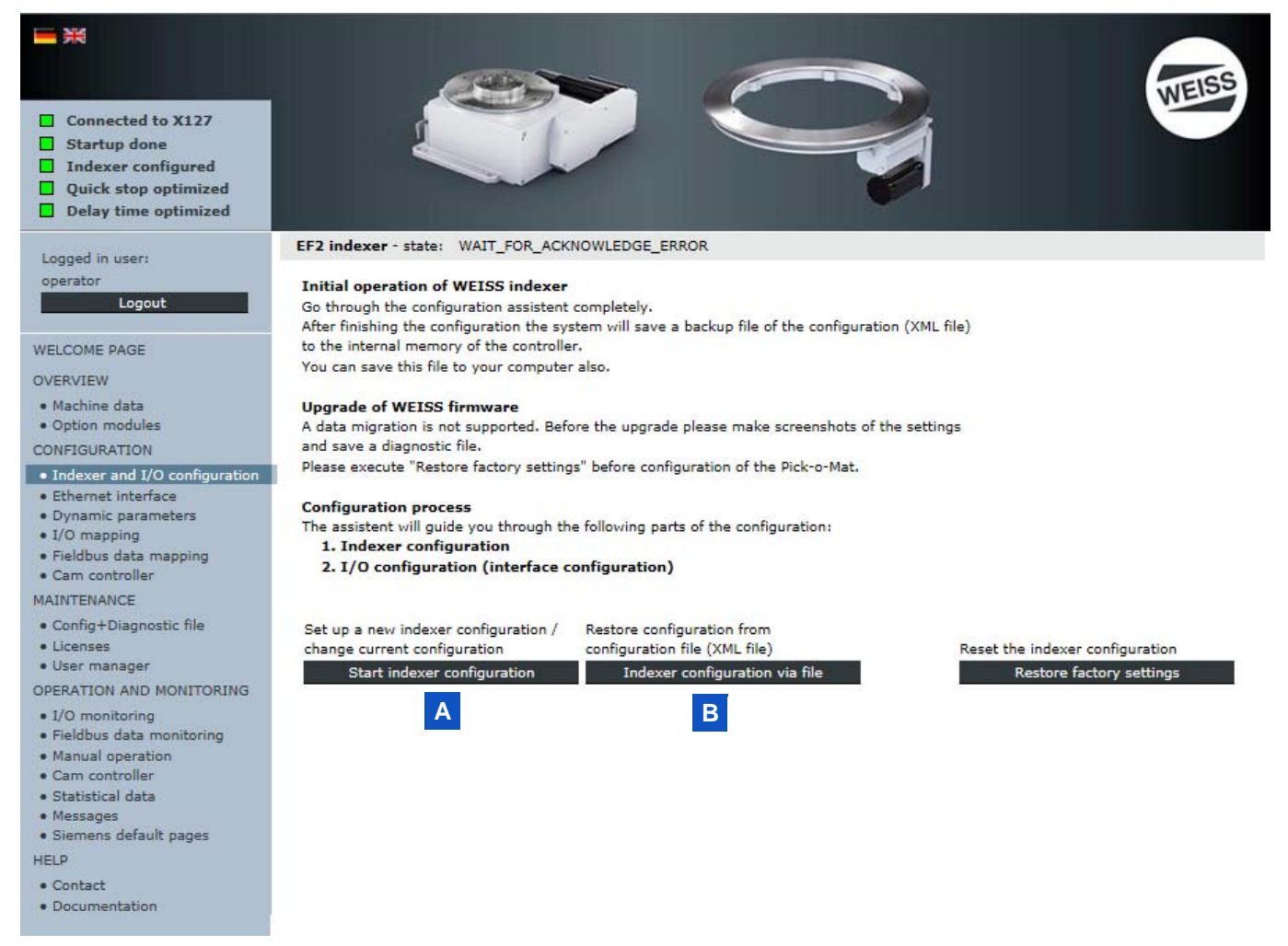

[A] Lancer une configuration de la table (chapitre 8.3.3.1 "Lancer une configuration de la table" á page 89)
 [B] Configuration de la table à partir d'un fichier (chapitre 8.3.3.2 "Configuration de la table à partir d'un fichier" á page 91)

A OBSERVER La configuration de table et/ou la restauration des réglages d'usine ne peut être démarrée qu'après le démarrage réussi de la commande. Pour la configuration de la table, une licence de fonctionnement valide doit être disponible.

(1) Les données configurées au préalable restent conservées en cas de configuration ultérieure.

#### 8.3.3.1 Lancer une configuration de la table

| Connected to X127<br>Startup done<br>Indexer configured<br>Quick stop optimized<br>Delay time optimized                                                                                                    |                                                                                                    |
|----------------------------------------------------------------------------------------------------|----------------------------------------------------------------------------------------------------|
| Logged in user:                                                                                                    | EF2 indexer - state: WAIT_FOR_ACKNOWLEDGE_ERROR                                                                                                    |
| operator<br>Logout                                                                                                    | Initial operation         Attention           Go through the cor         After finishing the cor                                                                                                    |
| WELCOME PAGE                                                                                                    | to the internal mer<br>You can save this f                                                                                                    |
| Machine data     Option modules     CONFIGURATION     Indexer and I/O configuration     Ethernet interface     Dynamic parameters     I/O mapping     Fieldbus data mapping     Cam controller                                                                                                    | Upgrade of WEIS       Cancel       2. ок         A data migration is       and save a diagnostic tile.         Please execute "Restore factory settings" before configuration of the Pick-o-Mat.         Configuration process         The assistent will guide you through the following parts of the configuration:         1. Indexer configuration         2. I/O configuration (interface configuration) |
| MAINTENANCE<br>• Config+Diagnostic file<br>• Licenses<br>• User manager<br>OPERATION AND MONITORING<br>• I/O monitoring<br>• Fieldbus data monitoring<br>• Manual operation<br>• Cam controller<br>• Statistical data<br>• Messages<br>• Siemens default pages<br>HELP<br>• Contact<br>• Documentation | Set up a new indexer configuration / change current configuration       Restore configuration from configuration file (XML file)       Reset the indexer configuration         1.       Start indexer configuration       Indexer configuration via file       Restore factory settings                                                                                                    |

- 1. Lancer une configuration de la table.
- 2. Valider la remarque avec OK.

| Concepted to V122    |                                                                                          | -                |    | WEISS |
|----------------------|------------------------------------------------------------------------------------------|------------------|----|-------|
| Startup done         | 1                                                                                        |                  |    |       |
| Indexer configured   |                                                                                          |                  |    |       |
| Quick stop optimized |                                                                                          |                  |    |       |
| Delay time optimized |                                                                                          |                  |    |       |
|                      |                                                                                          | -                |    |       |
|                      |                                                                                          |                  |    |       |
|                      | Indexer configuration                                                                    |                  |    |       |
|                      | Type of Indexer + options                                                                |                  |    |       |
|                      | Selection indexer type                                                                   |                  |    |       |
|                      | TC0120G                                                                                  | ~                | 3. |       |
|                      | Selection motor type                                                                     |                  |    |       |
|                      | Matar type                                                                               | Weiss motor 🖲    |    |       |
|                      |                                                                                          | Other motor ()   | 4  |       |
|                      | L Weiss motor code (Example)                                                             | BG056L-4         |    |       |
|                      | Basic options                                                                            |                  |    |       |
|                      | Evaluate thermoclick of motor                                                            | No ()<br>Yes (e) | 5. |       |
|                      | Resks control of motor brake                                                             | Standard         |    |       |
|                      |                                                                                          | Cyclic ()        |    |       |
|                      | Evaluate additional motor contactor                                                      | No O             |    |       |
|                      | safety category.                                                                         | Yes 🖲            |    |       |
|                      | Evaluate thermoclick of braking resistor                                                 | No 🛞<br>Yes 🔿    |    |       |
|                      | Extended options                                                                         |                  |    |       |
|                      | Activate hardware limit switches                                                         | No 🛞             |    |       |
|                      | (Additional sensors are required)                                                        | Yes ()           | 6. |       |
|                      | Activate segment detection (license required)                                            | No O             |    |       |
|                      | (Indexer encoder is required)                                                            | Yes 🛞            |    |       |
|                      | Le Number of segments                                                                    | 4                |    |       |
|                      | L► Input "Cam movement rate" *)                                                          |                  |    |       |
|                      | Activate cam controller (license required)<br>(Indexer encoder and TM15_Cam is required) |                  |    |       |
|                      | L► Input "Cam movement rate" *)                                                          |                  |    |       |
|                      | *) Cam movement rate                                                                     | 1                |    |       |
|                      | Coupling with Pick-p-Mat                                                                 | No               |    |       |
|                      | (Pick-o-Mat with EF2 controller is required)                                             | Yes              |    |       |
|                      | Supply voltage power module                                                              |                  |    |       |
|                      | (setting range: 200-240V)                                                                | 230              |    |       |
|                      | CAUTION: The indexer is only operational with the<br>appointed supply voltage.           |                  | •  |       |
|                      |                                                                                          |                  |    |       |

- 3. Sélectionner le type de table.
- 4. Sélectionner le moteur.
- 5. Sélectionner les options de base
- 6. Sélectionner des options élargies
  - Pour le nombre des segments et la mobilité de la courbe mécanique, il est possible de reprendre les valeurs sur les papiers de livraison ou sur la plaque signalétique.
- 7. Attribuer la tension d'alimentation.
  - La tension de raccordement de la partie puissance utilisée doit être entrée manuellement dans le champ de saisie.
- 8. Cliquer sur le bouton SUIVANT
  - ⇒ Après actionnement du bouton SUIVANT un champ de commentaire s'affiche.

- Description du champ de commentaire, voir chapitre 8.3.3.3 "Commentaire pour le jeu de paramètres de configuration de la table" á page 94
- $(\mathbf{\hat{I}})$ Avec un clic sur le bouton SUIVANT dans le champ de commentaire, la configuration de la table est terminée et la fenêtre de démarrage pour la configuration E/S s'affiche.
- (voir chapitre 8.3.4 "Configuration E/S" á page 95)

#### 8.3.3.2 Configuration de la table à partir d'un fichier

A OBSERVER La configuration de la table à partir d'un fichier n'est pas possible à la première mise en service, car dans ce cas aucun fichier de configuration sauvegardé n'est encore disponible.

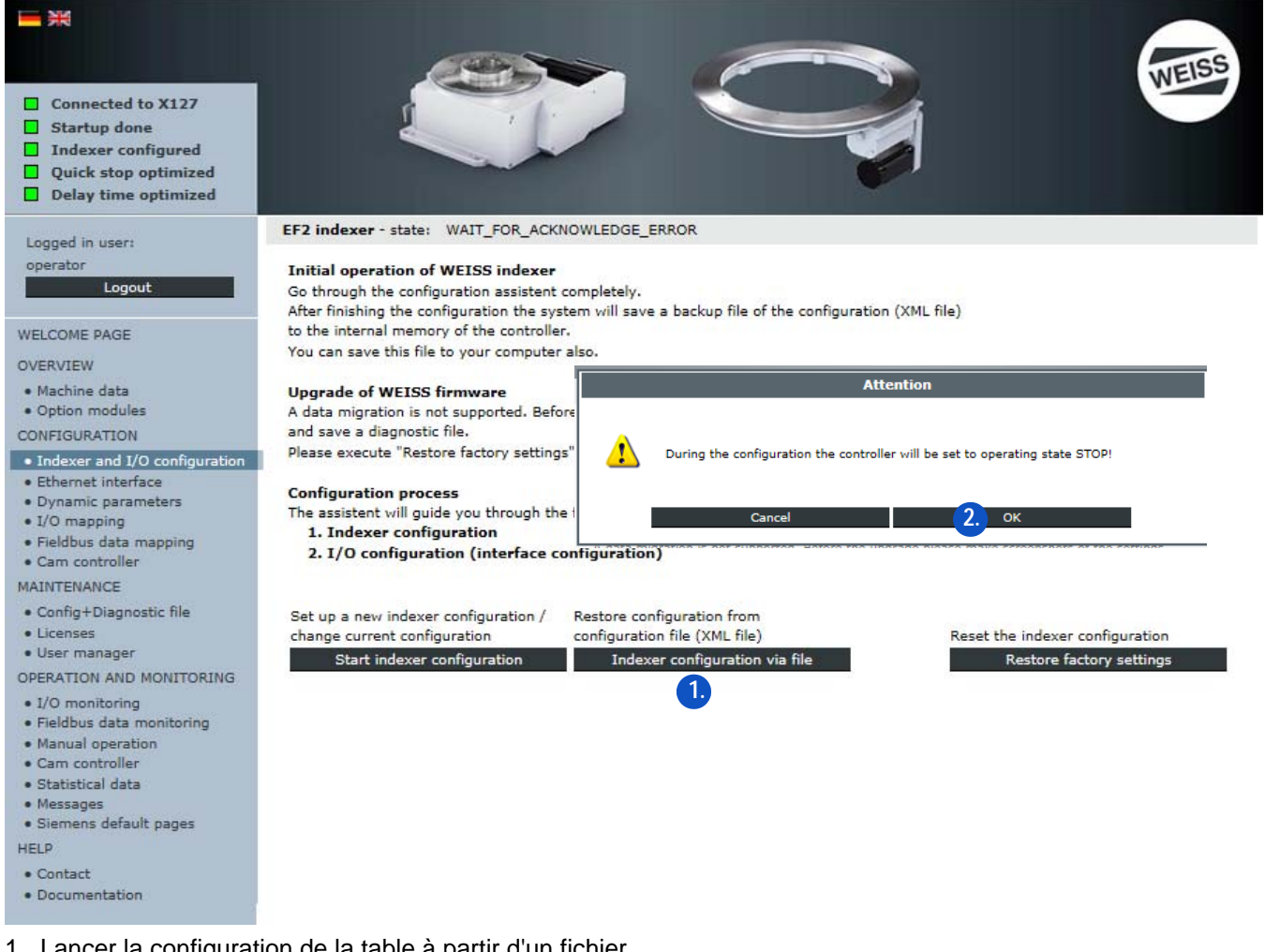

- 1. Lancer la configuration de la table à partir d'un fichier.
- 2. Valider la remarque avec OK.

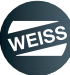

| <ul> <li>Connected to X127</li> <li>Startup done</li> <li>Indexer configured</li> <li>Quick stop optimized</li> <li>Delay time optimized</li> </ul> |                                                                                                    | <b>VEISE</b>                                                                                                    |
|----------------------------------------------------------------------------------------------------|----------------------------------------------------------------------------------------------------|----------------------------------------------------------------------------------------------------|
|                                                                                                    | <ul> <li>Indexer configuration</li> <li>Restore configuration from configuration file</li> </ul>           |                                                                                                    |
| 3.                                                                                                    | Load configuration file from computer<br>Only valid XML files allowed.<br>Other files may cause a failure. | Load from the controller internal backup file<br>Restores the last valid configuration<br>that was saved to the controller internal memory.<br>b Load backup file |
|                                                                                                    | C Abort configuration Loading and reading file                                                             |                                                                                                    |

#### 3. Sélectionner l'action.

#### Sélection :

- (a) Charger le fichier de configuration à partir de l'ordinateur
  - ⇒ Sélection d'un fichier de configuration sauvegardé
  - ⇒ Chargement du fichier de configuration sélectionné
- (b) Charger à partir du fichier de sauvegarde interne de la commande
  - ⇒ Restaure la configuration à partir du fichier de sauvegarde interne de la commande enregistré en dernier.
- (c) Annuler la configuration
  - ⇒ Rupture de la configuration => redémarrage de la commande

Une fois le téléchargement terminé du fichier de configuration sélectionné, il apparaît un champ de commentaire "Configuration de table / commentateur d'utilisateur relatif au jeu de paramètres".

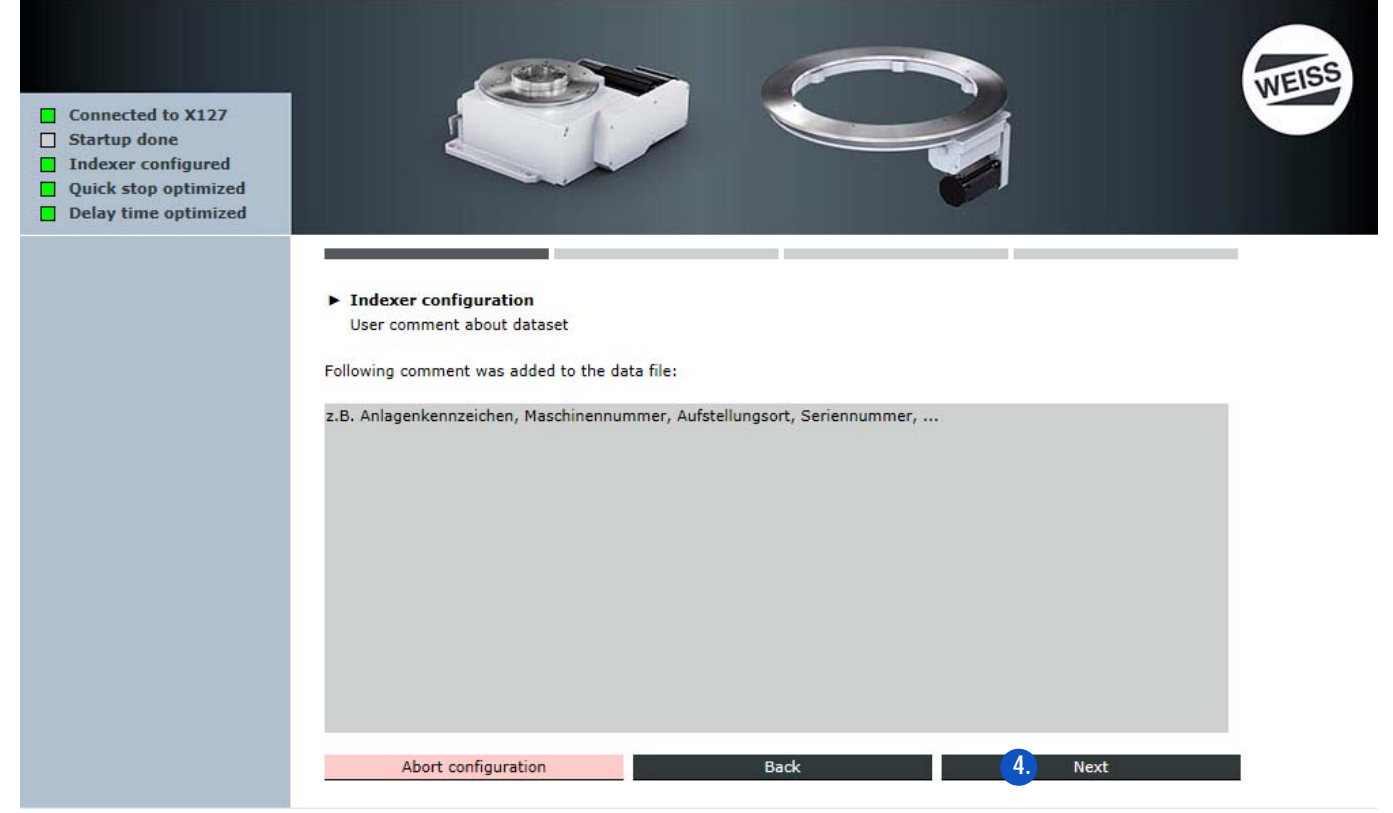

Fig. 58: Commentaire d'utilisateur relatif au jeu de paramètres de configuration de la table

- 4. Cliquer sur le bouton SUIVANT
  - ⇒ Après actionnement du bouton SUIVANT un champ de commentaire s'affiche.
- Description du champ de commentaire, voir chapitre 8.3.3.3 "Commentaire pour le jeu de paramètres de configuration de la table" á page 94
- (i) Avec un clic sur le bouton SUIVANT dans le champ de commentaire, la configuration de la table est terminée et la fenêtre de démarrage pour la configuration E/S s'affiche.
- (voir chapitre 8.3.4 "Configuration E/S" á page 95)

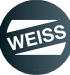

#### 8.3.3.3 Commentaire pour le jeu de paramètres de configuration de la table

Cette fenêtre contient un champ de texte libre dans lequel des commentaires et annotations peuvent être entrés.

| <ul> <li>Connected to X127</li> <li>Startup done</li> <li>Indexer configured</li> <li>Quick stop optimized</li> <li>Delay time optimized</li> </ul> |                                                                                                    | WEISS |
|----------------------------------------------------------------------------------------------------|----------------------------------------------------------------------------------------------------|-------|
|                                                                                                    | <ul> <li>Indexer configuration         Input comment about dataset     </li> <li>Please place a comment referring to this indexer configuration.         The text is freely editable and can be helpful for a better identification of the indexer configuration later.     </li> <li>z.B. Anlagenkennzeichen, Maschinennummer, Aufstellungsort, Seriennummer,     </li> </ul> |       |
|                                                                                                    | Symbols left: 621 Abort configuration Back 2, Next                                                                                                    |       |

Fig. 59: Commentaire pour le jeu de paramètres de configuration de la table

- 1. Entrer le commentaire pour le jeu de paramètres.
- 2. Cliquer sur le bouton SUIVANT
- Avec un clic sur le bouton SUIVANT dans le champ de commentaire, la configuration de la table est terminée et la fenêtre de démarrage pour la configuration E/S s'affiche.
- (voir chapitre 8.3.4 "Configuration E/S" á page 95)

# 8.3.4 Configuration E/S

2. Section de la configuration de la machine : Configuration d'interface. Pour la configuration des interfaces, il y a deux possibilités au choix :

- [A] Démarrer la configuration E/S
- Passer à chapitre 8.3.4.1 "Démarrer la configuration E/S" á page 95
- [B] Configuration E/S à partir d'un fichier
- La configuration E/S à partir d'un fichier est effectuée de la même manière que la configuration de table à partir d'un fichier.

#### 8.3.4.1 Démarrer la configuration E/S

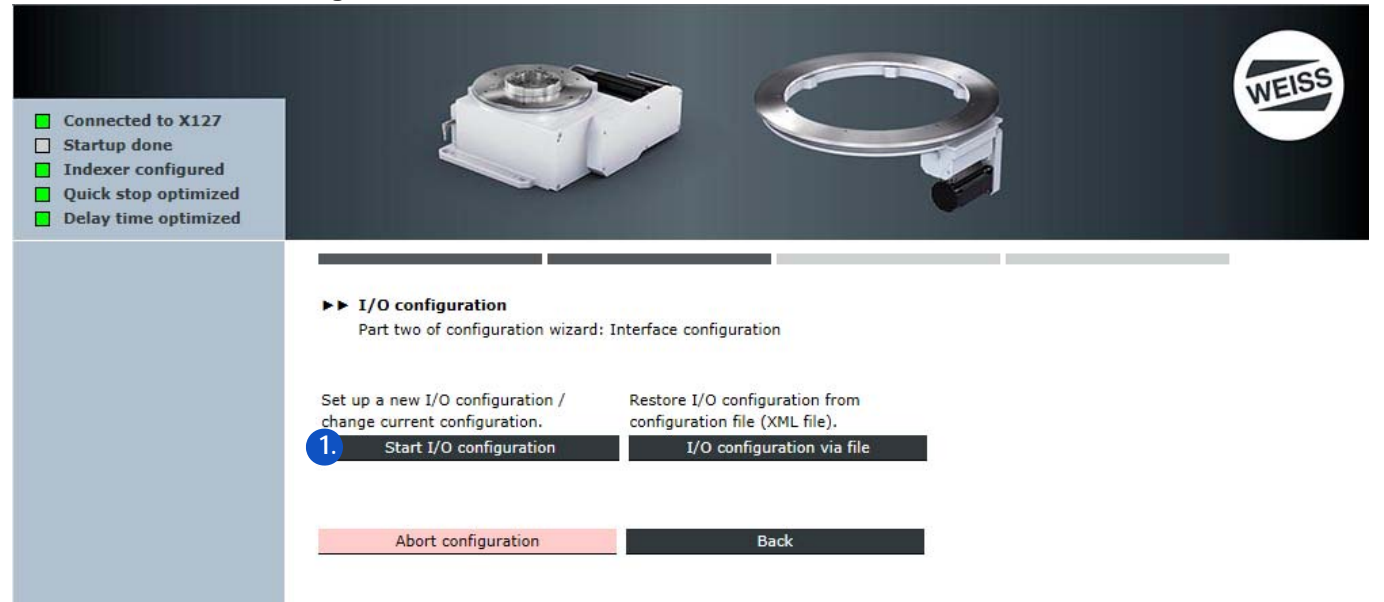

- 1. Démarrer la configuration E/S.
- ① Configurer les entrées et sorties en fonction de l'interface utilisée.

Configuration E/S PROFIBUS, si vous utilisez une interface PROFIBUS

Passer à chapitre "Configuration E/S PROFIBUS EF1" á page 105

Configuration E/S PROFINET, si vous utilisez une interface PROFINET

Passer à chapitre "Configuration E/S PROFINET" à page 101

**Configuration E/S module de bornes**, si vous utilisez un terminal module (TM15) pour les entrées / sorties Passer à chapitre "Configuration E/S module de bornes" á page 103

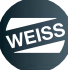

#### **Configuration E/S PROFIBUS**

| <ul> <li>Connected to X127</li> <li>Startup done</li> <li>Indexer configured</li> <li>Quick stop optimized</li> <li>Delay time optimized</li> </ul> |                                                                                                    |                                                                                              |         | WEISS |
|----------------------------------------------------------------------------------------------------|----------------------------------------------------------------------------------------------------|----------------------------------------------------------------------------------------------|---------|-------|
|                                                                                                    | ►► I/O configuration<br>Process connection<br>Interface selection<br>PROFIBUS<br>PROFINET<br>Terminal module (TM15_Digit | alIO)                                                                                        |         |       |
|                                                                                                    | Interface compatibility:<br>Byte order of telegram:                                                                      | default mode ●<br>EF1 compatibility mode (Lenze) ○<br>Standard (e.g. SIEMENS S7, SIMOTION) ● | 2.      |       |
|                                                                                                    | Abort configuration                                                                                                    | Swapped (e.g. B&R, Bosch Rexroth) 🔿<br>Back                                                  | 3. Next |       |

- 1. Choisir l'interface PROFIBUS.
- 2. Choisir standard pour la compatibilité d'interfaces et l'ordre des octets dans le télégramme.
- La description ci-après de la configuration E/S vaut pour la compatibilité d'interfaces standard. Pour le mode compatibilité EF1, voir chapitre 8.3.4.2 "Configuration E/S compatible EF1" à page 104.
- 3. Cliquer sur le bouton SUIVANT
  - ⇒ La fenêtre pour la configuration E/S les réglages PROFIBUS s'affichent.

| <ul> <li>Connected to X127</li> <li>Startup done</li> <li>Indexer configured</li> <li>Quick stop optimized</li> <li>Delay time optimized</li> </ul> |                                                             |  |
|----------------------------------------------------------------------------------------------------|-------------------------------------------------------------|--|
|                                                                                                    | ►► I/O configuration<br>PROFIBUS settings                   |  |
|                                                                                                    | PROFIBUS DP address 3 4.<br>PROFIBUS baudrate 1,5 Mbit/s 5. |  |
|                                                                                                    | Abort configuration Back 6. Next                            |  |

- 4. Entrer l'adresse PROFIBUS DP.
- 5. Sélectionnez la vitesse de transmission PROFIBUS.
- 6. Cliquer sur le bouton SUIVANT
  - ⇒ La fenêtre pour la configuration E/S Mappage E/S télégramme PROFIBUS s'affiche.
- (i) Pour le mappage E/S une affectation standard peut être utilisée. L'affectation manuelle des ordres de commande aux entrées/sorties est également possible.

Paramétrage par défaut mappage E/S :

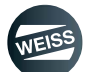

- ⇒ Les entrées et les sorties sont assignées aux fonctions de commande, qui sont définies comme standard
- ⇒ Les affectations individuelles ne peuvent pas être supprimés ni modifiées.
- ⇒ Dans le champ "Fonctions de commande" les fonctions en gris ont déjà été affectées, les fonctions en noir peuvent encore être affectées.

| Connected to X127<br>Startup done<br>Indexer configured<br>Quick stop optimized<br>Delay time optimized |                                                | P        |                      | C. | 1      |                  |   |
|----------------------------------------------------------------------------------------------------|------------------------------------------------|----------|----------------------|----|--------|------------------|---|
|                                                                                                    | I/O configuration<br>I/O mapping - PROFIBUS to | elegram  |                      | _  |        |                  |   |
|                                                                                                    | PROFIBUS input                                 |          | PROFIBUS output      |    |        |                  |   |
|                                                                                                    | Control function                               | Input PR | OFIBUS telegram      |    |        |                  |   |
|                                                                                                    | Enable                                         | Bit 0    | Enable               | X  | Bit 16 | Assign           |   |
|                                                                                                    | Stop (low-active)<br>Cycle CW                  | Bit 1    | Stop (low-active)    | x  | Bit 17 | Assign           |   |
|                                                                                                    | Cycle CCW<br>Cycle CW laval                    | Bit 2    | Cycle CW             | x  | Bit 18 | Assign           |   |
|                                                                                                    | Cycle CCW level                                | Bit 3    | Cycle CCW            | x  | Bit 19 | Assign           |   |
|                                                                                                    | Jog CW<br>Jog CCW                              | Bit 4    | Cycle CW level       | x  | Bit 20 | Assign           |   |
|                                                                                                    | Parameter set 1<br>Parameter set 2             | Bit 5    | Cycle CCW level      | X  | Bit 21 | Assign           |   |
|                                                                                                    | Parameter set 3 ign.                           | Bit 6    | Parameter set 1      | x  | Bit 22 | Assign           |   |
|                                                                                                    | Special mode<br>Open brake                     | Bit 7    | Parameter set 2      | x  | Bit 23 | Assign           |   |
|                                                                                                    | Reset error                                    | Bit 8    | Parameter set 3 ign. | x  | Bit 24 | Assign           |   |
|                                                                                                    | invaccious receive                             | Bit 9    | Open brake           | x  | Bit 25 | Assign           |   |
|                                                                                                    |                                                | Bit 10   | Reset error          | X  | Bit 26 | Assign           |   |
|                                                                                                    |                                                | Bit 11   | Assign               |    | Bit 27 | Assign           |   |
|                                                                                                    |                                                | Bit 12   | Assign               |    | Bit 28 | Assign           |   |
|                                                                                                    |                                                | Bit 13   | Assign               |    | Bit 29 | Assign           |   |
|                                                                                                    |                                                | Bit 14   | Assign               |    | Bit 30 | Assign           |   |
|                                                                                                    |                                                | Bit 15   | Assign               |    | Bit 31 | Watchdog receive | х |

Fig. 60: Paramétrage par défaut mappage E/S PROFIBUS

- 7. Sélectionner le paramétrage par défaut.
- 8. Cliquer sur le bouton SUIVANT
  - $\Rightarrow$  La fenêtre pour la configuration E/S le mappage de données s'affiche.
- Pour le mappage de données, une affectation standard peut être utilisée. L'affectation manuelle est également possible.

Paramétrage par défaut de mappage de données :

- ⇒ Les entrées et les sorties sont assignées aux fonctions de commande, qui sont définies comme standard
- ⇒ Les affectations individuelles ne peuvent pas être supprimés ni modifiées.
- ⇒ Dans le champ "Fonctions de commande" les fonctions en gris ont déjà été affectées, les fonctions en noir

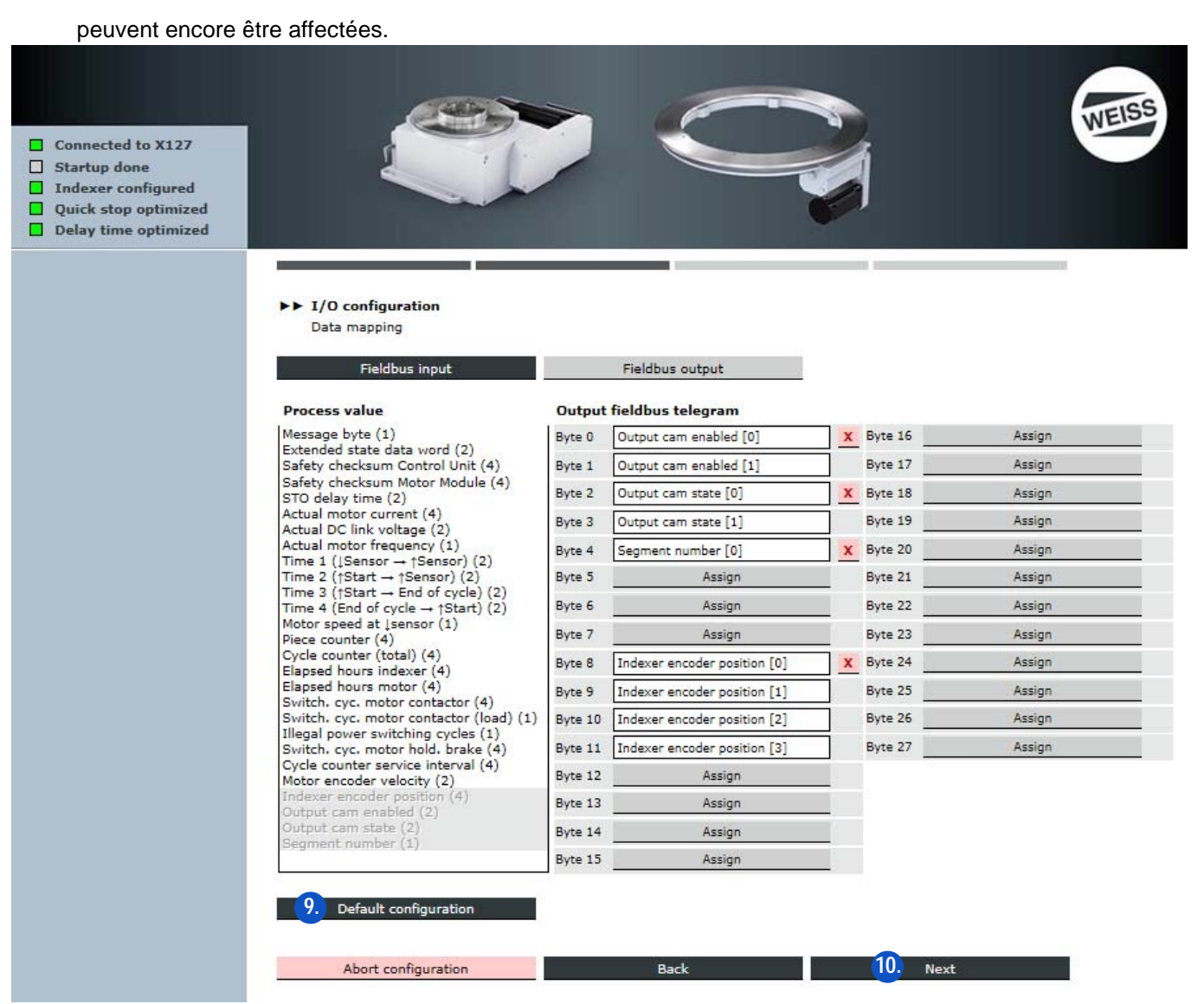

Fig. 61: Paramétrage par défaut mappage de données PROFIBUS

- 9. Sélectionner le paramétrage par défaut.
- 10.Cliquer sur le bouton SUIVANT
  - ⇒ Après actionnement du bouton SUIVANT un champ de commentaire s'affiche.
- Description du champ de commentaire, voir chapitre 8.3.4.3 "Commentaire pour la configuration de jeu de paramètres E/S" á page 112
- (i) Avec un clic sur le bouton SUIVANT dans le champ de commentaire, la configuration E/S est terminée, et la fenêtre pour le réglage de l'heure système s'affiche.
- (voir chapitre "Régler l'heure système" á page 99)

#### Régler l'heure système

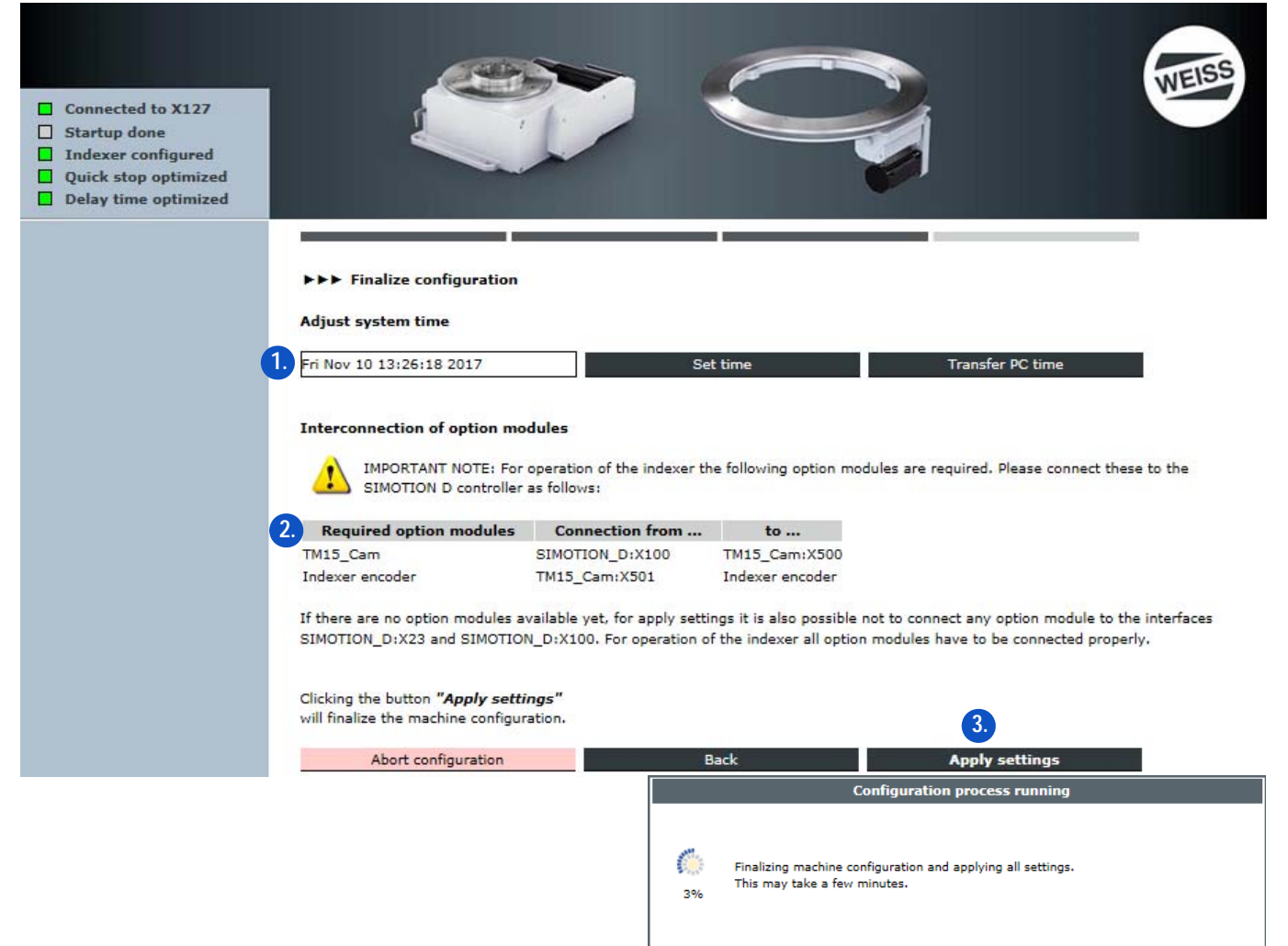

- 1. Régler l'heure du système.
  - L'heure système utilisée peut être celle affichée actuellement ou définie individuellement ou être reprise du PC
- 2. Pour la configuration des sous-ensembles en option le raccordement des sous-ensembles est affiché.
- 3. Accepter les paramètres.
  - ⇒ La configuration de machines est terminée.
  - ⇒ Tous les réglages sont repris.
  - ⇒ La commande doit être redémarrée.

## A OBSERVER Raccorder les sous-ensembles en option

Le raccordement correct de tous les sous-ensembles en option est impérativement nécessaire pour la reprise des réglages et pour le fonctionnement ultérieur.

Il est également possible de ne raccorder aucun sous-ensemble en option pour la reprise des réglages. Dans ce cas, la table d'indexation rotative n'est opérationnelle qu'après le raccordement correct de tous les sous-ensembles en option.

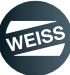

# Connected to X127 Sartup don Indexer configured Quick stop optimized Image: Configuration of the indexer now is finished - Restart required Image: Configuration of the indexer now is finished successfully. The configuration of the indexer now is finished successfully. The configuration of the indexer now is finished successfully. The configuration of the indexer now is finished successfully. The configuration of the indexer now is finished successfully. The configuration of the indexer now is finished successfully. The configuration parameters of the indexer according to your application. To do that please go to the following page after restarting the controller: COFFIGURATION/Dynamic parameters The start Please wait Please wait Please wait Waiting for startup of controller ... This may take a few minutes.

#### Redémarrage

- 1. Confirmer la demande de redémarrage.
  - ⇒ La commande démarre.
  - ⇒ Une fois le démarrage terminé, la page d'accueil s'affiche.
  - ⇒ L'état de la table d'indexation rotative apparaît dans l'affichage d'état.
  - Relié à X127
  - Démarrage terminé
  - Table configurée
  - Arrêt rapide optimisé
  - Temporisation d'arrêt optimisé
  - État de la table d'indexation : WAIT\_FOR\_ENABLE

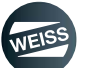

#### **Configuration E/S PROFINET**

| Connected to X127<br>Startup done<br>Indexer configured<br>Quick stop optimized<br>Delay time optimized |                                                                                                    |                                                                             |    | WEISS |
|----------------------------------------------------------------------------------------------------|----------------------------------------------------------------------------------------------------|-----------------------------------------------------------------------------|----|-------|
| •                                                                                                    | <ul> <li>I/O configuration<br/>Process connection</li> <li>Interface selection</li> <li>PROFIBUS</li> <li>PROFINET</li> <li>Terminal module (TM15_Digit</li> </ul> | alIO)                                                                       |    |       |
|                                                                                                    | Interface compatibility:                                                                                                    | default mode )<br>EF1 compatibility mode (Lenze) ()                         | 2  |       |
|                                                                                                    | Byte order of telegram:                                                                                                    | Standard (e.g. SIEMENS S7, SIMOTION)<br>Swapped (e.g. B&R, Bosch Rexroth) ○ |    |       |
|                                                                                                    | Abort configuration                                                                                                    | Back                                                                        | 3. | Next  |

- 1. Choisir l'interface PROFINET.
- 2. Choisir standard pour la compatibilité d'interfaces et l'ordre des octets dans le télégramme.
- La description ci-après de la configuration E/S vaut pour la compatibilité d'interfaces standard. Pour le mode compatibilité EF1, voir chapitre 8.3.4.2 "Configuration E/S compatible EF1" à page 104.
- 3. Cliquer sur le bouton SUIVANT
  - ⇒ La fenêtre s'affiche pour la saisie des réglages PROFINET.

A OBSERVER Le nom de la station doit **correspondre au nom** qui a été précédemment déclaré dans la commande de niveau supérieur !

#### Règles pour l'attribution de nom :

- Minuscules uniquement
- Les lettres de a-z et les chiffres de 0-9 sont autorisés
- Les caractères spéciaux ne sont pas autorisés : !"\$\$%&/()=?`\*'\_:;#+<>|~[]{}
- Les espaces ne sont pas non plus autorisés
- La longueur totale maximale du nom est de 240 caractères
- Noms réservés qui ne peuvent pas être utilisés :
  - "port-xyz" ou "port-xyz-abcde..."
- Les caractères non admis sont remplacés par un "x" par le système d'ingénierie

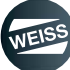

| <ul> <li>Connected to X127</li> <li>Startup done</li> <li>Indexer configured</li> <li>Quick stop optimized</li> <li>Delay time optimized</li> </ul> |                                                                                                    |
|----------------------------------------------------------------------------------------------------|----------------------------------------------------------------------------------------------------|
| ¢                                                                                                    | <ul> <li>I/O configuration<br/>PROFINET settings</li> <li>Get PROFINET name of station from superordinated controller</li> <li>Input PROFINET name of station</li> <li>Name of station</li> </ul>                                                                                                    |
|                                                                                                    | <ul> <li>Get PROFINET IP configuration from superordinated controller</li> <li>Input PROFINET IP configuration</li> <li>IP address</li> <li>O</li> <li>O</li> <li></li></ul> |
|                                                                                                    | Abort configuration Back 6. Next                                                                                                    |

- 4. Se référer au contrôleur de niveau supérieur pour le nom d'appareil PROFINET ou entrer le nom d'appareil PROFINET. Recommandation de WEISS GmbH :
  - Entrer le nom d'appareil PROFINET.
  - Entrer la configuration IP PROFINET.

A OBSERVER Les entrées doivent correspondre aux réglages de la commande superposée.

- 5. Si nécessaire : Effectuer une nouvelle configuration PROFINET IP.
- 6. Cliquer sur le bouton SUIVANT

⇒ La fenêtre pour la configuration E/S - Mappage E/S télégramme PROFINET s'affiche.

- Le mappage E/S pour l'interface PROFINET est exécuté de la même manière que le mappage E/S d'interface PROFIBUS (voir chapitre "Configuration E/S PROFIBUS" à page 96).
- 7. Régler l'heure du système (voir chapitre "Régler l'heure système" à page 99)
- 8. Redémarrer la commande (voir chapitre "Redémarrage" à page 100)

A OBSERVER La désignation de nœud de l'interface PROFINET ne doit pas s'effectuer avec des outils externes. La configuration de l'interface s'effectue exclusivement via la page web de la commande !

#### Configuration E/S module de bornes

| <ul> <li>Connected to X127</li> <li>Startup done</li> <li>Indexer configured</li> <li>Quick stop optimized</li> <li>Delay time optimized</li> </ul> |                                                                                                    |                                                       | WEISS  |
|----------------------------------------------------------------------------------------------------|----------------------------------------------------------------------------------------------------|-------------------------------------------------------|--------|
|                                                                                                    | <ul> <li>I/O configuration<br/>Process connection</li> <li>Interface selection</li> <li>PROFIBUS<br/>PROFINET</li> <li>Terminal module (TM15_DigitalIO)</li> </ul> |                                                       |        |
|                                                                                                    | Interface compatibility:                                                                                                    | default mode • 2.<br>EF1 compatibility mode (Lenze) ( |        |
|                                                                                                    | Abort configuration                                                                                                    | Back                                                  | . Next |

- 1. Choisir l'interface de module de borne.
- 2. Choisir la compatibilité d'interface.
- La description ci-après de la configuration E/S vaut pour la compatibilité d'interfaces standard. Pour le mode compatibilité EF1, voir chapitre 8.3.4.2 "Configuration E/S compatible EF1" à page 104.
- 3. Cliquer sur le bouton SUIVANT
  - $\Rightarrow$  La fenêtre s'affiche pour la saisie du mappage E/S affectation de borne TM15\_ES TOR.
- Le mappage E/S d'affectation des bornes TM15 ES TOR est exécuté de la même manière que le mappage E/ S d'interface PROFIBUS (voir chapitre "Configuration E/S PROFIBUS" à page 96).
- 4. Régler l'heure du système (voirchapitre "Régler l'heure système" à page 99)
- 5. Redémarrer la commande (voir chapitre "Redémarrage" à page 100)

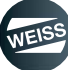

#### 8.3.4.2 Configuration E/S compatible EF1

- Configurer les entrées et sorties en fonction de l'interface utilisée. Connected to X127 Startup done Indexer configured Quick stop optimized Delay time optimized ▶▶ I/O configuration Part two of configuration wizard: Interface configuration Restore I/O configuration from Set up a new I/O configuration / change current configuration. configuration file (XML file). Start I/O configuratio I/O configuration via fi Abort configuration
- 1. Démarrer la configuration E/S.

Configurer les entrées et sorties en fonction de l'interface utilisée.

Configuration E/S PROFIBUS, si vous utilisez une interface PROFIBUS

Passer à chapitre "Configuration E/S PROFIBUS EF1" à page 105

Configuration E/S PROFINET, si vous utilisez une interface PROFINET

Passer à chapitre "Communication E/S PROFINET EF1" à page 107

Configuration E/S module de bornes, si vous utilisez un terminal module (TM15) pour les entrées / sorties Passer à chapitre "Configuration E/S affectation des bornes EF1" à page 110

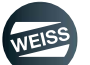

NEISS

#### **Configuration E/S PROFIBUS EF1**

Pour la configuration E/S compatible EF1, la compatibilité d'interface à la commande EF1 de table d'indexation est établie.

- ⇒ Les entrées et les sorties sont assignées aux fonctions de commande, qui sont définies comme standard
- ⇒ Les affectations individuelles ne peuvent pas être supprimées ni modifiées
- ⇒ L'affichage des fonctions de commande n'est qu'informatif

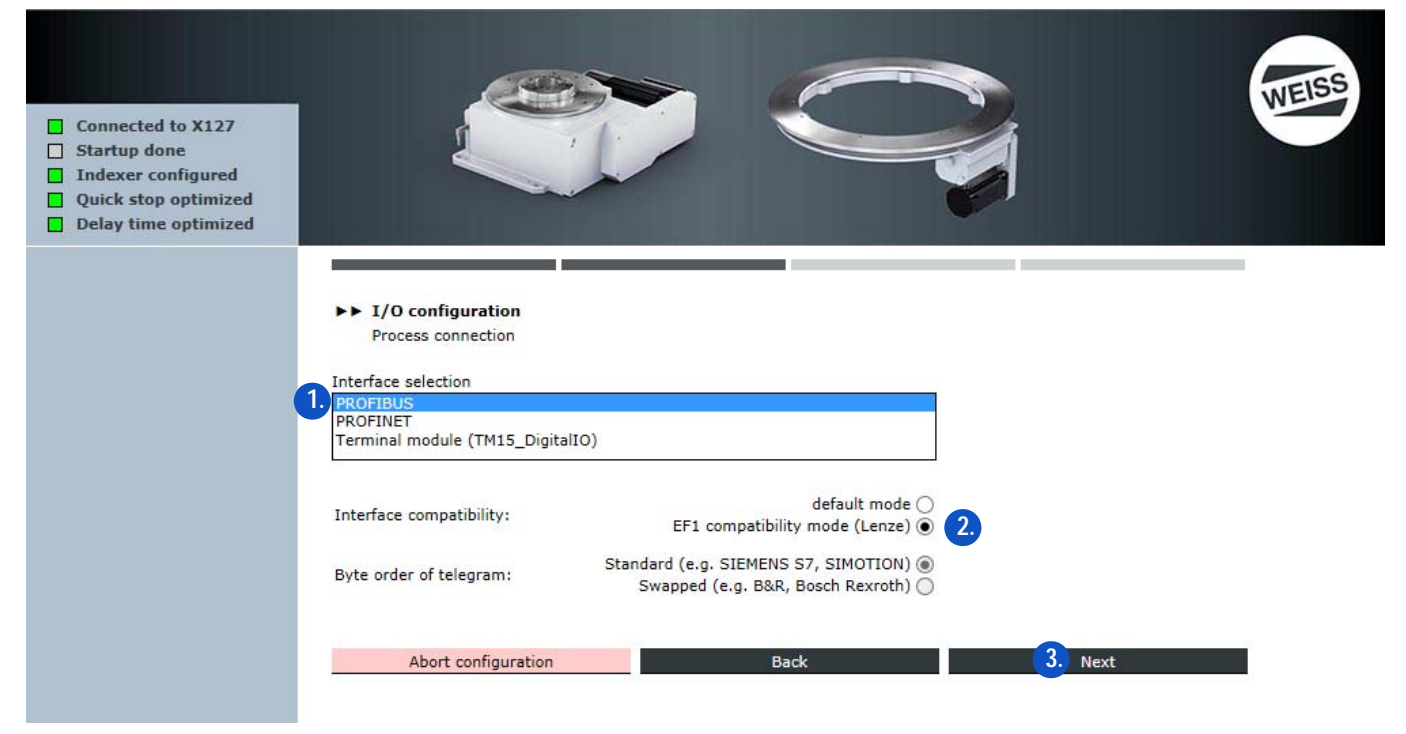

- 1. Choisir l'interface PROFIBUS.
- 2. Choisir le mode compatibilité EF1.
- 3. Cliquer sur le bouton SUIVANT
  - ⇒ La fenêtre pour la configuration E/S les réglages PROFIBUS s'affichent.

| <ul> <li>Connected to X127</li> <li>Startup done</li> <li>Indexer configured</li> <li>Quick stop optimized</li> <li>Delay time optimized</li> </ul> |                                                               | WEISS |
|----------------------------------------------------------------------------------------------------|---------------------------------------------------------------|-------|
|                                                                                                    | ►► I/O configuration<br>PROFIBUS settings                     |       |
|                                                                                                    | PROFIBUS DP address 3 4.<br>PROFIBUS baudrate 1,5 Mbit/s V 5. |       |
|                                                                                                    | Abort configuration Back 6. Ne                                | ext   |

- 4. Entrer l'adresse PROFIBUS DP.
- 5. Sélectionnez la vitesse de transmission PROFIBUS.
- 6. Cliquer sur le bouton SUIVANT
  - ⇒ La fenêtre pour la configuration E/S / PROFIBUS "EF1 / Lenze" compatible s'affiche.

| <ul> <li>Connected to X127</li> <li>Startup done</li> <li>Indexer configured</li> <li>Quick stop optimized</li> <li>Delay time optimized</li> </ul> | ►► I/O<br>PROF<br>Input PF                                     | configuration<br>IBUS - "EF1 / Lenze" compatible<br>ROFIBUS telegram                                                |      |         | WEISS |
|----------------------------------------------------------------------------------------------------|----------------------------------------------------------------|----------------------------------------------------------------------------------------------------|------|---------|-------|
|                                                                                                    | Bit 0                                                          | Reset error                                                                                                    |      |         |       |
|                                                                                                    | Bit 1                                                          | Parameter set 2                                                                                                    |      |         |       |
|                                                                                                    | Bit 2                                                          | Parameter set 3 ign.                                                                                                |      |         |       |
|                                                                                                    | Bit 3                                                          | Special mode                                                                                                    |      |         |       |
|                                                                                                    | Bit 4                                                          | Enable                                                                                                    |      |         |       |
|                                                                                                    | Bit 5                                                          | Start (edge-trig.)                                                                                                  |      |         |       |
|                                                                                                    | Bit 6                                                          | Start (level-trig.)                                                                                                 |      |         |       |
|                                                                                                    | Bit 7                                                          | CW/CCW                                                                                                    |      |         |       |
|                                                                                                    | Output F<br>Bit 0<br>Bit 1<br>Bit 2<br>Bit 3<br>Bit 4<br>Bit 5 | PROFIBUS telegram Sum error Alarm position run over Alarm timeout Automatic mode Ready to start Indexer in position |      |         |       |
|                                                                                                    |                                                                | Abort configuration                                                                                                 | Back | 4. Next |       |

- ⇒ Les affectations individuelles ne peuvent pas être supprimées ni modifiées
- ⇒ L'affichage des fonctions de commande n'est qu'informatif
- 7. Cliquer sur le bouton SUIVANT
  - ⇒ Après actionnement du bouton SUIVANT un champ de commentaire s'affiche.
- Description du champ de commentaire, voir chapitre 8.3.4.3 "Commentaire pour la configuration de jeu de paramètres E/S" á page 112
- (i) Avec un clic sur le bouton SUIVANT dans le champ de commentaire, la configuration E/S est terminée, et la fenêtre pour le réglage de l'heure système s'affiche.
- 8. Régler l'heure du système (voir chapitre "Régler l'heure système" à page 99)
- 9. Redémarrer la commande (voir chapitre "Redémarrage" à page 100)

#### **Communication E/S PROFINET EF1**

Pour la configuration E/S compatible EF1, la compatibilité d'interface à la commande EF1 de table d'indexation est établie.

- ⇒ Les entrées et les sorties sont assignées aux fonctions de commande, qui sont définies comme standard
- ⇒ Les affectations individuelles ne peuvent pas être supprimées ni modifiées
- ⇒ L'affichage des fonctions de commande n'est qu'informatif

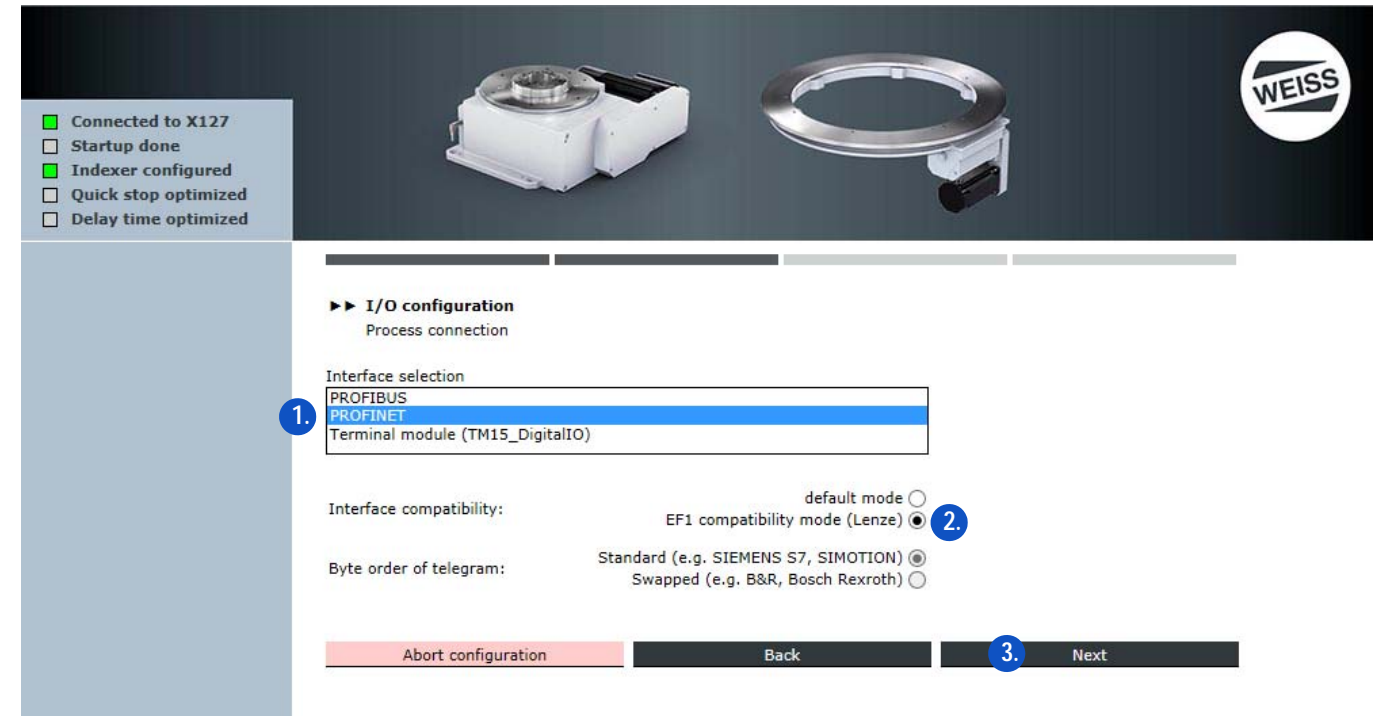

- 1. Choisir l'interface PROFINET.
- 2. Choisir le mode compatibilité EF1.
- 3. Cliquer sur le bouton SUIVANT
  - ⇒ La fenêtre s'affiche pour la saisie des réglages PROFINET.

A OBSERVER Le nom de la station doit **correspondre au nom** qui a été précédemment déclaré dans la commande de niveau supérieur !

#### Règles pour l'attribution de nom :

- Minuscules uniquement
- Les lettres de a-z et les chiffres de 0-9 sont autorisés
- Les caractères spéciaux ne sont pas autorisés : !"\$\$%&/()=?`\*'\_:;#+<>|~[]{}
- Les espaces ne sont pas non plus autorisés
- La longueur totale maximale du nom est de 240 caractères
- Noms réservés qui ne peuvent pas être utilisés :
  - "port-xyz" ou "port-xyz-abcde..."
- Les caractères non admis sont remplacés par un "x" par le système d'ingénierie

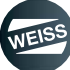

| <ul> <li>Connected to X127</li> <li>Startup done</li> <li>Indexer configured</li> <li>Quick stop optimized</li> <li>Delay time optimized</li> </ul> |                                                                                                    |
|----------------------------------------------------------------------------------------------------|----------------------------------------------------------------------------------------------------|
| •                                                                                                    | <ul> <li>I/O configuration<br/>PROFINET settings</li> <li>Get PROFINET name of station from superordinated controller</li> <li>Input PROFINET name of station</li> <li>Name of station</li> </ul>                                                                                   |
| •                                                                                                    | Get PROFINET IP configuration from superordinated controller<br>Input PROFINET IP configuration<br>IP address 0.0.0.0<br>Subnet mask 0.0.0.0<br>IMPORTANT NOTE: The IP addresses of the PROFINET interface X150 and the ethernet interface X127 must not belong to the same subnet. |
|                                                                                                    | Abort configuration Back 6. Next                                                                                                    |

- 4. Se référer au contrôleur de niveau supérieur pour le nom d'appareil PROFINET ou entrer le nom d'appareil PROFINET. Recommandation de WEISS GmbH :
  - Entrer le nom d'appareil PROFINET.
  - Entrer la configuration IP PROFINET.

A OBSERVER Les entrées doivent correspondre aux réglages de la commande superposée.

- 5. Si nécessaire : Effectuer une nouvelle configuration PROFINET IP.
- 6. Cliquer sur le bouton SUIVANT

⇒ La fenêtre pour la configuration E/S / PROFINET compatible "EF1 / Lenze" s'affiche.

A OBSERVER La désignation de nœud de l'interface PROFINET ne doit pas s'effectuer avec des outils externes. La configuration de l'interface s'effectue exclusivement via la page web de la commande !

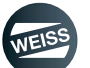
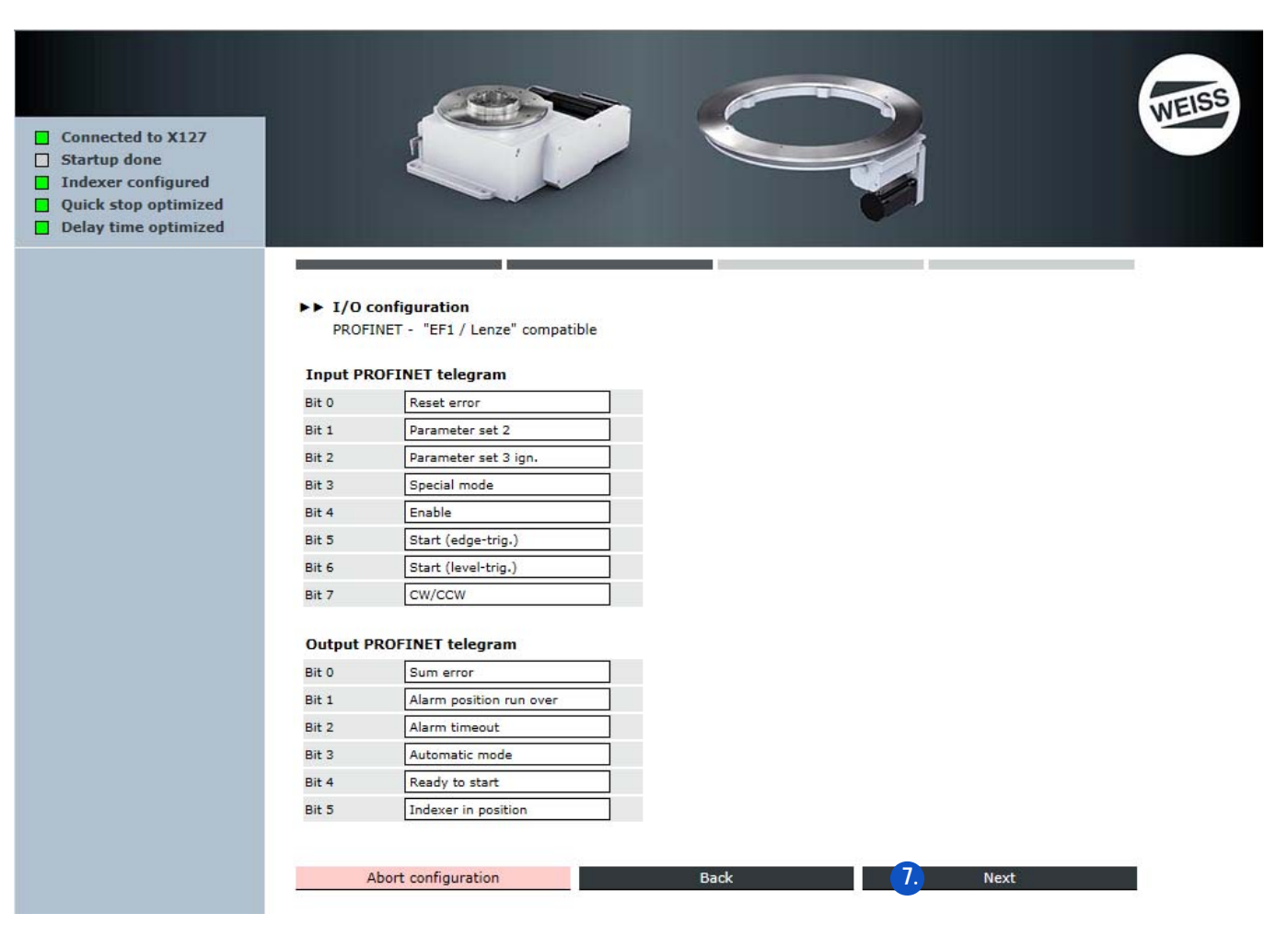

- ⇒ Les affectations individuelles ne peuvent pas être supprimées ni modifiées
- ⇒ L'affichage des fonctions de commande n'est qu'informatif
- 7. Cliquer sur le bouton SUIVANT
  - ⇒ Après actionnement du bouton SUIVANT un champ de commentaire s'affiche.
- Description du champ de commentaire, voir chapitre 8.3.4.3 "Commentaire pour la configuration de jeu de paramètres E/S" á page 112
- (i) Avec un clic sur le bouton SUIVANT dans le champ de commentaire, la configuration E/S est terminée, et la fenêtre pour le réglage de l'heure système s'affiche.
- 8. Régler l'heure du système (voir chapitre "Régler l'heure système" à page 99)
- 9. Redémarrer la commande (voir chapitre "Redémarrage" à page 100)

#### Configuration E/S affectation des bornes EF1

Pour la configuration E/S compatible EF1, la compatibilité d'interface à la commande EF1 de table d'indexation est établie.

- ⇒ Les entrées et les sorties sont assignées aux fonctions de commande, qui sont définies comme standard
- ⇒ Les affectations individuelles ne peuvent pas être supprimées ni modifiées
- ⇒ L'affichage des fonctions de commande n'est qu'informatif

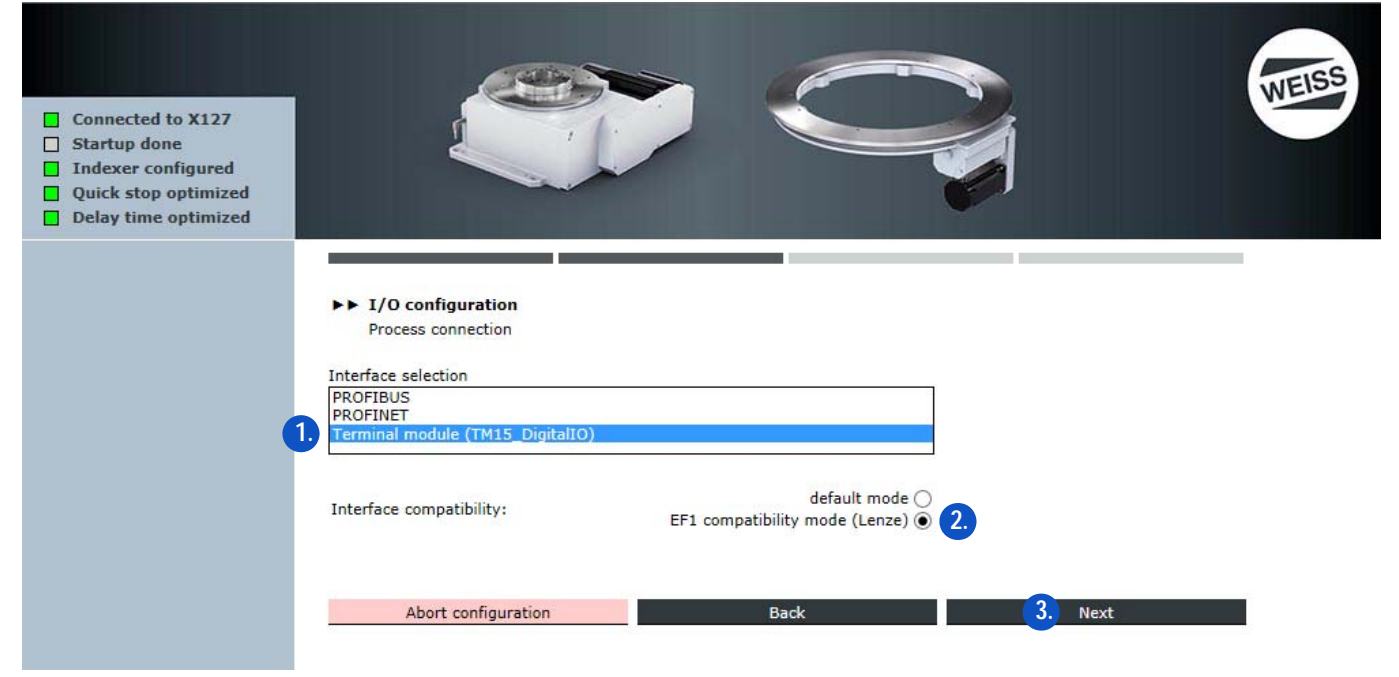

- 1. Choisir l'interface de module de borne.
- 2. Choisir le mode compatibilité EF1.
- 3. Cliquer sur le bouton SUIVANT
  - La fenêtre s'affiche pour la saisie de la configuration E/S affectation de borne TM15\_ES TOR compatible "EF1 / Lenze".

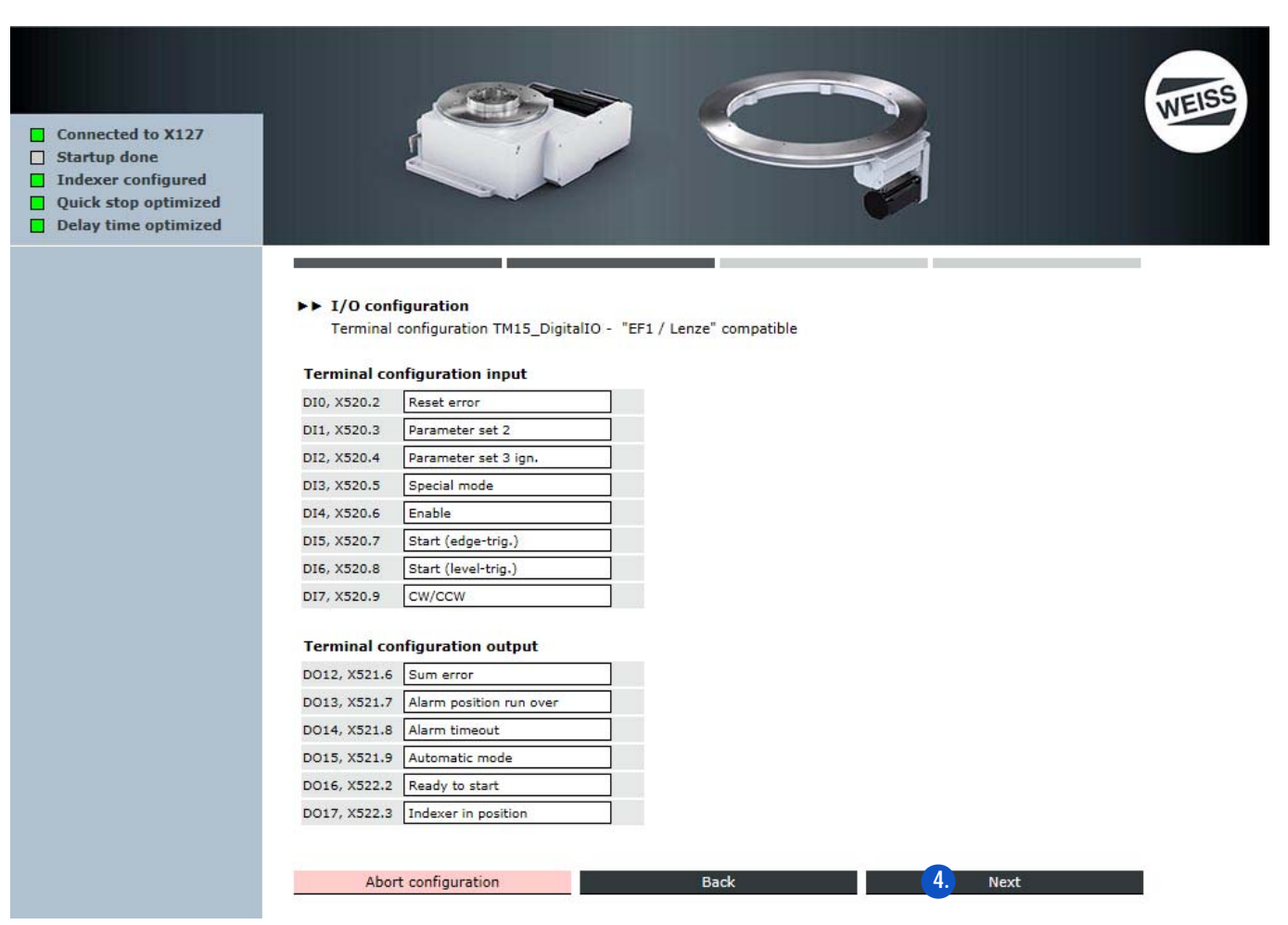

- ⇒ Les affectations individuelles ne peuvent pas être supprimées ni modifiées
- ⇒ L'affichage des fonctions de commande n'est qu'informatif
- 4. Cliquer sur le bouton SUIVANT
  - ⇒ Après actionnement du bouton SUIVANT un champ de commentaire s'affiche.
- Description du champ de commentaire, voir chapitre 8.3.4.3 "Commentaire pour la configuration de jeu de paramètres E/S" á page 112
- (i) Avec un clic sur le bouton SUIVANT dans le champ de commentaire, la configuration E/S est terminée, et la fenêtre pour le réglage de l'heure système s'affiche.
- 5. Régler l'heure du système (voir chapitre "Régler l'heure système" à page 99)
- 6. Redémarrer la commande (voir chapitre "Redémarrage" à page 100)

| <ul> <li>Connected to X127</li> <li>Startup done</li> <li>Indexer configured</li> <li>Quick stop optimized</li> <li>Delay time optimized</li> </ul> |                                                                                                    | WEISS |
|----------------------------------------------------------------------------------------------------|----------------------------------------------------------------------------------------------------|-------|
|                                                                                                    | bb 1/0 configuration                                                                                                    |       |
|                                                                                                    | Input comment about dataset                                                                                                    |       |
|                                                                                                    | Name along a support of a big interference formation                                                                                                    |       |
|                                                                                                    | Please place a comment referring to this interface configuration.<br>The text is freely editable and can be helpful for a better identification of the interface configuration later. |       |
|                                                                                                    | z.B. Anlagenkennzeichen, Maschinennummer, Aufstellungsort, Seriennummer,<br>Symbols left: 620                                                                                         |       |
|                                                                                                    | a Abort configuration b Back C Next                                                                                                    |       |

#### 8.3.4.3 Commentaire pour la configuration de jeu de paramètres E/S

(i) Le commentaire donne une description du jeu de paramètres sélectionné.

#### Sélection :

- (a) Annuler la configuration
  - ⇒ Rupture de la configuration => redémarrage de la commande
- (b) Retour
  - ⇒ retour à la fenêtre précédente
- (c) Suivant
- (1) Avec un clic sur le bouton SUIVANT dans le champ de commentaire, la configuration E/S est terminée, et la fenêtre pour le réglage de l'heure système s'affiche.
- 7. Régler l'heure du système (voir chapitre "Régler l'heure système" à page 99)
- 8. Redémarrer la commande (voir chapitre "Redémarrage" à page 100)

# 8.3.5 Interface Ethernet

Avant de commencer la configuration de la machine, l'interface Ethernet doit être contrôlée.

(i) Les paramètres peuvent être modifiés si nécessaire.

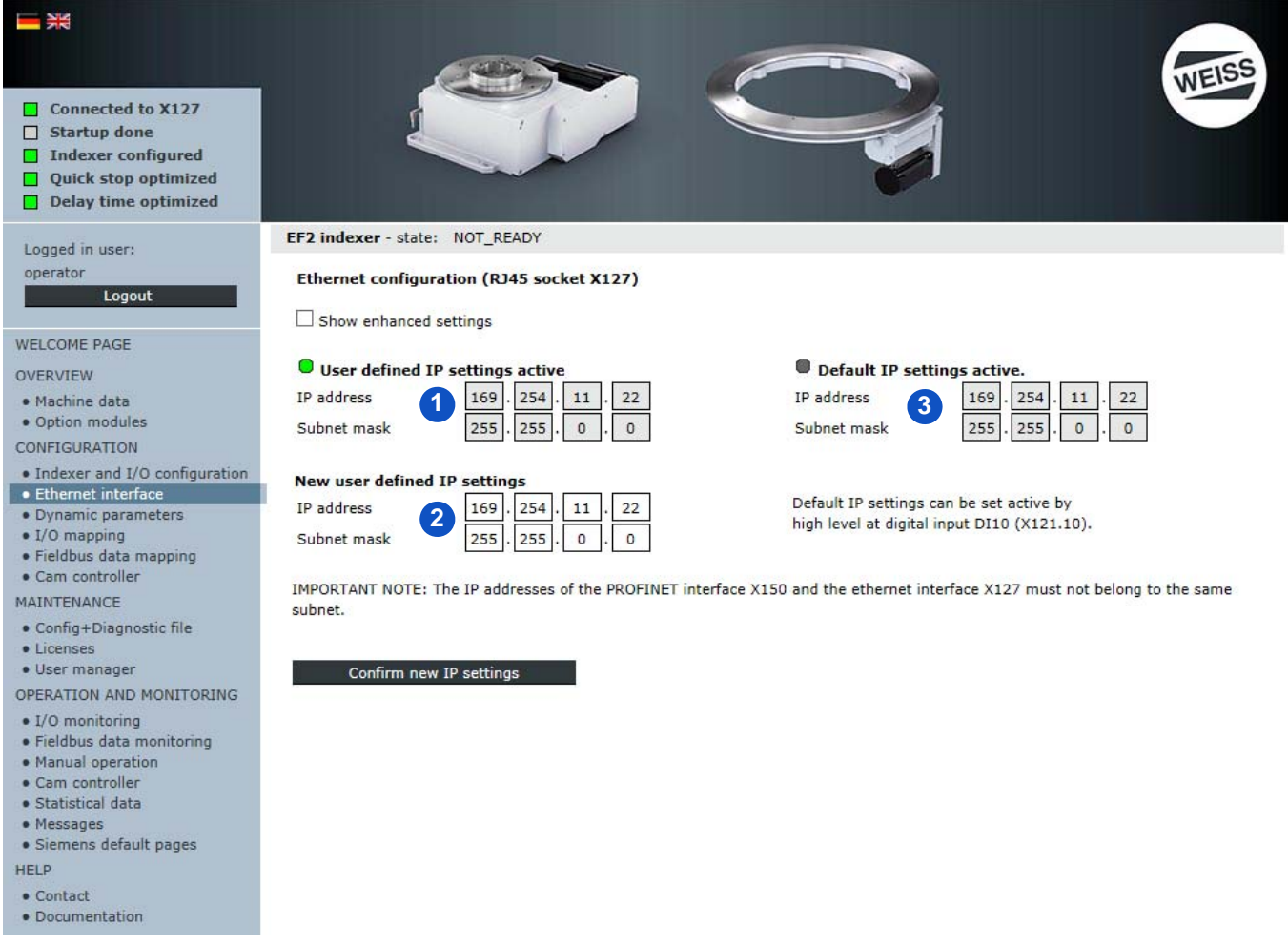

Fig. 62: Paramétrage de l'interface Ethernet

- (1) Affichage des réglages personnalisés IP
- (2) Champs de saisie d'un nouveau réglage personnalisé IP
- (3) Affichage du réglage IP par défaut
  - Ce réglage IP par défaut est le réglage de la commande à la livraison ; il ne peut pas être modifié
  - Le réglage IP par défaut peut être utilisé pour restaurer le réglage d'origine

#### Réalisation d'IP par défaut

Si la configuration IP d'une table d'indexation rotative n'est pas connue à l'utilisateur (opérateur), il est impossible d'accéder à la commande.

Dans ce cas, il est possible d'activer la configuration IP par défaut (169.254.11.22) pour l'interface Ethernet via le câblage de l'entrée DI10 (borne X121.10) à 24 VDC.

Avec cette adresse IP connue, il est alors possible d'accéder à la commande pour contrôler ou modifier la configuration IP personnalisée.

(i) Pour que la configuration IP personnalisée s'applique, le 24 VDC doit être à nouveau débranché de l'entrée DI10. Il faut veiller à ce qu'il n'y ait pas plusieurs participants avec la configuration IP par défaut dans le même réseau.

#### Modification du réglage IP

- 1. Sous "Nouveau réglage personnalisé IP" entrer une adresse IP et un masque de sous-réseau.
- 2. Valider le nouveau réglage IP.

A OBSERVER Pour des raisons de sécurité IT, les adresses IP de l'interface PROFINET X150 et l'interface Ethernet X127 ne doivent pas être dans le même sous-réseau !

#### Après le contrôle de l'interface Ethernet, il est possible de démarrer la configuration de machine.

L'assistant de configuration guide à travers les sections suivantes :

- 1. Configuration de la table (chapitre 8.3.3 "Configuration de la table" á page 88)
- 2. Configuration E/S (chapitre 8.3.4 "Configuration E/S" á page 95)
- L'ensemble de la configuration de la table n'est accessible qu'aux personnes autorisées . Le nom d'utilisateur et le mot de passe sont fournis avec le module de commande (chapitre 8.1.2 "Connexion" á page 83).

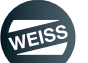

# 8.3.6 Données dynamiques

Les données dynamiques standard reprises à la sélection d'une table d'indexation rotative peuvent être adaptées aux besoins du client.

A OBSERVER Un changement des données dynamiques a une influence sur les mouvements du plateau de la table et sur le comportement du système de la table d'indexation rotative. Une valeur de process en dehors des limites spécifiées (limite inférieure/supérieure) n'est pas autorisée !

En cas d'applications selon SIL2, les valeurs pour la rampe d'arrêt rapide et le temps de retard STO sont affichées dans la rubrique arrêt rapide.

En cas d'applications selon SIL3, la rubrique arrêt rapide affiche en plus la durée d'activation minimum du relais de sécurité.

Pour chaque possibilité du mouvement d'une table d'indexation rotative, il est calculé une durée de surveillance qui est activée pour ce mouvement en cas de 3 mouvements similaires. En cas de modification de durée de cycle - p.ex. sous l'influence de la température - les durées de surveillance activées peuvent être réinitialisées. De nouvel-les durées de surveillance sont automatiquement calculées après la réinitialisation.

A OBSERVER Lors de la réinitialisation des durées de surveillance, il est nécessaire de consulter WEISS GmbH pour éviter des endommagements mécaniques.

- 1. Saisir de nouvelles valeurs de processus.
- 2. Rédiger la configuration.
  - L'option Rédiger la configuration reprend des données comme valeurs de processus actuelles et actualise simultanément le fichier de configuration.
- 3. Valider la remarque avec OK.

| Loaged in user:                                                                                                    | EF2 indexer - state: NOT_READY                                                                                                    |                                                         |                                                                 |                                   |                                     |
|----------------------------------------------------------------------------------------------------|----------------------------------------------------------------------------------------------------|---------------------------------------------------------|-----------------------------------------------------------------|-----------------------------------|-------------------------------------|
| operator<br>Logout                                                                                                    |                                                                                                    | Minimum<br>level                                        | Current<br>process value                                        | Maximum<br>level                  | New<br>process value                |
| WELCOME PAGE<br>OVERVIEW<br>• Machine data<br>• Option modules<br>CONFIGURATION<br>• Indexer and I/O configuration                                                                                                    | Parameter set 1<br>Frequency [Hz]<br>Start ramp [s]<br>Stop ramp [s]<br>Stop delay time [s] (optimized : )*<br>Parameter set 2                              | 20.000<br>0.060<br>0.060<br>0.000                       | 50.000<br>0.060<br>0.060<br>0.014                               | 50.000<br>5.000<br>5.000<br>2.000 | 50.000<br>0.060<br>1.0.060<br>0.014 |
| Ethernet interface     Dynamic parameters     I/O mapping     Fieldbus data mapping     Cam controller     MAINTENANCE                                                                                                    | Frequency [Hz]<br>Start ramp [s]<br>Stop ramp [s]                                                                                                    | 20.000<br>0.060<br>0.060                                | 30.000<br>0.060<br>0.060                                        | 50.000<br>5.000<br>5.000          | 30.000<br>0.060<br>0.060            |
| Config+Diagnostic file     Licenses     User manager     OPERATION AND MONITORING     I/O monitoring     Siddbur data manifering                                                                                                | Quick stop<br>Quick stop ramp [s] (optimized : )SIL2<br>STO delay time [s]<br>Evaluate additional motor contactor<br>Min. set time safety switch device [s] |                                                         | 0.060<br>0.000<br>No (a) Yes<br>0.109                           | SIL3                              |                                     |
| <ul> <li>Fieldous data monitoring</li> <li>Manual operation</li> <li>Cam controller</li> <li>Statistical data</li> <li>Messages</li> <li>Siemens default pages</li> <li>HELP</li> <li>Contact</li> <li>Documentation</li> </ul> | Energy save mode<br>Switch off delay time [s]<br>(<0.0: deactivated, >=0.0: activated)<br>Monitoring<br>Positioning timeout                                 | Your choosen configu<br>the machine configura<br>Cancel | Attention<br>ration will be activated<br>tion will be replaced! | and the controller in             | ternal backup file of               |
|                                                                                                    | * <u>OPERATION AND MONITORING/Manual operatio</u>                                                                                                    |                                                         |                                                                 |                                   |                                     |

#### 8.3.6.1 Mode d'économie d'énergie

Dans la fenêtre Données dynamiques, il est possible d'activer un mode d'économie d'énergie.

- Si la commande reste inactive au-delà de la durée réglée, l'entraînement est désactivé, indépendamment du bit de commande "Enable".
  - En cas de courtes durées dans le processus de traitement, la durée doit être réglée un peu plus longue que la durée de pause pour éviter l'activation/la désactivation de l'entraînement dans chaque cycle de mouvement.
  - En cas de longues durées de pause dans le processus de traitement, la durée doit être réglée très courte pour obtenir une économie d'énergie la plus élevée possible.
- Lors de la prochaine commande de mouvement, l'entraînement est automatiquement activé et le mouvement est exécuté.

#### 8.3.6.2 Utilisation des rampes

#### Rampes arrêt normal

- Avant l'exécution d'arrêt rapide de cycle de mesure :
- Le système utilise systématiquement les rampes du jeu de paramètres sélectionné.
- Après l'exécution d'arrêt rapide de cycle de mesure :
  - Le système utilise les rampes du jeu de paramètres sélectionné lors du démarrage/de l'arrêt sur le capteur.
  - Lors du démarrage/de l'arrêt pendant la rotation, le système utilise le maximum de 1.2 \* de la rampe d'arrêt rapide mesurée et les rampes du jeu de paramètres sélectionné.

#### Rampes d'arrêt rapide

- Avant l'exécution d'arrêt rapide de cycle de mesure :
  - Le système utilise comme rampe de frein la limite inférieure de rampe d'arrêt du jeu de paramètres 1.
- Après l'exécution d'arrêt rapide de cycle de mesure :
  - Le système utilise systématiquement la rampe d'arrêt rapide optimisée comme rampe de freinage.

# 8.3.7 Mappage E/S

Les **entrées** et **sorties** peuvent être modifiées ultérieurement en cours de fonctionnement. Une nouvelle configuration de la table d'indexation rotative n'est pas nécessaire.

- 1. L'affectation actuelle d'une borne peut être supprimée en cliquant sur la croix rouge à côté de la borne.
  - La croix rouge disparaît
  - Le bouton "Affecter" qui apparaît indique que cette borne peut être affectée à une fonction de commande
- 2. Sélectionner une fonction de commande disponible.
- 3. Affecter la fonction de commande sélectionnée au télégramme / à la borne.
- 4. Rédiger la configuration.
- 5. Valider la remarque avec OK.
  - La configuration sélectionnée est activée et le fichier de sauvegarde de commande interne de la configuration de machine est écrasé

| <ul> <li>Connected to X127</li> <li>Startup done</li> <li>Indexer configured</li> <li>Quick stop optimized</li> <li>Delay time optimized</li> </ul> |                                                 |             |                                                                       |                                                  | WEISS                                    |
|----------------------------------------------------------------------------------------------------|-------------------------------------------------|-------------|-----------------------------------------------------------------------|--------------------------------------------------|------------------------------------------|
| Logged in user:<br>operator                                                                                                    | EF2 indexer - state: WAIT_FOR<br>PROFIBUS input | _ACKNOWLEDG | GE_ERROR PROFIBUS output                                              |                                                  |                                          |
| Logout                                                                                                    | Control function                                | Input PD    |                                                                       | -                                                |                                          |
| WELCOME PAGE                                                                                                    | Enable                                          | Bit 0       | Enable                                                                | X Bit 16                                         | Assian                                   |
| OVERVIEW                                                                                                    | Stop (low-active)                               | Bit 1       | Stop (low-active)                                                     | <b>X</b> Bit 17                                  | Assign                                   |
| Machine data                                                                                                    | Cycle CCW                                       | Bit 2       | Cycle CW                                                              | x Bit 18                                         | Assian                                   |
| Option modules                                                                                                    | Cycle CW level<br>Cycle CCW level               | Bit 3       | Cycle CCW 3                                                           | Bit 19                                           | Assian                                   |
| CONFIGURATION                                                                                                    | Jog CW 2.                                       | Bit 4       | Cycle CW level                                                        | X Bit 20                                         | Assian                                   |
| Indexer and I/O configuration     Ethernet interface                                                                                                | Parameter set 1                                 | Bit 5       | Cycle CCW level                                                       | x Bit 21                                         | Assian                                   |
| Dynamic parameters                                                                                                    | Parameter set 3 ion                             | Bit 6       | Parameter set 1                                                       | <b>X</b> Bit 22                                  | Assian                                   |
| I/O mapping     Fieldbus data mapping                                                                                                    | Special mode                                    | Bit 7       | Parameter set 2                                                       | X Bit 23                                         | Assian                                   |
| Cam controller                                                                                                    | Open brake<br>Reset error                       | Bit 9       | Parameter set 2 ion                                                   | <b>X</b> Bit 24                                  | Assian                                   |
| MAINTENANCE                                                                                                    | Watchdog receive                                | Dit 0       | Open broke                                                            | Bit 25                                           | Assign                                   |
| Config+Diagnostic file                                                                                                    |                                                 | Bit 10      | Poset error                                                           | Bit 25                                           | Assign                                   |
| • Licenses                                                                                                    |                                                 | Bit 10      | Accion                                                                | Bit 27                                           | Assign                                   |
| User manager     Openation and MonitoRing                                                                                                    |                                                 | Dit 12      | Assign                                                                | Dit 27                                           | Assign                                   |
| I/O monitoring                                                                                                    |                                                 | DIC 12      | Assign                                                                | Bit 20                                           | Accien                                   |
| Fieldbus data monitoring                                                                                                    |                                                 | Dit 13      | Assign                                                                | Bit 29                                           | Assign                                   |
| Manual operation                                                                                                    |                                                 | BIT 14      | Assign                                                                | Bit 30                                           | Assign                                   |
| Cam controller     Statistical data                                                                                                    |                                                 | Bit 15      | Assign                                                                | Bit 31                                           | Watchdog receive                         |
| Messages     Siemens default pages HELP     Contact     Documentation                                                                               | Undo                                            | 4.)         | Write configuration                                                   | Attention                                        |                                          |
| Fig. 63: Mappage E/S                                                                                                    |                                                 | 1           | Your choosen configuration will the machine configuration will Cancel | II be activated and the observed to be replaced! | controller internal backup file of<br>OK |

### 8.3.8 Mappage de données bus de terrain

Les **entrées et sorties** peuvent être modifiées ultérieurement en cours de fonctionnement. Une nouvelle configuration de la table d'indexation rotative n'est pas nécessaire.

- Tableau de mappage de données, voir chapitre 13.1 "Données pour mappage de données de bus de terrain" á page 172.
- 1. L'affectation actuelle d'une borne peut être supprimée en cliquant sur la croix rouge à côté de la borne.
  - La croix rouge disparaît
  - Le bouton "Affecter" qui apparaît indique que cette borne peut être affectée à une fonction de commande
- 2. Sélectionner une valeur de processus disponible.
- 3. Affecter la fonction de commande sélectionnée au bus de terrain télégramme.
- 4. Rédiger la configuration.
- 5. Valider la remarque avec OK.
  - La configuration sélectionnée est activée et le fichier de sauvegarde de commande interne de la configuration de machine est écrasé

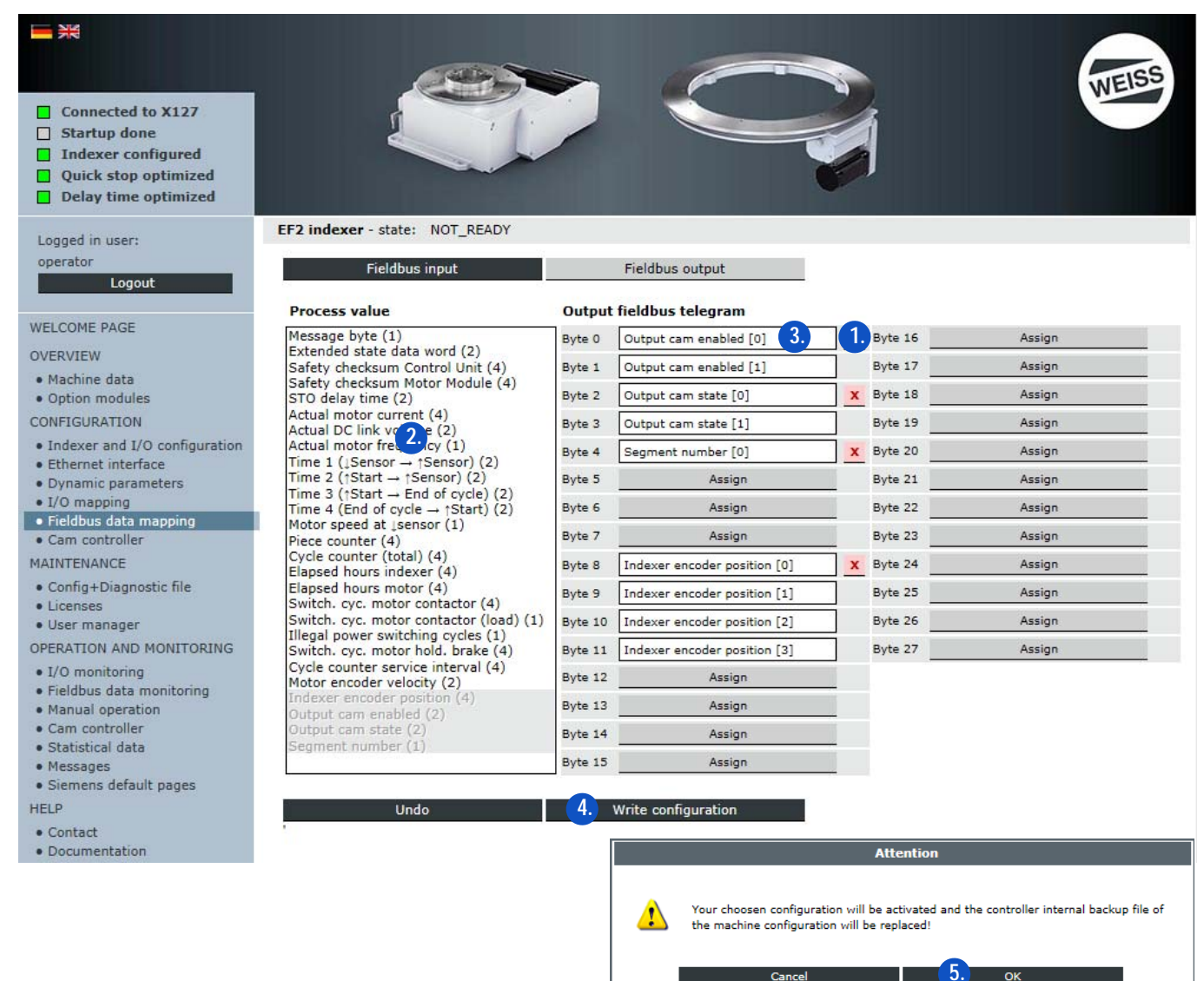

Fig. 64: Mappage de données bus de terrain

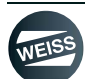

### 8.3.9 Commutateur à cames

Le commutateur à cames permet l'activation de sorties TOR en fonction de la position de la table d'indexation rotative. Il est possible d'utiliser les cames p. ex. pour la commande de positionnement précis d'autres composants de machine ou pour l'optimisation de durée de cycle.

Pour le commutateur à cames les sous-ensembles en option module TM15\_cames et capteur de table d'indexation rotative sont nécessaires. Il est en outre nécessaire de disposer d'une licence pour l'activation de la fonction.

L'angle de rotation de la table d'indexation rotative est saisi via le capteur de table d'indexation rotative, et les signaux de cames sont émis via le module TM15\_cames prévu à cet effet.

La fonction commutateur à cames peut être activée pendant la configuration de la table d'indexation rotative dans l'assistant de configuration. Il faut en outre régler la mobilité de la courbe mécanique. Vous pouvez vous procurer la valeur auprès de WEISS GmbH à l'aide du numéro de série de la table d'indexation rotative.

Une fois l'assistant de configuration terminé, il est alors possible de saisir et d'adapter les valeurs de réglage correspondantes pour la configuration du commutateur à cames sur le site Internet "Configuration de machine / commutateur à cames".

Un capteur de table d'indexation rotative étalonné est indispensable pour l'utilisation du commutateur à cames (voir chapitre 8.5.3 "Fonctionnement manuel" à page 130).

| <ul> <li>Connected to X127</li> <li>Startup done</li> <li>Indexer configured</li> <li>Quick stop optimized</li> <li>Delay time optimized</li> </ul> | EF2 indexer - state: No | OT_REA  | NDY                                                                                                    |        |                    | Ì                   | WEISS             |
|----------------------------------------------------------------------------------------------------|-------------------------|---------|----------------------------------------------------------------------------------------------------|--------|--------------------|---------------------|-------------------|
| operator                                                                                                    | Indexer encoder         |         |                                                                                                    |        |                    |                     |                   |
| Logout                                                                                                    | Adjusted 🔍 Position 🛛   | 205.521 | ↓Sensor -1.000 ↑Ser                                                                                             | sor    | -1.000 Link: OPERA | TION AND MONITORING | /Cam controller   |
| WELCOME PAGE                                                                                                    | Outputs cam controlle   | r (TM1  | .5_Cam)                                                                                                    |        |                    |                     |                   |
| OVERVIEW                                                                                                    | Enable                  |         | Force                                                                                                    |        | Start position [°] | End position [°]    | Cam               |
| Machine data                                                                                                    | Always enabled          | ~       | Deactivated                                                                                                    | ~      | 0.000              | 180.000             | 0 (DO0, X520.2)   |
| Option modules                                                                                                    | Fieldbus (Bit 1)        | Y       | Deactivated                                                                                                    | ~      | 0.000              | 90.000              | 1 (DO1, X520.3)   |
| CONFIGURATION                                                                                                    | Fieldbus (Bit 2)        | ~       | Deactivated                                                                                                    | ~      | 90.000             | 0.000               | 2 (DO2, X520.4)   |
| Indexer and I/O configuration                                                                                                    | DI16, X522.2            | ~       | DI23, X522.9                                                                                                    | ~      | 0.000              | 0.000               | 3 (DO3, X520.5)   |
| Dynamic parameters                                                                                                    | DI16, X522.2            | ~       | Deactivated                                                                                                    | ~      | 0.000              | 0.000               | 4 (DO4, X520.6)   |
| • I/O mapping                                                                                                    | DI20, X522.6            | ~       | Deactivated                                                                                                    | ~      | 0.000              | 0.000               | 5 (DO5, X520.7)   |
| Fieldbus data mapping     Cam controller                                                                                                    | Deactivated             | ~       | Deactivated                                                                                                    | ~      | 0.000              | 0.000               | 6 (DO6, X520.8)   |
| MAINTENANCE                                                                                                    | Deactivated             | ~       | Deactivated                                                                                                    | ~      | 0.000              | 0.000               | 7 (D07, X520.9)   |
| Config+Diagnostic file                                                                                                    | Deactivated             | ~       | Deactivated                                                                                                    | ~      | 0.000              | 0.000               | 8 (DO8, X521.2)   |
| • Licenses                                                                                                    | Deactivated             | ×       | Deactivated                                                                                                    | ~      | 0.000              | 0.000               | 9 (DO9, X521.3)   |
| User manager                                                                                                    | Deactivated             | ~       | Deactivated                                                                                                    | ~      | 0.000              | 0.000               | 10 (DO10, X521.4) |
| OPERATION AND MONITORING                                                                                                    | Deactivated             | ~       | Deactivated                                                                                                    | ~      | 0.000              | 0.000               | 11 (D011, X521.5) |
| Fieldbus data monitoring                                                                                                    | Deactivated             | ~       | Deactivated                                                                                                    | ~      | 0.000              | 0.000               | 12 (D012, X521.6) |
| Manual operation                                                                                                    | Deactivated             | ~       | Deactivated                                                                                                    | ~      | 0.000              | 0.000               | 13 (D013, X521.7) |
| Cam controller                                                                                                    | Deactivated             | ~       | Deactivated                                                                                                    | ~      | 0.000              | 0.000               | 14 (D014, X521.8) |
| Messages                                                                                                    | Deactivated             | ~       | Fieldbus (Bit 15)                                                                                               | ~      | 0.000              | 0.000               | 15 (D015, X521.9) |
| Siemens default pages                                                                                                    |                         |         | Contraction of the second second second second second second second second second second second second second s |        |                    |                     |                   |
| HELP                                                                                                    |                         |         |                                                                                                    |        | - 100              |                     |                   |
| Contact                                                                                                    | Undo                    |         | Write co                                                                                                    | nfigur | ation              |                     |                   |
| <ul> <li>Documentation</li> </ul>                                                                                                    |                         |         |                                                                                                    |        |                    |                     |                   |

Fig. 65: Configuration du commutateur à cames

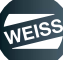

Quelle que soit la variante d'interface choisie, 16 cames de parcours.

- Variante d'interface modules terminal :
  - Ici, chaque came peut être assignée à un des 8 groupes de cames. Le signal de déblocage ou signal de forçage du groupe de cames permet le déblocage/forçage des cames assignées. L'octet avec les signaux de déblocage ou de forçage est assigné aux entrées DI 16 à DI 23 (borne X522) sur le module de came en option TM15. Il existe en outre la possibilité de débloquer chaque came via une sélection sur l'interface web, indépendamment d'un signal de déblocage.
- Variante d'interface Profibus/Profinet :
  - Comme pour la variante d'interface module terminal, il est toujours possible de débloquer ou de forcer les cames via des entrées TOR du TM15. Le déblocage ou le forçage de signal peut en outre s'effectuer via le bus de terrain. Pour ce faire, il doit y avoir un mappage de la valeur de processus "Blocage de commutateur à cames" ou "Forçage de sorties de commutateur à cames" dans le mappage de données sur le télégramme de bus de terrain. Chaque came peut être débloquée ou forcée via le bus de terrain via un bit de commande. Il est en outre possible de consulter dans la commande de niveau supérieur l'état de déblocage et l'état d'activation des cames. Pour ce faire, il doit y avoir un mappage de la valeur de processus "État de déblocage de commutateur à cames" ou "État d'activation de commutateur à cames" dans le mappage de données sur le télégramme de bus de terrain.

Les cames peuvent être paramétrées par la prescription de la position de départ et de fin. L'affichage de la position du capteur de table d'indexation rotative et les valeurs de position en cas de flanc de capteur ascendant et descendant (uniquement lorsque la table a effectué un cycle) sert d'auxiliaire de réglage.

Les signaux de came sont assignés aux sorties DO 0 à DO 15 sur les bornes X520 et X521 du module de cames enfichable en option TM15.

Les signaux de cames sont émis indépendamment de la division de table entre 0 - 360° à l'intérieur de n'importe quel cycle de table d'indexation rotative. Pour l'émission de différentes cames dans des cycles successifs de table d'indexation rotative, il faut évaluer le numéro de segment dans la commande de niveau supérieur (mappage de données), et les déblocages des cames sont activés en fonction du numéro de segment.

En cas de sélection du capteur ou du commutateur à cames, la table d'indexation rotative n'est opérationnelle qu'avec un capteur raccordé ou le module de came TM15.

#### Déblocage :

 En cas de signal TRUE à l'entrée de déblocage, la sortie de came est activée en fonction de la position de départ et de fin réglée, et de la position actuelle de la table d'indexation rotative. On peut obtenir une inversion du signal par permutation des valeurs de position de départ et de fin.

#### Forçage :

- En cas de signal TRUE, la sortie de came est commandée sur TRUE.
- () Les fonctions déblocage et forçage peuvent être utilisées simultanément.

#### Possibilités de déblocage de came :

- Désactivé
- Toujours débloqué
- Via un des DI16 DI21 (il est possible de commander simultanément plusieurs cames via une entrée. Ceci peut être utilisé pour la formation de groupes de cames)
- Via un bit de commande du bus de terrain (en cas de configuration)

#### Possibilités de forçage de cames :

- Désactivé
- Via un des DI16 DI21 (il est possible de commander simultanément plusieurs cames via une entrée. Ceci peut être utilisé pour la formation de groupes de cames)
- Via un bit de commande du bus de terrain (en cas de configuration)

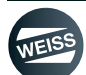

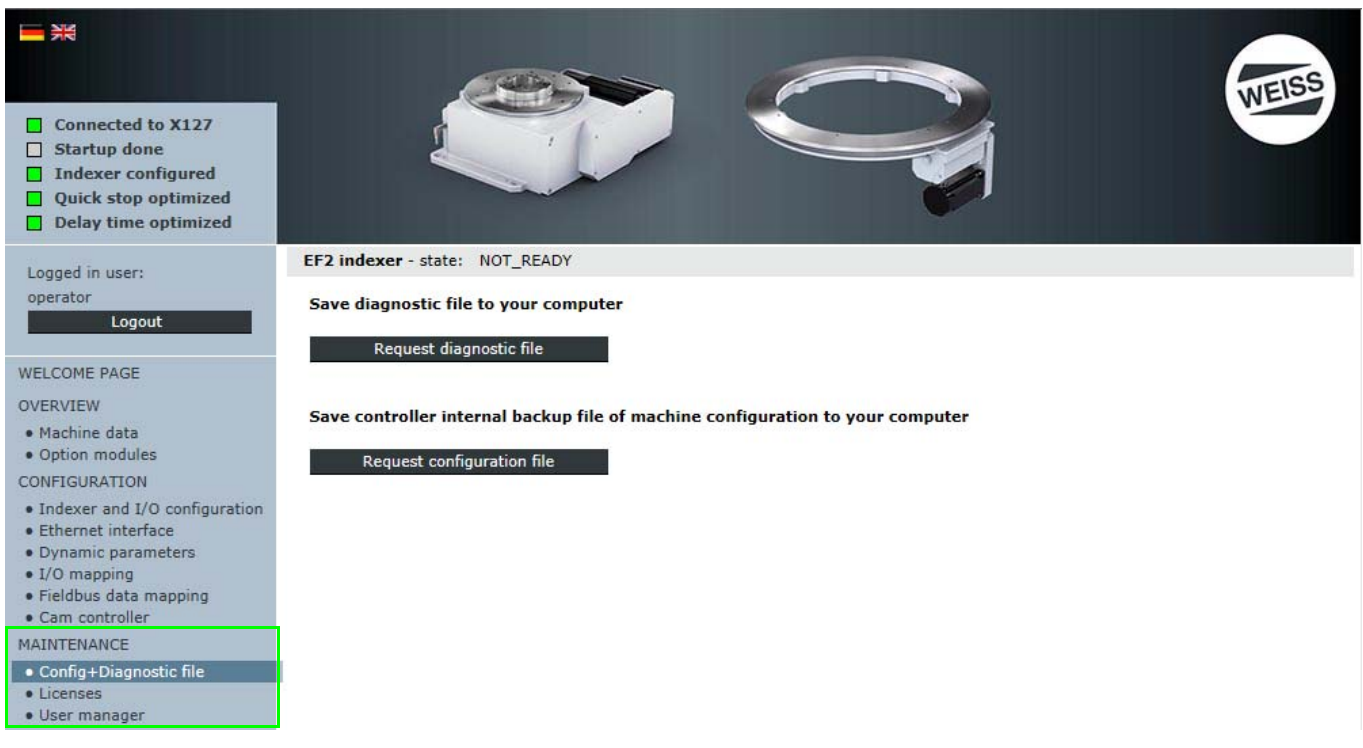

# 8.4 Gestion

Fig. 66: Description de la page "Gestion"

La page "Gestion" comprend les zones "Config. + Extrait de diagnostic" "Licences" et "Gestion des utilisateurs".

Dans la zone "Config. + Extrait de diagnostic il est possible de demander un extrait de diagnostic en format fichier texte et un fichier de configuration en format XML.

Le fichier de configuration ou l'extrait de diagnostic est affiché dans une fenêtre pop-up.

# A OBSERVER Bloqueur de fenêtre pop-up

Selon les paramètres du navigateur Web utilisé, un bloqueur de fenêtre pop-up peut s'afficher.

Le blocage des fenêtres pop-up peut empêcher l'affichage du fichier de configuration ou l'affichage de l'extrait de diagnostic.

Pour rendre possible l'affichage du fichier de configuration ou l'affichage de l'extrait de diagnostic, le bloqueur de fenêtre pop-up du navigateur doit être désactivé.

Alternativement, il est possible d'ajouter dans la liste des exceptions ces fenêtres pop-up affichant le fichier de configuration ou l'extrait de diagnostic de diagnostic. Cela n'a aucun effet sur tous les autres sites Web dont les fenêtres pop-up seront bloquées comme auparavant.

Dans la zone "Licences", la clé de licence est affichée ou saisie et activée.

# A OBSERVER Gestion des utilisateurs

Dans la zone "Gestion des utilisateurs", les utilisateurs Service et Opérateur sont créés dans le standard.

L'utilisateur service est réservé au service WEISS.

L'utilisateur **Opérateur** permet de procéder à des réglages généraux d'utilisateur, de modifier des mots de passe et de créer d'autres utilisateurs ou groupes d'utilisateurs.

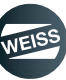

# 8.4.1 Fichier de configuration / extrait de diagnostic

#### 8.4.1.1 Demande d'extrait de diagnostic

Le bouton "Demander un extrait de diagnostic" permet de demander un fichier texte.

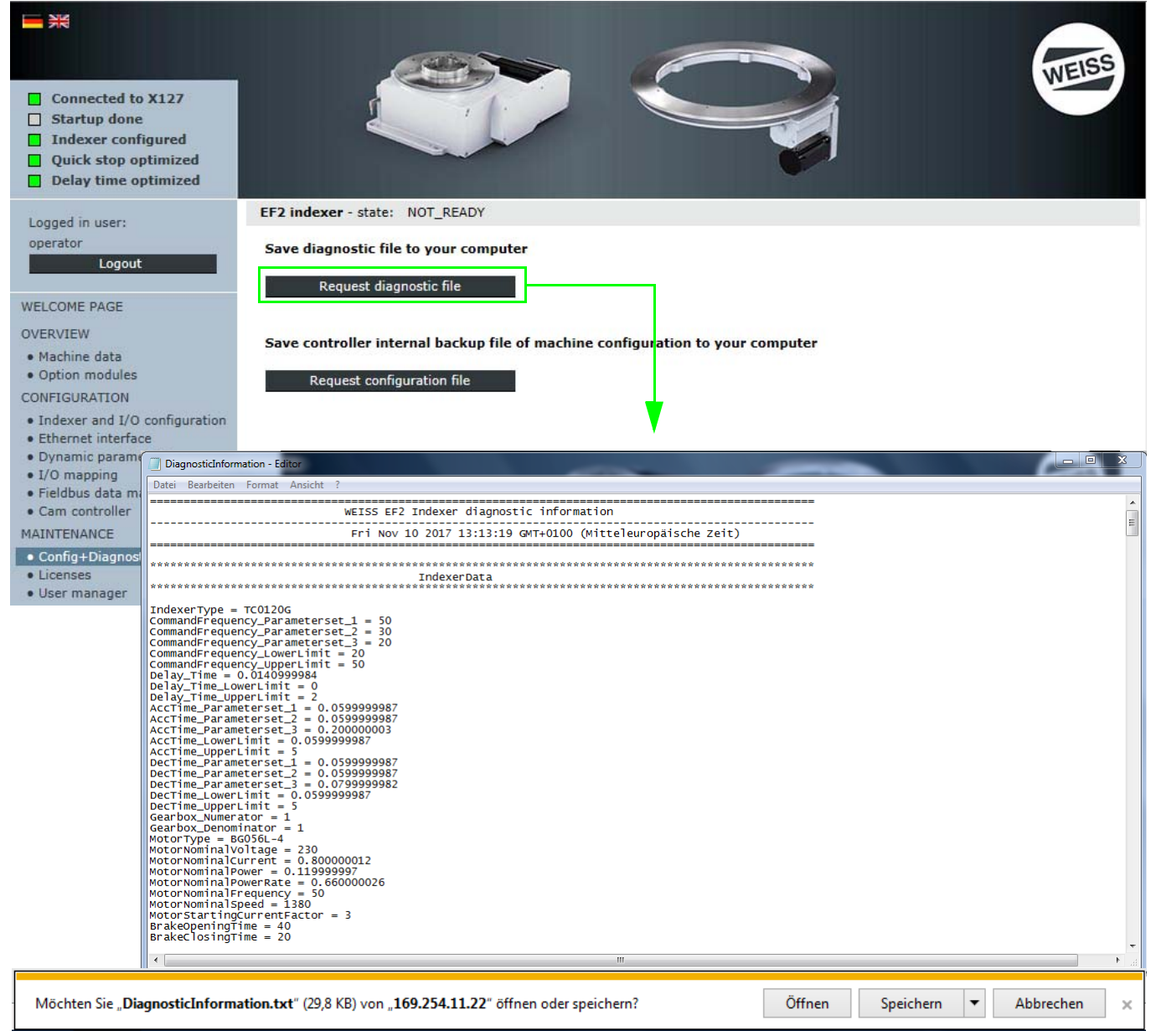

Fig. 67: Demande d'extrait de diagnostic

Ce fichier peut être ouvert pour lecture ou stocké sur le PC.

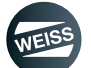

#### 8.4.1.2 Demande de fichier de configuration (interne à la commande)

Le bouton "Demander un fichier de configuration" permet de demander un fichier de configuration de table en format XML.

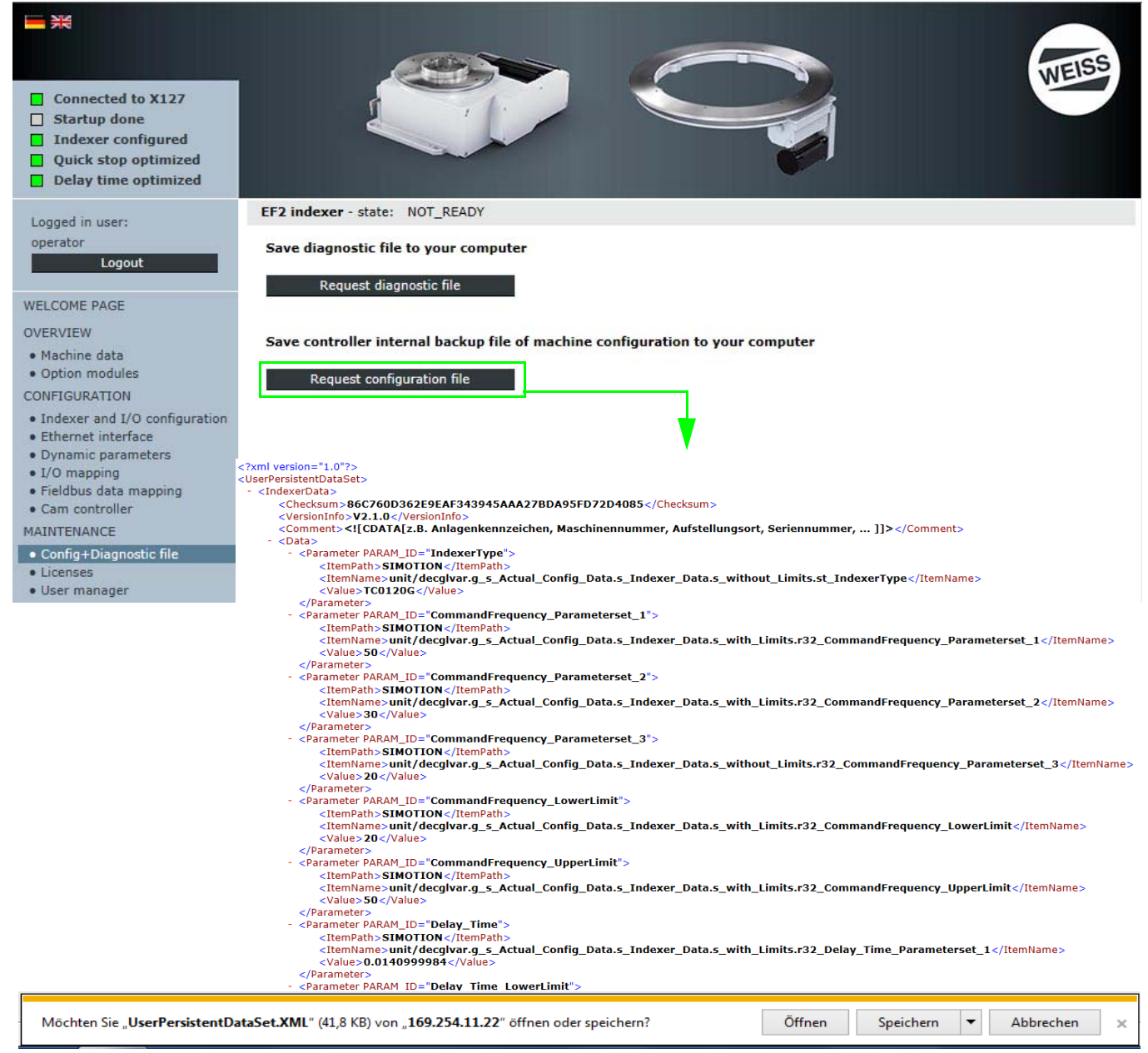

Fig. 68: Demande de fichier de configuration (fichier de sauvegarde interne à la commande)

Ce fichier peut être ouvert pour lecture ou stocké sur le PC.

Ce fichier contient tous les paramètres de configuration enregistrés.

Il peut donc être utilisé pour la restauration d'une configuration.

A OBSERVER La fonction "Configuration de la table à partir d'un fichier" (chapitre 8.3.3.2 "Configuration de la table à partir d'un fichier" á page 91) ne peut être effectuée que si le fichier de configuration d'une table d'indexation rotative complètement configurée a été demandé et sauvegardé auparavant.

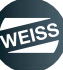

### 8.4.2 Licences

Dans la zone "Licences", la clé de licence est affichée ou saisie et activée.

(1) La clé de licence et les informations pour l'activation de licences sont disponibles auprès de WEISS GmbH.

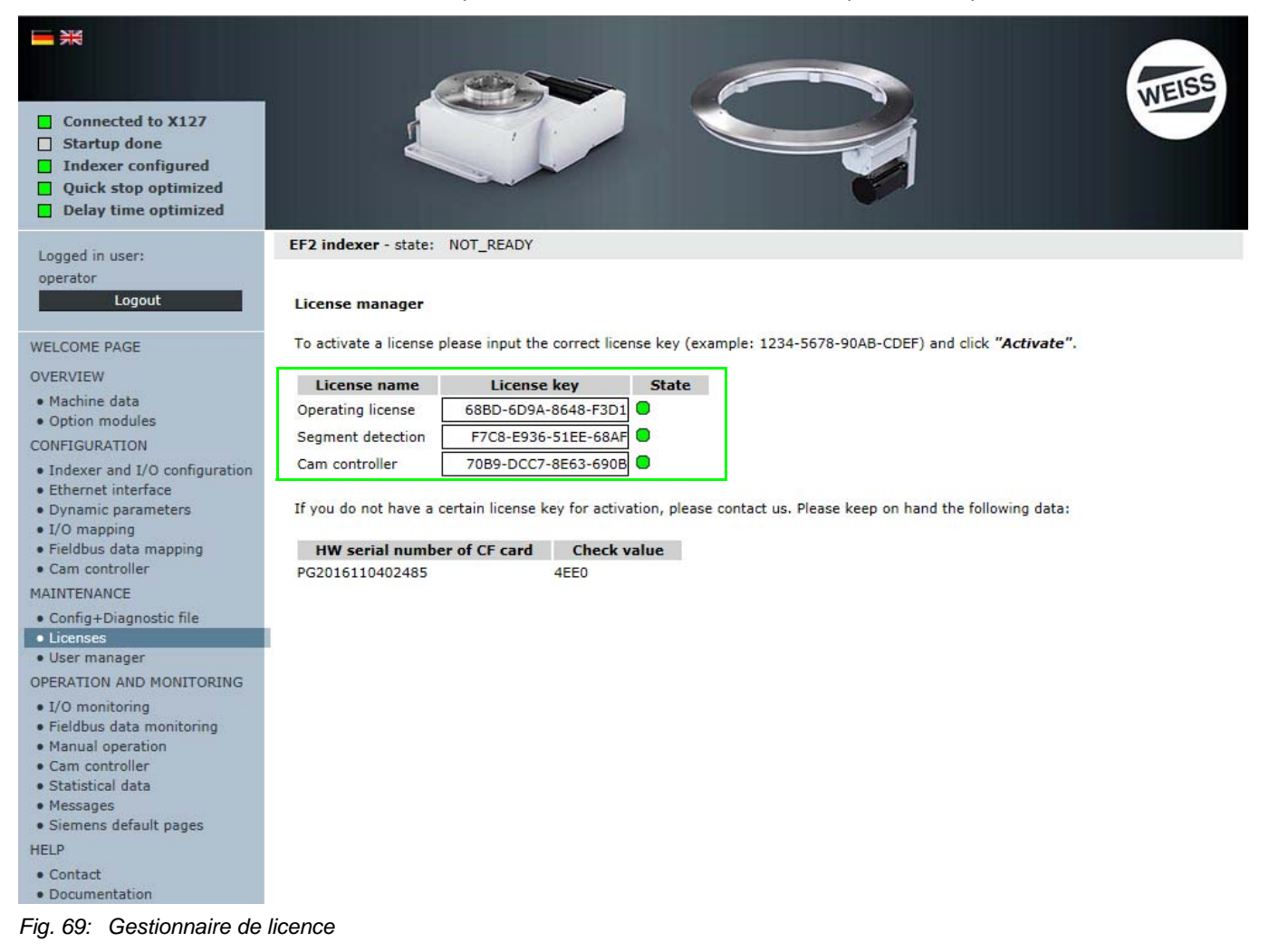

A OBSERVER

L'activation de licences ne peut pas être annulée.

#### 8.4.3 Gestion des utilisateurs

La zone "Gestion des utilisateurs" permet d'afficher, de saisir et d'activer des autorisations des utilisateurs.

- Ajouter administrateur
- Ajouter utilisateur
- Modifier les réglages utilisateur
- Définir les groupes d'utilisateurs

| <ul> <li>R</li> <li>Connected to X127</li> <li>Startup done</li> <li>Indexer configured</li> <li>Quick stop optimized</li> <li>Delay time optimized</li> </ul> |                                |                            |                 |   | WEISS |
|----------------------------------------------------------------------------------------------------|--------------------------------|----------------------------|-----------------|---|-------|
| Logged in user:                                                                                                    | EF2 indexer - state:           | NOT_READY                  |                 |   |       |
| operator<br>Logout                                                                                                    | User Database                  | Settings                   |                 |   | ]     |
| WELCOME PAGE                                                                                                    |                                |                            |                 |   |       |
| OVERVIEW                                                                                                    | Userlist                       |                            | <br>            |   | 1     |
| Machine data     Option modulos                                                                                                    | operator                       |                            |                 | 0 |       |
| CONFIGURATION                                                                                                    | service                        |                            |                 | 0 |       |
| <ul> <li>Indexer and I/O configuration</li> <li>Ethernet interface</li> <li>Dynamic parameters</li> </ul>                                                      | operator —<br>General settings | ; of user:                 |                 |   |       |
| <ul> <li>I/O mapping</li> <li>Fieldbus data mapping</li> </ul>                                                                                                 | User Name                      | operator                   | ]               |   |       |
| Cam controller                                                                                                    | Password                       |                            | Change password |   |       |
| MAINTENANCE                                                                                                    | с                              | hanging password ALLOWED V |                 |   |       |
| <ul> <li>Config+Diagnostic file</li> <li>Licenses</li> </ul>                                                                                                   | Real Name                      | operator                   | ]               |   |       |
| • User manager                                                                                                    | Description of                 | operator                   | ]               |   |       |
| OPERATION AND MONITORING<br>• I/O monitoring                                                                                                    |                                |                            |                 |   |       |
| Fieldbus data monitoring                                                                                                    | Usergroups of u                | iser:                      | Change groups   |   |       |
| Cam controller                                                                                                    |                                |                            |                 |   |       |
| Statistical data                                                                                                    | Anyone                         |                            |                 |   |       |
| <ul> <li>Messages</li> <li>Siemens default pages</li> </ul>                                                                                                    | Administrator                  | r                          |                 |   |       |
| HELP                                                                                                    | Operator                       |                            |                 |   |       |
| Contact                                                                                                    |                                |                            |                 |   |       |
| Documentation                                                                                                    | Save user De                   | elete user Cancel          |                 |   |       |

Fig. 70: Gestion des utilisateurs

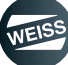

# 8.5 Fonctionnement et surveillance

() L'ensemble de la configuration de la table n'est accessible qu'aux personnes autorisées . Le nom d'utilisateur et le mot de passe sont fournis avec le module de commande (chapitre 8.1.2 "Connexion" à page 83).

# 8.5.1 Moniteur E/S

Dans la rubrique "Moniteur E/S" les actions suivantes peuvent être effectuées pour surveiller et forcer les entrées et ou sorties périphériques suivantes :

- Surveillance des entrées et sorties
- Forçage avec le bouton "Demande de possibilité de commande"
- Forçage avec le bouton "Demande de fenêtre de commande séparée"

#### 8.5.1.1 Surveillance des entrées et sorties

| Logged in user:                           | EF2 indexer - state: WAIT_FOR_ACKNO         | WLEDGE_ERROR |                       |                                  |
|-------------------------------------------|---------------------------------------------|--------------|-----------------------|----------------------------------|
| operator                                  | Inputs of the controller (onboard)          |              |                       |                                  |
| Logout                                    | Thermoclick motor (low-active) (DI0, X121   | .1)          | HW limit switch CW    | (low-active) (DI1, X121.2)       |
| WELCOME PAGE                              | HW limit switch CCW (low-active) (DI2, X1   | 21.3)        | Motor contactor ch    | eckback (DI3, X121.4)            |
|                                           | Sensor (DI8, X121.7)                        |              | Quick stop (low-ac    | tive) (DI9, X121.8)              |
| Machine data                              | Default IP address X127 (DI10, X121.10)     |              | 24V-power supply      | brake relay (DI12, X131.1)       |
| Option modules                            | Control signal of Pick-o-Mat (DI14, X131.4) | )            | STO (low-active) (l   | DI16/17, X120.3/4)               |
| CONFIGURATION                             | Thermoclick brake resistor (low-active) (DI | 20, X120.9)  |                       |                                  |
| Indexer and I/O configuration             |                                             |              |                       |                                  |
| Ethernet interface     Dynamic parameters | Outputs of the controller (onboard)         |              | -                     |                                  |
| • I/O mapping                             | Controller in Run mode (DO11, X121.11)      |              | State signal for Pic  | k-o-Mat (D015, X131.5)           |
| Fieldbus data mapping                     | Input periphery (PROFIBUS)                  |              |                       |                                  |
|                                           |                                             | Stop (low-ad | ctive)                | Cycle CW                         |
| Config+Diagnostic file                    | Cycle CCW                                   | Cycle CW lev | vel                   | Cycle CCW level                  |
| • Licenses                                |                                             | Jog CCW      |                       | Parameter set 1                  |
| • User manager                            | Parameter set 2                             | Parameter s  | et 3 ign.             | Special mode                     |
| OPERATION AND MONITORING                  | Open brake                                  | Reset error  |                       | Watchdog receive                 |
| Fieldbus data monitoring                  |                                             |              |                       |                                  |
| Manual operation                          | Output periphery (PROFIBUS)                 |              |                       |                                  |
| Cam controller     Statistical data       | Ready to enable                             | Enable activ | e                     | Enabled                          |
| Messages                                  | Ready to start                              | Operating    |                       | Indexer in position              |
| • Siemens default pages                   | Stop is selected                            | Alarm timeo  | ut                    | Alarm position run over          |
| HELP                                      | Alarm safety                                | Sum error    |                       | U Sum error (flashing)           |
| Contact     Documentation                 | Sum warning                                 | STO is selec | ted                   | STO is active                    |
| • Documentation                           | Forced dynamic sampling                     | HW limit swi | itch CW (low-active)  | HW limit switch CCW (low-active) |
|                                           | Watchdog send                               |              |                       |                                  |
|                                           | <b>* * * *</b>                              |              |                       |                                  |
|                                           | Activate control     Set value              |              |                       |                                  |
|                                           | Actual process status                       | 1. Req       | uest authority of con | trol Open seperate user screen   |
|                                           |                                             |              |                       |                                  |

Advice: Inputs and outputs for which is not selected "Activate control" will be controlled by the process interface.

Fig. 71: Surveillance des entrées et sorties

La page d'accueil de la rubrique "Moniteur E/S" indique l'état des entrées intégrées et l'état des entrées/sorties périphériques pendant le fonctionnement avec une commande de niveau supérieur.

L'affichage n'est qu'informatif.

(i) Pour forcer les entrées et/ou les sorties périphériques, l'option "Autorisation de commande" doit être demandée ou une fenêtre de commande séparée doit être ouverte.

#### 8.5.1.2 Forçage avec le bouton "Demande de possibilité de commande"

| Logged in user:                                                | EF2 indexer - state: WAIT_FOR_ACKNOW          | LEDGE_ERROR             |                           |                                  |
|----------------------------------------------------------------|-----------------------------------------------|-------------------------|---------------------------|----------------------------------|
| operator                                                       |                                               |                         |                           |                                  |
| Logout                                                         | Inputs of the controller (onboard)            |                         |                           |                                  |
|                                                                | Thermoclick motor (low-active) (DI0, X121.1,  | )                       | HW limit switch CW        | (low-active) (DI1, X121.2)       |
| WELCOME PAGE                                                   | HW limit switch CCW (low-active) (DI2, X121   | .3)                     | Motor contactor chee      | ckback (DI3, X121.4)             |
| OVERVIEW                                                       | Sensor (DI8, X121.7)                          |                         | Quick stop (low-activ     | ve) (DI9, X121.8)                |
| Machine data                                                   | Default IP address X127 (DI10, X121.10)       |                         | 24V-power supply bit<br>- | rake relay (DI12, X131.1)        |
| Option modules                                                 | Control signal of Pick-o-Mat (DI14, X131.4)   |                         | STO (low-active) (Di      | I16/17, X120.3/4)                |
| CONFIGURATION                                                  | Thermoclick brake resistor (low-active) (DI20 | , X120.9)               |                           |                                  |
| Ethernet interface                                             | Outputs of the controller (onboard)           |                         |                           |                                  |
| Dynamic parameters                                             | Controller in Run mode (DO11, X121.11)        |                         | State signal for Pick     | -o-Mat (D015, X131.5)            |
| <ul> <li>I/O mapping</li> <li>Fieldbus data mapping</li> </ul> |                                               |                         |                           |                                  |
| • Cam controller                                               | Input periphery (PROFIBUS)                    |                         |                           |                                  |
| MAINTENANCE                                                    | Enable                                        | Stop (low-act           | tive)                     | Cycle CW                         |
| Config+Diagnostic file                                         | Cycle CCW                                     | Cycle CW leve           | el                        | Cycle CCW level                  |
| Licenses                                                       | Jog CW                                        | Jog CCW                 |                           | Parameter set 1                  |
| OPERATION AND MONITORING                                       | Parameter set 2                               | Parameter se            | t 3 ign.                  | Special mode                     |
| • I/O monitoring                                               | Open brake                                    | Reset error             |                           | Watchdog receive                 |
| • Fieldbus data monitoring                                     |                                               |                         |                           |                                  |
| Manual operation                                               | Output periphery (PROFIBUS)                   |                         |                           |                                  |
| Cam controller     Statistical data                            | Ready to enable                               | Enable active           |                           |                                  |
| Messages                                                       | Ready to start                                | Operating               |                           | Indexer in position              |
| <ul> <li>Siemens default pages</li> </ul>                      | Stop is selected                              | Alarm timeou            | it                        | Alarm position run over          |
| HELP                                                           | Alarm safety                                  | U Sum error             |                           | Sum error (flashing)             |
| Contact     Degumentation                                      | Sum warning                                   | STO is select           | ed                        | STO is active                    |
| • Documentation                                                | Forced dynamic sampling                       | HW limit swit           | ch CW (low-active)        | HW limit switch CCW (low-active) |
|                                                                | Watchdog send                                 |                         |                           |                                  |
|                                                                |                                               |                         |                           |                                  |
|                                                                | Activate control                              |                         |                           |                                  |
|                                                                | Set value3.                                   | 4. Rele                 | ase authority of contr    | rol Open seperate user screen    |
|                                                                |                                               |                         |                           |                                  |
|                                                                | Advice: Inputs and outputs for which is no    | ot selected "Activate o | control" will be contro   | lled by the process interface.   |

Fig. 72: Forçage avec le bouton "Demande de possibilité de commande"

A OBSERVER Dans une fenêtre de commande séparée ouverte, ou une deuxième fenêtre ouverte du navigateur, le forçage ne peut être effectué que par l'instance de navigateur qui a demandé l'option de possibilité de commande.

- 1. Demander la possibilité de commande (indiquée par le signal d'avertissement jaune dans la fenêtre).
  - Les signaux d'une commande de niveau supérieur peuvent être écrasés ou forcés si aucune commande n'est encore présente.
- 2. Activer le forçage pour une entrée ou une sortie.
- 3. Définir la valeur de forçage pour l'entrée ou la sortie activée.
  - Le témoin vert indique que l'état de process est actif
- 4. Restituer la possibilité de commande une fois le forçage terminé.

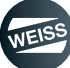

| Logged in user:                                      | EF2 indexer - state: WAIT_FO    | R_ACKNOWLEDGE_ERROR                           |                                             |     |
|------------------------------------------------------|---------------------------------|-----------------------------------------------|---------------------------------------------|-----|
| EF2 Indexer - I/O monitoring - In                    | ernet Explorer                  |                                               |                                             |     |
| http://169.254.11.22/files/pages/                    | service/io monitor content.mwsl | a second second second second second          | e) (DI1, X121.2)                            |     |
| Inputs of the controller (onbo                       | ard)                            | -                                             | I3, X121.4)                                 |     |
| <ul> <li>Thermoclick motor (low-active) (</li> </ul> | DI0, X121.1)                    | HW limit switch CW (low-active) (DI1, X121.2) | X121.8)                                     |     |
| HW limit switch CCW (low-active                      | ) (DI2, X121.3)                 | Motor contactor checkback (DI3, X121.4)       | (DI12, X131.1)                              |     |
| Sensor (DI8, X121.7)                                 |                                 | Quick stop (low-active) (DI9, X121.8)         | 120.3/4)                                    |     |
| Default IP address X127 (DI10, )                     | (121.10)                        | 24V-power supply brake relay (DI12, X131.1)   |                                             |     |
| Control signal of Pick-o-Mat (DI1                    | 4, X131.4)                      | STO (low-active) (DI16/17, X120.3/4)          |                                             |     |
| Thermoclick brake resistor (low-a)                   | active) (DI20, X120.9)          |                                               |                                             |     |
|                                                      |                                 |                                               | 015, X131.5)                                |     |
| Outputs of the controller (onb                       | pard)                           |                                               |                                             |     |
| Controller in Run mode (DO11, X                      | 121.11)                         | State signal for Pick-o-Mat (D015, X131.5)    |                                             |     |
| Input periphery (PROFIBUS)                           | 4                               |                                               | Cycle CW                                    |     |
| Enable                                               | Stop (low-active                | e) Cycle CW                                   | Cycle CCW level                             |     |
| 👷 🛕 Cycle CCW                                        | Cycle CW level                  | Cycle CCW level                               | Parameter set 1                             |     |
| Jog CW                                               | ■ □ Jog CCW                     | Parameter set 1                               | Special mode                                |     |
| Parameter set 2                                      | Parameter set 3                 | ign. Special mode                             | Watchdog receive                            |     |
| Open brake                                           | Reset error                     | Watchdog receive                              |                                             |     |
|                                                      |                                 |                                               | Devilia                                     |     |
| Output periphery (PROFIBUS)                          |                                 |                                               |                                             |     |
| Ready to enable                                      | Enable active                   | Enabled                                       | Indexer in position                         |     |
| • Siemens default pages                              |                                 |                                               | Alarm position run over                     |     |
| HELP                                                 | Alarm safety                    | U Sum error                                   | U Sum error (flashing)                      |     |
| • Contact                                            | Sum warning                     | STO is selected                               | STO is active                               |     |
| • Documentation 2.                                   | Forced dynamic sampling         | HW limit switch CW (low-                      | active) 🛛 🗌 🗌 HW limit switch CCW (low-acti | ve) |
| 3.                                                   | Watchdog send                   |                                               |                                             |     |
|                                                      |                                 |                                               |                                             |     |
|                                                      | T T Activate control            | <u>^</u>                                      |                                             |     |
|                                                      | Set value                       | Release autho                                 | rity of control Open seperate user scree    | en  |
|                                                      | Actual process status           | <u> </u>                                      |                                             |     |
|                                                      | Advice: Inputs and outputs for  | which is not selected "Activate control" w    | ill be controlled by the process interface. |     |

#### 8.5.1.3 Forçage avec le bouton "Demande de fenêtre de commande séparée"

Fig. 73: Forçage avec le bouton "Demande de fenêtre de commande séparée"

A OBSERVER Dans une fenêtre de commande séparée ouverte, ou une deuxième fenêtre ouverte du navigateur, le forçage ne peut être effectué que par l'instance de navigateur qui a demandé l'option de possibilité de commande.

- 1. Ouvrir une fenêtre de commande séparée.
  - L'ouverture d'une fenêtre de commande séparée permet, entre autres, d'éviter l'ouverture d'une deuxième instance du navigateur.
  - L'ouverture de cette fenêtre génère la possibilité de commande
  - La fenêtre sous-jacente ne sert plus qu'à l'observation
  - Les signaux d'une commande de niveau supérieur peuvent être écrasés ou forcés si aucune commande n'est encore présente.
- 2. Activer le forçage pour une entrée ou une sortie.
- 3. Définir la valeur de forçage pour l'entrée ou la sortie activée.
  - Le témoin vert indique que l'état de process est actif
- 4. Fermer la fenêtre de commande séparée.
  - La fermeture de cette fenêtre annule la possibilité de commande

#### 8.5.2 Bus de terrain moniteur de données

| Connected to X127         Startup done         Indexer configured         Quick stop optimized         Delay time optimized         Logged in user:                                                                                                    | EDS |
|----------------------------------------------------------------------------------------------------|-----|
| Logged in user: EF2 indexer - state: WAIT_FOR_ACKNOWLEDGE_ERROR                                                                                                    |     |
|                                                                                                    |     |
| Fieldbus input Fieldbus output                                                                                                    |     |
| Output fieldbus telegram                                                                                                    |     |
| WELCOME PAGE Bute 0 0 v00 0 0 utput com eachied [0] Bute 16 0 v00                                                                                                    |     |
| OVERVIEW Byte 1 0x00 Output cam embled [1] Byte 17 0x00                                                                                                    |     |
| Machine data     Dyter 2 Dyter 2  |     |
| CONFIGURATION Byte 2 0x00 Output can state [0] Byte 18 0x00                                                                                                    |     |
| Indexer and I/O configuration Byte 4 0x00 Segment surpler [0] Byte 30 0x00 Byte 30 0x00 Byt |     |
| Ethernet interface     Byte 5 0x00                                                                                                    |     |
| EVinamic parameters     Byte 5     DX00     Byte 21     DX00     DX00  |     |
| Fieldbus data mapping                                                                                                    |     |
| Cam controller     Byte 7     DX00     Byte 23     DX00                                                                                                    |     |
| Config+Diagnostic file     Byte 8 0x00 Indexer encoder position [0] Byte 24 0x00                                                                                                    |     |
| Licenses     Byte 9 0x03 Indexer encoder position [1] Byte 25 0x00                                                                                                    |     |
| User manager Byte 10 0x22 Indexer encoder position [2] Byte 26 0x00                                                                                                    |     |
| EVALUATION AND MONITORING Byte 11 0xD1 Indexer encoder position [3] Byte 27 0x00                                                                                                    |     |
| Fieldbus data monitoring     Byte 12     Dx00                                                                                                    |     |
| Cam controller                                                                                                    |     |
| Statistical data Byte 14 Ox00                                                                                                    |     |
| Messages     Byte 15     Ox00     Siemens default pages                                                                                                    |     |
| HELP                                                                                                    |     |
| • Contact                                                                                                    |     |
| Documentation                                                                                                    |     |

Fig. 74: Bus de terrain moniteur de données

Les valeurs actuelles des valeurs mappées dans le mappage de données sont affichées dans le bus de terrain moniteur de données.

La représentation s'effectue par octets en code HEX.

La comparaison avec les données dans la commande de niveau supérieur permet de détecter une permutation de l'ordre des octets.

Il est possible de régler l'ordre des octets dans le télégramme de bus de terrain dans l'assistante de configuration. Il n'est pas nécessaire d'échanger des octets dans la commande de niveau supérieur.

# 8.5.3 Fonctionnement manuel

| <ul> <li>Connected to X127</li> <li>Startup done</li> <li>Indexer configured</li> <li>Quick stop optimized</li> <li>Delay time optimized</li> </ul> |                                                                                                    |                                                                                                    | WEISS                                             |
|----------------------------------------------------------------------------------------------------|----------------------------------------------------------------------------------------------------|----------------------------------------------------------------------------------------------------|---------------------------------------------------|
| Logged in user:<br>operator<br><b>Logout</b>                                                                                                    | EF2 indexer - state: WAIT_FOR_ENABLE Inputs                                                                                                    |                                                                                                    |                                                   |
|                                                                                                    |                                                                                                    | Stop (low-active)                                                                                    |                                                   |
| WELCOME PAGE                                                                                                    |                                                                                                    | U Cycle CW level                                                                                     | Cycle CCW level                                   |
| OVERVIEW                                                                                                    | U Jog CW                                                                                                    | U log CCW                                                                                            | Parameter set 1                                   |
| Machine data     Option modules                                                                                                    | Parameter set 2                                                                                                    | Parameter set 3 ign.                                                                                 | Special mode                                      |
| CONFIGURATION                                                                                                    | Open brake                                                                                                    | Reset error                                                                                          | Watchdog receive                                  |
| • Indexer and I/O configuration                                                                                                    | Outputs                                                                                                    |                                                                                                    |                                                   |
| Ethernet interface                                                                                                    | Ready to enable                                                                                                    | Enable active                                                                                        | Enabled                                           |
| Dynamic parameters     I/O mapping                                                                                                    | Ready to start                                                                                                    | Operating                                                                                            | Indexer in position                               |
| Fieldbus data mapping                                                                                                    | Stop is selected                                                                                                    | Alarm timeout                                                                                        | Alarm position run over                           |
| Cam controller                                                                                                    | Alarm safety                                                                                                    | Sum error                                                                                            | Sum error (flashing)                              |
| MAINTENANCE                                                                                                    | Sum warning                                                                                                    | STO is selected                                                                                      | STO is active                                     |
| Config+Diagnostic file                                                                                                    | Forced dynamic sampling                                                                                                    | HW limit switch CW (low-active)                                                                      | HW limit switch CCW (low-active)                  |
| User manager                                                                                                    | Watchdog send                                                                                                    | _                                                                                                    |                                                   |
| OPERATION AND MONITORING                                                                                                    |                                                                                                    |                                                                                                    |                                                   |
| • I/O monitoring                                                                                                    | Measuring cycle quick stop - in ready-to                                                                                                    | o-run state Optimization o                                                                           | of stop delay time - in ready-to-run state        |
| <ul> <li>Fieldbus data monitoring</li> </ul>                                                                                                    | Start Please select mode                                                                                                    | ✓ Start                                                                                              | Please select mode 🗸                              |
| Cam controller     Statistical data     Messages     Siemens default pages HELP     Contact     Documentation                                       | Continuous mode - in ready-to-run state,<br>Start Waiting time in stopo<br>Adjustment of indexer encoder<br>Set Please select mode<br>Segment detection - with active safety for<br>Set Adjusted Segme | , Start signal: Cycle CW level/Cycle CCW le<br>ver (min. 0.00 s, max. 10.00 s):<br>Adjusted Position | vel<br>0<br>205.520 [Sensor -1.000 ↑Sensor -1.000 |

Fig. 75: Fonctionnement manuel : Écran d'accueil

Dans la rubrique "Fonctionnement manuel" une table d'indexation rotative - découplée d'une commande de niveau supérieur - peut être commandée manuellement par les actions suivantes :

- Définition d'entrées
- Arrêt rapide de cycle de mesure
- Optimisation de la temporisation d'arrêt
- Mode de fonctionnement continu
- Ajustement du capteur de table d'indexation rotative
- Détection de segment
- Pour commander manuellement une table d'indexation rotative la maîtrise de commande (1) doit être demandée.
  - L'état "Maîtrise de commande active" est signalé par un encadrement en noir-jaune de la fenêtre de commande.

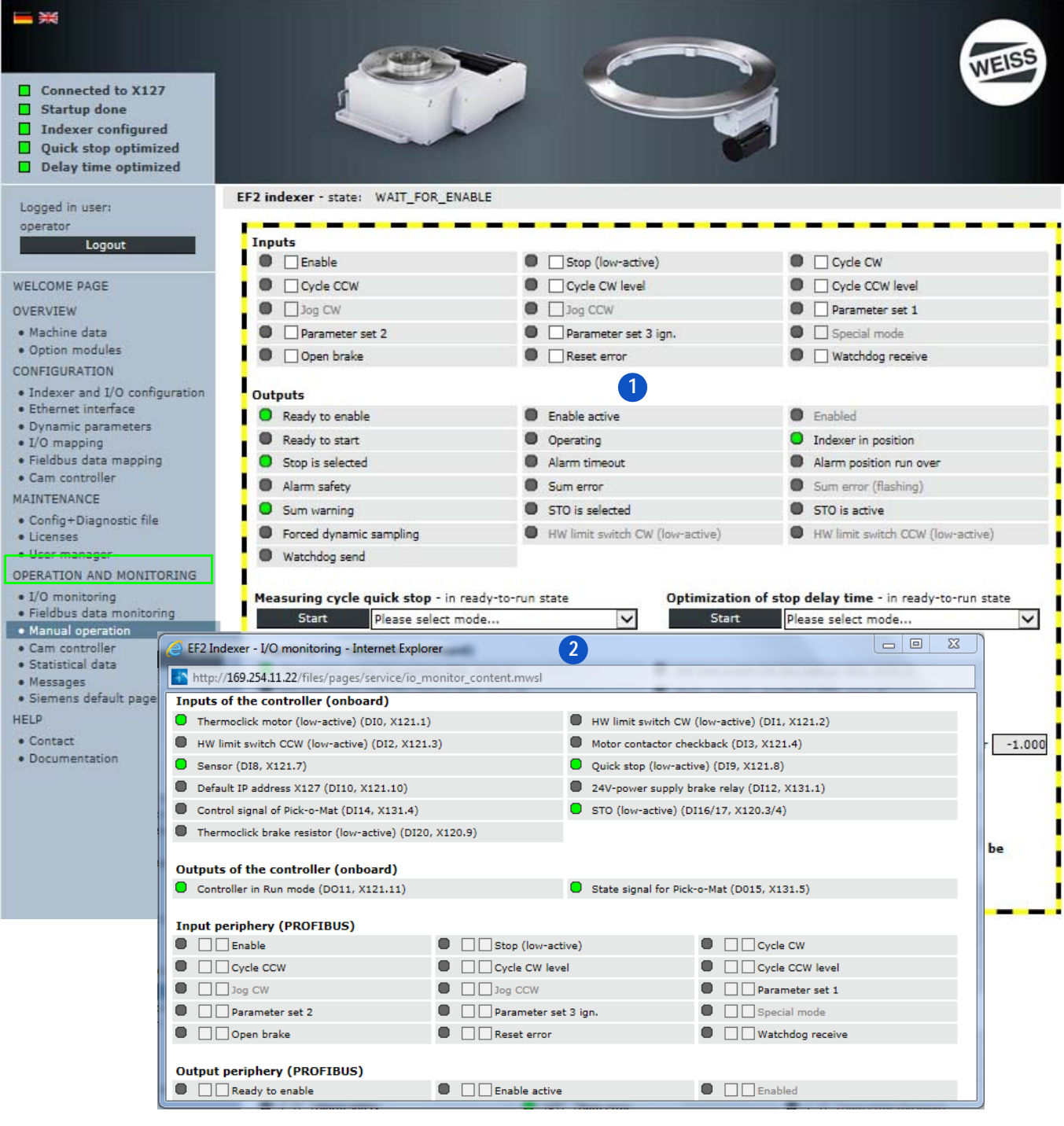

8.5.3.1 Fonctionnement manuel : Ouverture d'une deuxième fenêtre de navigateur

Fig. 76: Fonctionnement manuel : Ouverture d'une deuxième fenêtre de navigateur

En mode de commande manuel, il peut être utile d'ouvrir une seconde fenêtre du navigateur.

Ainsi, la commande manuelle dans fenêtre avec la maîtrise de commande (1) et l'observation des autres thèmes de navigation dans la deuxième fenêtre de navigateur (2) sont possibles simultanément.

La procédure d'ouverture d'une seconde fenêtre de navigateur dépend du navigateur web utilisé.

A OBSERVER Dans une deuxième fenêtre de navigateur ouverte, la commande manuelle ne peut être effectuée que par l'instance de navigateur qui a demandé la maîtrise de commande.

#### 8.5.3.2 Fonctionnement manuel : Définition d'entrées

- ① Condition indispensable pour la commande manuelle : La maîtrise de commande doit être activée.
  - La maîtrise de commande de l'instance du navigateur est indiquée par le cadre jaune-noir autour du champ de saisie.

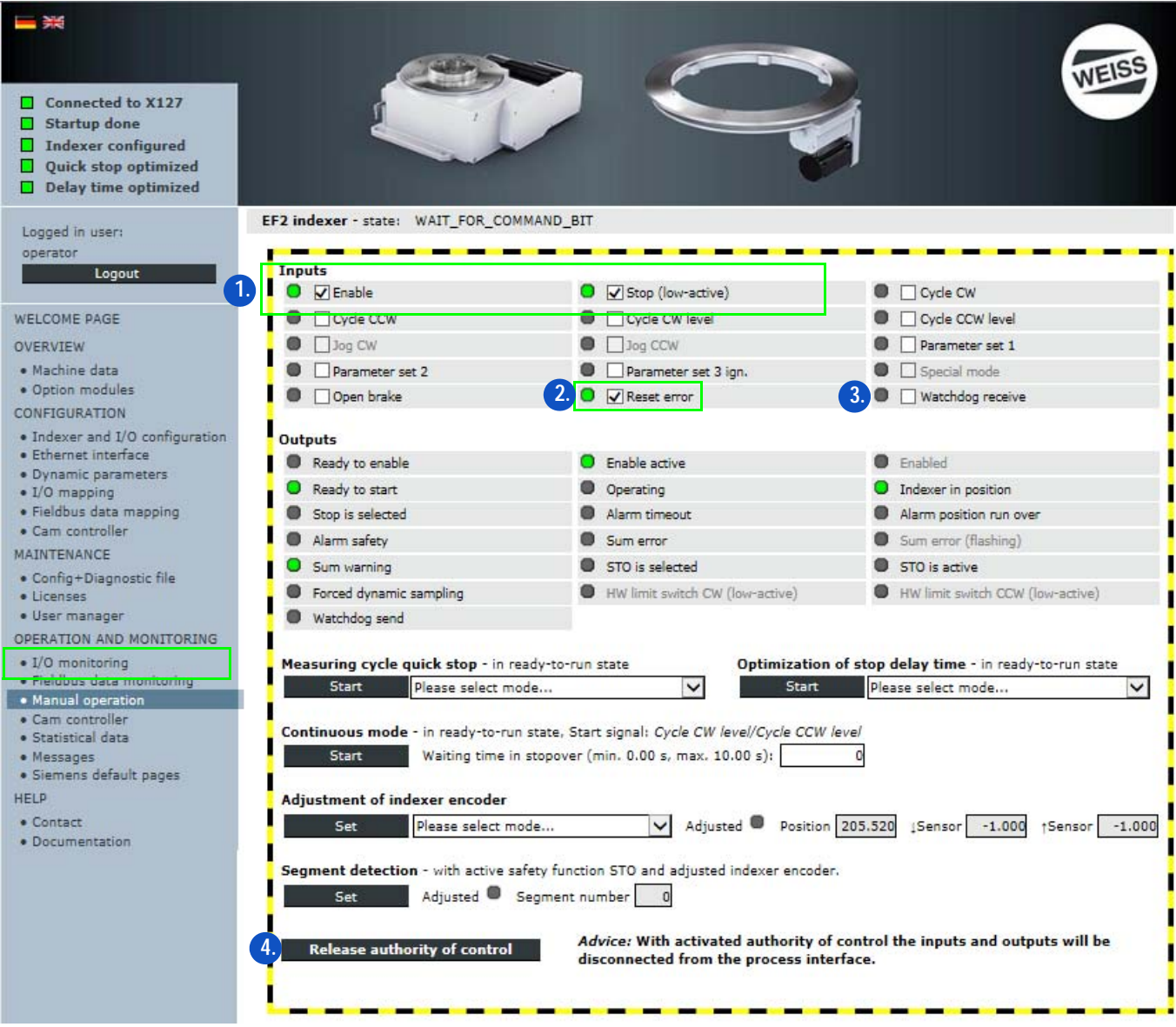

Fig. 77: Fonctionnement manuel : Définition d'entrées

- 1. Activer les entrées "Enable" et "Stop" (actives à l'état bas).
  - Ces deux entrées doivent être activées afin de pouvoir effectuer un déplacement de la table d'indexation rotative.
- 2. L'entrée "Reset Error" permet d'acquitter des erreurs éventuellement présentes.
  - L'affichage passe du vert au gris.
- 3. Commander les entrées manuellement.
- 4. Une fois la commande manuelle terminée : restituer la maîtrise de commande.

#### 8.5.3.3 Fonctionnement manuel : Arrêt rapide de cycle de mesure

- (1) Condition indispensable pour la commande manuelle : La maîtrise de commande doit être activée.
  - La maîtrise de commande de l'instance du navigateur est indiquée par le cadre jaune-noir autour du champ de saisie.
- Il faut systématiquement exécuter d'abord l'arrêt rapide de cycle de mesure, et ensuite l'optimisation de la temporisation d'arrêt.

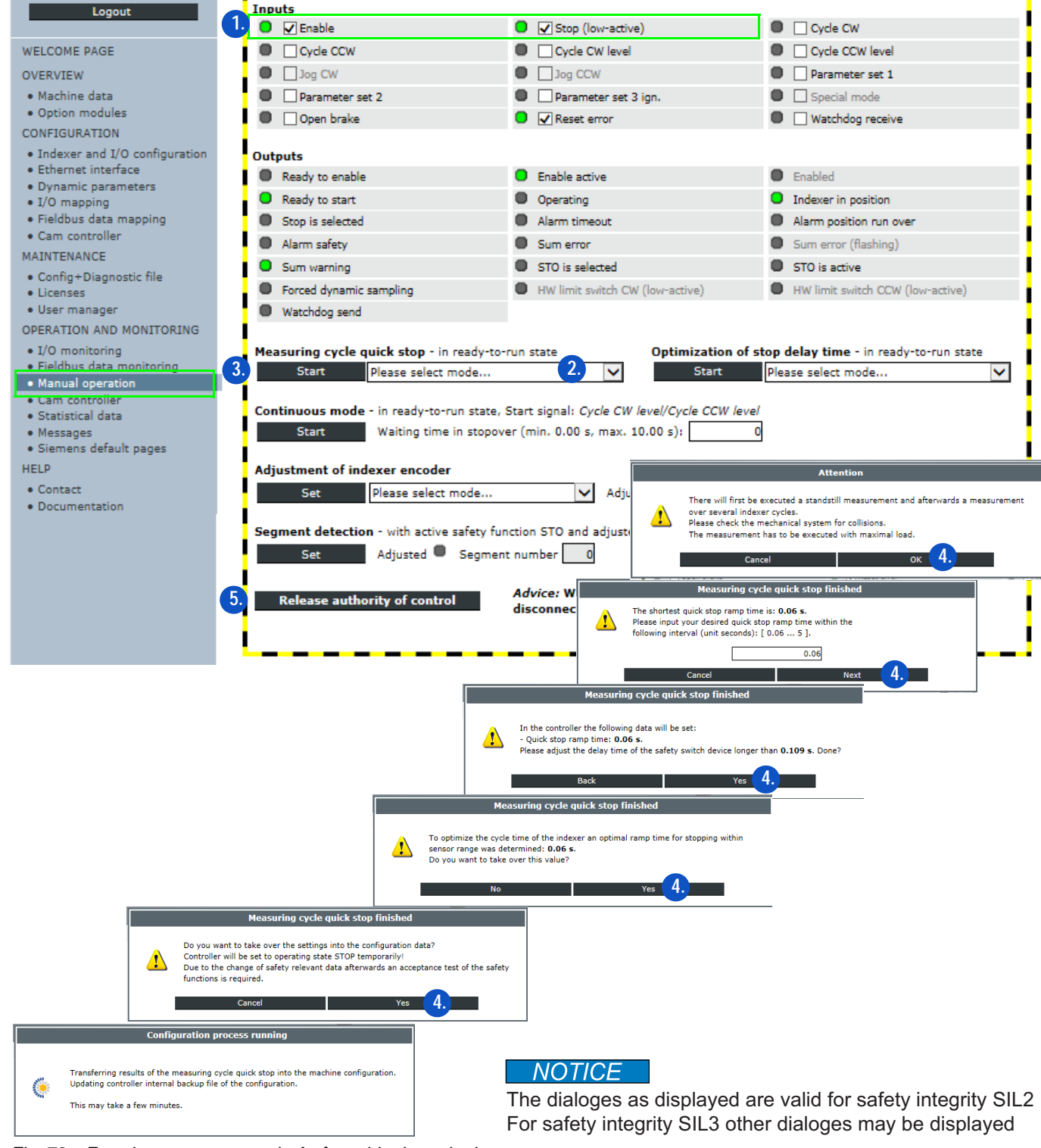

Fig. 78: Fonctionnement manuel : Arrêt rapide de cycle de mesure

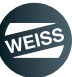

La fonction "Arrêt rapide de cycle de mesure" permet de déterminer les temps d'arrêt. La mesure déclenche un mouvement de la table d'indexation rotative dans le mode sélectionné.

Le résultat de la mesure dépend de l'inertie de la charge et de la table d'indexation rotative. La table d'indexation rotative doit pouvoir tourner librement pour effectuer l'essai de déplacement.

# **AVERTISSEMENT** Démarrage automatique

Une mesure est d'abord effectuée sur la table d'indexation rotative à l'arrêt, puis une mesure sur la table d'indexation rotative en rotation. En fonction du type et du chargement de la table d'indexation rotative, la mesure à l'arrêt peut durer quelques minutes. Le démarrage automatique de la table d'indexation rotative pour la mesure rotative présente un risque pour les personnes qui se tiennent à proximité de la table d'indexation rotative. Ne pas pénétrer dans la zone dangereuse pendant l'ensemble de la mesure. Des blessures graves suite à des pincements ou à des chocs sont possibles.

- 1. Activer les entrées "Enable" et "Stop" (actives à l'état bas).
  - Ces deux entrées doivent être activées afin de pouvoir effectuer la commande manuelle.
- 2. Choisir le mode.
  - Mesure uniquement CW
  - Mesure uniquement CCW
  - Mesure en alternance avec démarrage CW
  - Mesure en alternance avec démarrage CCW
- 3. Cycle de mesure démarrer l'arrêt rapide
  - Les temps d'arrêt sont déterminés et affichés
- 4. Accepter les temps d'arrêt déterminés.
  - Confirmer les messages dans les fenêtres affichées ci-après
  - Les temps d'immobilisation sont sauvegardés
- IMPORTANT pour SIL3 : sur le relais de sécurité, régler un temps de retard supérieur au temps d'arrêt déterminé.

Une fois que le cycle de mesure a été exécuté correctement, un temps d'arrêt est configuré pour l'arrêt rapide. Pour contrôler ultérieurement le respect de la durée configurée, il est possible d'utiliser les modes pour le contrôle de l'arrêt rapide.

- Contrôle uniquement CW
- Contrôle uniquement CCW
- Contrôle en alternance avec démarrage CW
- Contrôle en alternance avec démarrage CCW

Dans ce cas, un mouvement de la table d'indexation rotative est exécuté dont la durée est plus courte que la mesure proprement dite de la rampe d'arrêt rapide. Résultat de la mesure : Rampe d'arrêt rapide respectée ou rampe d'arrêt rapide non respectée.

S'il est impossible de respecter la rampe d'arrêt rapide, vous devez la redéterminer via la fonction de mesure.

- Aucune donnée de sécurité n'est modifiée lors du contrôle. Un nouveau contrôle de sécurité n'est pas nécessaire.
- 5. Une fois la commande manuelle terminée : restituer la maîtrise de commande.

# A OBSERVER Nouveau contrôle de sécurité nécessaire

Cette fonction doit être ré-exécutée à chaque changement dans la table d'indexation rotative (changement de la charge p. ex.).

Un nouveau contrôle de sécurité est nécessaire car les données de sécurité ont changé.

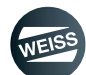

#### 8.5.3.4 Fonctionnement manuel : Optimisation de la temporisation d'arrêt

- (1) Condition indispensable pour la commande manuelle : La maîtrise de commande doit être activée.
  - La maîtrise de commande de l'instance du navigateur est indiquée par le cadre jaune-noir autour du champ de saisie.
- Il faut systématiquement exécuter l'optimisation de la temporisation d'arrêt après le cycle de mesure d'arrêt rapide.

| Logout                                                                        | Inputs                                |                                                                      |                                                           |
|-------------------------------------------------------------------------------|---------------------------------------|----------------------------------------------------------------------|-----------------------------------------------------------|
|                                                                               | 1. 🖸 🗹 Enable                         | Stop (low-active)                                                    | Cyde CW                                                   |
| WELCOME PAGE                                                                  | Cycle CCW                             | Cycle CW level                                                       | Cycle CCW level                                           |
| OVERVIEW                                                                      | Jog CW                                | Jog CCW                                                              | Parameter set 1                                           |
| Machine data                                                                  | Parameter set 2                       | Parameter set 3 ign.                                                 | Special mode                                              |
| Option modules                                                                | Open brake                            | Reset error                                                          | Watchdog receive                                          |
| CONFIGURATION                                                                 |                                       |                                                                      |                                                           |
| <ul> <li>Indexer and I/O configuration</li> <li>Ethernot interface</li> </ul> | Outputs                               | _                                                                    |                                                           |
| Dynamic parameters                                                            | Ready to enable                       | Enable active                                                        | Enabled                                                   |
| • I/O mapping                                                                 | Ready to start                        | Operating                                                            | Indexer in position                                       |
| Fieldbus data mapping     Com another line                                    | Stop is selected                      | Alarm timeout                                                        | Alarm position run over                                   |
| Cam controller                                                                | Alarm safety                          | Sum error                                                            | <ul> <li>Sum error (flashing)</li> </ul>                  |
| Config+Dispositio file                                                        | Sum warning                           | STO is selected                                                      | STO is active                                             |
| Licenses                                                                      | Forced dynamic sampling               | HW limit switch CW (low-active)                                      | HW limit switch CCW (low-active)                          |
| • User manager                                                                | Watchdog send                         |                                                                      |                                                           |
| OPERATION AND MONITORING                                                      |                                       |                                                                      |                                                           |
| • I/O monitoring                                                              | Measuring cycle quick stop - in read  | y-to-run state Optimization of                                       | f stop delay time - in ready-to-run state                 |
| Heldbus data monitoring     Manual operation                                  | Start Please select mode              | a 🔽 🚺 Start                                                          | Please select mode 2. 🗸                                   |
| Cam controller                                                                |                                       |                                                                      | Attention                                                 |
| Statistical data                                                              | Continuous mode - in ready-to-run st  | tate, Star                                                           |                                                           |
| Messages     Siemens default pages                                            | Start Waiting time in st              | opover (I A The optimized stop delay time wi                         | ill be evaluated for parameter set 1.                     |
| HEID                                                                          | Adjustment of indexer encoder         | There will be executed a measure<br>Please check the mechanical syst | ement over several indexer cycles.<br>tem for collisions. |
| Contact                                                                       |                                       |                                                                      |                                                           |
| Documentation                                                                 | Set Please select mode                | Cancel                                                               | ок                                                        |
|                                                                               | Segment detection - with active safet | ty function                                                          |                                                           |
|                                                                               | Set Adjusted Sec                      | Optimization of st                                                   | op delay time finished                                    |
|                                                                               |                                       | Measured ston delay time: 0.017 s                                    |                                                           |
|                                                                               | Release authority of sesteel          | Ad Ad                                                                |                                                           |
|                                                                               | 4. Release authority of control       | dis Clicking the OK button will save the                             | configuration.                                            |
|                                                                               |                                       |                                                                      | ок                                                        |
|                                                                               |                                       |                                                                      |                                                           |

Fig. 79: Fonctionnement manuel : Optimisation de la temporisation d'arrêt

La fonction "optimisation de la temporisation d'arrêt" permet de déterminer la position de démarrage sur la came de position.

- 1. Activer les entrées "Enable" et "Stop" (actives à l'état bas).
  - Ces deux entrées doivent être activées afin de pouvoir effectuer la commande manuelle.
- 2. Choisir le mode.
  - Mesure uniquement CW
  - Mesure uniquement CCW
  - Sinon, la temporisation d'arrêt est réglée sur 0. Aucune mesure ni essai de déplacement n'est effectué.
- 3. Lancer la fonction "Optimisation de la temporisation d'arrêt".
  - Confirmer les messages dans les fenêtres affichées ci-après
  - La temporisation d'arrêt mesurée est affichée dans les données dynamiques (chapitre 8.3.6 "Données dynamiques" à page 115)
- 4. Une fois la commande manuelle terminée : restituer la maîtrise de commande.

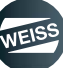

#### 8.5.3.5 Fonctionnement manuel : Mode de fonctionnement continu

- ① Condition indispensable pour la commande manuelle : La maîtrise de commande doit être activée.
  - La maîtrise de commande de l'instance du navigateur est indiquée par le cadre jaune-noir autour du champ de saisie.

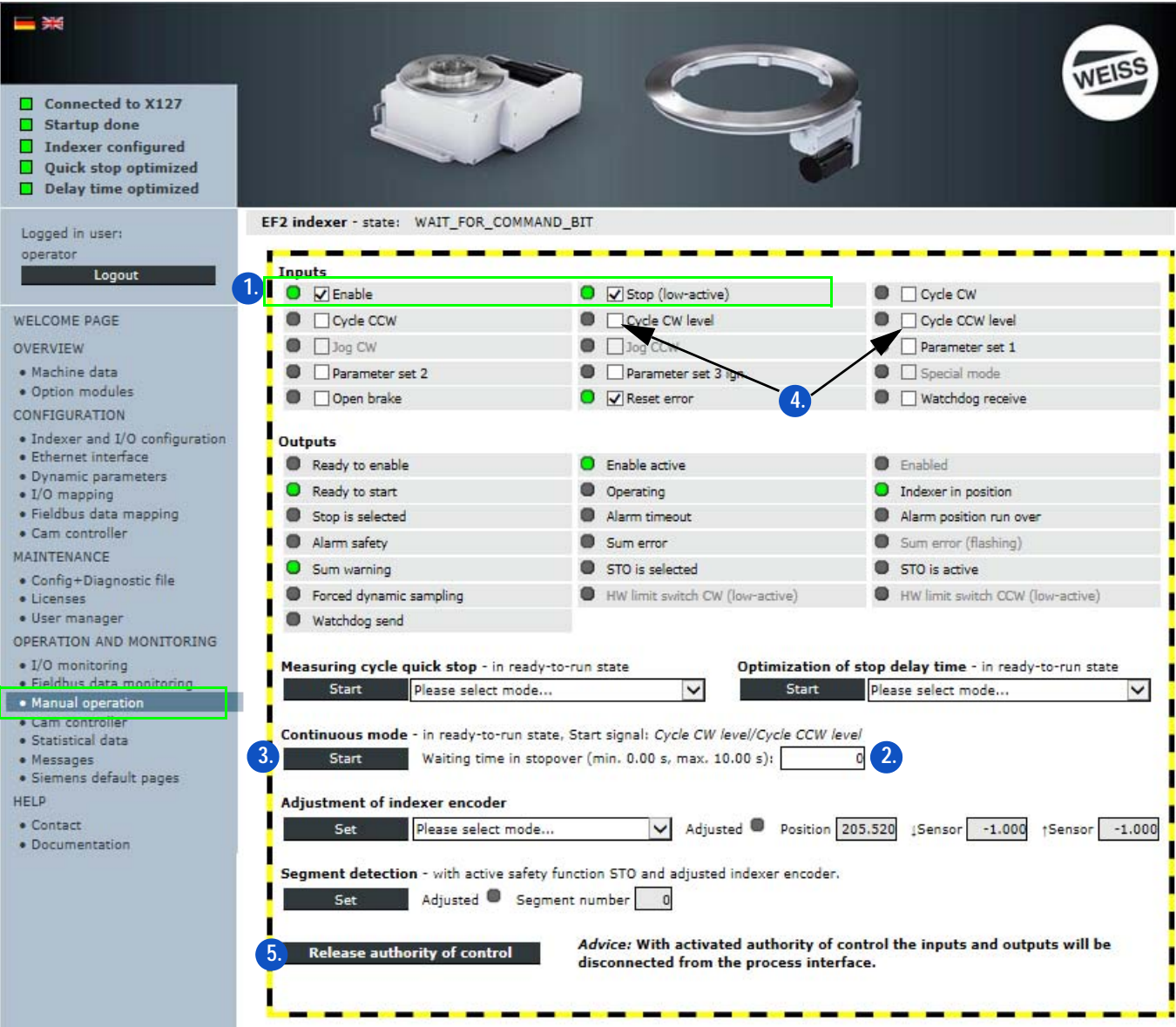

Fig. 80: Fonctionnement manuel : Mode de fonctionnement continu

La fonction "Mode de fonctionnement continu" peut être utilisée pour placer la table d'indexation rotative en mode de démonstration.

La fonction peut être exécutée pour les mouvements CW, CCW.

- 1. Activer les entrées "Enable" et "Stop" (actives à l'état bas).
  - Ces deux entrées doivent être activées afin de pouvoir effectuer la commande manuelle.
- 2. Entrer le temps (en secondes) pour le temps d'attente à l'arrêt intermédiaire.
- 3. Démarrer et arrêter la fonction "Mode de fonctionnement continu".
- 4. Démarrage du déplacement avec " État cycle CW" ou " État cycle CCW".
- 5. Une fois la commande manuelle terminée : restituer la maîtrise de commande.

#### Ajustement du capteur de table d'indexation rotative

- Automatique :
  - La position zéro du capteur de table d'indexation rotative est automatiquement réglée au centre de la courbe mécanique pendant un essai de déplacement.
  - Avantage : En cas de remplacement, la position zéro peut être reproduite avec beaucoup de précision.
- Manuellement :
  - La table d'indexation rotative doit être amenée manuellement en position zéro. La position zéro du capteur de table d'indexation rotative est alors réglée à la position actuelle de la table d'indexation rotative.
  - Avantage : La position zéro peut être librement déterminée par l'utilisateur.

#### Ajustement de la détection de segment

Description, voir chapitre 8.5.5 "Détection de segment" á page 139.

Pour l'ajustement de la détection de segment, la table d'indexation rotative doit être carrément sur le capteur. Un positionnement précis de la table d'indexation rotative n'est pas nécessaire pour l'ajustement de la détection de segment car le signal de capteur est pris en compte pour la commutation.

L'actionnement du bouton "Activation" fait passer le numéro de segment à la valeur 1.

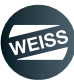

#### 8.5.4 Commutateur à cames

Dans la fenêtre "Commande et observation / commutateur à cames" les cames peuvent être débloquées ou forcées via la page web de la commande (fonctionnalité comme pour moniteur ES / voir chapitre 8.5.1 "Moniteur E/S" á page 126).

Le forçage signifie que la sortie de came est toujours activée, indépendamment de la position du capteur de table d'indexation rotative.

| Connected to X127 Startup done Indexer configured Quick stop optimized Oelay time optimized Logged in user: operator Logout WELCOME DACE | EF2 indexer - s<br>Indexer encoder<br>Adjusted Posi | tate: WAIT_FOR_ACKN | OWLEDGE_ERROR 205.520 †Sensor 205.520 | Link: <u>CONFIGURATION/Cam cont</u> | roller                  |
|----------------------------------------------------------------------------------------------------|-----------------------------------------------------|---------------------|---------------------------------------|-------------------------------------|-------------------------|
| WELCOME PAGE                                                                                                    | Outputs cam cor                                     | troller (TM15_Cam)  |                                       |                                     |                         |
| OVERVIEW                                                                                                    | Enable                                              | Cam output          | Start position [°]                    | End position [°]                    | Cam                     |
| Machine data     Option modules                                                                                                    |                                                     |                     | 0.000                                 | 180.000                             | 0 (DO0, X520.2)         |
| CONFIGURATION                                                                                                    |                                                     |                     | 0.000                                 | 90.000                              | 1 (DO1, X520.3)         |
| • Indexer and I/O configuration                                                                                                    | • μμ                                                |                     | 90.000                                | 0.000                               | 2 (DO2, X520.4)         |
| • Ethernet interface                                                                                                    | φφφ                                                 |                     | 0.000                                 | 0.000                               | 3 (DO3, X520.5)         |
| Dynamic parameters                                                                                                    | ФФ                                                  |                     | 0.000                                 | 0.000                               | 4 (DO4, X520.6)         |
| <ul> <li>I/O mapping</li> <li>Fieldbus data mapping</li> </ul>                                                                           | Ф ФФ                                                |                     | 0.000                                 | 0.000                               | 5 (D05, X520.7)         |
| Cam controller                                                                                                    | Ф ф ф                                               |                     | 0.000                                 | 0.000                               | 6 (DO6, X520.8)         |
| MAINTENANCE                                                                                                    | $\phi$ $\Box$ $\Box$                                |                     | 0.000                                 | 0.000                               | 7 (D07, X520.9)         |
| Config+Diagnostic file                                                                                                    | $\phi$ $dd$                                         |                     | 0.000                                 | 0.000                               | 8 (D08, X521.2)         |
| • Licenses                                                                                                    | • •                                                 |                     | 0.000                                 | 0.000                               | 9 (DO9, X521.3)         |
| User manager                                                                                                    | • •                                                 |                     | 0.000                                 | 0.000                               | 10 (D010, X521.4)       |
| LO monitoring                                                                                                    |                                                     | •                   | 0.000                                 | 0.000                               | 11 (D011, X521,5)       |
| Fieldbus data monitoring                                                                                                    |                                                     |                     | 0.000                                 | 0.000                               | 12 (D012, X521.6)       |
| Manual operation                                                                                                    |                                                     |                     | 0.000                                 | 0.000                               | 13 (D013, X521,7)       |
| Cam controller                                                                                                    |                                                     |                     | 0.000                                 | 0.000                               | 13 (D013, X521.7)       |
| Statistical data     Messages                                                                                                    |                                                     |                     | 0.000                                 | 0.000                               | 14 (D014, X521.8)       |
| Siemens default pages                                                                                                    | Ψ ΨΨ                                                |                     | 0.000                                 | 0.000                               | 15 (D015, X521.9)       |
| HELP                                                                                                    | A A A                                               | control             |                                       |                                     |                         |
| Contact                                                                                                    | Set valu                                            | e                   | <u>^</u>                              |                                     |                         |
| <ul> <li>Documentation</li> </ul>                                                                                                    | Actual p                                            | rocess status       | Release au                            | thority of control Op               | en seperate user screen |

Fig. 81: Débloquer / forcer les cames

# 8.5.5 Détection de segment

La fonction détection de segment permet l'évaluation dans laquelle le segment ou la division de table se trouve.

Pour la détection de segment, le sous-ensemble capteur de table d'indexation rotative en option est nécessaire. Il est en outre nécessaire de disposer d'une licence pour l'activation de la fonction.

La fonction détection de segment peut être activée pendant la configuration de la table d'indexation rotative dans l'assistant de configuration. Il faut en outre régler le nombre des segments (division de table) et la mobilité de la courbe mécanique. Vous pouvez vous procurer les valeurs auprès de WEISS GmbH à l'aide du numéro de série de la table d'indexation rotative.

La condition indispensable à l'utilisation de la détection de segment est un capteur de table d'indexation rotative étalonné (voir chapitre relatif à la commande manuelle). La détection de segment doit en outre être ajustée à chaque application (voir chapitre relatif à la commande manuelle). Si la détection de segment n'est pas ajustée, le numéro de segment 0 (invalide) est émis indépendamment de la position de la table.

Numéros de segment valides : 1 jusqu'à division de table.

Pour l'ajustement de la détection de segment, la table d'indexation rotative doit être carrément sur le capteur. Un positionnement précis de la table d'indexation rotative n'est pas nécessaire pour l'ajustement de la détection de segment car le signal de capteur est pris en compte pour la commutation.

Le numéro de segment est incrémenté en direction CW à la fin du cycle avec flanc de capteur positif. Le numéro de segment est décrémenté en direction CWW au début du cycle avec flanc de capteur négatif. De ce fait, le numéro de segment commute toujours au même endroit, indépendamment de la direction du déplacement de la table d'indexation rotative.

Le numéro de segment peut être évalué indépendamment de l'interface sélectionnée :

- Variante d'interface modules terminal :
  - L'émission du numéro de segment s'effectue via les sorties du commutateur à cames. Il est donc nécessaire de disposer en plus du sous-ensemble en option, du module TM15\_cames et de la licence correspondante. L'affectation du numéro de segment vers les sorties de cames s'effectue via le signal de déblocage des différents cames dans la fenêtre "Configuration de machine / commutateur à cames". Le numéro de segment est alors émis aux sorties de cames sous forme codée en bits. P. ex. pour une division de table de 4, seules 3 sorties de cames sont affectés (bit 0 à bit 2).
- Variante d'interface Profibus/Profinet :
  - Le numéro de segment peut être lu via le bus de terrain. Pour ce faire, la valeur de processus "Numéro de segment" doit être mappée dans le mappage de données sur le télégramme de bus de terrain.

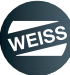

#### EF2 indexer - state: WAIT\_FOR\_ACKNOWLEDGE\_ERROR Logged in user: operator Adjustments for service interval Logout Indexer cycles per service interval Cycle counter service interval WELCOME PAGE OVERVIEW Statistics • Machine data Cycle counter (total cycles) Option modules Piece counter 0 Reset CONFIGURATION Indexer and I/O configuration Illegal power switching cycles 0 Ethernet interface Switching cycles motor holding brake Dynamic parameters 26 4 I/O mapping • Fieldbus data mapping Cam controller Switching cycles motor contactor 0 Reset MAINTENANCE Endless switching cycles motor contactor SIL3 • Config+Diagnostic file Switching cycles motor contactor (under load) 0 Licenses User manager Elapsed hours indexer 20 OPERATION AND MONITORING Elapsed hours motor I/O monitoring · Fieldbus data monitoring • Manual operation Reset all statistics Cam • Statistical data Messages • Siemens default pages HELP Contact Documentation

# 8.5.6 Statistiques

Fig. 82: Statistiques

La rubrique "Statistiques" présente les données statistiques recueillies au cours du fonctionnement.

Dans cette rubrique, un nombre de cycles de table d'indexation (1) peut être défini comme intervalle d'entretien. Les cycles de la table d'indexation rotative sont comptés et affichés comme état actuel du compteur d'intervalles d'entretien (2).

L'état actuel du compteur d'intervalle d'entretien peut être remis à zéro par un opérateur une fois l'entretien effectué (3).

Lorsque le nombre de cycles pour l'intervalle d'entretien est atteint, un message est émis. En cas de valeur de saisie 0, le message est désactivé.

En cas d'applications jusqu'à SIL2, les données statistiques suivantes peuvent être réinitialisées individuellement par un opérateur (4) - p. ex. une fois l'entretien effectué.

- Compteur de pièces (compteur utilisateur)
- Compteur de connexions au réseau inadmissibles (compteur utilisateur)
- Compteur de circuits de frein d'arrêt de moteur
- Heures de service table d'indexation rotative
- Heures de service moteur

En cas d'applications selon SIL3, le compteur de circuits de contacteur de moteur peut être réinitialisé en plus.

- ① En alternative, toutes les données statistiques listées ci-dessus peuvent être réinitialisées ensemble (5).
- ① Toutes les autres données ne sont qu'informatives pour l'opérateur et ne peuvent être remises à zéro que par le personnel du SAV de WEISS GmbH.

#### 8.5.7 Messages

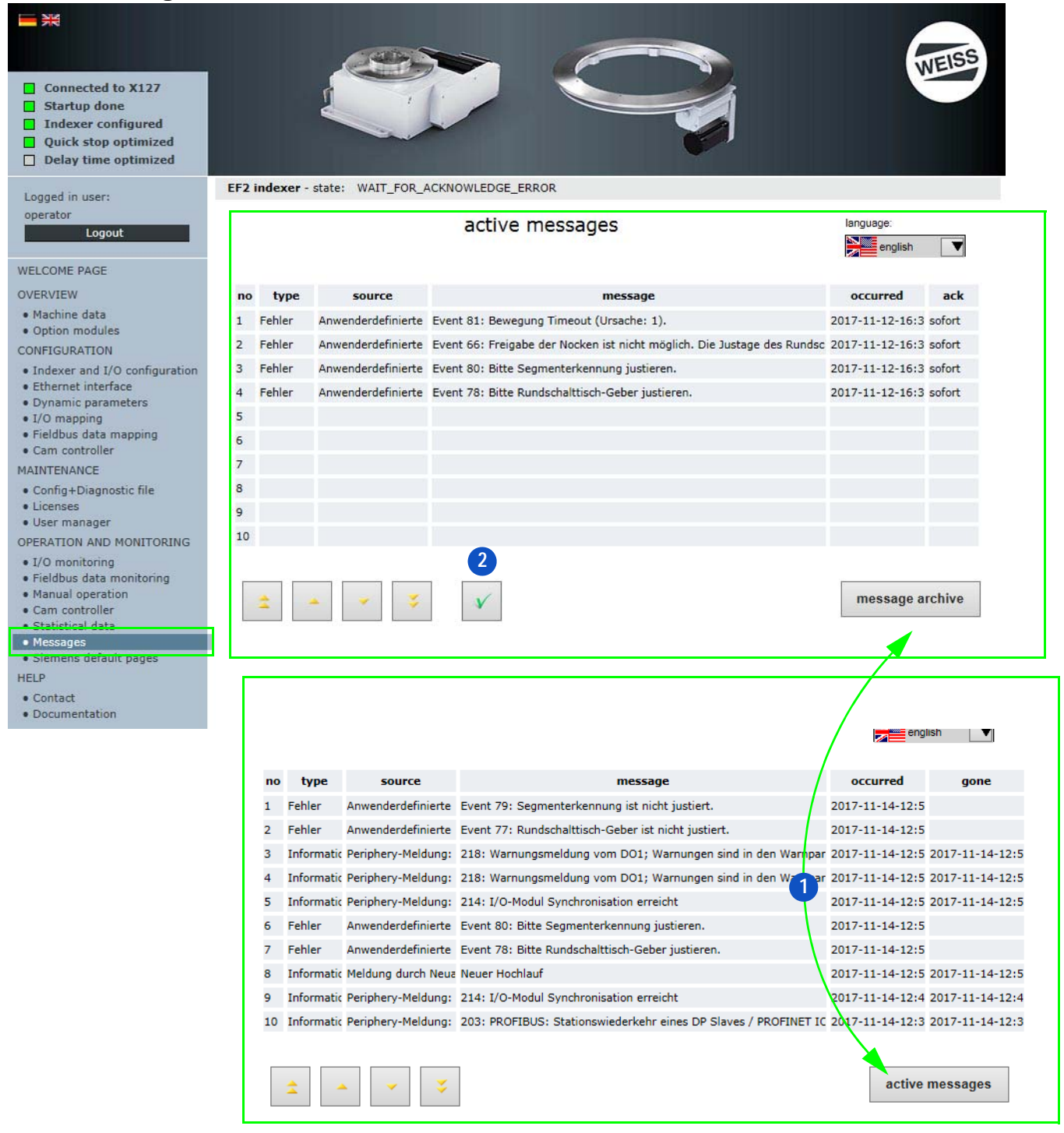

#### Fig. 83: Messages

Dans la rubrique "Messages" sont affichés les messages d'erreur actifs et enregistrés.

- La fenêtre "Message actifs" affiche tous les messages d'erreur en cours et non encore acquittés.
- La fenêtre "Archives des messages" affiche les 20 derniers messages d'erreur.

Il est possible de passer d'une fenêtre à l'autre en cliquant sur le bouton (1) approprié. Les messages actifs peuvent être acquittés en cliquant sur le bouton Acquittement (2).

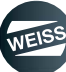

## 8.5.8 Pages standard Siemens

() La rubrique "Pages standard Siemens" est seulement accessible au personnel du SAV WEISS GmbH, son accès est interdit à l'opérateur.

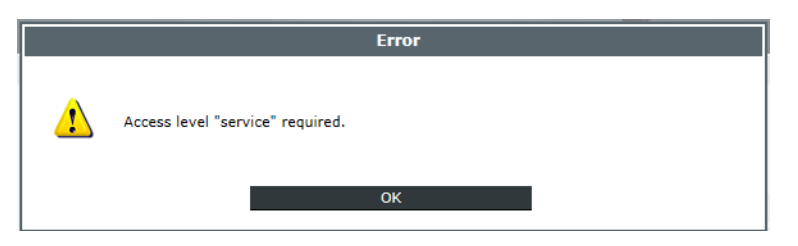

Fig. 84: Pages standard Siemens

# 8.6 Aide

| Logged in user:                | EF2 indexer - state: WAIT_FOR_ACKNOWLEDGE_ERROR    |
|--------------------------------|----------------------------------------------------|
| operator<br>Logout             | Do you have further inquiries or questions?        |
|                                | Please contact us by telephone +49 (0)6281/5208-0. |
| WELCOME PAGE                   |                                                    |
| OVERVIEW                       | WEISS GmbH                                         |
| Machine data                   | 7/722 Buchen                                       |
| Option modules                 | 74722 Buchen                                       |
| CONFIGURATION                  | Telefon: +49 (0)6281/5208-0                        |
| - Indexe and I (O and Family ) | Telefax: +49 (0)6281/5208-99                       |
| Ethernet interface             | Email: info@weiss-gmbh.de                          |
| Dynamic parameters             |                                                    |
| • I/O mapping                  |                                                    |
| • Fieldbus data mapping        |                                                    |
| Cam controller                 |                                                    |
| MAINTENANCE                    |                                                    |
| Config+Diagnostic file         |                                                    |
| • Licenses                     |                                                    |
| User manager                   |                                                    |
| OPERATION AND MONITORING       |                                                    |
| • I/O monitoring               |                                                    |
| • Fieldbus data monitoring     |                                                    |
| Manual operation               |                                                    |
| Cam controller                 |                                                    |
| Statistical data               |                                                    |
| Messages                       |                                                    |
| Siemens derault pages          |                                                    |
| HELP                           |                                                    |
| Contact                        |                                                    |
| Documentation                  |                                                    |

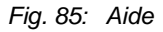

Le thème Aide contient des coordonnées de contact, des manuels et des informations sur les produits. Dans la rubrique CONTACT sont indiqués l'adresse, le numéro de téléphone et l'adresse électronique de WEISS GmbH.

La rubrique DOCUMENTATION contient

- Les manuels WEISS
  - Documentation technique des tables d'indexation rotatives TC et TR
- Les manuels SIEMENS
  - La documentation technique des composants Siemens
- Les fichiers GSD
  - Connexion via PROFIBUS
  - Connexion via PROFINET
  - Programmes d'aide

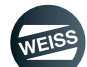

#### OPTIONS ÉLARGIES | 9.1 Fin de course HW

# 9 OPTIONS ÉLARGIES

# 9.1 Fin de course HW

La fonction du fin de course HW sert à la limitation de la plage de déplacement dans laquelle la table d'indexation rotative peut être cadencée.

Cette fonction peut être débloquée via l'assistant de configuration.

Il faut en outre raccorder à la commande deux capteurs (low actif) comme fin de course HW.

Il faut en outre monter une plaque de commutation à la table d'indexation rotative ou sur la plaque de construction, qui fournit un signal High aux deux entrées du fin de course HW pour l'ensemble de la zone de déplacement souhaitée. Il faut veiller à ce que la plaque de commutation dépasse légèrement dans les deux directions dans la zone bloquée, car le plateau tournant doit exécuter une rotation pour une coupure.

En outre, pour l'exécution de la fonction "Cycle de mesure d'arrêt rapide" il est nécessaire que la table d'indexation rotative puisse se déplacer légèrement dans la zone bloquée sans qu'il y ait une coupure par le fin de course HW.

Exemple : Table d'indexation rotative avec division 2 en mode va-et-vient +/- 180°, plaque de commutation à travers des trous oblongs fraisés dans la plaque de construction.

Zone blanche : 1-Signal du fin de course

Zone en gris : 0-Signal du fin de course

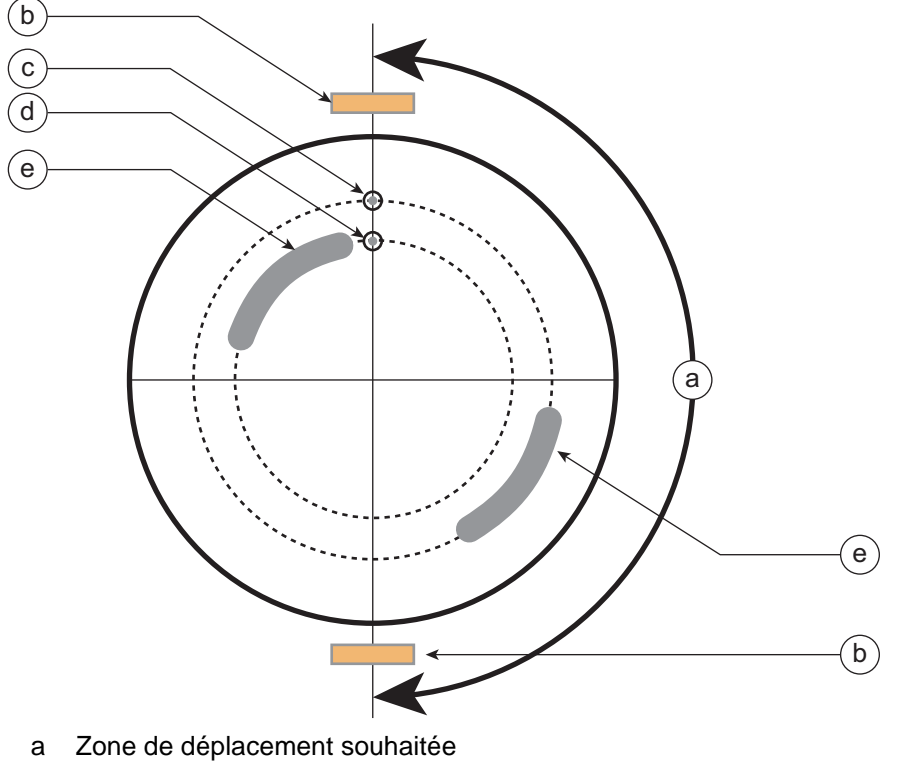

- b Signal de cames de position
- d Fin de course HW CW

- c Fin de course HW CCW
- e Trou oblong fraisé

Si la table d'indexation rotative est déplacée au-delà de la zone de déplacement autorisée, ceci est détecté via un signal LOW du fin de course- HW correspondant. Un message d'erreur soumis à acquittement est émis.

Un déplacement de table supplémentaire dans cet état n'est pas possible.

Après l'acquittement du message d'erreur, un avertissement est affiché.

La table d'indexation rotative peut être déplacée en sens inverse du fin de course HW approché.

Dès que la table d'indexation rotative se retrouve à l'intérieur de la zone de déplacement, l'avertissement peut également être acquitté.

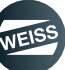

COMMUNICATION AVEC UNE COMMANDE DE NIVEAU SUPÉRIEUR | 10.1 Versions et structure des fichiers

# **10 COMMUNICATION AVEC UNE COMMANDE DE NIVEAU SUPÉRIEUR**

# 10.1 Versions et structure des fichiers GSD/GSDML

# 10.1.1 Fichiers GSD pour PROFIBUS

# GSD\_WEISS\_EF2\_DP01 :

- À partir du firmware WEISS V1.0.8
- Fonctionnements : Mappage ES
- Structure :
  - 1. Identifiant en général
  - 2. Identifiant en général
  - 3. Identifiant en général
  - Master\_A Slave\_E 4 octets avec consistance sur l'ensemble de la longueur
  - Master\_E Slave\_A 4 octets avec consistance sur l'ensemble de la longueur

# GSD\_WEISS\_EF2\_DP02 :

- À partir du firmware WEISS V1.1.0
- Fonctionnements : Mappage ES et mappage de données (données d'état EF2)
- Structure :
  - 1. Identifiant en général
  - 2. Identifiant en général
  - 3. Identifiant en général
  - Master\_A Slave\_E 4 octets avec consistance sur l'ensemble de la longueur
  - Master\_E Slave\_A 4 octets avec consistance sur l'ensemble de la longueur
  - Master\_E Slave\_A 28 octets avec consistance sur l'ensemble de la longueur

# GSD\_WEISS\_EF2\_DP03 :

• Supprimé en raison de la synchronisation des numéros de version avec fichier GSDML

# GSD\_WEISS\_EF2\_DP04 :

- À partir du firmware WEISS V2.0.0
- Fonctionnements : Mappage ES et mappage de données (données d'état EF2)
- Structure :
  - 1. Identifiant en général
  - 2. Identifiant en général
  - 3. Identifiant en général
  - Master\_A Slave\_E 4 octets avec consistance sur l'ensemble de la longueur
  - Master\_E Slave\_A 4 octets avec consistance sur l'ensemble de la longueur
  - Master\_A Slave\_E 28 octets avec consistance sur l'ensemble de la longueur
  - Master\_E Slave\_A 28 octets avec consistance sur l'ensemble de la longueur
COMMUNICATION AVEC UNE COMMANDE DE NIVEAU SUPÉRIEUR | 10.1 Versions et structure des fichiers

# 10.1.2 Fichiers GSDML pour PROFINET

#### GSDML\_WEISS\_EF2\_PN01 :

- À partir du firmware WEISS V1.0.8
- Fonctionnements : Mappage ES
- Structure :
  - 4 Out
  - ▶ 4 In

#### GSDML\_WEISS\_EF2\_PN02 :

- À partir du firmware WEISS V1.1.0
- Fonctionnements : Mappage ES et mappage de données (données d'état EF2)
- Structure :
  - 4 Out
  - ▶ 4 In
  - ▶ 28 In

#### GSDML\_WEISS\_EF2\_PN03 :

- À partir du firmware WEISS V1.1.4
- Fonctionnements : Mappage ES et mappage de données (données d'état EF2)
- Structure :
  - 4 Out
  - ▶ 4 In
  - 28 In

#### GSDML\_WEISS\_EF2\_PN04 :

- À partir du firmware WEISS V2.0.0
- Fonctionnements : Mappage ES et mappage de données (données de commande et d'état EF2)
- Structure :
  - 4 Out4 In
  - > 28 Out
  - ▶ 28 In

#### GSDML\_WEISS\_EF2\_PN05 :

- À partir du firmware V2.1.0
- Fonctionnements : Mappage ES et mappage de données (données de commande et d'état EF2)
- Structure :
  - 4 Out
  - ▶ 4 In
  - 28 Out
  - ▶ 28 In

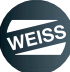

# 10.2 Profibus DP

L'exemple suivant décrit la connexion d'une SIMOTION D 410-2 DP/PN et d'une SIMATIC S7 315-2 PN/DP. Pour ce faire, la SIMOTION est connectée au système maître DP, en tant qu'esclave normalisé, à l'aide d'un fichier GSD. X21 doit être utilisé comme interface sur la SIMOTION. L'intégration d'une SIMATIC S7 315 CPU dans un projet existant n'est pas décrite dans ce manuel et est considérée comme une condition indispensable à la suite.

Procédure à suivre :

 Importer le fichier GSD dans le HW Config de STEP 7. Pour ce faire, double-cliquer sur Matériel dans la zone de travail du SIMATIC Manager.

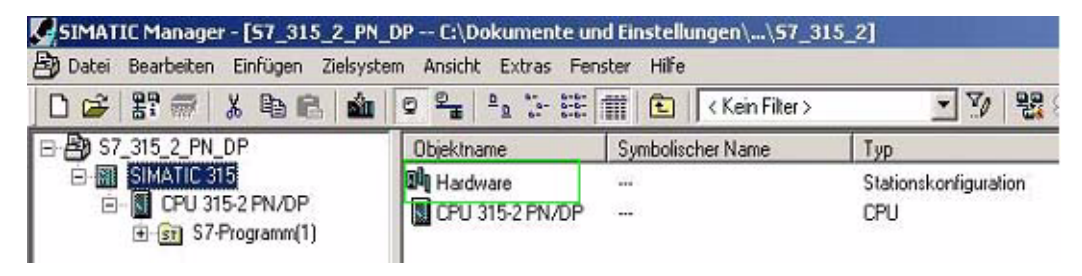

 Importer le fichier GSD via le menu Extras - Installer un fichier GSD dans STEP 7 HW Config. La SIMOTION apparaît ensuite dans le catalogue HW sous PROFI-BUS-DP/Autres APPAREILS DE TERRAIN/AP/SIMOTION et peut être ajoutée dans un système maître DP d'une station S7.

| HW Konfig= (SIHATIC 300[1] (Konfiguration) - SimaticProject]   | ×                                                                                                    |
|----------------------------------------------------------------|----------------------------------------------------------------------------------------------------|
| B Station Buscheim Erfugen Zeitysten Auszkit Edus Franze Hilfe | <u>_10 ×</u>                                                                                                    |
| Destant Block Man Destant                                      |                                                                                                    |
|                                                                | Alist         Alist         Alist <td< th=""></td<>                                                                                                    |
| <                                                              | Second With Second Second |
| Dicke for D to Mile stability                                  |                                                                                                    |

|                                                                                                    | HW Konfig - [SIMATIC 300(1) (Konfiguration) SimaticProject)                                                                                                    |                                                                                                    |
|----------------------------------------------------------------------------------------------------|----------------------------------------------------------------------------------------------------|----------------------------------------------------------------------------------------------------|
|                                                                                                    | Bing Station Beastellen Enligen Zeligsten Anicht Epitas: Eenste 1580                                                                                                    | <u>_[0]</u>                                                                                                    |
| Image: Section of the section of the sectio |                                                                                                    |                                                                                                    |
| 2 State State State     2 State State State     2 State State State State     2 State State State State     2 State State State State     2 State State State State     2 State State State State     2 State State State                                                                                                    | A Joon Jackson Lagor Calphan Jood Lago           A Joon Jackson Lagor Calphan Jood Lago           A Joon Jackson Lagor Calphan Jood Lago           A Joon Jackson Lagor Calphan Jood Lago           A Joon Jackson Lagor Calphan Jood Lago           A Joon Jackson Lagor Calphan Jood Lago           A Joon Jackson Lagor Calphan Jood Lagor Lagor Calphan Jood Lago           A Joon Jackson Lagor Calphan Jood Lago           A Joon Jackson Lagor Calphan Joon Lagor Calphan Joon Lagor Calphan J | JIII           Status           Data           Status           Status                                                                                                    |
|                                                                                                    |                                                                                                    | Second Construction Control Control Contr |

• En double-cliquant sur l'emplacement d'enfichage 4 et 5, l'adresse de début HW Config proposée peut être réaffectée à l'adresse souhaitée.

|                                                       |                                                                                           | esse / Kennung<br>/A Top<br>Ausgang<br>Adresse<br>Anfang<br>Ende 253<br>Proceflabbild | Ausgang<br>Lange Entration<br>2 - Wote                   | y<br>forester di<br>geografie Lin<br>y | Orekteingsbe    |
|-------------------------------------------------------|-------------------------------------------------------------------------------------------|---------------------------------------------------------------------------------------|----------------------------------------------------------|----------------------------------------|-----------------|
|                                                       | Hi<br>In                                                                                  | e steler spectfache. De<br>awrai 14 Byte herade                                       | ten.                                                     | +Leesecher general)                    |                 |
| I SIMOTION D4xx                                       |                                                                                           | estelerspezifische Da<br>avenul 14 Byte hervols<br>OK                                 | ten <b>F</b>                                             | r Leesechen getrenet)                  | bbrechen Hille  |
| (3) SIMOTION D4xx<br>Steckplatz DP-Kennung            | Bestelnummer / Bezeichnung                                                                | estelerspectische De<br>owner 12 Byte hende<br>OK<br>E-Adresse / A                    | ten Frank datch Komme od                                 | n Leesechen getrenet)<br>              | öbrechen Hille  |
| I SIMDTION D4xx<br>Steckplatz DP-Kennung              | Bestelhummer / Bezeichnung                                                                | e stelenspezifische De<br>averal T# Byte hessets<br>OK<br>E-Adresse / A               | ten Frank darch Komma od<br>Aðdreise Kommerika           | n Leocecher general)<br>A              | ibbrechen Hille |
| (3) SIMDTION D4sx<br>SIMDTION D4sx<br>0<br>2<br>0     | Bestelnumer / Bezeichnung<br>I. Kennung perseel<br>2. Konnung perseel                     | entelempestische De<br>overal 14 Byto hosob<br>OK<br>E Adresse – A                    | ten<br>cernal, durch Komme od<br>A-Adheise Kommerita     | n Liesechen getrenn?<br>               | bbrechen Hille  |
| I SIMOTION D4sx<br>Seckplatz DP-Kennung<br>7 0<br>3 0 | Bestelnummer / Bozeichnung<br>I. Kennung gemend<br>2. Kennung gemend<br>3. Kennung gemend | erstellerspesifische Da<br>awrit 14 Byte hersets<br>OK<br>E Adresse / A               | ten<br>crinal, duich Koerna od<br>A-Adresse   Konseerita | r Leoschen gmerif)<br>A                | ibbrechen Hille |

- En double-cliquant sur l'esclave DP SIMOTION l'adresse PROFIBUS DP proposée par HW Config peut être réaffectée à l'adresse souhaitée. La valeur par défaut adresse 3 PROFIBUS est sélectionnée ici. Tous les changements doivent être pris en compte dans la configuration de la machine sur l'interface utilisateur Web de la SIMOTION.
- ① Des vitesses de transmission de 187,5 kbit à 12 Mbit sont possibles.

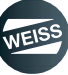

| 2 CPU 315-2 PN/DP                       |                                                                                            |                                    |
|-----------------------------------------|--------------------------------------------------------------------------------------------|------------------------------------|
| X7 M/P//DP<br>X2 smatrc37/52<br>X2 P1 P | PROFIBUS(1): DP Mastersystem                                                               | 01                                 |
| X2P2R Port2                             | - GISINOTI                                                                                 |                                    |
| ;   <u>1</u>                            | ma                                                                                         |                                    |
|                                         | Eigenschaften - DP-Slave                                                                   |                                    |
|                                         | Algemein   Pasametrieren                                                                   |                                    |
|                                         | Bauguppe<br>Bestelmummer: 6AU1 4wr0AA000AAw<br>Familie: 5P5<br>DB Stelm Tam - 5P4000000 5a | GSD-Datel (Typdatel): SI028048.GSG |
|                                         | Bezeichnung EIMOITONIO                                                                     |                                    |
|                                         | Adlessen                                                                                   | Telinehmes/Mastersystem            |
|                                         | Diagnoseadresse:  2043                                                                     | PROFIBUS 3                         |
|                                         |                                                                                            | DP-Mastersystem (1)                |
|                                         |                                                                                            |                                    |
|                                         | SYNC/FREEZE-Fahigkeiten                                                                    | 14                                 |

- Ensuite, la station doit être enregistrée et traduite et, si la traduction est sans erreur, elle peut être chargée dans la commande S7.
- Pour tester la connexion configurée, une table de variables correspondante peut être créée dans le SIMATIC Manager.

| No Ye | ar - [YAT_1 D   | EMO_57_315_2_PN_DP\    | SIMATIC 315\CPU                  | 315-2 PN/DP\S7-Programm(1)] |
|-------|-----------------|------------------------|----------------------------------|-----------------------------|
| 16 T  | abelle Bearbeit | en Einfügen Zielsystem | Varia <mark>ble</mark> Ansicht B | Extras Fenster Hilfe        |
| -     |                 |                        |                                  |                             |
| 6     | Operand         | Symbol Anzeigeformat   | Statuswert                       | Steuerwert                  |
| 1     | //PROFIBUS      |                        |                                  |                             |
| 2     | //Statuswort 1  | vom Slave              |                                  |                             |
| 3     | PEVV 256        | BIN                    |                                  |                             |
| 4     | //Statuswort 2  | vom Slave              |                                  |                             |
| 5     | PEVV 258        | BIN                    |                                  |                             |
| 6     |                 |                        |                                  |                             |
| 7     | //Steuerwort 1  | vom Master             |                                  |                             |
| 8     | PAW 256         | BIN                    |                                  | 2#0000_0000_0000_0000       |
| 9     | //Steuerwort 2  | vom Master             |                                  |                             |
| 10    | PAW 258         | BIN                    |                                  | 2#0000_0000_0000_0000       |
| 11    |                 |                        |                                  |                             |

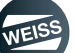

# 10.2.1 Interface X21

| Présentation | Bro<br>che | Nom      | Туре | Description                                                                            |
|--------------|------------|----------|------|----------------------------------------------------------------------------------------|
|              | 1          | -        | -    | réservé, à ne pas utiliser                                                             |
|              | 2          | М        | VO   | Masse de P24_SERV                                                                      |
|              | 3          | 1RS_DP   | В    | Signal différentiel RS-485                                                             |
|              | 4          | 1RTS_DP  | 0    | Request to send                                                                        |
|              | 5          | 1M       | VO   | Masse de 1P5                                                                           |
|              | 6          | 1P5      | VO   | Alimentation 5 V pour terminaison<br>externe du bus, résistant aux courts-<br>circuits |
|              | 7          | P24_SERV | VO   | 24 V pour télémaintenance, résistant aux courts-circuits, 150 mA max.                  |
|              | 8          | 1XRS_DP  | В    | Signal différentiel RS-485                                                             |
|              | 8          | -        | -    | réservé, à ne pas utiliser                                                             |

La tension 1P5 est exclusivement destinée à alimenter la terminaison du bus.

Les OLP ne sont pas autorisées.

Type de signal : VO = Voltage Output (alimentation en tension); O = Output; B = Bidirectionnel

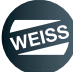

# 10.3 Profinet IO RT

L'exemple suivant décrit la connexion d'une SIMOTION D 410-2 DP/PN et d'une SIMATIC S7 315-2 PN/DP. Pour ce faire, la SIMOTION est connectée en tant qu'I-Device au système PROFINET-IO à l'aide d'un fichier GSDML. X150 P1 ou P2 doit être utilisé comme interface sur la SIMOTION. L'intégration d'une SIMATIC S7 315 CPU dans un projet existant n'est pas décrite dans ce manuel et est considérée comme une condition indispensable à la suite. Pour l'I-Device d'une SIMOTION V4.3, une S7-300 CPU doit avoir une firmware V3.2 ou supérieure, une CPU S7-400 une firmware V6.0 ou supérieure. L'adresse IP utilisée également ainsi que le sous-réseau de la commande SIMA-TIC doivent être pris en compte dans la configuration de la machine sur l'interface utilisateur Web de la commande SIMOTION.

Procédure à suivre :

• Importer le fichier GSDML dans le HW Config de STEP 7. Pour ce faire, double-cliquer sur Matériel dans la zone de travail du SIMATIC Manager.

| SIMATIC Manager - [57_315_2_PN_       | DP C:\Dokumente ur   | d Einstellungen\\57_31 | 5_2]                                                                                                    |
|---------------------------------------|----------------------|------------------------|----------------------------------------------------------------------------------------------------|
| 🞒 Datei Bearbeiten Einfügen Zielsyste | m Ansicht Extras Fer | ster Hilfe             | Second second second second second second second second second second second second second second second second |
| D 🛩 🔡 🛲 👗 🖻 🖻 🎪                       | Q Q = 2              | 🗰 🗈 < Kein Filter >    | · 7/ 5                                                                                                    |
| B B S7_315_2_PN_DP                    | Objektname           | Symbolischer Name      | Тур                                                                                                    |
| E-MI SIMATIC 315                      | III Hardware         |                        | Stationskonfiguration                                                                                           |
| ⊡-                                    | CPU 315-2 PN/DP      |                        | CPU                                                                                                    |

• Fermer la station ouverte et importer ensuite le fichier GSDML via le menu Extras - Installer un fichier GSD dans STEP 7 HW Config.

| 🖳 HW Konfig - [SIMATIC 315 (Konfiguration) 57_                                                                     | 315_2_PN_DP]                                                                                                    |
|----------------------------------------------------------------------------------------------------|----------------------------------------------------------------------------------------------------|
| 🛄 Station Bearbeiten Einfügen Zielsystem Ansicht                                                                   | Extras Fenster Hilfe                                                                                                    |
| 🗅 😅 🖫 🖳 🚳 付 🗈 🔂 🛍 🏜                                                                                                | Einstellungen Ctrl+Alt+E                                                                                                    |
| ► [0] UR<br>1 FS 307 104<br>2 CPU 315-2 PN/DP                                                                      | Baugruppe spezifizieren<br>Netz konfigurieren<br>Symboltabelle Ctrl+Alt+T<br>Systemfehler melden<br>Katalogprofile bearbeiten |
| X1         MPI/DP           X2         simatic3152           X2 P1 R         Pot 1           X2 P2 R         Pot 2 | Katalog aktualisieren<br>HW-Updates installieren<br>GSD-Dateien installieren                                                  |
|                                                                                                    | Suche in Service & Support<br>GSD-Datei für I-Device erstellen                                                                |

• Une boîte de dialogue s'affiche pour sélectionner le dossier source du fichier GSDML à installer. Sélectionner le dossier source et confirmer avec OK

| D-Dateien installieren:          | aus dem Verzei              | ichnis 🗾                 | ]       |                   |
|----------------------------------|-----------------------------|--------------------------|---------|-------------------|
| Documents and Settings\SIMC      | )TION\Desktop\löschen'      | \GSDML_WEISS_EF2         | _PN01   | Durchsuchen .     |
| atei                             | 1 20120212 151020           | Ausgabestand             | Version | Sprachen          |
| 5DML-V2.25-WEISS-EF2_PNU         | 1-20130213-151029.xml       | 13.02.2013 15:10:29      | V2.25   | Englisch, Deutsch |
|                                  |                             |                          |         |                   |
|                                  |                             |                          |         |                   |
|                                  |                             |                          |         |                   |
|                                  |                             |                          |         |                   |
|                                  |                             |                          |         |                   |
|                                  |                             |                          |         |                   |
|                                  |                             |                          |         |                   |
|                                  |                             |                          |         |                   |
|                                  |                             |                          |         |                   |
| Installieren <u>P</u> rotokoll a | inzeigen Alle <u>a</u> uswä | hlen Alle a <u>b</u> wäł | ilen    |                   |

- Dans la boîte de dialogue suivante, sélectionner le fichier GSDML souhaité en le marquant et en appuyant sur le bouton Installer dans le catalogue du matériel HW de HW Config.
- La SIMOTION apparaît ensuite dans le catalogue HW et peut être ajoutée dans un système PROFINET-IO d'une station S7.

| 2 2000 Environ Droden Lepton Data Lepton Lepton Data Lepton Data | Sychen                                                                                                    |    |
|----------------------------------------------------------------------------------------------------|----------------------------------------------------------------------------------------------------|----|
| 2 10 EP     Energe(1) PR0FNETA0 Sptem100     Energe(1) PR0FNETA0 Sptem100                                                                                                    | Sycherc                                                                                                    |    |
|                                                                                                    | PROFBUSOP     PROFBUSOP     PROFBUSPA     PORENDEPA     PORENTO     PORENTO     PORENTO     PORENTO     PORENTO     PORENTO     PORENTO     PORENTO     PORENTO                                                                                                    | 2  |
| بر<br>بر                                                                                                    | 0     00-out Corporerti       0     00-out Corporerti       0     0 |    |
| SMATIC 2001) Shutper:   Seeshung Subjer:   Seeshung Subjer:   See    |                                                                                                    |    |
|                                                                                                    | SAU1 410 24000-0440<br>SEMENS<br>SSDML V2.25/WEISS-EF2_PN01-20130213-151023.xml                                                                                                    | t, |

 Une double-clic sur l'I-Device insérée ouvre la fenêtre Propriétés. Le nom d'appareil "unnamed" proposé par HW Config peut être modifié au nom de l'appareil souhaité. Le nom de l'appareil utilisé doit également être pris en compte dans la configuration de la machine sur l'interface utilisateur Web de la SIMOTION.

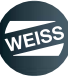

#### Règles pour l'attribution de nom :

- Minuscules uniquement
- Les lettres de a-z et les chiffres de 0-9 sont autorisés
- Les caractères spéciaux ne sont pas autorisés : !"\$\$%&/()=?`\*'\_:;#+<>|~[]{}
- Les espaces ne sont pas non plus autorisés
- La longueur totale maximale du nom est de 240 caractères
- Noms réservés qui ne peuvent pas être utilisés :
  - "port-xyz" ou "port-xyz-abcde..."
- Les caractères non admis sont remplacés par un "x" par le système d'ingénierie

| OULR           1         PS 307 10A           2         SI CPU 315-2 PN/DP           X7         A69//DP           X2         smat/c3752 |                                    | Ethemel(1): PROFINET-ID-System (100)                    |
|----------------------------------------------------------------------------------------------------|------------------------------------|---------------------------------------------------------|
| X2PTR<br>X2P2R Pat 2                                                                                                    | Eigenschaften - unnam              | ed                                                      |
| 3                                                                                                    | Algenein                           |                                                         |
|                                                                                                    | Kurzbezeichnung:                   | unared                                                  |
|                                                                                                    | Bestell-Nr. / Firmware<br>Familie: | 6AU1 416-24000-0440 / V4 3<br>D410                      |
|                                                                                                    | Gerälename                         | umaned                                                  |
|                                                                                                    | GSD-Dates                          | GSDHL-V2 25 #Siemene PieConf_R052 6-20120821-102234 xmi |
|                                                                                                    | Teilnehmer PROFINE                 | T ID System                                             |
|                                                                                                    | Gerätenummer:                      | 1 PROFINET-IO-System (100)                              |
|                                                                                                    | P-Adresse:                         | Ethevet.                                                |
|                                                                                                    | Kommentar:                         |                                                         |
| 🐏 (1) unnamed<br>kplatz 🛛 🚺 Baugruppe 🔹 Bestelhummer                                                                                    |                                    | <u>نه</u><br>ت                                          |
| ANALY TAKEN AND AND AND AND AND AND AND AND AND AN                                                                                      |                                    |                                                         |

- La case "Affecter adresse IP par contrôleur ES" est fonction des réglages de la configuration PROFINET du EF2.
- En double-cliquant sur l'emplacement d'enfichage 2.1000 ou 2.1001, l'adresse de début HW Config proposée peut être réaffectée à l'adresse souhaitée.

| Image: Non-State State St | PN/DP                                | 40 3      | Ethemet(1) PRI | DFINET-IO-System (100) |               |
|----------------------------------------------------------------------------------------------------|--------------------------------------|-----------|----------------|------------------------|---------------|
|                                                                                                    |                                      |           |                | Eigenschaften - 40     |               |
|                                                                                                    |                                      |           |                | Aligemein Adressen     |               |
|                                                                                                    |                                      |           |                | Ausgänge               | -             |
|                                                                                                    |                                      |           |                | Anlang 🚾               | Prozessabbild |
|                                                                                                    |                                      |           |                | Ende: 259              | -             |
|                                                                                                    |                                      |           |                |                        |               |
|                                                                                                    |                                      |           |                |                        |               |
| (1) unnamed                                                                                                    |                                      |           |                |                        |               |
| (1) unnamed<br>Steckplatz I Baugruppe                                                                                                    | Bestellrummer                        | E Adresse | A-Adresse [    |                        |               |
| (1) unnamed<br>Steckplatz Baugruppe<br>0                                                                                                    | Bestellrummer                        | EAdlesse  | AAdesse []     |                        |               |
| (1) unnamed<br>Steckplatz Baugruppe<br>0 2<br>2<br>2/5/8 Material                                                                                                    | Bestellrummer<br>6AUT 410-34000-04A0 | E.Adlesse | AAdesse [      |                        |               |
| (1) unnamed<br>Steckplatz Baugruppe<br>2<br>X1587 Antechnon<br>X1597 A<br>X1597 A<br>X1597 A                                                                                                    | Bestekrummer<br>6AUT 410-3AD00-0AA0  | E-Adiesse | AAdesse []     |                        |               |

- Ensuite, la station doit être enregistrée et traduite et, si la traduction est sans erreur, elle peut être chargée dans la commande S7.
- Pour tester la connexion configurée, une table de variables correspondante peut être créée dans le SIMATIC Manager.

| 12년 | Var   | - IVAT     | 1 D    | EMC     | 1 57 3      | 15 2 PN D    | PISTMAT    | IC 315\CB | 91 315-2         | PN/DP\S7-Programm(1)] |
|-----|-------|------------|--------|---------|-------------|--------------|------------|-----------|------------------|-----------------------|
|     | Ta    | helle Br   | arbeit | en      | Finfüger    | 7 Zielsystem | Variable   | Ansicht   | Evtras           | Fenster Hilfe         |
| -   | . 1   |            |        |         |             |              |            |           | Lingt            | Coloring colori       |
|     | 1     | 0          |        | 0       | <u>_%</u> [ |              | <u>~ X</u> |           | <u></u> <u></u>  | 00 60 er 00 er 110r   |
|     | -     | Operan     | d      |         | Symbol      | Anzeigeform  | hat Status | wert      | -Sold cooldarili | Steuerwert            |
| 1   |       |            |        |         |             |              |            |           |                  |                       |
| 2   |       |            |        |         |             |              |            |           |                  |                       |
| 3   |       |            |        |         |             |              |            |           |                  |                       |
| 4   |       |            |        |         |             |              |            |           |                  |                       |
| 5   |       |            |        |         |             |              |            |           |                  |                       |
| 6   |       |            |        |         |             |              |            |           |                  |                       |
| 7   |       |            |        |         |             |              |            |           |                  |                       |
| 8   |       |            |        |         |             |              |            |           |                  |                       |
| 9   |       |            |        |         |             |              |            |           |                  |                       |
| 10  |       |            |        |         |             |              |            |           |                  |                       |
| 11  |       | IDDOER     | ET     |         | 1           |              |            |           |                  |                       |
| 12  | YES   | //Checkurg | ici    |         | Claura      |              |            |           |                  |                       |
| 1.0 |       | DEAL 26    | e e    | VUII    | Slave       | BIN          | 1          |           |                  |                       |
| 15  |       | (Status)   | wort 2 | Nonen i | Slave       | Cara         |            |           |                  |                       |
| 16  | in    | PEA/ 26    | 8      | vom     | Sidre       | DE7          | 1          |           |                  |                       |
| 17  | 1     | . 217 20   | -      | -       |             |              |            |           |                  |                       |
| 18  |       | //Steuen   | wort 1 | vom     | Master      |              |            |           |                  |                       |
| 19  |       | PAW 26     | 6      |         |             | BIN          |            |           |                  | 2#0000 0000 1111 000  |
| 20  |       | //Steuen   | wort 2 | vom     | Master      |              |            |           |                  |                       |
| 21  | 11111 | PAW 26     | 8      | 1       |             | DEZ          | Ĩ          |           |                  | 44                    |

# 10.3.1 Interface X150

PROFINET est un système de communication industrielle basé sur des composants ouverts utilisant Ethernet pour les systèmes d'automatisation distribués.

SIMOTION D410-2 DP/PN possède une interface PROFINET avec 2 ports (X150 P1-P2) intégrés. La SIMOTION D410-2 DP/PN peut être utilisée comme contrôleur IO et/ou I-Device via l'interface PROFINET.

| Présentation | Bro<br>che | Désignation |        | Description                |
|--------------|------------|-------------|--------|----------------------------|
|              | 1          | TXP         | Sortie | Données d'émission +       |
|              | 2          | TXN         | Sortie | Données d'émission -       |
|              | 3          | RXP         | Entrée | Données de réception +     |
| │ ┟╴╜ ▤ ╵│   | 4          | -           | -      | réservé, à ne pas utiliser |
|              | 5          | -           | -      | réservé, à ne pas utiliser |
|              | 6          | RXN         | Entrée | Données de réception -     |
|              | 7          | -           | -      | réservé, à ne pas utiliser |
|              | 8          | -           | -      | réservé, à ne pas utiliser |

# 11 DIAGNOSTIC

# 11.1 Messages

| États de la table d'indexation rotative              |                                                                                                    |
|------------------------------------------------------|----------------------------------------------------------------------------------------------------|
| NOT_READY                                            | La table d'indexation rotative n'est pas prête<br>Causes possibles :<br>• La commande n'est pas sur RUN<br>• L'initialisation de la carte CF a échoué<br>• La table n'est pas configurée |
| STOP_EMERGENCY                                       | Exécution de l'arrêt rapide sélectionné via DI 9 (borne X121.8)                                                                                                    |
| SAFE_TORQUE_OFF                                      | Sélection de fonction de sécurité STO                                                                                                    |
| WAIT_FOR_ACKNOWLEDGE_ERROR                           | Présence d'au moins une erreur non acquittée                                                                                                    |
| WAIT_FOR_INDEXER_ENCODER_READY                       | Attendre l'état prêt du capteur de table d'indexation rotative                                                                                                    |
| WAIT_FOR_OUTPUT_CAM_GROUP_READY                      | Attendre l'état prêt du commutateur à cames                                                                                                    |
| WAIT_FOR_ENABLE                                      | Attente d'activation du déblocage (Enable)                                                                                                    |
| WAIT_FOR_SET_NOSTOP_INPUT                            | Attente d'activation de l'entrée d'arrêt (active à l'état bas)                                                                                                    |
| WAIT_FOR_PICKOMAT_UNLOCK_STATE                       | Attendre le déblocage de la table d'indexation rotative par le Pick-<br>O-Mat de niveau supérieur                                                                                        |
| WAIT_FOR_RESET_COMMAND_BITS                          | Attente de reprise d'au moins un bit de commande encore en sus-<br>pens                                                                                                    |
| WAIT_FOR_COMMAND_BIT                                 | Attente de l'activation d'un bit de commande                                                                                                    |
| RUNNING                                              | La table d'indexation exécute un ordre de commande sélectionné,<br>la table d'indexation rotative est en mouvement                                                                       |
| RUNNING_INDEXER_ENCODER_AUTO_<br>ADJUST              | L'ajustement automatique du capteur de table d'indexation rotative est exécuté                                                                                                    |
| RUNNING_MEASURECYCLE_QUICKSTOP<br>PHASE_1_STANDSTILL | La table d'indexation rotative exécute la fonction cycle de mesure<br>arrêt rapide<br>(phase d'arrêt)                                                                                    |
| RUNNING_MEASURECYCLE_QUICKSTOP<br>PHASE_2_ROTATING   | La table d'indexation rotative exécute la fonction cycle de mesure<br>arrêt rapide<br>(phase de déplacement)                                                                             |
| RUNNING_MEASURECYCLE_QUICKSTOP<br>PHASE_3_ROTATING   | La table d'indexation rotative exécute la fonction cycle de mesure<br>arrêt rapide<br>(phase de déplacement)                                                                             |
| RUNNING_MEASURECYCLE_DELAYTIME                       | La table d'indexation rotative exécute la fonction cycle de mesure temporisation d'arrêt                                                                                                 |
| STOPOVER_DELAY_TIME_RUNNING                          | Arrêt intermédiaire dans l'exécution du mode de fonctionnement continu                                                                                                    |
| JOGGING                                              | Exécution de JOG                                                                                                    |

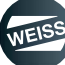

#### DIAGNOSTIC | 11.2 Affichage d'erreur et d'état

# 11.2 Affichage d'erreur et d'état

Sur la SIMOTION D410-2, les voyants LED sont situés près de la fente pour carte CF.
 Le tableau suivant décrit les voyants LED et leur signification.

| Voyant LED |          |             |                                                                              |  |
|------------|----------|-------------|------------------------------------------------------------------------------|--|
|            | LED      | Description |                                                                              |  |
|            |          | RDY         | Affichage d'état du SINAMICS Integra-<br>ted                                 |  |
|            | RUN/STOP | RUN/STOP    | État de fonctionnement de la SIMO-<br>TION D410-2                            |  |
|            |          |             | Alimentation codeur > 5 V (TTL/HTL)                                          |  |
| Ζ          | SF/BF    | OUT > 5V/SY | État de synchronisation (SY) de l'inter-<br>face intégrée PROFINET IO (X150) |  |
| TIO        |          | SF/BF       | Défaut groupé / défaut sur le bus                                            |  |

| État LED    |                          |                                         |  |  |  |  |
|-------------|--------------------------|-----------------------------------------|--|--|--|--|
| LED         | Couleur                  | Description                             |  |  |  |  |
|             | orango                   | Démarrage du système                    |  |  |  |  |
|             | orange                   | Entraînement pas prêt à fonctionner     |  |  |  |  |
| RDY         | orange clignotant 2.0 Hz | Activation/désactivation après actuali- |  |  |  |  |
|             |                          | sation de firmware interne              |  |  |  |  |
|             | verte                    | Entraînement prêt à fonctionner         |  |  |  |  |
|             | orange                   | STOP                                    |  |  |  |  |
|             | verte                    | RUN                                     |  |  |  |  |
| OUT > 5V/SY | -                        | Sans objet pour EF2                     |  |  |  |  |
|             | rouge continu            | Erreur                                  |  |  |  |  |
| SF/BF       | rouge clignotant 0,5 Hz  | Licence IT manquante                    |  |  |  |  |
|             | rouge clignotant 2,0 Hz  | Erreur de bus                           |  |  |  |  |

Pour les informations sur le diagnostic par voyants LED, voir le manuel de mise en service et de montage SIMOTION D410-2, section Diagnostic par voyants LED.

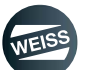

| Numéro<br>d'événe-<br>ment | Catégorie | Réaction | Texte d'événement                                                                                                  | Cause                                                                                                    | Remède                                                                                                    |
|----------------------------|-----------|----------|----------------------------------------------------------------------------------------------------|----------------------------------------------------------------------------------------------------|----------------------------------------------------------------------------------------------------|
| 1                          | Erreur    | 4        | Alimentation pas prête                                                                                             | La tension de circuit inter-<br>médiaire de la partie puis-<br>sance ne peut pas être<br>établie.                                                 | Contrôler la ligne d'alimen-<br>tation de puissance<br>Contrôler le niveau de la<br>tension d'alimentation<br>Remplacer la partie puis-<br>sance                                           |
| 2                          | Erreur    | 5        | Entrée Enable supprimée<br>en cours de fonctionne-<br>ment                                                         | Le signal Enable a été<br>supprimé pendant le<br>fonctionnement de la table<br>d'indexation rotative.                                             | Contrôler la logique de<br>commande                                                                                                    |
| 3                          | Erreur    | 2        | Sélection simultanée de<br>plusieurs ordres de com-<br>mande                                                       | Plusieurs ordres de com-<br>mande ont été donnés en<br>même temps.                                                                                | Contrôler la logique de<br>commande                                                                                                    |
| 4                          | Erreur    | 2        | Ordre de commande pas<br>disponible lorsque le<br>mode spécial est sélec-<br>tionné                                | Mode spécial actif lors de<br>la sélection de l'ordre de<br>commande                                                                              | Désélectionner le mode<br>spécial et sélectionner de<br>nouveau l'ordre de com-<br>mande                                                                                                   |
| 5                          | Erreur    | 2        | Surchauffe du moteur                                                                                               | Sonde thermique pas con-<br>nectée ou défectueuse                                                                                                 | Contrôler la connexion et le<br>fonctionnement de la sonde<br>thermique                                                                                                    |
| 6                          | Erreur    | 4        | Tension d'alimentation du<br>relais de freinage défectu-<br>euse                                                   | Le relais de freinage ne<br>peut pas être correcte-<br>ment excité                                                                                | Contrôler la tension d'ali-<br>mentation de freinage<br>Contrôler le câblage du<br>signal de retour de relais de<br>frein                                                                  |
| 7                          | Erreur    | 5        | Erreur de signalisation en<br>retour du contacteur de<br>moteur                                                    | Avec la configuration<br>"Évaluer un contacteur de<br>moteur supplémentaire" la<br>réponse du contacteur de<br>moteur ne peut pas être<br>évaluée | Contrôler si la configuration<br>"Évaluer un contacteur de<br>moteur supplémentaire" est<br>correcte<br>Câbler correctement le con-<br>tact de signal de retour du<br>contacteur de moteur |
| 8                          | Erreur    | 4        | Surveillance de déroule-<br>ment déclenché par étape<br>x                                                          | Un dépassement de délai<br>est survenu pendant le<br>déroulement du pro-<br>gramme                                                                | Contrôler la saisie des<br>paramètres dynamiques<br>Contracter la société<br>WEISS                                                                                                    |
| 9                          | Erreur    | 2        | Ordre de commande pas<br>disponible lorsque le<br>mode de fonctionnement<br>continu est sélectionné                | Mode de fonctionnement<br>continu actif lors de la<br>sélection de l'ordre de<br>commande                                                         | Désélectionner le mode de<br>fonctionnement continu et<br>sélectionner de nouveau<br>l'ordre de commande                                                                                   |
| 10                         | Erreur    | 2        | La sélection simultanée<br>du mode spécial et du<br>mode de fonctionnement<br>continu n'est pas prise en<br>charge | Le mode spécial et le<br>mode de fonctionnement<br>continu sont sélectionnés<br>simultanément.                                                    | Désélectionner l'un des<br>deux ordres                                                                                                    |

# 11.3 Messages d'erreur

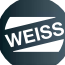

| Numéro<br>d'événe-<br>ment | Catégorie | Réaction | Texte d'événement                                                                                                    | Cause                                                                                                    | Remède                                                                                                    |
|----------------------------|-----------|----------|----------------------------------------------------------------------------------------------------|----------------------------------------------------------------------------------------------------|----------------------------------------------------------------------------------------------------|
| 11                         | Erreur    | 2        | Temps d'arrêt de 5 minu-<br>tes non respectée. Perte<br>de garantie possible.<br>Pour de plus amples<br>informations, voir le<br>manuel de commande | Après la coupure de l'ali-<br>mentation électrique de<br>puissance un temps<br>d'arrêt défini de 5 minutes<br>doit être respecté | Respecter le temps d'arrêt<br>défini avant une nouvelle<br>remise en marche                                                |
| 10                         | Frreur    | Δ        |                                                                                                    | Le capteur a été dépassé                                                                                                    | Contrôler la saisie des<br>paramètres dynamiques                                                                           |
| 12                         | 12 Effeur | 4        | Depassement de position                                                                                                    | à la fin du cycle                                                                                                    | Contracter la société<br>WEISS                                                                                             |
|                            | Erreur    |          |                                                                                                    |                                                                                                    | Voir si des composants<br>mécaniques sont grippés                                                                          |
|                            |           |          | Timeout durée de dépla-<br>cement<br>Durée de consigne (x) ms                                                                                       | La surveillance tempo-<br>relle du cycle de déplace-<br>ment a déclenché.                                                        | Contrôler la signalisation en<br>retour du capteur                                                                         |
| 13                         |           | 4        |                                                                                                    |                                                                                                    | Réinitialisation de la surveil-<br>lance de Timeout durée de<br>déplacement via la page<br>dynamique de l'interface<br>web |
| 14                         | Erreur    | 5        | Contacteur de moteur<br>connecté sous charge                                                                                                    | Le contacteur de moteur<br>est retombé pendant un<br>déplacement                                                                 | Contrôler le raccordement<br>électrique du contacteur de<br>moteur                                                         |
| 15                         | Erreur    | 2        | Dépassement de délai<br>lors de l'adaptation des<br>données TO (valeur de<br>diagnostic : x).                                                       | Lors du démarrage de la<br>commande, les<br>paramètres réglés dans<br>l'entraînement ne peuvent<br>pas être lus.                 | Contracter la société<br>WEISS                                                                                             |

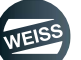

| Numéro<br>d'événe-<br>ment | Catégorie | Réaction | Texte d'événement                                                                                                   | Cause                                                                                                    | Remède                                                                                                    |
|----------------------------|-----------|----------|----------------------------------------------------------------------------------------------------|----------------------------------------------------------------------------------------------------|----------------------------------------------------------------------------------------------------|
|                            |           |          | Défaut lors de l'exécution o<br>rapide<br>Cause : (112)                                                             | du cycle de mesure arrêt                                                                                                    | -                                                                                                    |
|                            |           | reur 4   | 1<br>La table d'indexation rotati<br>lors du démarrage de cycle                                                     | Pour garantir une indica-<br>tion de direction correcte<br>lors du démarrage du cycle<br>de mesure arrêt rapide, la<br>table d'indexation rotative<br>doit être sur le capteur lors<br>du démarrage |                                                                                                    |
|                            | Erreur    |          | <b>2</b><br>En mode va-et-vient, la tat<br>pas encore atteint la phase<br>stante lorsque le capteur s               | ble d'indexation rotative n'a<br>e de déplacement con-<br>se retire                                                                                                    | La durée de rampe de<br>démarrage mesurée sur le<br>capteur est trop longue.<br>Veuillez contrôler la struc-<br>ture de la mécanique et le<br>raccordement du moteur<br>Contracter la société |
| 16                         |           |          | <b>3</b><br>La fin du champ de donné                                                                                | es de mesure est atteinte                                                                                                    | Relever la limite supérieure<br>de fréquence de consigne<br>jeu de paramètres 1<br>Contracter la société<br>WEISS                                                                             |
|                            |           |          | <b>4</b><br>Lors de la mesure de la rar<br>de la valeur de démarrage<br>rapide n'a pas pu être ach                  | mpe d'arrêt rapide, le calcul<br>pour la rampe d'arrêt<br>evé à temps                                                                                                    | Répéter la mesure. Si le<br>défaut persiste encore :<br>Contracter la société<br>WEISS                                                                                                    |
|                            |           |          | 5<br>Lors de la mesure des don<br>capteur, la table d'indexati-<br>atteint la phase de déplace<br>capteur se retire | nnées dynamiques sur le<br>on rotative n'a pas encore<br>ement constante lorsque le                                                                                                    | Réduire la durée de rampe<br>de démarrage jeu de<br>paramètres 1                                                                                                    |
|                            |           |          | <b>6</b><br>Lors de la mesure des dor<br>capteur, il n'est pas possib<br>ter la durée de rampe de c                 | nnées de dynamique sur le<br>le de continuer à augmen-<br>lémarrage/d'arrêt                                                                                                    | Relever la limite supérieure<br>de la durée de rampe de<br>démarrage/d'arrêt jeu de<br>paramètres 1<br>Contracter la société                                                                  |
|                            |           |          | 7<br>Lors de la mesure de la du<br>rapide, il n'est pas possible<br>la durée de rampe de frein                      | urée de rampe d'arrêt<br>e de continuer à augmenter<br>lage                                                                                                    | WEISS<br>Relever la limite supérieure<br>de la durée de rampe<br>d'arrêt jeu de paramètres 1<br>Contracter la société<br>WEISS                                                                |

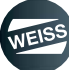

| Numéro<br>d'événe-<br>ment | Catégorie | Réaction | Texte d'événement                                                                                                    | Cause                                                                                                    | Remède                                                                                                    |
|----------------------------|-----------|----------|----------------------------------------------------------------------------------------------------|----------------------------------------------------------------------------------------------------|----------------------------------------------------------------------------------------------------|
|                            |           |          | 8<br>Le mode sélectionné néce<br>rapide optimisée                                                                                         | La mesure de la rampe<br>d'arrêt rapide doit être exé-<br>cutée auparavant                                                                                              |                                                                                                    |
|                            |           |          | <b>9</b><br>Le mode test de freinage o<br>sélectionné, bien qu'aucur<br>configuré ou que les foncti<br>pas débloquées                     | Configurer le capteur de<br>moteur ou débloquer la<br>fonction d'entretien dans<br>l'assistant de configuration.<br>Fonctionnalité uniquement<br>pour l'entretien WEISS |                                                                                                    |
| 16                         | Erreur    | 4        | <b>10</b><br>Lors de l'exécution de la for<br>freinage ou test d'arrêt rap<br>fournit un régime inférieur<br>rotation de la table d'index | Contrôler le montage du<br>capteur du moteur. Con-<br>trôler le raccordement élec-<br>trique du capteur de moteur                                                       |                                                                                                    |
|                            |           |          | <b>11</b><br>Pendant l'arrêt à l'intérieur<br>approché.                                                                                   | Contrôler le chargement.<br>Lors du test de freinage :<br>Contrôler la fonction et le<br>raccordement du frein<br>d'arrêt de moteur                                     |                                                                                                    |
|                            |           |          | <b>12</b><br>Lors de l'exécution de la fo<br>d'arrêt rapide, le seuil d'arr<br>n'est pas atteint avant la fi                              | Contrôler le montage du<br>capteur du moteur. Con-<br>trôler le raccordement élec-<br>trique du capteur de<br>moteur.                                                   |                                                                                                    |
| 17                         | Remarque  | -1       | Les données de configu-<br>ration de la table<br>d'indexation rotative sont<br>limitées (ID paramètre :<br>x).                            | La plausibilité des don-<br>nées de configuration est<br>vérifiée par le logiciel et<br>automatiquement ajustée<br>si nécessaire.                                       | Aucune                                                                                                    |
|                            |           |          | Configuration Ethernet                                                                                                    | La configuration de l'inter-                                                                                                    | Contrôler la validité de<br>l'adresse IP et du masque<br>de sous-réseau<br>Contrôler la passerelle                                                                                           |
| 18                         | Remarque  | que -1   | La configuration est reje-<br>tée et la configuration<br>précédente reste active                                                          | face Ethernet ne peut pas<br>être définie                                                                                                    | La configuration ne doit pas<br>être dans le sous-réseau de<br>l'interface Profinet. Définir<br>l'adresse IP par défaut par<br>l'entrée pour la sélection de<br>la configuration par défaut. |
| 19                         | Erreur    | 2        | Erreur de lecture des<br>paramètres d'entraîne-<br>ment<br>ID défaut : (x)                                                                | Les paramètres d'entraî-<br>nement nécessaires ne<br>peuvent pas être lus                                                                                               | Arrêter la commande et la<br>remettre en marche<br>Contracter la société<br>WEISS                                                                                                    |

| Numéro<br>d'événe-<br>ment | Catégorie          | Réaction | Texte d'événement                                                                                                    | Cause                                                                                                    | Remède                                                                                                    |
|----------------------------|--------------------|----------|----------------------------------------------------------------------------------------------------|----------------------------------------------------------------------------------------------------|----------------------------------------------------------------------------------------------------|
| 20                         | Erreur             | 2        | La configuration Ethernet<br>ne peut pas être activée<br>au démarrage de la com-<br>mande<br>ID défaut : (x)                                                                        | La configuration de l' inter-<br>face Ethernet ne peut pas<br>être définie                                                                             | Contrôler la validité de<br>l'adresse IP et du masque<br>de sous-réseau<br>Contrôler la passerelle<br>La configuration ne doit pas<br>être dans le sous-réseau de<br>l'interface Profinet. Définir<br>l'adresse IP par défaut par<br>l'entrée pour la sélection de<br>la configuration par défaut. |
| 21                         | Erreur             | 2        | La configuration Profibus<br>ne peut pas être activée<br>au démarrage de la com-<br>mande<br>ID défaut : (x)                                                                        | La configuration de l'inter-<br>face Profibus ne peut pas<br>être définie                                                                              | Contracter la société<br>WEISS                                                                                                    |
| 22                         | Erreur             | 2        | La configuration Profinet<br>IP ne peut pas être acti-<br>vée au démarrage de la<br>commande<br>ID défaut : (x)                                                                     | La configuration de l'inter-<br>face Profinet IP ne peut<br>pas être définie                                                                           | Contrôler la validité de<br>l'adresse IP et du masque<br>de sous-réseau<br>La configuration ne doit pas<br>être dans le sous-réseau de<br>l'interface Ethernet.                                                                                                    |
| 23                         | Erreur             | 2        | Le nom d'appareil Profi-<br>net ne peut pas être défini<br>au démarrage de la com-<br>mande<br>ID défaut : (x)                                                                      | Le nom d'appareil de<br>l'interface Profinet ne peut<br>pas être défini                                                                                | Contrôler la validité du nom<br>de l'appareil.                                                                                                    |
| 24                         | Erreur             | 2        | Dépassement de délai<br>lors du démarrage du<br>système d'entraînement<br>interne du système de<br>commande<br>ID défaut : (x)                                                      | Des éléments de la com-<br>mande n'ont pas terminé<br>leur initialisation à temps                                                                      | Arrêter la commande et la<br>remettre en marche<br>Contracter la société<br>WEISS                                                                                                    |
| 25                         | Avertisse-<br>ment | 1        | Les cycles maximum<br>autorisés du contacteur<br>de moteur sont bientôt<br>atteints<br>Veuillez échanger le con-<br>tacteur de moteur                                               | Pour conserver la fonction<br>de sécurité, le contacteur<br>du moteur n'est autorisé<br>que pour un certain nom-<br>bre de cycles de commu-<br>tation. | Remplacer contacteur du<br>moteur et remettre le comp-<br>teur à zéro.                                                                                                    |
| 26                         | Avertisse-<br>ment | 1        | Le nombre de cycles de<br>table d'indexation a été<br>atteint pour un intervalle<br>d'entretien.<br>Veuillez exécuter les<br>travaux d'entretien selon<br>le calendrier d'entretien | L'opération d'entretien doit<br>être effectuée                                                                                                    | Effectuer l'opération d'ent-<br>retien                                                                                                    |

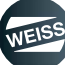

| Numéro<br>d'événe-<br>ment | Catégorie | Réaction | Texte d'événement                                                                                                    | Cause                                                                                             | Remède                                                                                                    |
|----------------------------|-----------|----------|----------------------------------------------------------------------------------------------------|---------------------------------------------------------------------------------------------------|----------------------------------------------------------------------------------------------------|
| 27                         | Erreur    | 4        | Optimisation de la tempo-<br>risation d'arrêt : dépasse-<br>ment de position<br>Raccourcir la durée de<br>rampe d'arrêt jeu de<br>paramètres 1 et répéter la<br>mesure    | Le capteur a été dépassé<br>pendant l'optimisation de<br>la temporisation d'arrêt                 | Raccourcir la durée de<br>rampe d'arrêt jeu de<br>paramètres 1 et répéter la<br>mesure                                    |
| 28                         | Erreur    | 4        | Erreur pendant l'optimisa-<br>tion de la temporisation<br>d'arrêt<br>Raccourcir la durée de<br>rampe de démarrage/<br>d'arrêt jeu de paramètres<br>1 et répéter la mesure | Aucune temporisation<br>d'arrêt optimisée ne peut<br>être détectée                                | Raccourcir la durée de<br>rampe de démarrage/d'arrêt<br>jeu de paramètres 1 et<br>répéter la mesure                       |
| 29                         | Erreur    | 2        | Numéro de série de la<br>carte CF invalide                                                                                                    | Le numéro de série de la<br>carte CF n'est pas valide                                             | Contracter la société<br>WEISS                                                                                            |
| 30                         | Remarque  | -1       | La licence de fonctionne-<br>ment n'est pas disponible.<br>Veuillez acheter la licence<br>pour la commande et<br>redémarrer                                               | La licence pour le<br>fonctionnement de la table<br>d'indexation rotative n'est<br>pas disponible | Acheter la licence de<br>fonctionnement via l'inter-<br>face WEISS. Exécuter<br>ensuite un redémarrage de<br>la commande. |

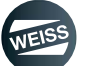

| Numéro<br>d'événe-<br>ment | Catégorie | Réaction | Texte d'événement                                                                                     | Cause                                                                                                    | Remède                                                                                                    |
|----------------------------|-----------|----------|----------------------------------------------------------------------------------------------------|----------------------------------------------------------------------------------------------------|----------------------------------------------------------------------------------------------------|
|                            |           |          | Défaut lors de l'ajustemen<br>d'indexation rotative (caus                                             | -                                                                                                    |                                                                                                    |
|                            |           | 4        | 1<br>L'ajustement automatique<br>qu'aucun capteur de table<br>configuré.                              | Configurer le capteur de<br>table d'indexation rotative et<br>exécuter à nouveau la<br>fonction.                                                                              |                                                                                                    |
|                            | Erreur    |          | <b>2</b><br>La table d'indexation rotati<br>lors du démarrage de l'aju                                | Déplacer la table d'indexa-<br>tion rotative sur le capteur<br>et exécuter à nouveau la<br>fonction.                                                                          |                                                                                                    |
|                            |           |          | <b>3</b><br>L'écart de position entre le<br>n'est pas plausible.                                      | Contracter la société<br>WEISS                                                                                                    |                                                                                                    |
| 31                         |           |          | <b>4</b><br>L'ajustement du capteur de<br>est interrompu avec défau                                   | Contrôler le raccordement<br>correct du capteur. Le<br>défaut peut être spécifié de<br>manière plus précise via<br>d'autres messages de<br>défaut.                            |                                                                                                    |
|                            |           |          |                                                                                                    | Contracter la société<br>WEISS                                                                                                    |                                                                                                    |
|                            |           |          | <b>5</b><br>Pour l'ajustement manuel, l'arrêt sûr (STO = Safe Tor-<br>que Off) doit être sélectionné. |                                                                                                    | Sélectionner l'arrêt sûr<br>(STO = Safe Torque Off) et<br>exécuter à nouveau la<br>fonction.                                                        |
|                            |           |          | <b>6</b><br>Pour l'ajustement automat<br>rotative doit être prête à fo                                | Désélectionner l'arrêt sûr<br>(STO = Safe Torque Off).<br>Acquitter le défaut. Régler<br>"Déblocage" et "Arrêt (low<br>actif)". Réinitialiser d'autres<br>ordres de commande. |                                                                                                    |
| 32                         | Erreur    | 2        | Type de partie puissance<br>incompatible<br>Numéro de type : (x)                                      | La commande est<br>exploitée avec une partie<br>puissance qui n'est pas<br>homologuée pour le<br>fonctionnement                                                               | Utiliser un type de partie<br>puissance correct. Les<br>types PM340 et PM240-2<br>peuvent être utilisés (à par-<br>tir du firmware WEISS<br>V2.0.0) |
| 33                         | Réserve   | -        | -                                                                                                    | -                                                                                                    | -                                                                                                    |

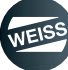

| Numéro<br>d'événe-<br>ment | Catégorie          | Réaction | Texte d'événement                                                                           | Cause                                                                                                    | Remède                                                                                                    |
|----------------------------|--------------------|----------|---------------------------------------------------------------------------------------------|----------------------------------------------------------------------------------------------------|----------------------------------------------------------------------------------------------------|
| 34                         | Erreur             | 5        | L'arrêt rapide n'a pas pu<br>être entièrement exécuté<br>(x ms)                             | Avant l'activation de la<br>fonction de sécurité STO,<br>la rampe d'arrêt rapide<br>pour l'arrêt de la table<br>d'indexation rotative n'a<br>pas été entièrement exé-<br>cutée. Cela peut entraîner<br>un ralentissement naturel<br>de la table. Soit l'arrêt<br>rapide n'a pas été sélec-<br>tionné auparavant, soit<br>son exécution a été inter-<br>rompue. La durée affi-<br>chée correspond à la<br>durée de l'exécution de<br>l'arrêt rapide jusqu'à<br>l'interruption. Les causes<br>possibles pour une inter-<br>ruption sont une sélection<br>prématurée de la fonction<br>de sécurité STO, ou un<br>défaut apparaissant pen-<br>dant la rampe d'arrêt<br>rapide. | Contrôler le câblage de<br>l'entrée d'arrêt rapide. En<br>cas d'utilisation d'un contac-<br>teur de moteur, il faut régler<br>au relais de sécurité une<br>durée plus grande que celle<br>affichée sur la page<br>d'aperçu de l'interface web.<br>La durée peut être optimi-<br>sée par la fonction cycle de<br>mesure arrêt rapide. Con-<br>trôler les messages d'erreur<br>qui sont apparus pendant<br>l'exécution de la rampe<br>d'arrêt rapide. |
| 35                         | Erreur             | 2        | Erreur lors de la désacti-<br>vation des esclaves Profi-<br>bus Dummy-DP<br>ID défaut : (x) | La configuration ne peut<br>pas être réalisée pour la<br>configuration d'interface<br>"PROFINET" et "borne/<br>TM15"                                                                                                    | Contracter la société<br>WEISS                                                                                                    |
| 36                         | Erreur             | 5        | Défaut de capteur                                                                           | Pendant l'arrêt de la table<br>d'indexation rotative, la<br>surveillance de la sonde<br>s'est déclenchée.                                                                                                    | Contrôler le fonctionne-<br>ment de la sonde                                                                                                    |
| 37                         | Avertisse-<br>ment | 1        | Une résistance de frein-<br>age est requise                                                 | Une résistance de frein-<br>age est requise pour le<br>fonctionnement de la table<br>d'indexation rotative                                                                                                    | Connecter une résistance<br>de freinage<br>Minimiser le chargement                                                                                                    |
| 38                         | Erreur             | 2        | L'interrupteur thermosta-<br>tique résistance de frein-<br>age s'est déclenché              | La surveillance thermosta-<br>tique de résistance de<br>freinage est déclenchée                                                                                                    | Attendre jusqu'à ce que la<br>résistance de freinage soit<br>refroidie.<br>Contrôler le dimensionne-<br>ment de la résistance de<br>freinage<br>Réduire le chargement<br>Augmenter la durée de<br>rampe d'arrêt du jeu de<br>paramètres utilisée                                                                                                    |

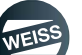

| Numéro<br>d'événe-<br>ment | Catégorie          | Réaction | Texte d'événement                                                                                                    | Cause                                                                                                    | Remède                                                                                                    |  |
|----------------------------|--------------------|----------|----------------------------------------------------------------------------------------------------|----------------------------------------------------------------------------------------------------|----------------------------------------------------------------------------------------------------|--|
| 39                         | Remarque           | -1       | Défaut lors de la lecture<br>du nom d'appareil Profi-<br>net<br>État de commande : RUN                                                                        | La configuration de l'inter-<br>face Profinet IP ne peut<br>pas être définie                                                                           | Contrôler la validité de<br>l'adresse IP et du masque<br>de sous-réseau<br>La configuration ne doit pas<br>être dans le sous-réseau de<br>l'interface Ethernet.                                                                                  |  |
| 40                         | Remarque           | -1       | Défaut lors de la lecture<br>de la configuration Profi-<br>net IP<br>État de commande : RUN                                                                   | Le nom d'appareil de<br>l'interface Profinet ne peut<br>pas être défini                                                                                | Contrôler la validité du nom<br>de l'appareil.                                                                                                    |  |
| 41                         | Remarque           | -1       | Erreur technique groupée<br>Un diagnostic précis<br>s'effectue via le message<br>d'erreur détail                                                              | Un objet technique (un<br>axe p. ex.) a déclenché<br>une erreur.                                                                                       | L'erreur peut être définie<br>plus précisément à l'aide de<br>l'interface utilisateur Web.                                                                                                    |  |
| 42                         | Remarque           | -1       | Erreur d'entraînement<br>groupée<br>Un diagnostic précis<br>s'effectue via le message<br>d'erreur détail                                                      | L'entraînement a déclen-<br>ché une erreur.                                                                                                    | L'erreur peut être définie<br>plus précisément à l'aide de<br>l'interface utilisateur Web.                                                                                                    |  |
| 43                         | Remarque           | -1       | Erreur périphérique grou-<br>pée<br>Un diagnostic précis<br>s'effectue via le message<br>d'erreur détail                                                      | Une erreur périphérique<br>est survenue.                                                                                                    | L'erreur peut être définie<br>plus précisément à l'aide de<br>l'interface utilisateur Web.                                                                                                    |  |
| 44                         | Erreur             | 2        | Les cycles maximum<br>autorisés du contacteur<br>de moteur sont atteints<br>Ne peut être acquitté que<br>par OPERATOR sur<br>l'interface utilisateur<br>Weiss | Pour conserver la fonction<br>de sécurité, le contacteur<br>du moteur n'est autorisé<br>que pour un certain nom-<br>bre de cycles de commu-<br>tation. | Confirmer l'erreur sur la<br>page de statistiques de<br>l'interface utilisateur WEISS<br>avec le niveau de mot de<br>passe OPERATOR, et<br>acquitter ensuite l'erreur.<br>Remplacer contacteur du<br>moteur et remettre le comp-<br>teur à zéro. |  |
| 45                         | Avertisse-<br>ment | 1        | Les cycles maximum<br>autorisés du contacteur<br>de moteur sont dépassés<br>Veuillez échanger le con-<br>tacteur de moteur                                    | Pour conserver la fonction<br>de sécurité, le contacteur<br>du moteur n'est autorisé<br>que pour un certain nom-<br>bre de cycles de commu-<br>tation. | Remplacer contacteur du<br>moteur et remettre le comp-<br>teur à zéro.                                                                                                    |  |
| 46                         | Erreur             | 4        | Défaut sur la capteur de<br>table d'indexation rotative<br>(ID défaut : x).                                                                                   | Un défaut est apparu au<br>capteur de table d'indexa-<br>tion rotative (capteur SIE-<br>MENS).                                                         | Contrôler le raccordement<br>correct du capteur. L'erreur<br>peut être définie plus préci-<br>sément à l'aide de l'inter-<br>face utilisateur Web.                                                                                               |  |
| 47                         | Erreur             | 2        | Dépassement de durée<br>de contrôle de démarrage<br>manipulation de message                                                                                   | La gestion de message<br>intégrée dans la com-<br>mande n'a pas pu terminer<br>le contrôle de démarrage                                                | Arrêter la commande et la<br>remettre en marche<br>Contracter la société<br>WEISS                                                                                                    |  |
| 48                         | Réserve            |          | -                                                                                                    | -                                                                                                    | -                                                                                                    |  |

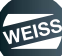

| Numéro<br>d'événe-<br>ment | Catégorie | Réaction | Texte d'événement                                                   | Cause                                                                                                    | Remède                                                                                                    |  |
|----------------------------|-----------|----------|---------------------------------------------------------------------|----------------------------------------------------------------------------------------------------|----------------------------------------------------------------------------------------------------|--|
| 49                         | Erreur    | 2        | Affectation invalide entre carte CF et commande.                    | La commande fonctionne<br>avec une carte CF qui n'a<br>pas été utilisée pour la<br>configuration de la table<br>d'indexation rotative | Remplacer la carte CF par<br>la carte CF d'origine.<br>Reconfigurer la table<br>d'indexation rotative avec<br>cette carte CF                                             |  |
| 50                         | Erreur    | 4        | Défaut sur la came 0 du<br>commutateur à cames (ID<br>défaut : x).  | Un défaut est apparu sur<br>la came du commutateur à<br>cames.                                                                        | Contrôler le paramètre de<br>cames (position de démar-<br>rage /de fin). L'erreur peut<br>être définie plus précisé-<br>ment à l'aide de l'interface<br>utilisateur Web. |  |
| 51                         | Erreur    | 4        | Défaut sur la came 1 du<br>commutateur à cames (ID<br>défaut : x).  | Voir événement 50.                                                                                                    | Voir événement 50.                                                                                                    |  |
| 52                         | Erreur    | 4        | Défaut sur la came 2 du<br>commutateur à cames (ID<br>défaut : x).  | Voir événement 50.                                                                                                    | Voir événement 50.                                                                                                    |  |
| 53                         | Erreur    | 4        | Défaut sur la came 3 du<br>commutateur à cames (ID<br>défaut : x).  | Voir événement 50.                                                                                                    | Voir événement 50.                                                                                                    |  |
| 54                         | Erreur    | 4        | Défaut sur la came 4 du<br>commutateur à cames (ID<br>défaut : x).  | Voir événement 50.                                                                                                    | Voir événement 50.                                                                                                    |  |
| 55                         | Erreur    | 4        | Défaut sur la came 5 du<br>commutateur à cames (ID<br>défaut : x).  | Voir événement 50.                                                                                                    | Voir événement 50.                                                                                                    |  |
| 56                         | Erreur    | 4        | Défaut sur la came 6 du<br>commutateur à cames (ID<br>défaut : x).  | Voir événement 50.                                                                                                    | Voir événement 50.                                                                                                    |  |
| 57                         | Erreur    | 4        | Défaut sur la came 7 du<br>commutateur à cames (ID<br>défaut : x).  | Voir événement 50.                                                                                                    | Voir événement 50.                                                                                                    |  |
| 58                         | Erreur    | 4        | Défaut sur la came 8 du<br>commutateur à cames (ID<br>défaut : x).  | Voir événement 50.                                                                                                    | Voir événement 50.                                                                                                    |  |
| 59                         | Erreur    | 4        | Défaut sur la came 9 du<br>commutateur à cames (ID<br>défaut : x).  | Voir événement 50.                                                                                                    | Voir événement 50.                                                                                                    |  |
| 60                         | Erreur    | 4        | Défaut sur la came 10 du<br>commutateur à cames (ID<br>défaut : x). | Voir événement 50.                                                                                                    | Voir événement 50.                                                                                                    |  |
| 61                         | Erreur    | 4        | Défaut sur la came 11 du<br>commutateur à cames (ID<br>défaut : x). | Voir événement 50.                                                                                                    | Voir événement 50.                                                                                                    |  |
| 62                         | Erreur    | 4        | Défaut sur la came 12 du<br>commutateur à cames (ID<br>défaut : x). | Voir événement 50.                                                                                                    | Voir événement 50.                                                                                                    |  |
| 63                         | Erreur    | 4        | Défaut sur la came 13 du<br>commutateur à cames (ID<br>défaut : x). | Voir événement 50.                                                                                                    | Voir événement 50.                                                                                                    |  |

| Numéro<br>d'événe-<br>ment | Catégorie          | Réaction | Texte d'événement                                                                                                    | Cause                                                                                                    | Remède                                                                                                    |  |
|----------------------------|--------------------|----------|----------------------------------------------------------------------------------------------------|----------------------------------------------------------------------------------------------------|----------------------------------------------------------------------------------------------------|--|
| 64                         | Erreur             | 4        | Défaut sur la came 14 du<br>commutateur à cames (ID<br>défaut : x).                                                            | Voir événement 50.                                                                                                    | Voir événement 50.                                                                                                    |  |
| 65                         | Erreur             | 4        | Défaut sur la came 15 du<br>commutateur à cames (ID<br>défaut : x).                                                            | Voir événement 50.                                                                                                    | Voir événement 50.                                                                                                    |  |
| 66                         | Avertisse-<br>ment | 1        | Le blocage de la came<br>n'est pas possible. L'aju-<br>stement du capteur de<br>table d'indexation rotative<br>est nécessaire. | L'ajustement du capteur<br>de table d'indexation rota-<br>tive est nécessaire pour<br>l'activation du déblocage<br>des cames. Toutefois le<br>forçage des cames est<br>possible. | Exécuter l'ajustement du<br>capteur de table d'indexa-<br>tion rotative.                                                                                                    |  |
| 67                         | Réserve            | -        | -                                                                                                    | -                                                                                                    | -                                                                                                    |  |
| 68                         | Réserve            | -        | -                                                                                                    | -                                                                                                    | -                                                                                                    |  |
| 69                         | Réserve            | -        | -                                                                                                    | -                                                                                                    | -                                                                                                    |  |
| 70                         | Erreur             | 4        | Le fin de course HW<br>approché en direction CW<br>est actionné                                                                | La table d'indexation rota-<br>tive a été déplacée avec<br>un ordre de déplacement<br>dans le fin de course HW.<br>Le fin de course est actif<br>low.                            | Acquitter le message<br>d'erreur<br>Déplacer la table d'indexa-<br>tion rotative en direction<br>CCW hors du fin de course<br>HW<br>Contrôler la logique du pro-<br>gramme utilisateur<br>Contrôler la position cor-                             |  |
| 71                         | Erreur             | 4        | Le fin de course HW<br>approché en direction<br>CCW est actionné.                                                              | La table d'indexation rota-<br>tive a été déplacée avec<br>un ordre de déplacement<br>dans le fin de course HW.<br>Le fin de course est actif<br>low.                            | Acquitter le message<br>d'erreur<br>Déplacer la table d'indexa-<br>tion rotative en direction<br>CW hors du fin de course<br>HW<br>Contrôler la logique du pro-<br>gramme utilisateur<br>Contrôler la position cor-<br>recte du fin de course HW |  |
| 72                         | Avertisse-<br>ment | 1        | Veuillez dégager la table<br>d'indexation rotative du fin<br>de course HW en direc-<br>tion CCW.                               | La table d'indexation rota-<br>tive a été déplacée avec<br>un ordre de déplacement<br>dans le fin de course HW.<br>Le fin de course est actif<br>low.                            | Le message d'erreur 70<br>correspondant a déjà été<br>acquitté.<br>Déplacer la table d'indexa-<br>tion rotative en direction<br>CCW hors du fin de course<br>HW<br>Acquitter l'avertissement                                                     |  |

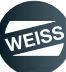

| Numéro<br>d'événe-<br>ment | Catégorie          | Réaction | Texte d'événement                                                                                         | Cause                                                                                                    | Remède                                                                                                    |  |
|----------------------------|--------------------|----------|----------------------------------------------------------------------------------------------------|----------------------------------------------------------------------------------------------------|----------------------------------------------------------------------------------------------------|--|
| 73                         | Avertisse-<br>ment | 1        | Veuillez dégager la table<br>d'indexation rotative du fin<br>de course HW en direc-<br>tion CW.           | La table d'indexation rota-<br>tive a été déplacée avec<br>un ordre de déplacement<br>dans le fin de course HW.<br>Le fin de course est actif<br>low.                                                                                                    | Le message d'erreur 71<br>correspondant a déjà été<br>acquitté.<br>Déplacer la table d'indexa-<br>tion rotative en direction<br>CW hors du fin de course<br>HW<br>Acquitter l'avertissement                                                                                                    |  |
| 74                         | Réserve            | -        | -                                                                                                    | -                                                                                                    | -                                                                                                    |  |
| 75                         | Réserve            | -        | -                                                                                                    | -                                                                                                    | -                                                                                                    |  |
| 76                         | Erreur             | 4        | Les données de configu-<br>ration de table d'indexa-<br>tion rotative sont erronées<br>ID paramètre : (x) | Il existe un défaut dans les<br>données de configuration                                                                                                    | Contrôler la plausibilité des<br>données de configuration<br>de la table d'indexation<br>rotative<br>Il est possible de tirer une<br>conclusion sur la date de<br>configuration concernée via<br>le coefficient                                                                                                    |  |
| 77                         | Erreur             | 4        | Le capteur de table<br>d'indexation rotative n'est<br>pas ajusté.                                         | Le capteur de table<br>d'indexation rotative n'est<br>pas ajusté. De ce fait, la<br>position du capteur n'est<br>pas encore compensée<br>avec la position méca-<br>nique. ATTENTION : La<br>position du capteur ne doit<br>pas être analysée, le com-<br>mutateur à cames n'est<br>pas synchronisé avec la<br>mécanique. | Le message de défaut peut<br>être acquitté directement.<br>Ensuite, il est possible de<br>déplacer la table d'indexa-<br>tion rotative dans la position<br>d'ajustement pour ajuster le<br>capteur de table d'indexa-<br>tion rotative via l'interface<br>de commande WEISS.                                                           |  |
| 78                         | Avertisse-<br>ment | 1        | Veuillez ajuster le capteur<br>de table d'indexation rota-<br>tive.                                       | Voir événement 77.                                                                                                    | Le message d'erreur 77<br>correspondant a déjà été<br>acquitté. Remède :<br>Voir événement 77.                                                                                                    |  |
| 79                         | Erreur             | 4        | la détection de segment<br>n'est pas ajustée.                                                             | La détection de segment<br>n'est pas ajustée.<br>ATTENTION : Le numéro<br>de segment ne doit pas<br>être évalué.                                                                                                    | Le message de défaut peut<br>être acquitté directement.<br>Ensuite, il est possible de<br>déplacer la table d'indexa-<br>tion rotative dans la position<br>d'ajustement pour ajuster la<br>détection de segment via<br>l'interface de commande<br>WEISS. Pour ce faire, la<br>table d'indexation rotative<br>doit être sur le capteur. |  |
| 80                         | Avertisse-<br>ment | 1        | Veuillez ajuster la détec-<br>tion de segment.<br>Voir événement 79.<br>Voir événement 79.                |                                                                                                    | Le message d'erreur 79<br>correspondant a déjà été<br>acquitté. Remède :<br>Voir événement 79.                                                                                                    |  |

| Numéro<br>d'événe-<br>ment | Catégorie                     | Réaction                                                             | Texte d'événement                                                | Cause                                                                                                    | Remède                                                                                                    |  |  |  |  |  |
|----------------------------|-------------------------------|----------------------------------------------------------------------|------------------------------------------------------------------|----------------------------------------------------------------------------------------------------|----------------------------------------------------------------------------------------------------|--|--|--|--|--|
|                            |                               |                                                                      | Déplacement Timeout. Ca                                          | -                                                                                                    |                                                                                                    |  |  |  |  |  |
| 81 E                       | Erreur                        | 4                                                                    | 1<br>La surveillance de déplace<br>table d'indexation rotative   | Contrôler le couplage<br>mécanique du capteur de<br>table d'indexation rotative.<br>Contrôler la courroie dentée<br>sur le réducteur. Contrôler<br>le raccordement correct du<br>moteur. Contrôler si des<br>composants mécaniques<br>sont grippés.                        |                                                                                                    |  |  |  |  |  |
|                            |                               |                                                                      | <b>2</b><br>La surveillance de déplace<br>moteur est déclenchée. | Contrôler le couplage<br>mécanique du capteur de<br>moteur. Contrôler le raccor-<br>dement correct du moteur.<br>Contrôler si des compo-<br>sants mécaniques sont<br>grippés.                                                                                              |                                                                                                    |  |  |  |  |  |
| 82                         | Erreur                        | 4                                                                    | Ordre de phase moteur<br>erroné.                                 | Le capteur de table<br>d'indexation rotative rac-<br>cordé entraîne un con-<br>trôle du sens de rotation<br>du moteur. Le moteur est<br>raccordé avec l'ordre de<br>phases erroné, de sorte<br>que la table d'indexation<br>rotative tourne dans la<br>mauvaise direction. | Modification de l'ordre de<br>phases par le remplace-<br>ment de 2 phases de la<br>conduite moteur sur la par-<br>tie puissance ou sur le<br>moteur. Actualiser le<br>schéma électrique. |  |  |  |  |  |
| 83                         | Réserve                       | -                                                                    | -                                                                | -                                                                                                    | -                                                                                                    |  |  |  |  |  |
| 84                         | Réserve                       | -                                                                    | -                                                                | -                                                                                                    | -                                                                                                    |  |  |  |  |  |
| 85                         | Réserve                       | -                                                                    | -                                                                | -                                                                                                    | -                                                                                                    |  |  |  |  |  |
| 86                         | Réserve                       | -                                                                    | -                                                                | -                                                                                                    | -                                                                                                    |  |  |  |  |  |
| 87                         | Réserve                       | -                                                                    | -                                                                | -                                                                                                    | -                                                                                                    |  |  |  |  |  |
| 88                         | Réserve                       | -                                                                    | -                                                                | -                                                                                                    | -                                                                                                    |  |  |  |  |  |
| 89                         | Réserve                       | -                                                                    | -                                                                | -                                                                                                    | -                                                                                                    |  |  |  |  |  |
| 90                         | Réserve                       | -                                                                    | -                                                                | -                                                                                                    | -                                                                                                    |  |  |  |  |  |
|                            |                               |                                                                      |                                                                  |                                                                                                    |                                                                                                    |  |  |  |  |  |
| Descriptio                 | on des réact                  | ions                                                                 |                                                                  |                                                                                                    |                                                                                                    |  |  |  |  |  |
| -1                         | -1 Pas de réaction (remarque) |                                                                      |                                                                  |                                                                                                    |                                                                                                    |  |  |  |  |  |
| 0                          | Pas de réa                    | ction (rem                                                           | arque, réservé au défaut de                                      | e la manipulation de messa                                                                                                    | ge)                                                                                                    |  |  |  |  |  |
| 1                          | Pas de réa                    | ction (ave                                                           | rtissement)                                                      |                                                                                                    |                                                                                                    |  |  |  |  |  |
| 2                          | Exécution                     | d'un arrêt a                                                         | après la fin du cycle (défau                                     | t)                                                                                                    |                                                                                                    |  |  |  |  |  |
| 3                          | Exécution                     | d'un arrêt i                                                         | rapide sans suppression du                                       | u déblocage (défaut)                                                                                                    |                                                                                                    |  |  |  |  |  |
| 4                          | Exécution                     | d'un arrêt i                                                         | rapide avec suppression ul                                       | térieure du déblocage (défa                                                                                                    | ut)                                                                                                    |  |  |  |  |  |
| 5                          | Arrêt par ra                  | Arrêt par ralentissement naturel immédiat de l'entraînement (défaut) |                                                                  |                                                                                                    |                                                                                                    |  |  |  |  |  |

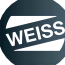

# 12 NORMES ET HOMOLOGATIONS

# 12.1 Marquage CE

La société WEISS GmbH nécessite la plaque signalétique uniquement pour l'identification du produit et de la documentation des composants montés. La société WEISS GmbH n'attribue pas de signe CE pour le produit.

Les composants achetés chez des fournisseurs externes présentent des signes CE (voir documentation de fournisseur et plaque signalétique des différents composants).

# 12.2 Compatibilité électromagnétique

Les normes CEM sont satisfaites si la directive d'installation CEM est observée.

Les produits SIMOTION sont conçus pour une utilisation dans des environnements industriels selon la norme produit DIN EN 61800-3:2004, catégorie C3.

La catégorie C3 est respectée par :

- la longueur de câble < 15 m utilisé
- l'impédance réseau (p. ex, uk) = 1 %
- La catégorie C2 peut être atteinte avec des appareils possédant un filtre interne.
- ① Des catégories supérieures peuvent être atteintes par des mesures supplémentaires.

(i) Les longueurs de conduite élargies sont possibles après consultation avec WEISS GMBH.

| USA                                            |                                                                                                    |  |  |  |  |
|------------------------------------------------|----------------------------------------------------------------------------------------------------|--|--|--|--|
|                                                | This equipment has been tested and found to comply with the limits for a Class A digital device, pursuant to Part 15 of the FCC Rules.                                                                                                   |  |  |  |  |
| Federal Communi-<br>cations Commission         | These limits are designed to provide reasonable protection against harmful interference when the equipment is operated in a commercial environment.                                                                                      |  |  |  |  |
| Radio Frequency<br>Interference State-<br>ment | This equipment generates, uses, and can radiate radio frequency<br>energy and, if not installed and used in accordance with the<br>instruction manual, may cause harmful interference to radio com-<br>munications.                      |  |  |  |  |
|                                                | Operation of this equipment in a residential area is likely to cause<br>harmful interference in which case the user will be required to cor-<br>rect the interference at his own expense.                                                |  |  |  |  |
| Shielded Cables                                | Shielded cables must be used with this equipment to maintain compliance with FCC regulations.                                                                                                    |  |  |  |  |
| Modifications                                  | Changes or modifications not expressly approved by the manufac-<br>turer could void the user's authority to operate the equipment.                                                                                                    |  |  |  |  |
|                                                | This device complies with Part 15 of the FCC Rules.                                                                                                    |  |  |  |  |
| Conditions of Ope-<br>rations                  | Operation is subject to the following two conditions: (1) this device<br>may not cause harmful interference, and (2) this device must<br>accept any interference received, including interference that may<br>cause undesired operation. |  |  |  |  |

| CANADA          |                                                                 |
|-----------------|-----------------------------------------------------------------|
| Canadian Notice | This Class B digital apparatus complies with Canadian ICES-003. |

#### NORMES ET HOMOLOGATIONS | 12.3 Homologation cULus

#### CORÉE DU SUD

For sellers or other users, please keep in mind that this device is an A-grade electromagnetic wave device. This device is intended to be used in areas other than at home.

The EMC limit values to be observed for Korea correspond to the limit values of the EMC product standard for variable-speed electric drives EN 61800-3 of category C2 or the limit value class A, Group 1 to EN55011.

By implementing appropriate additional measures, the limit values according to category C2 or limit value class A, Group 1, are observed.

For this purpose, additional measures, such as the use of an additional RFI suppression filter (EMC filter) may be necessary.

In addition, measures for EMC-compliant configuration of the system are described in this Manual and/or the Configuration Manual "EMC Installation Guideline".

Please note that it is ultimately always the label on the device that provides the relevant information about the compliance with standards.

#### AUSTRALIE

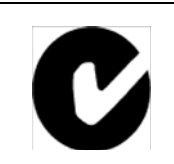

D410-2 DP and D410-2 DP/PN meet the requirements of the AS61800-3.

# 12.3 Homologation cULus

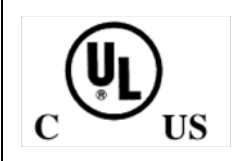

Listed component mark for United States and the Canada Underwriters Laboratories (UL) according to Standard UL 508, File E164110, File E115352, File E85972.

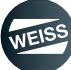

ANNEXE | 13.1 Données pour mappage de données de bus de terrain

# 13 ANNEXE

# 13.1 Données pour mappage de données de bus de terrain

# 13.1.1 Données d'entrée mappage de données de bus de terrain

| Nom                              | Nom-<br>bre<br>d'octets | Type de<br>données | Unité | Plage de valeurs | Remarque                                              | À partir<br>de ver-<br>sion |
|----------------------------------|-------------------------|--------------------|-------|------------------|-------------------------------------------------------|-----------------------------|
| Déblocage de commutateur à cames | 2                       | WORD               |       |                  | Le numéro de bit corre-<br>spond au numéro de<br>came | V2.1.0                      |
| Forçage du commutateur à cames   | 2                       | WORD               |       |                  | Le numéro de bit corre-<br>spond au numéro de<br>came | V2.1.0                      |

# 13.1.2 Données de sortie pour mappage de données de bus de terrain

| Nom                                                                                                    | Nom-<br>bre<br>d'octets | Type de<br>données | Unité | Plage de valeurs | Remarque                                                              | À partir<br>de ver-<br>sion |
|----------------------------------------------------------------------------------------------------|-------------------------|--------------------|-------|------------------|-----------------------------------------------------------------------|-----------------------------|
| Octet message                                                                                                    | 1                       | USINT              |       | 0255             |                                                                       | V1.1.0                      |
| Mot de données d'état élargi                                                                                     | 2                       | WORD               |       |                  |                                                                       | V1.1.0                      |
| Somme de contrôle Safety Con-<br>trol-Unit                                                                       | 4                       | UDINT              |       | 0 4294967295     | 0 -> valeur invalide                                                  | V1.1.0                      |
| Somme de contrôle Safety<br>module moteur                                                                        | 4                       | UDINT              |       | 0 4294967295     | 0 -> valeur invalide                                                  | V1.1.0                      |
| Temps de retard STO (entraîne-<br>ment)                                                                          | 2                       | INT                | ms    | -32768 32767     | valeur négative -><br>valeur invalide                                 | V1.1.0                      |
| Courant moteur actuel                                                                                            | 4                       | UDINT              | mA    | 0 4294967295     |                                                                       | V1.1.0                      |
| Tension de circuit intermédiaire<br>actuel                                                                       | 2                       | UINT               | V     | 0 65535          |                                                                       | V1.1.0                      |
| Fréquence moteur actuelle                                                                                        | 1                       | SINT               | Hz    | -128 127         |                                                                       | V1.1.0                      |
| Durée 1 ( $\downarrow$ capteur $\rightarrow$ $\uparrow$ capteur)                                                 | 2                       | UINT               | ms    | 0 65535          | 0 -> valeur invalide                                                  | V1.1.0                      |
| Durée 2 ( $\uparrow$ Démarrage $\rightarrow \uparrow$ capteur)                                                   | 2                       | UINT               | ms    | 0 65535          | 0 -> valeur invalide                                                  | V1.1.0                      |
| Durée 3 ( $\uparrow$ Démarrage $\rightarrow$ en position)                                                        | 2                       | UINT               | ms    | 0 65535          | 0 -> valeur invalide                                                  | V1.1.0                      |
| Durée 4 (en position $\rightarrow \uparrow$ démarrage)                                                           | 2                       | UINT               | ms    | -128 127         | 0 -> valeur invalide<br>(également en cas de<br>durée de mesure >60s) | V2.1.0                      |
| Régime moteur avec ↓ capteurs<br>(à partir de V2.1.0, auparavant :<br>fréq.réel/fréq.cons. avec ↓ cap-<br>teurs) | 1                       | USINT              | %     | 0255             |                                                                       | V1.1.0                      |
| Compteur d'unité                                                                                                 | 4                       | UDINT              |       | 0 4294967295     |                                                                       | V1.1.0                      |
| Compteur de cycle (total)                                                                                        | 4                       | UDINT              |       | 04294967295      |                                                                       | V1.1.0                      |
| Heures de service table d'indexa-<br>tion rotative                                                               | 4                       | UDINT              | h     | 0 4294967295     |                                                                       | V1.1.0                      |
| Heures de service moteur                                                                                         | 4                       | UDINT              | h     | 04294967295      |                                                                       | V1.1.0                      |
| Circuits contacteur de moteur                                                                                    | 4                       | UDINT              | h     | 0 4294967295     |                                                                       | V1.1.0                      |

| Nom                                                   | Nom-<br>bre<br>d'octets | Type de<br>données | Unité | Plage de valeurs | Remarque                                              | À partir<br>de ver-<br>sion |
|-------------------------------------------------------|-------------------------|--------------------|-------|------------------|-------------------------------------------------------|-----------------------------|
| Circuits contacteur de moteur (charge)                | 1                       | USINT              |       | 0255             |                                                       | V1.1.0                      |
| Connexions au réseau inadmissi-<br>bles               | 1                       | USINT              |       | 0255             |                                                       | V1.1.0                      |
| Circuits de frein d'arrêt de moteur                   | 4                       | UDINT              |       | 0 4294967295     |                                                       | V1.1.0                      |
| État de compteur d'intervalles<br>d'entretien         | 4                       | UDINT              |       | 0 4294967295     |                                                       | V1.1.0                      |
| Position de capteur de table<br>d'indexation rotative | 4                       | UDINT              | m°    | 0 4294967295     | Position en millidegrés                               | V2.1.0                      |
| État de déblocage de commuta-<br>teur à cames         | 2                       | WORD               |       |                  | Le numéro de bit corre-<br>spond au numéro de<br>came | V2.1.0                      |
| État d'activation de commutateur<br>à cames           | 2                       | WORD               |       |                  | Le numéro de bit corre-<br>spond au numéro de<br>came | V2.1.0                      |
| Numéro de segment                                     | 1                       | USINT              |       | 0255             | 0 -> ajustement néces-<br>saire                       | V2.1.0                      |

#### ANNEXE | 13.1 Données pour mappage de données de bus de terrain

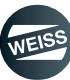

#### ANNEXE | 13.1 Données pour mappage de données de bus de terrain

| Nom                                                                     | Numéro de bit | À partir<br>de ver-<br>sion |
|-------------------------------------------------------------------------|---------------|-----------------------------|
| Le capteur de table d'indexation rotative est prêt                      | 0             | V2.1.0                      |
| Le capteur de table d'indexation rotative est ajusté                    | 1             | V2.1.0                      |
| Le commutateur à cames est prêt                                         | 2             | V2.1.0                      |
| La détection de segment est ajustée                                     | 3             | V2.1.0                      |
| Réserve                                                                 | 4             |                             |
| Réserve                                                                 | 5             |                             |
| Réserve                                                                 | 6             |                             |
| Réserve                                                                 | 7             |                             |
| Réserve                                                                 | 8             |                             |
| L'alimentation est prête                                                | 9             | V1.1.0                      |
| L'arrêt rapide est sélectionné                                          | 10            | V1.1.0                      |
| La fonction de sécurité STO est sélectionnée                            | 11            | V1.1.0                      |
| La fonction de sécurité STO est active                                  | 12            | V1.1.0                      |
| Signalisation en retour contacteur de moteur                            | 13            | V1.1.0                      |
| Signalisation en retour de tension d'alimentation du relais de freinage | 14            | V1.1.0                      |
| Réserve                                                                 | 15            |                             |

# 13.1.3 Affectation du mappage de données élargi mot de données d'état

#### ANNEXE | 13.2 Exemples de raccordement, commande EF2...B V2.1; 0,37 kW

# 13.2 Exemples de raccordement, commande EF2...B V2.1; 0,37 kW

## 13.2.1 Exemples de raccordement, module de puissance SIL2

Voir schéma de connexion en annexe

13.2.2 Exemple de raccordement, interface E/S SIL2 D410-2

Voir schéma de connexion en annexe

13.2.3 Exemple de raccordement, module interface E/S SIL2 TM15 TOR (option)

Voir schéma de connexion en annexe

13.2.4 Exemple de raccordement, module interface E/S TM15 SIL2 (option)

Voir schéma de connexion en annexe

13.2.5 Exemples de raccordement, module de puissance SIL3

Voir schéma de connexion en annexe

13.2.6 Exemple de raccordement, interface E/S SIL3 D410-2

Voir schéma de connexion en annexe

13.2.7 Exemple de raccordement, SIL3 relais de sécurité

Voir schéma de connexion en annexe

13.2.8 Exemple de raccordement, module interface E/S SIL3 TM15 TOR (option)

Voir schéma de connexion en annexe

13.2.9 Exemple de raccordement, module interface E/S TM15 SIL3 (option)

Voir schéma de connexion en annexe

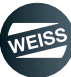

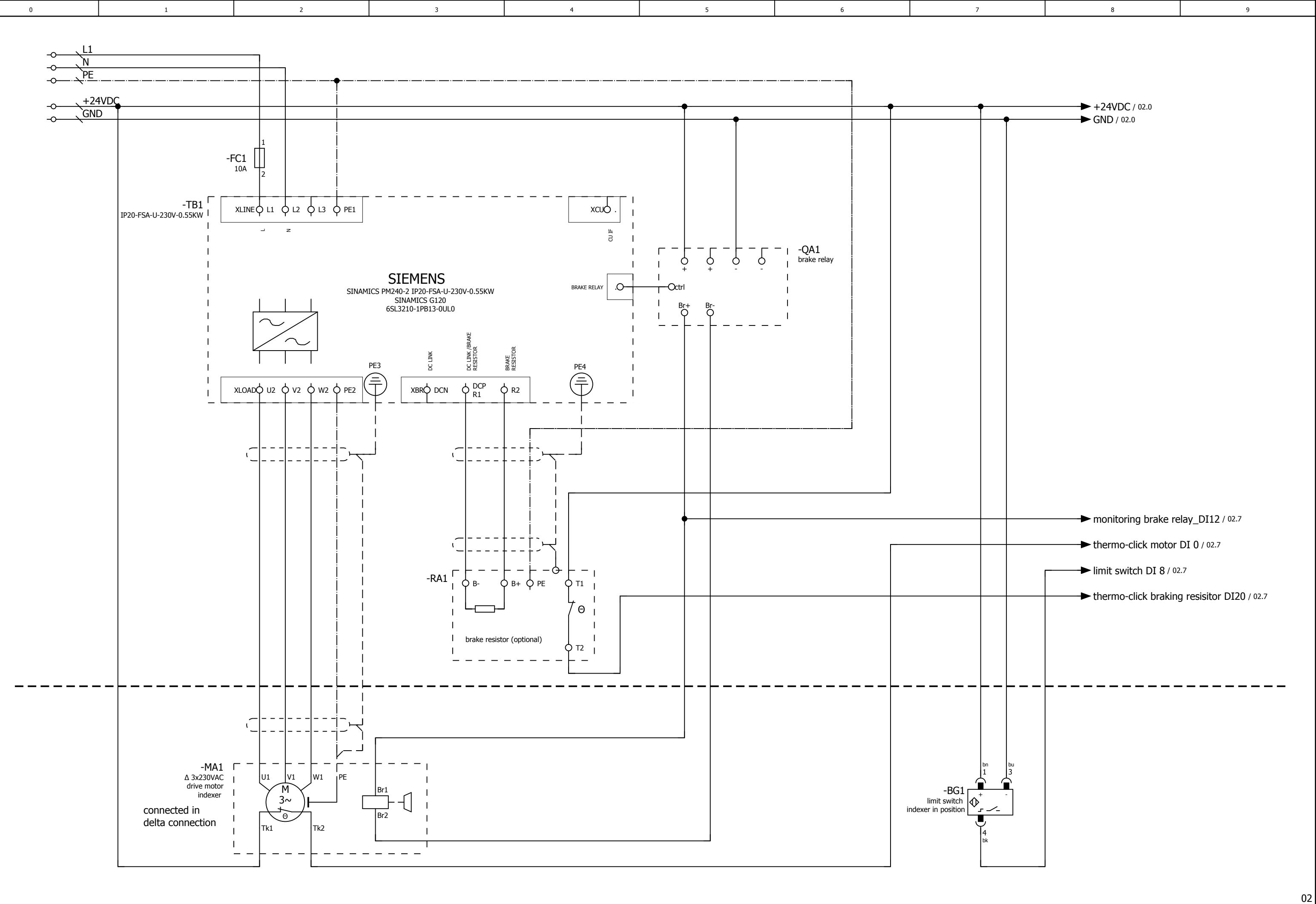

|              |      |      | Date     | 10.08.2017 |                          |             | $\bigcirc$ | WEISS GmbH              | wiring example SIL2 POWER MODUL |
|--------------|------|------|----------|------------|--------------------------|-------------|------------|-------------------------|---------------------------------|
|              |      |      | Ed.      | djahn      |                          |             | TEISS      | Siemensstraße 17        | 0,37kW                          |
|              |      |      | Appr     |            | examples indexer control |             | WEIDO      | Tel. +49 (0)6281-5208-0 |                                 |
| Modification | Date | Name | Original |            | Replacement of           | Replaced by | $\smile$   | (.)                     |                                 |

|  | = EF2_1ph_0,37kW |      |    |
|--|------------------|------|----|
|  | + Sil2           |      |    |
|  |                  | Page | 01 |
|  |                  | Page | 18 |

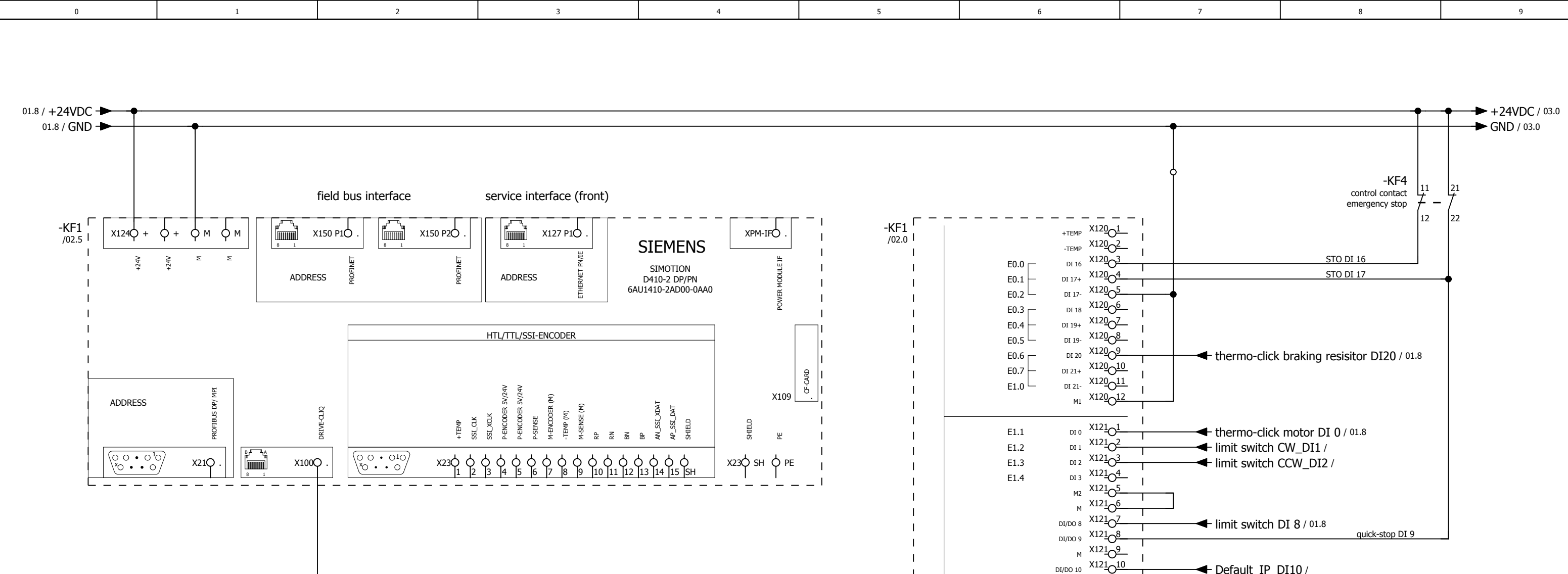

The customer, is responsible for the assessment of risk and for the choice of the switching devices

| 01           |      |      | _        |            |                          |             |        |                         |                                        |  |
|--------------|------|------|----------|------------|--------------------------|-------------|--------|-------------------------|----------------------------------------|--|
|              |      |      | Date     | 26.09.2017 |                          |             |        | WEISS GmbH              | wiring example SIL2 D410-2 digital I/O |  |
|              |      |      | Ed.      | djahn      |                          |             | TISS . | Siemensstraße 17        | 0,37kW                                 |  |
|              |      |      | Appr     |            | examples indexer control |             | WEIOC  | Tel. +49 (0)6281-5208-0 |                                        |  |
| Modification | Date | Name | Original |            | Replacement of           | Replaced by |        |                         |                                        |  |

DRIVE\_CLIQ / 03.0

Default\_IP\_DI10 /

DI/DO 11 X121011

DI 22+ X13001

DI 22- X13002

24 V1 X130\_6 DO 16+ X1307

DO 16- X13008

DI/DO 12 X13101

DI/DO 13 X13102

M X13103 DI/DO 14 X13104 DI/DO 15 X13105

M X13106 AI 0+ X13107

AI 0- X13108

M2 X1303 M X13004 м1 Х130\_5\_

E1.5

E1.6

A0.0

A0.1 └

PEW0

PEW2

SIMOTION D410-2 DP/PN

SIEMENS

Т

RACK-ID:

POSITION:

M X121012

controller run DO11 /

monitoring brake relay\_DI12 / 01.8

|  | = EF2_1ph_0,37kW |      |    |
|--|------------------|------|----|
|  | + Sil2           |      |    |
|  |                  | Page | 02 |
|  |                  | Page | 18 |

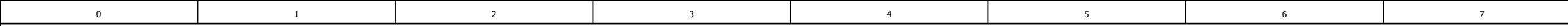

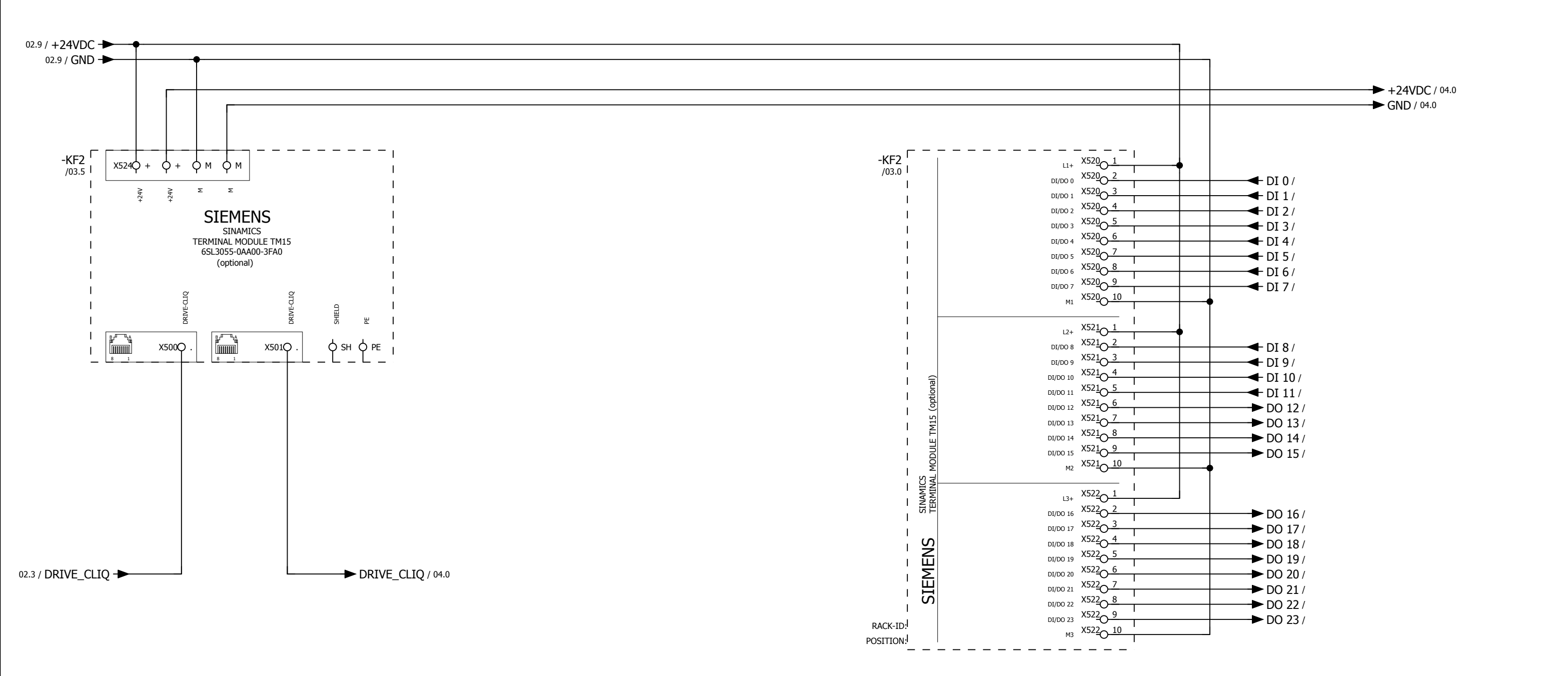

| 02           |      |      | -        |            |                          |             |            |                         |                          |
|--------------|------|------|----------|------------|--------------------------|-------------|------------|-------------------------|--------------------------|
|              |      |      | Date     | 26.09.2017 |                          |             | $\bigcirc$ | WEISS GmbH              | wiring example SIL2      |
|              |      |      | Ed.      | djahn      |                          |             | TISS .     | Siemensstraße 17        | option TM 15 digital I/O |
|              |      |      | Appr     |            | examples indexer control |             | WEIDE      | Tel. +49 (0)6281-5208-0 | 0,37kW                   |
| Modification | Date | Name | Original |            | Replacement of           | Replaced by | $\smile$   |                         |                          |

|  | = EF2_1ph_0,37kW |      |    |
|--|------------------|------|----|
|  | + Sil2           | _    |    |
|  |                  | Page | 03 |
|  |                  | Page | 18 |

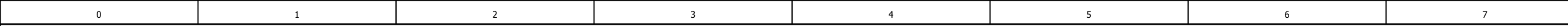

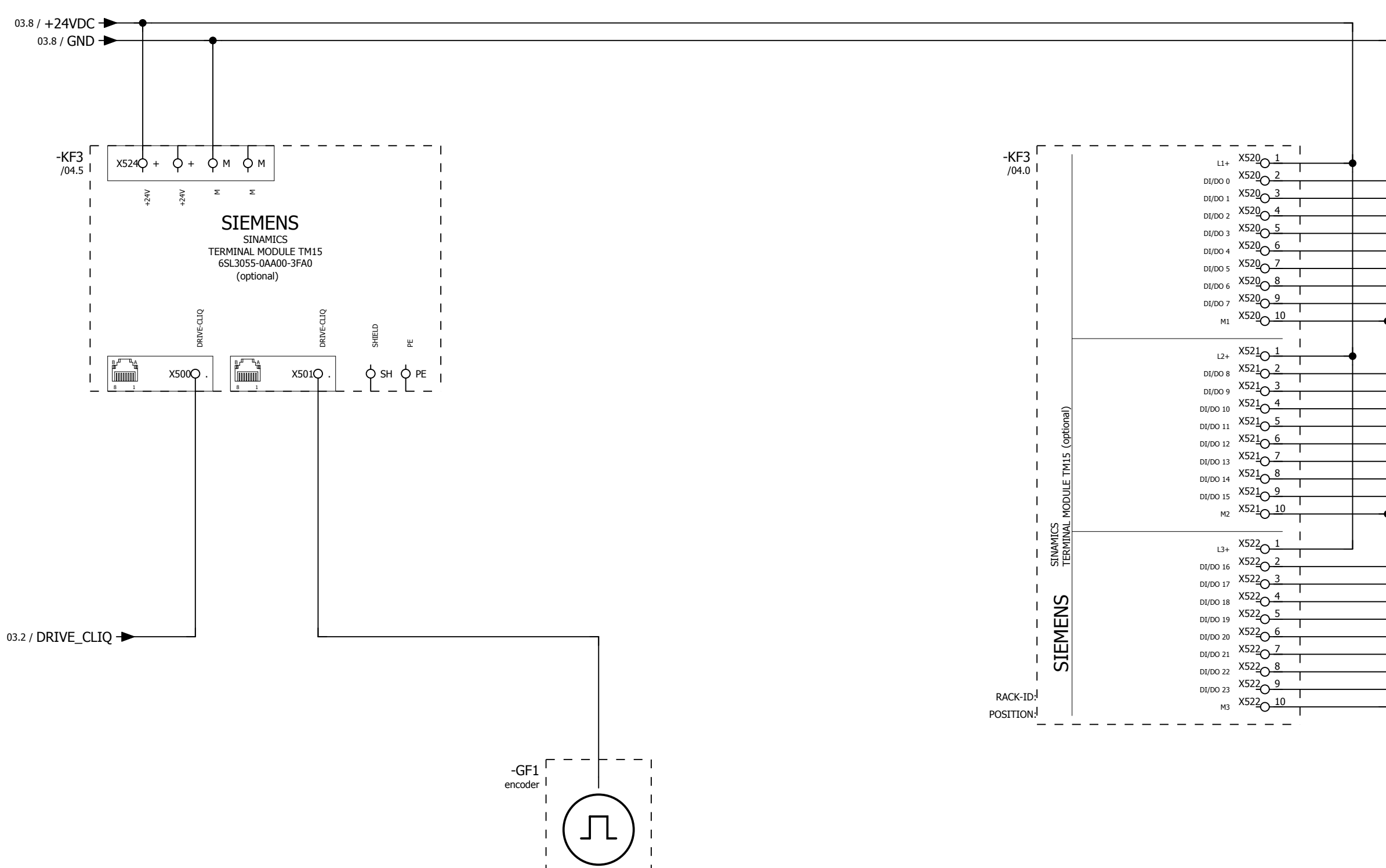

| 03           |      |      | -        |            |                          |             |            |                         |                                    |
|--------------|------|------|----------|------------|--------------------------|-------------|------------|-------------------------|------------------------------------|
|              |      |      | Date     | 10.08.2017 |                          |             | $\bigcirc$ | WEISS GmbH              | wiring example SIL2                |
|              |      |      | Ed.      | djahn      |                          |             | TEISS      | Siemensstraße 17        | option TM 15 electronic cam switch |
|              |      |      | Appr     |            | examples indexer control |             | WEIDO      | Tel. +49 (0)6281-5208-0 | 0,37kW                             |
| Modification | Date | Name | Original |            | Replacement of           | Replaced by | $\smile$   |                         |                                    |

| <ul> <li></li></ul>                                                          |
|------------------------------------------------------------------------------|
| DO 8/<br>DO 9/<br>DO 10/<br>DO 11/<br>DO 12/<br>DO 13/<br>DO 14/<br>DO 15/   |
| DI 16/<br>DI 17/<br>DI 18/<br>DI 19/<br>DI 20/<br>DI 21/<br>DI 22/<br>DI 23/ |

+Sil3/01

|   | = EF2_1ph_0,37kW |      |    |  |  |  |
|---|------------------|------|----|--|--|--|
|   | + Sil2           |      |    |  |  |  |
| - |                  | Page | 04 |  |  |  |
|   |                  | Page | 18 |  |  |  |

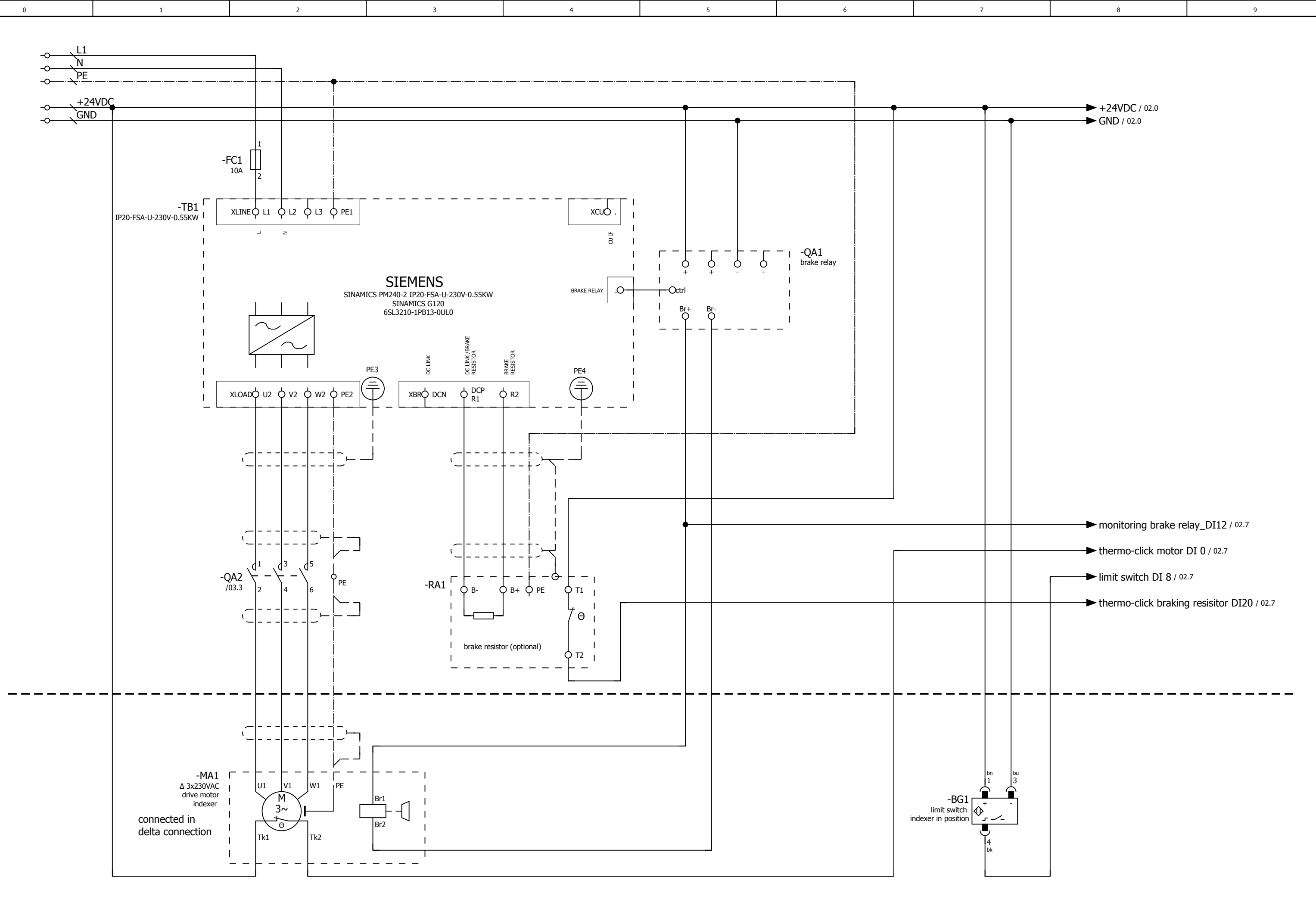

+Sil2/04

| 1 3112/01    |      |      |          |            |                          |             |                  |                         |                                 |   |
|--------------|------|------|----------|------------|--------------------------|-------------|------------------|-------------------------|---------------------------------|---|
|              |      |      | Date     | 10.08.2017 |                          |             | $\left( \right)$ | WEISS GmbH              | wiring example SIL3 POWER MODUL | Г |
|              |      |      | Ed.      | djahn      |                          |             | TISS             | Siemensstraße 17        | 0,37kW                          | L |
|              |      |      | Appr     |            | examples indexer control |             | WEIOC            | Tel. +49 (0)6281-5208-0 |                                 | ſ |
| Modification | Date | Name | Original |            | Replacement of           | Replaced by |                  |                         |                                 | L |

|  |  | = EF2_1ph_0,37kW |      |    |  |  |  |  |
|--|--|------------------|------|----|--|--|--|--|
|  |  | + Sil3           | _    |    |  |  |  |  |
|  |  |                  | Page | 01 |  |  |  |  |
|  |  |                  | Page | 18 |  |  |  |  |
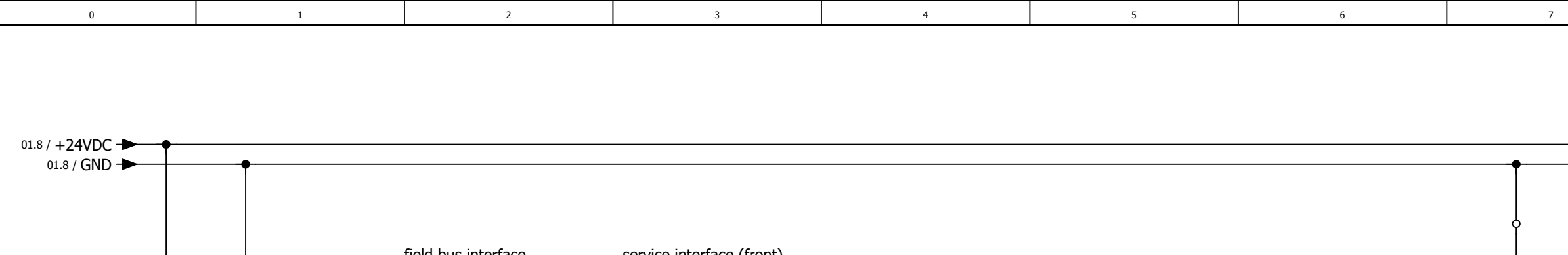

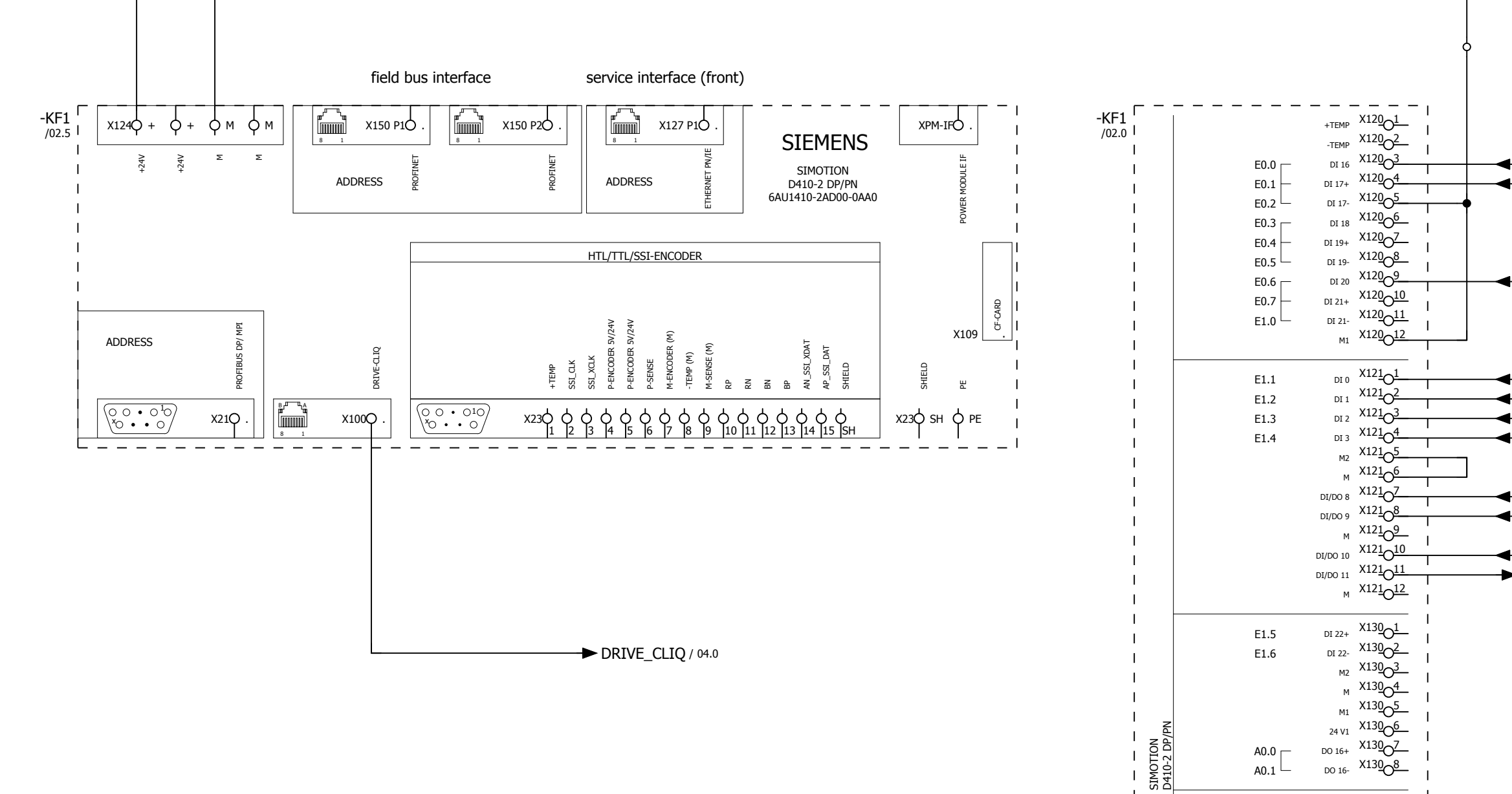

Т

Т

RACK-ID:

POSITION:

SIEMENS

DI/DO 12 X13101

DI/DO 13 X13102

M X13103 DI/DO 14 X13104 DI/DO 15 X13105

м X13<u>1</u>06 AI 0+ X13107

AI 0- X13108

PEW0

PEW2

| 01           |      |      |          |            |                          |             | _                |                         |                                        |
|--------------|------|------|----------|------------|--------------------------|-------------|------------------|-------------------------|----------------------------------------|
|              |      |      | Date     | 26.09.2017 |                          |             | $\left( \right)$ | WEISS GmbH              | wiring example SIL3 D410-2 digital I/O |
|              |      |      | Ed.      | djahn      |                          |             | TISS .           | Siemensstraße 17        | 0,37kW                                 |
|              |      |      | Appr     |            | examples indexer control |             | WEIDE            | Tel. +49 (0)6281-5208-0 |                                        |
| Modification | Date | Name | Original |            | Replacement of           | Replaced by |                  |                         |                                        |

| ► +24VDC / 03.1  |
|------------------|
| <br>► GND / 03.1 |

9

8

- **STO\_DI16** / 03.3 ← STO\_DI17 / 03.3
- thermo-click braking resisitor DI20 / 01.8
- thermo-click motor DI 0 / 01.8
- limit switch CW\_DI1 /
- limit switch CCW\_DI2 /
- monitoring motor contactor DI 3 / 03.3
- ← limit switch DI 8 / 01.8
- quick-stop DI 9 / 03.3
- Default\_IP\_DI10 /
- controller run DO11 /

monitoring brake relay\_DI12 / 01.8

|  | = EF2_1ph_0,37kW |      |    |
|--|------------------|------|----|
|  | + Sil3           |      |    |
|  |                  | Page | 02 |
|  |                  | Page | 18 |

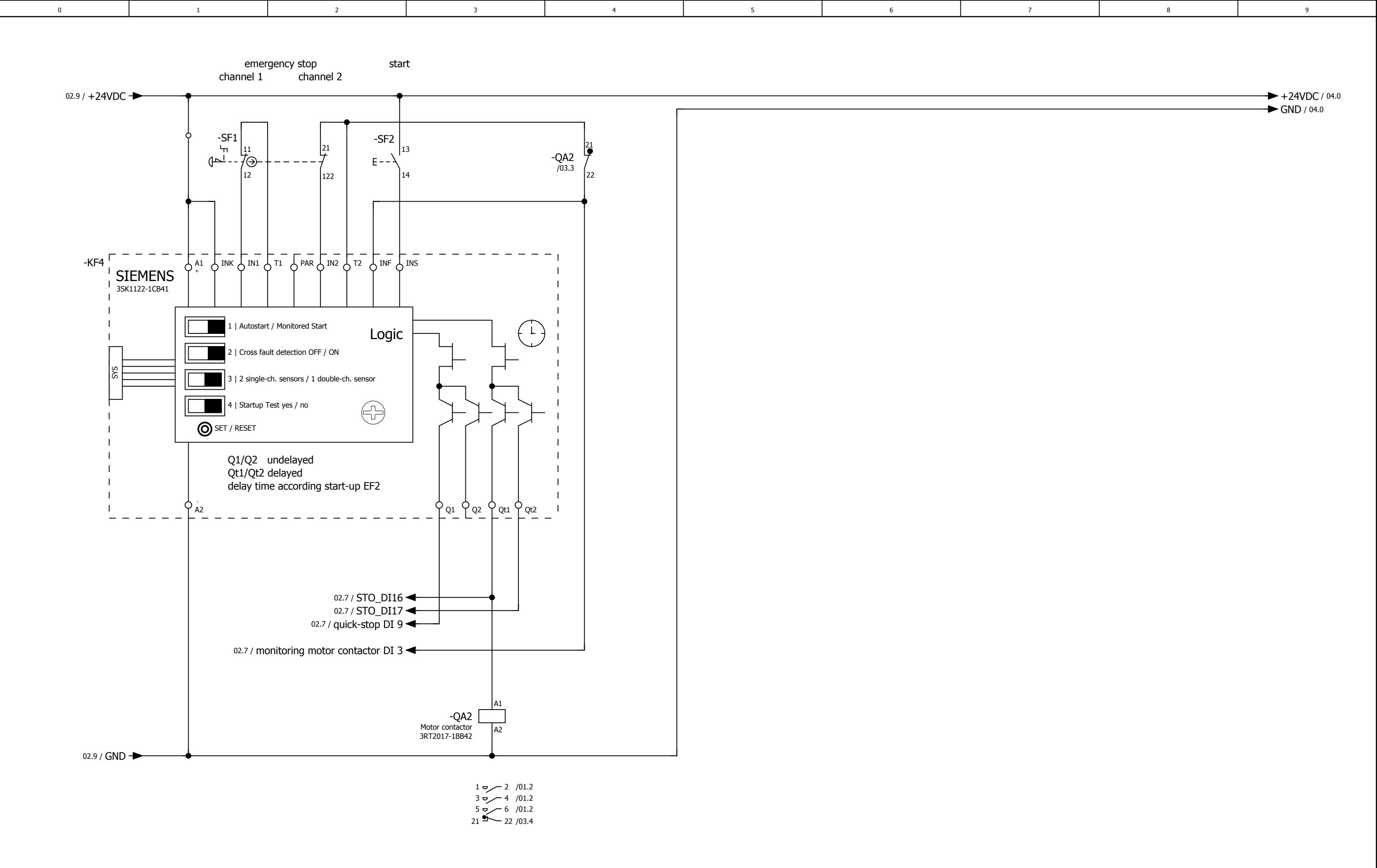

The customer, is responsible for the assessment of risk and for the choice of the switching devices

| 02           |      |      |          |            |                          |             |                  |                         |                                   |  |
|--------------|------|------|----------|------------|--------------------------|-------------|------------------|-------------------------|-----------------------------------|--|
|              |      |      | Date     | 26.09.2017 |                          |             | $\left( \right)$ | WEISS GmbH              | wiring example SIL3 safety relais |  |
|              |      |      | Ed.      | djahn      |                          |             | TISS             | Siemensstraße 17        | 0,37kW                            |  |
|              |      |      | Appr     |            | examples indexer control |             | WEIGO            | Tel. +49 (0)6281-5208-0 |                                   |  |
| Modification | Date | Name | Original |            | Replacement of           | Replaced by |                  |                         |                                   |  |

|  | = EF2_1ph_0,37kW |      |    |
|--|------------------|------|----|
|  | + Sil3           |      |    |
|  |                  | Page | 03 |
|  |                  | Page | 18 |

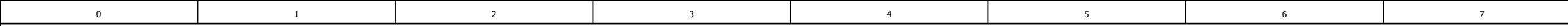

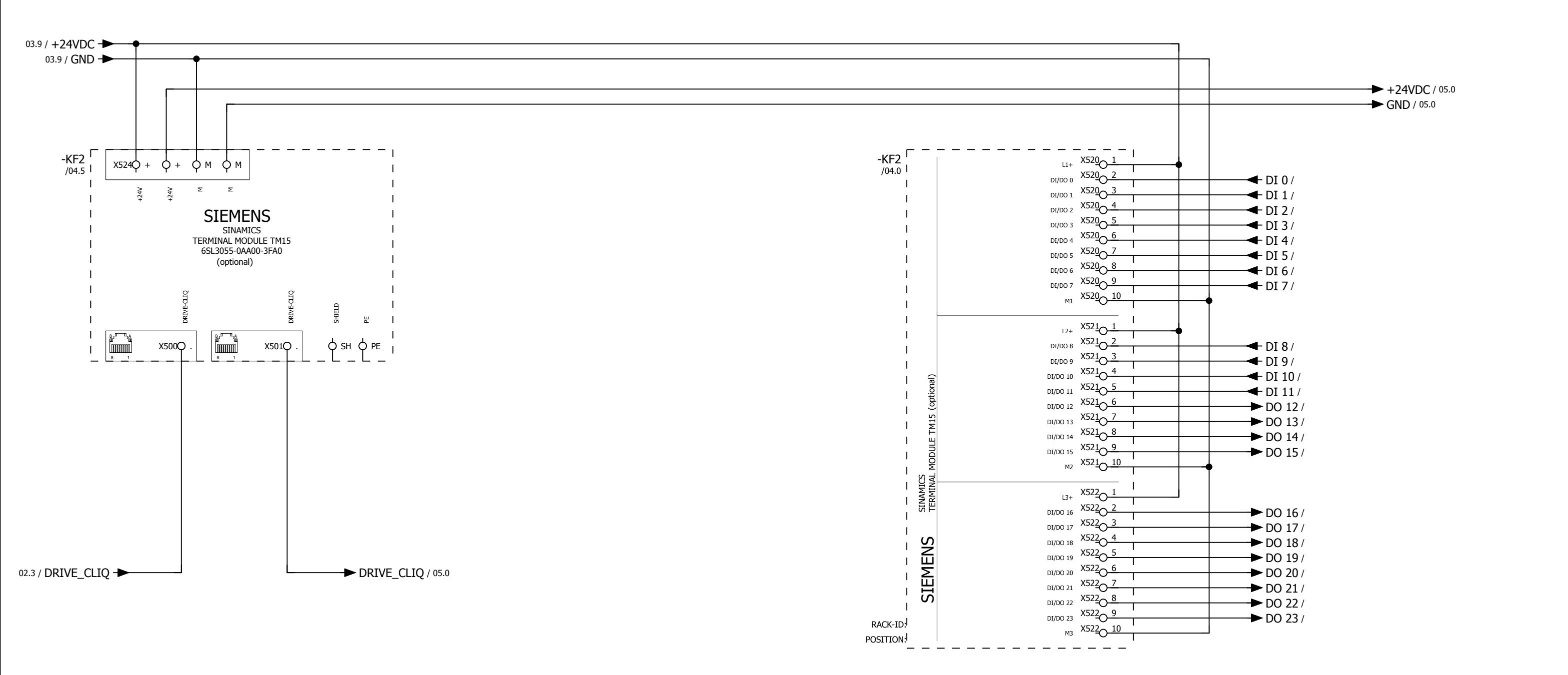

| 03           |      |      | -        |            |                          |             |        |                         |                          |
|--------------|------|------|----------|------------|--------------------------|-------------|--------|-------------------------|--------------------------|
|              |      |      | Date     | 10.08.2017 |                          |             |        | WEISS GmbH              | wiring example SIL3      |
|              |      |      | Ed.      | djahn      |                          |             | TISS   | Siemensstraße 17        | option TM 15 digital I/O |
|              |      |      | Appr     |            | examples indexer control |             | WEIDO  | Tel. +49 (0)6281-5208-0 | 0,37kW                   |
| Modification | Date | Name | Original |            | Replacement of           | Replaced by | $\sim$ |                         |                          |

|  | = EF2_1ph_0,37kW |      |    |
|--|------------------|------|----|
|  | + Sil3           |      |    |
|  |                  | Page | 04 |
|  |                  | Page | 18 |

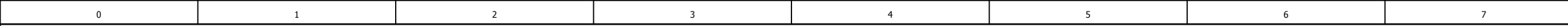

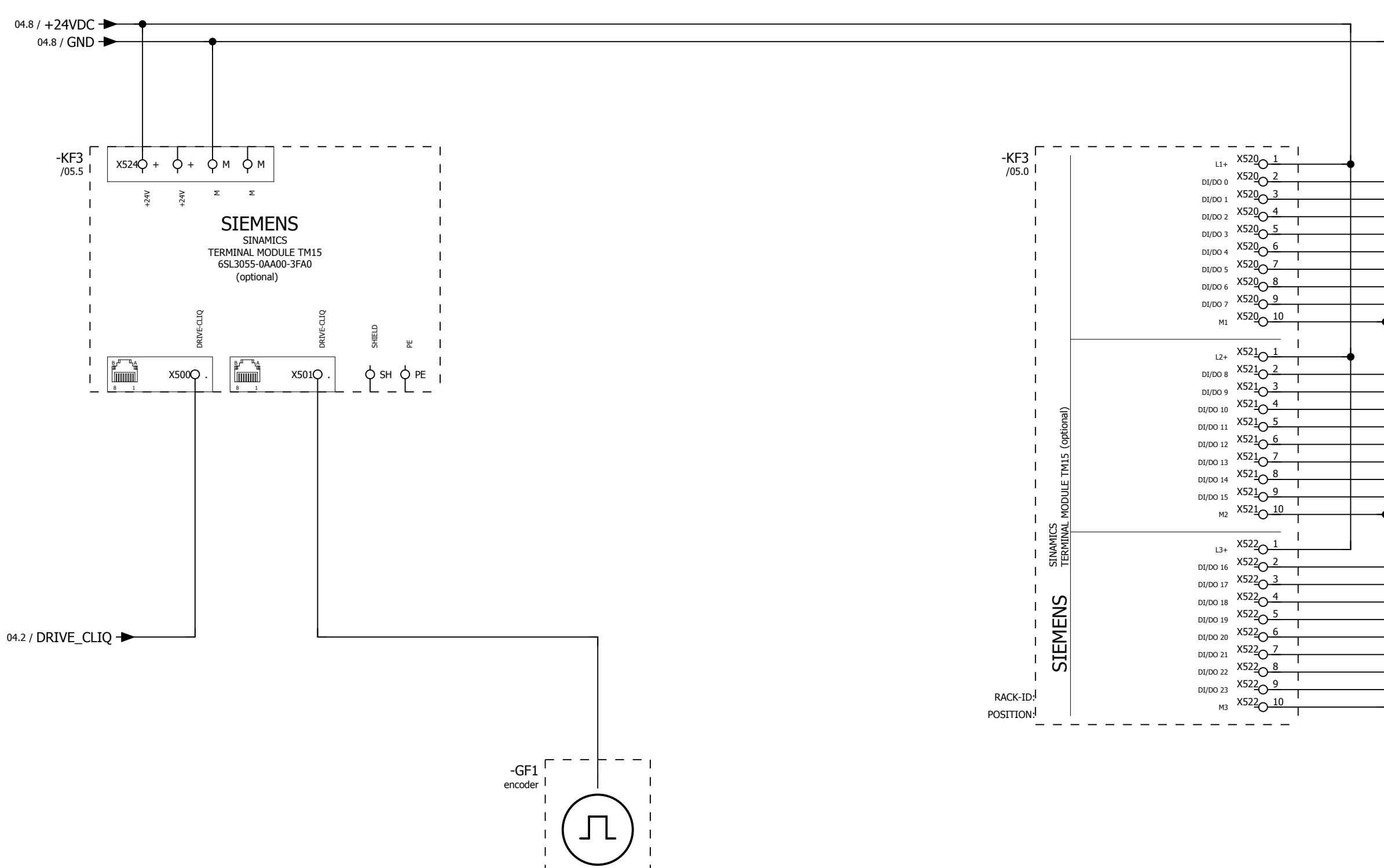

| 04           |      |      | _        |            |                          |             | _        |                                           |                                    |
|--------------|------|------|----------|------------|--------------------------|-------------|----------|-------------------------------------------|------------------------------------|
|              |      |      | Date     | 10.08.2017 |                          |             |          | WEISS GmbH                                | wiring example SIL3                |
|              |      |      | Ed.      | djahn      |                          |             | TISS     | Siemensstraße 17                          | option TM 15 electronic cam switch |
|              |      |      | Appr     |            | examples indexer control |             | WEIDO    | D-74722 Buchen<br>Tel. +49 (0)6281-5208-0 | 0,37kW                             |
| Modification | Date | Name | Original |            | Replacement of           | Replaced by | $\smile$ |                                           |                                    |

| DO 0 /<br>DO 1 /<br>DO 2 /<br>DO 3 /<br>DO 4 /<br>DO 5 /<br>DO 6 /<br>DO 7 /   |
|--------------------------------------------------------------------------------|
| <br>DO 8/<br>DO 9/<br>DO 10/<br>DO 11/<br>DO 12/<br>DO 13/<br>DO 14/<br>DO 15/ |
| DI 16/<br>DI 17/<br>DI 18/<br>DI 19/<br>DI 20/<br>DI 21/<br>DI 22/<br>DI 23/   |

#### =EF2\_3ph\_1,5-(3)kW+Sil2/01

|  | = EF2_1ph_0,37kW |      |    |
|--|------------------|------|----|
|  | + Sil3           |      |    |
|  |                  | Page | 05 |
|  |                  | Page | 18 |

ANNEXE | 13.3 Exemples de raccordement, commande EF2...B V2.1; 1,5 kW bis 3,0 kW

## 13.3 Exemples de raccordement, commande EF2...B V2.1; 1,5 kW bis 3,0 kW

13.3.1 Exemples de raccordement, module de puissance SIL2

Voir schéma de connexion en annexe

13.3.2 Exemple de raccordement, interface E/S SIL2 D410-2

Voir schéma de connexion en annexe

13.3.3 Exemple de raccordement, module interface E/S SIL2 TM15 TOR (option)

Voir schéma de connexion en annexe

13.3.4 Exemple de raccordement, module interface E/S TM15 SIL2 (option)

Voir schéma de connexion en annexe

13.3.5 Exemples de raccordement, module de puissance SIL3

Voir schéma de connexion en annexe

13.3.6 Exemple de raccordement, interface E/S SIL3 D410-2

Voir schéma de connexion en annexe

13.3.7 Exemple de raccordement, SIL3 relais de sécurité

Voir schéma de connexion en annexe

13.3.8 Exemple de raccordement, module interface E/S SIL3 TM15 TOR (option)

Voir schéma de connexion en annexe

13.3.9 Exemple de raccordement, module interface E/S TM15 SIL3 (option)

Voir schéma de connexion en annexe

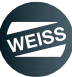

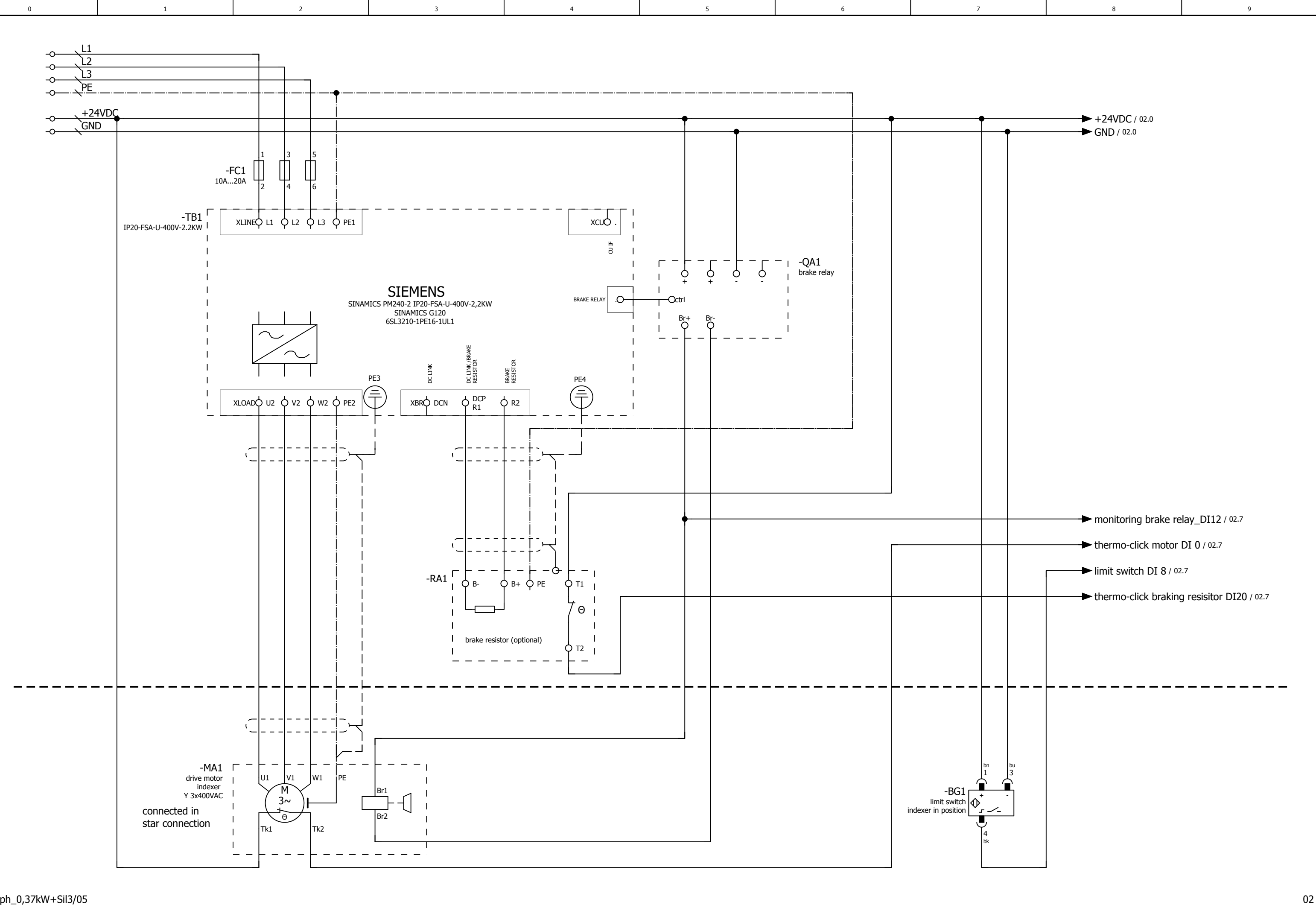

#### =EF2\_1ph\_0,37kW+Sil3/05

| = =_=p*/     |      |      |          |            |                          |             |            |                         |                                 |  |
|--------------|------|------|----------|------------|--------------------------|-------------|------------|-------------------------|---------------------------------|--|
|              |      |      | Date     | 26.09.2017 |                          |             |            | WEISS GmbH              | wiring example SIL2 POWER MODUL |  |
|              |      |      | Ed.      | djahn      |                          |             | TISS .     | Siemensstraße 17        | 1,5-(3)kW                       |  |
|              |      |      | Appr     |            | examples indexer control |             | WEIDO      | Tel. +49 (0)6281-5208-0 |                                 |  |
| lodification | Date | Name | Original |            | Replacement of           | Replaced by | $\bigcirc$ |                         |                                 |  |

|  | = EF2_3ph_1,5-(3)kW |      |    |
|--|---------------------|------|----|
|  | + Sil2              |      |    |
|  |                     | Page | 01 |
|  |                     | Page | 18 |

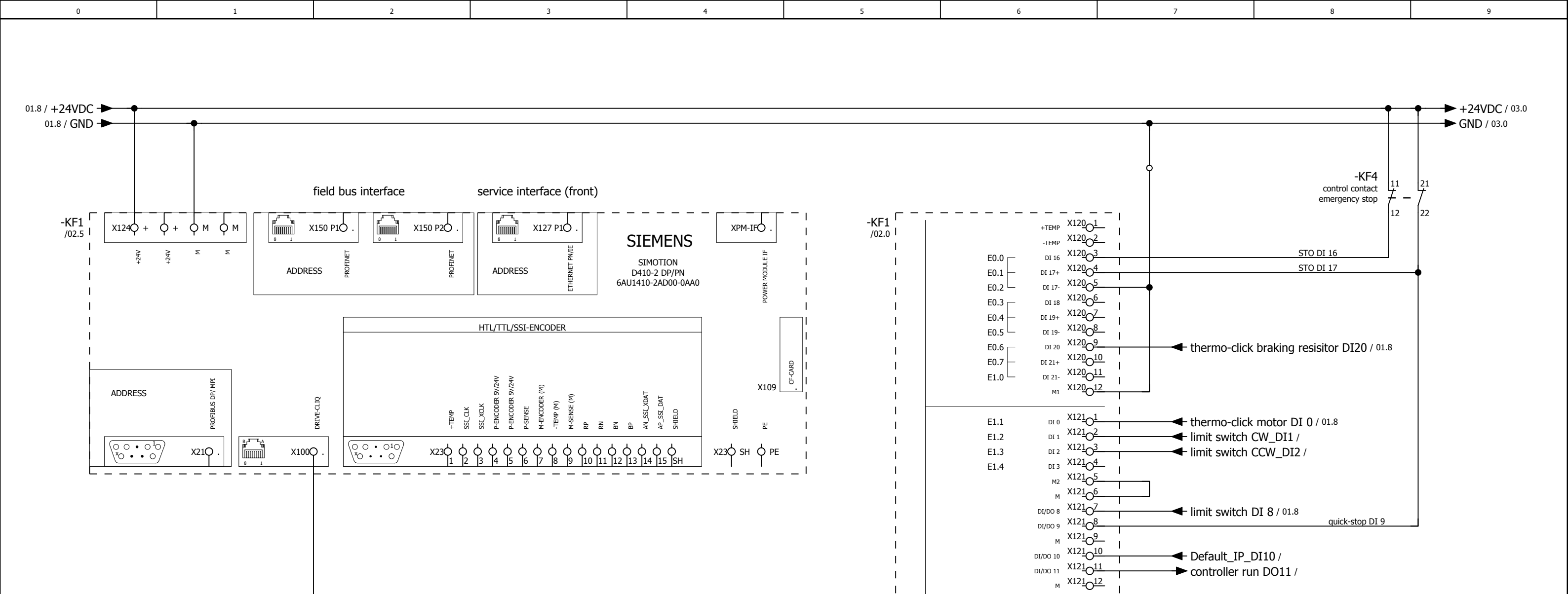

The customer, is responsible for the assessment of risk and for the choice of the switching devices

| 01           |      |      |          |            |                          |             |                  |                         |                                        |  |
|--------------|------|------|----------|------------|--------------------------|-------------|------------------|-------------------------|----------------------------------------|--|
|              |      |      | Date     | 26.09.2017 |                          |             | $\left( \right)$ | WEISS GmbH              | wiring example SIL2 D410-2 digital I/O |  |
|              |      |      | Ed.      | djahn      |                          |             | TISS             | Siemensstraße 17        | 1,5-(3)kW                              |  |
|              |      |      | Appr     |            | examples indexer control |             | WEIDE            | Tel. +49 (0)6281-5208-0 |                                        |  |
| Modification | Date | Name | Original |            | Replacement of           | Replaced by | $\bigcirc$       |                         |                                        |  |

DRIVE\_CLIQ / 03.0

monitoring brake relay\_DI12 / 01.8

DI 22+ X13001

DI 22- X13002

24 V1 X130\_6 D0 16+ X130\_7

DO 16- X13008

DI/DO 12 X13101

DI/DO 13 X13102

M X13103 DI/DO 14 X13104 DI/DO 15 X13105

м X13<u>106</u> AI 0+ X13<u>10</u>7

AI 0- X13108

M2 X130<u>3</u> M X130<u>4</u> M1 X130<u>5</u>

E1.5

E1.6

A0.0

A0.1 └

PEW0

PEW2

SIMOTION D410-2 DP/PN

SIEMENS

Т

RACK-ID:

POSITION:

|  | = EF2_3ph_1,5-(3)kW |      |    |
|--|---------------------|------|----|
|  | + Sil2              |      |    |
|  |                     | Page | 02 |
|  |                     | Page | 18 |

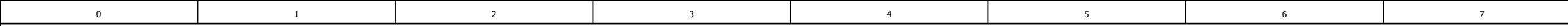

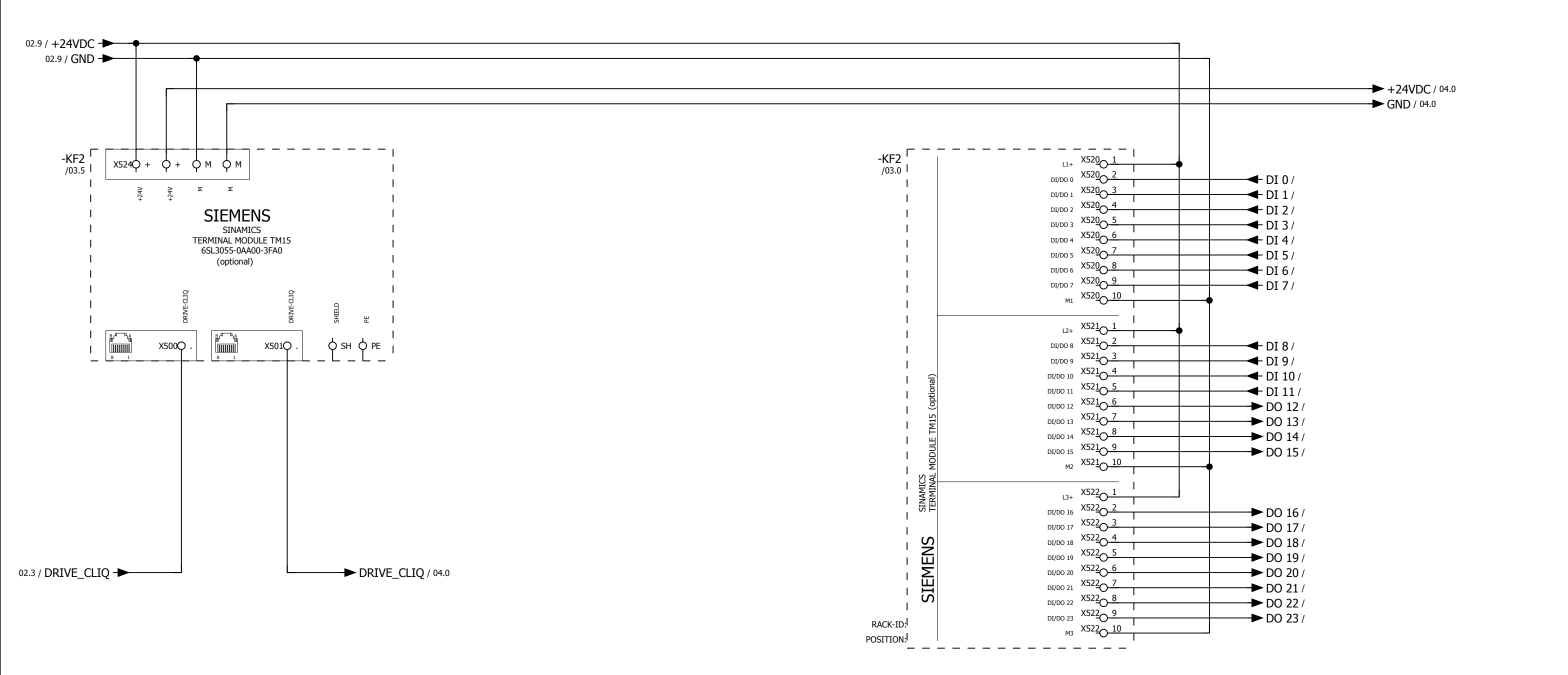

02 Date 26.09.2017 WEISS GmbH wiring example SIL2 \_\_\_ option TM 15 digital I/O Siemensstraße 17 Ed. djahn WEISS D-74722 Buchen 1,5-(3)kW Appr examples indexer control Tel. +49 (0)6281-5208-0 Modification Date Name Original Replacement of Replaced by

|  | = EF2_3ph_1,5-(3)kW |      |    |
|--|---------------------|------|----|
|  | + Sil2              | _    |    |
|  |                     | Page | 03 |
|  |                     | Page | 18 |

8

9

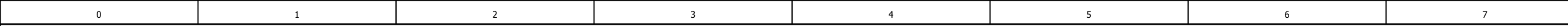

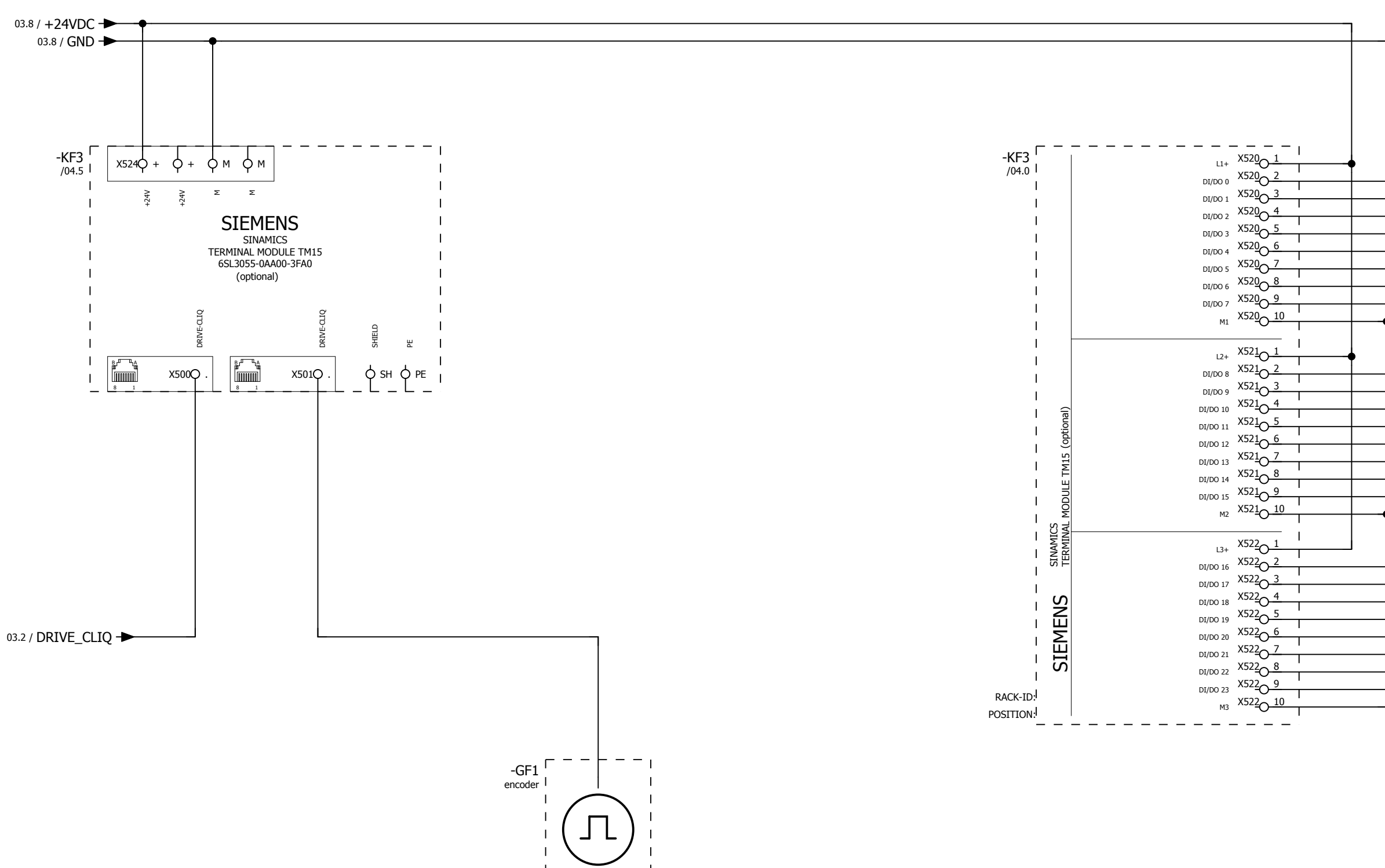

| 03           |      |      | -        |            |                          |             |            |                         |                                    |
|--------------|------|------|----------|------------|--------------------------|-------------|------------|-------------------------|------------------------------------|
|              |      |      | Date     | 10.08.2017 |                          |             | $\bigcirc$ | WEISS GmbH              | wiring example SIL2                |
|              |      |      | Ed.      | djahn      |                          |             | TIEISS     | Siemensstraße 17        | option TM 15 electronic cam switch |
|              |      |      | Appr     |            | examples indexer control |             | WEIGE      | Tel. +49 (0)6281-5208-0 | 1,5-(3)kW                          |
| Modification | Date | Name | Original |            | Replacement of           | Replaced by | $\smile$   |                         |                                    |

| DO 0 /<br>DO 1 /<br>DO 2 /<br>DO 3 /<br>DO 4 /<br>DO 5 /<br>DO 6 /<br>DO 7 / |
|------------------------------------------------------------------------------|
| DO 8/<br>DO 9/<br>DO 10/<br>DO 11/<br>DO 12/<br>DO 13/<br>DO 14/<br>DO 15/   |
| DI 16/<br>DI 17/<br>DI 18/<br>DI 19/<br>DI 20/<br>DI 21/<br>DI 22/<br>DI 23/ |

+Sil3/01

|  | = EF2_3ph_1,5-(3)kW |      |    |
|--|---------------------|------|----|
|  | + Sil2              |      |    |
|  |                     | Page | 04 |
|  |                     | Page | 18 |

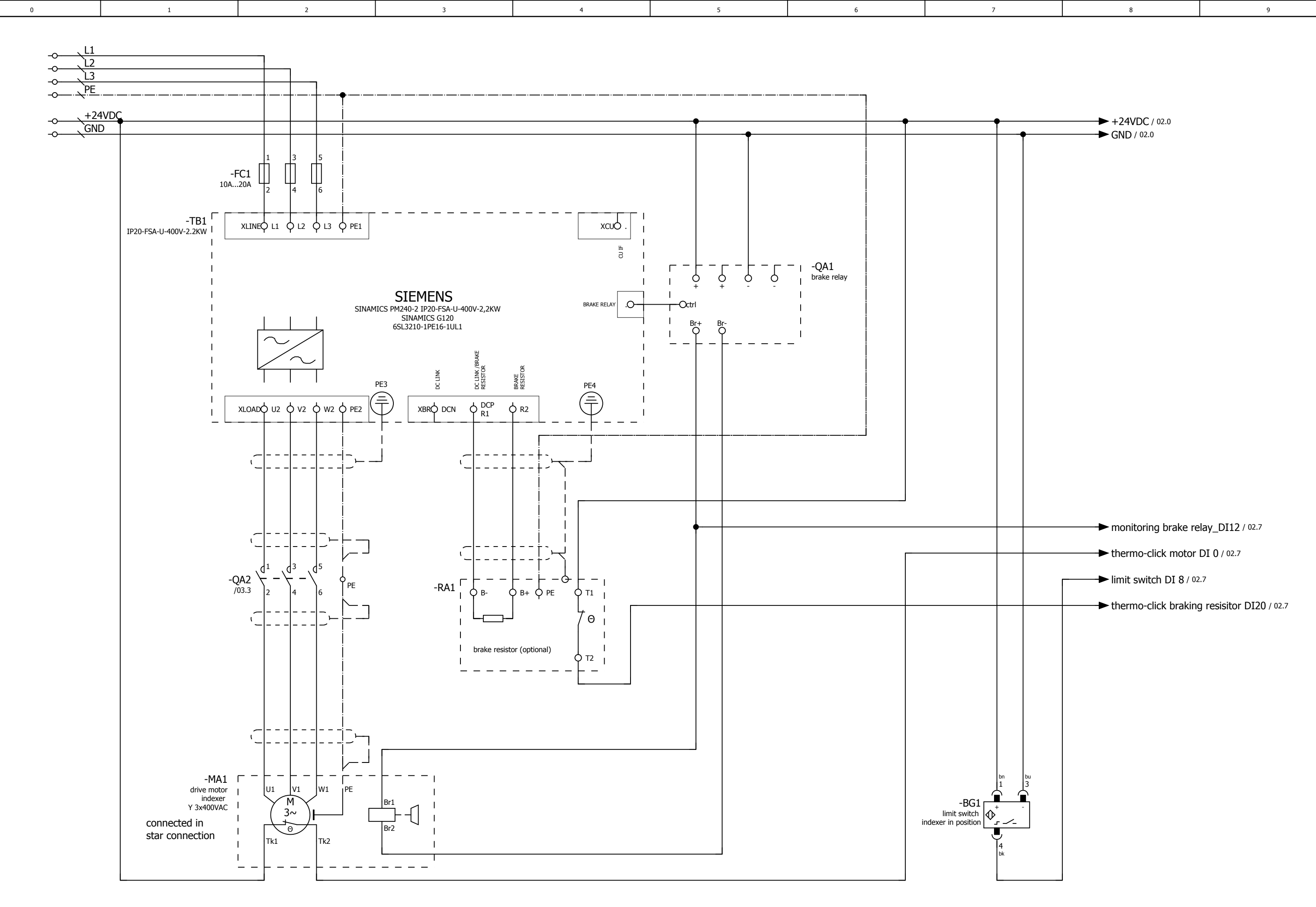

#### +Sil2/04

| · • · • · • · |      |      | -        |            |                          |             |                  |                         |                                 |  |
|---------------|------|------|----------|------------|--------------------------|-------------|------------------|-------------------------|---------------------------------|--|
|               |      |      | Date     | 10.08.2017 |                          |             | $\left( \right)$ | WEISS GmbH              | wiring example SIL3 POWER MODUL |  |
|               |      |      | Ed.      | djahn      |                          |             | TISS             | Siemensstraße 17        | 1,5-(3)kW                       |  |
|               |      |      | Appr     |            | examples indexer control |             | WEIDE            | Tel. +49 (0)6281-5208-0 |                                 |  |
| Modification  | Date | Name | Original |            | Replacement of           | Replaced by | $\bigcirc$       |                         |                                 |  |

|  | = EF2_3ph_1,5-(3)kW |      |    |
|--|---------------------|------|----|
|  | + Sil3              |      |    |
|  |                     | Page | 01 |
|  |                     | Page | 18 |

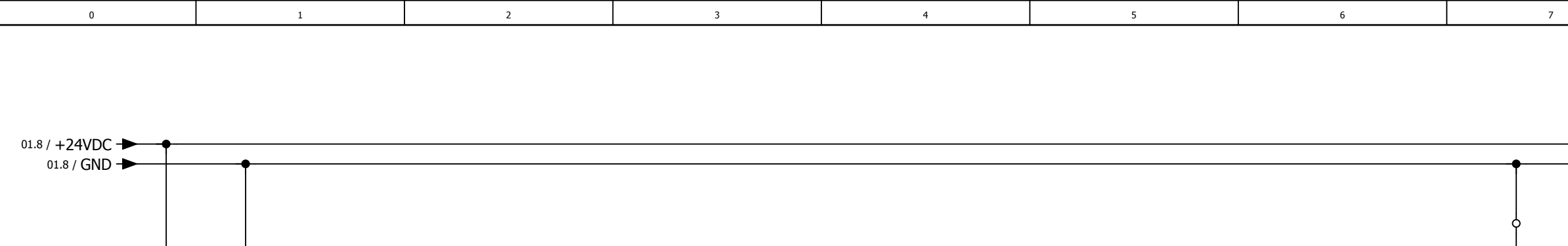

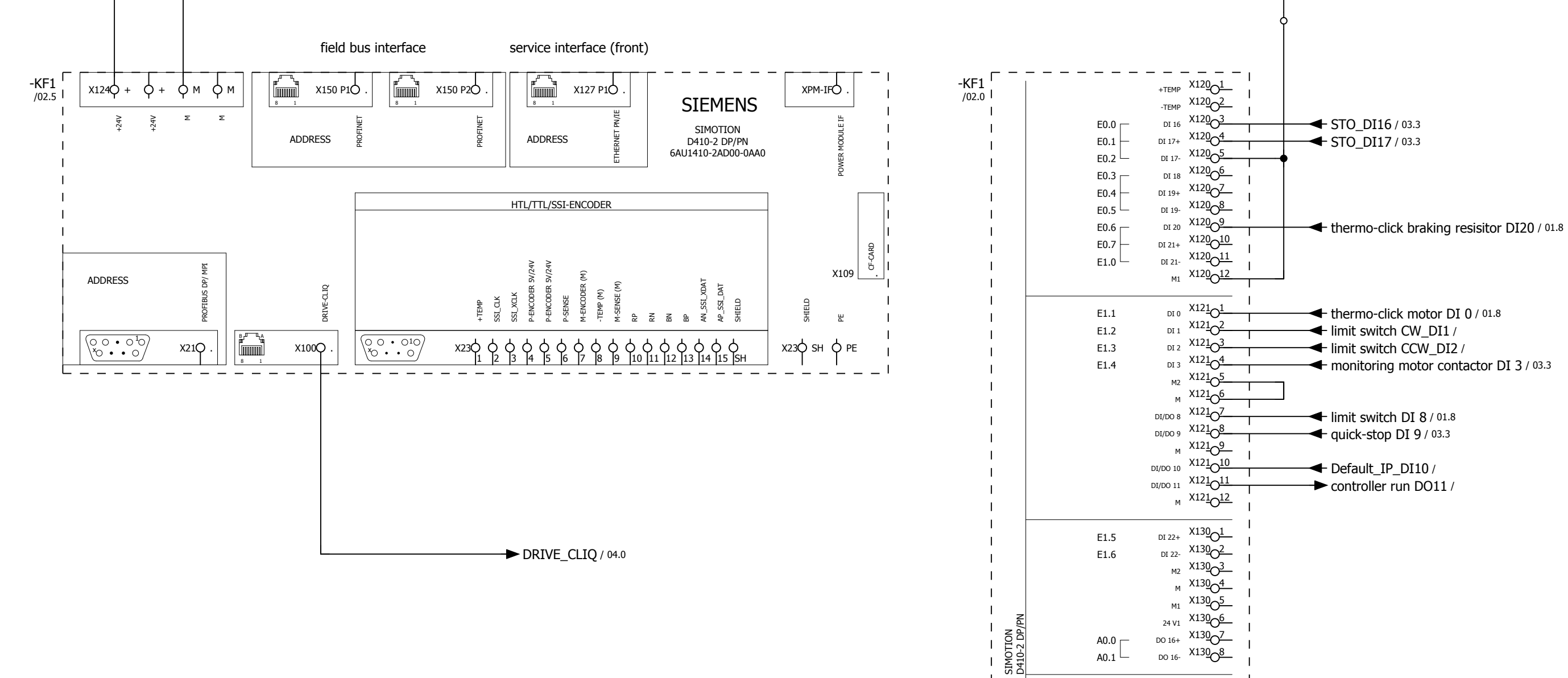

| 01           |      |      | _        |            |                          |             |            |                         |                                        |
|--------------|------|------|----------|------------|--------------------------|-------------|------------|-------------------------|----------------------------------------|
|              |      |      | Date     | 26.09.2017 |                          |             | $\bigcirc$ | WEISS GmbH              | wiring example SIL3 D410-2 digital I/O |
|              |      |      | Ed.      | djahn      |                          |             | TISS       | Siemensstraße 17        | 1,5-(3)kW                              |
|              |      |      | Appr     |            | examples indexer control |             | WEIDE      | Tel. +49 (0)6281-5208-0 |                                        |
| Modification | Date | Name | Original |            | Replacement of           | Replaced by | $\smile$   |                         |                                        |

| ► +24VDC / 03.1 |
|-----------------|

9

8

- **STO\_DI16** / 03.3 ← STO\_DI17 / 03.3
- thermo-click motor DI 0 / 01.8
- limit switch CW\_DI1 /
- limit switch CCW\_DI2 /
- monitoring motor contactor DI 3 / 03.3
- ← limit switch DI 8 / 01.8
- quick-stop DI 9 / 03.3
- Default\_IP\_DI10 /

A0.1

PEW0

PEW2

DI/DO 12 X13101

DI/DO 13 X13102

M X13103 DI/DO 14 X13104 DI/DO 15 X13105

м X13<u>1</u>06 AI 0+ X13107

AI 0- X13108

Т

Т

RACK-ID:

POSITION:

SIEMENS

controller run DO11 /

monitoring brake relay\_DI12 / 01.8

|  | = EF2_3ph_1,5-(3)kW |      |    |
|--|---------------------|------|----|
|  | + Sil3              |      |    |
|  |                     | Page | 02 |
|  |                     | Page | 18 |

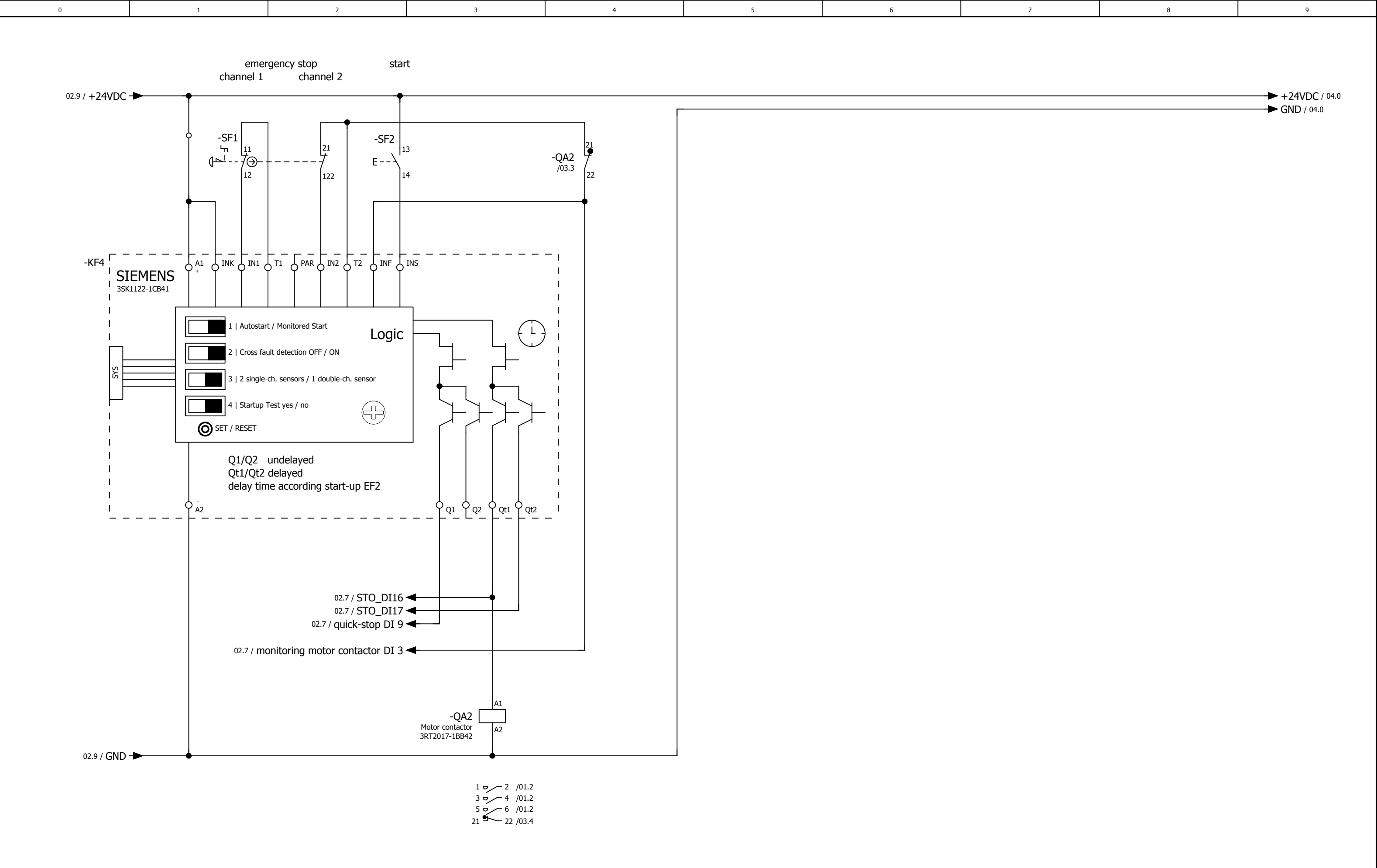

The customer, is responsible for the assessment of risk and for the choice of the switching devices

| 12           |      |      | _        |            |                          |             |       |                         |                                   |   |
|--------------|------|------|----------|------------|--------------------------|-------------|-------|-------------------------|-----------------------------------|---|
|              |      |      | Date     | 26.09.2017 |                          |             |       | WEISS GmbH              | wiring example SIL3 safety relais |   |
|              |      |      | Ed.      | djahn      |                          |             | TISS  | Siemensstraße 17        | 1,5-(3)kW                         |   |
|              |      |      | Appr     |            | examples indexer control |             | WEIDE | Tel. +49 (0)6281-5208-0 |                                   |   |
| Iodification | Date | Name | Original |            | Replacement of           | Replaced by |       |                         |                                   | 1 |

| 04 |
|----|
|----|

|  |  | = EF2_3ph_1,5-(3)kW |      |    |
|--|--|---------------------|------|----|
|  |  | + Sil3              |      |    |
|  |  |                     | Page | 03 |
|  |  |                     | Page | 18 |

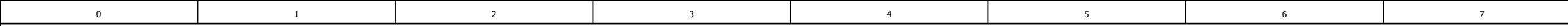

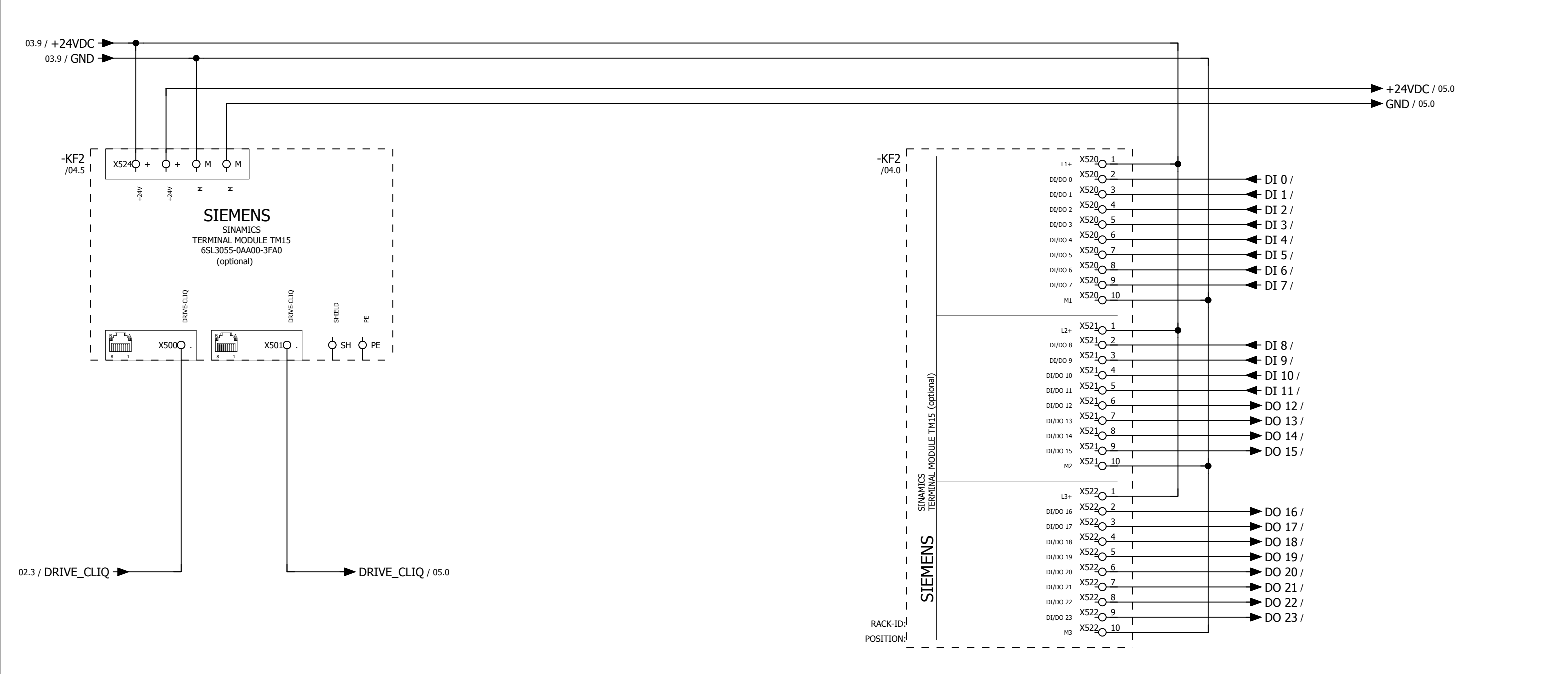

| 03           |      |      |          |            |                          |             |                  |                         |                          |
|--------------|------|------|----------|------------|--------------------------|-------------|------------------|-------------------------|--------------------------|
|              |      |      | Date     | 26.09.2017 |                          |             | $\left( \right)$ | WEISS GmbH              | wiring example SIL3      |
|              |      |      | Ed.      | djahn      |                          |             | ULISS            | Siemensstraße 17        | option TM 15 digital I/O |
|              |      |      | Appr     |            | examples indexer control |             | WEIOC            | Tel. +49 (0)6281-5208-0 | 1,5-(3)kW                |
| Modification | Date | Name | Original |            | Replacement of           | Replaced by | $\bigcirc$       |                         |                          |

|  |  | = EF2_3ph_1,5-(3)kW |      |    |  |  |
|--|--|---------------------|------|----|--|--|
|  |  | + Sil3              |      |    |  |  |
|  |  |                     | Page | 04 |  |  |
|  |  |                     | Page | 18 |  |  |

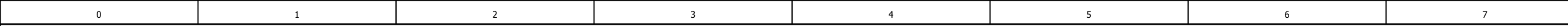

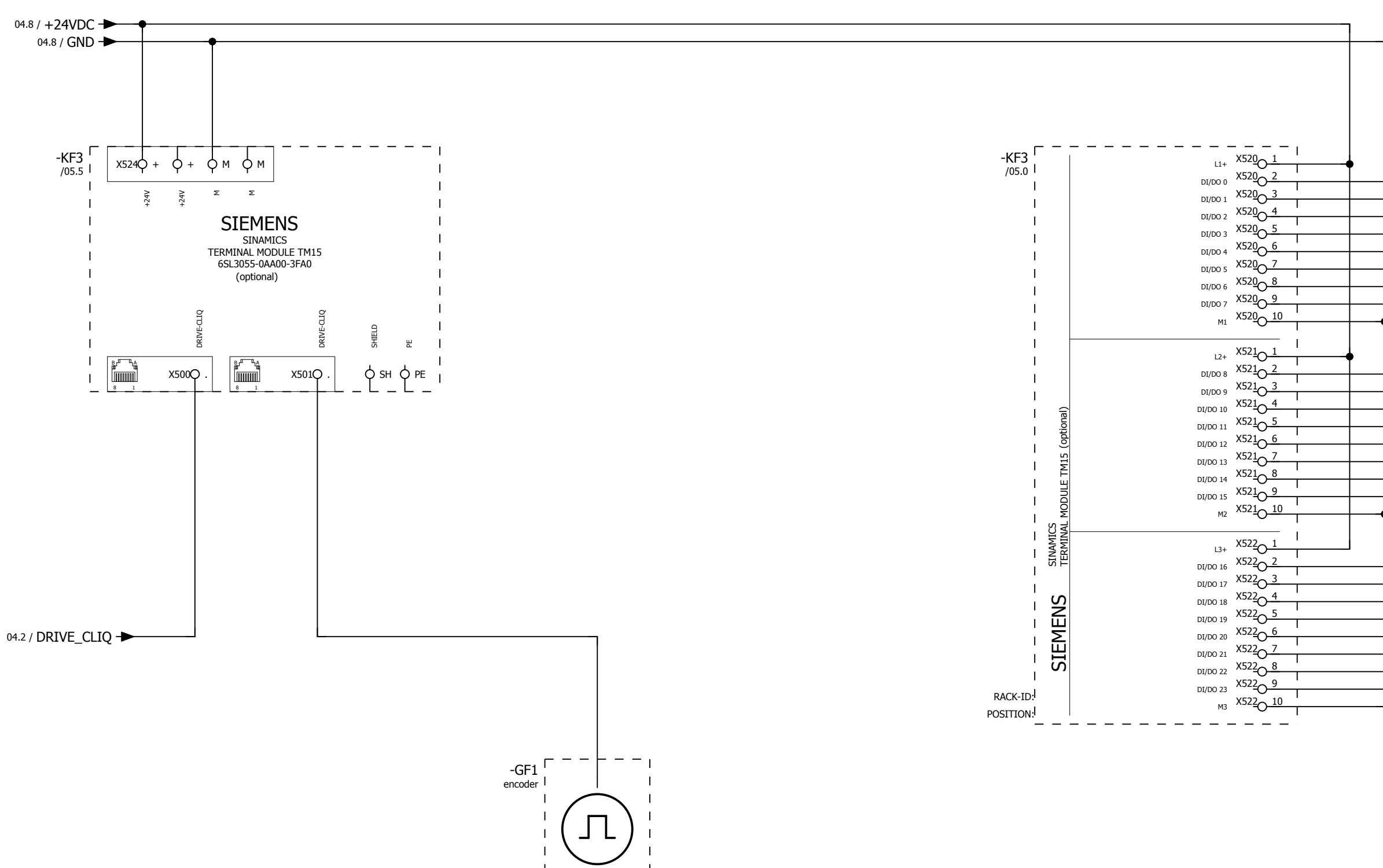

| 04           |      |      | _        |            |                          |             |            |                                           |                                    |
|--------------|------|------|----------|------------|--------------------------|-------------|------------|-------------------------------------------|------------------------------------|
|              |      |      | Date     | 26.09.2017 |                          |             | $\bigcirc$ | WEISS GmbH                                | wiring example SIL3                |
|              |      |      | Ed.      | djahn      |                          |             | TEISS      | Siemensstraße 17                          | option TM 15 electronic cam switch |
|              |      |      | Appr     |            | examples indexer control |             | WEIDE      | D-74722 Buchen<br>Tel. +49 (0)6281-5208-0 | 1,5-(3)kW                          |
| Modification | Date | Name | Original |            | Replacement of           | Replaced by | $\smile$   |                                           |                                    |

| DO 0 /<br>DO 1 /<br>DO 2 /<br>DO 3 /<br>DO 4 /<br>DO 5 /<br>DO 6 /<br>DO 7 / |
|------------------------------------------------------------------------------|
| DO 8/<br>DO 9/<br>DO 10/<br>DO 11/<br>DO 12/<br>DO 13/<br>DO 14/<br>DO 15/   |
| DI 16/<br>DI 17/<br>DI 18/<br>DI 19/<br>DI 20/<br>DI 21/<br>DI 22/<br>DI 23/ |

|  |  |                     |      | _  |
|--|--|---------------------|------|----|
|  |  | = EF2_3ph_1,5-(3)kW |      |    |
|  |  | + Sil3              |      |    |
|  |  |                     | Page | 05 |
|  |  |                     | Page | 18 |

#### ANNEXE | 13.4 Table des illustrations

# 13.4 Table des illustrations

| Composants de la commande                                                 | 8      |
|---------------------------------------------------------------------------|--------|
| Schéma de connexion de commande EF2B avec PM240-2 FSA                     | 9      |
| Schéma de connexion de commande EF2B avec PM240-2 FSB                     | 10     |
| Interface du module de puissance PM240-2, taille FSA                      | 19     |
| Interface du module de puissance PM240-2, taille FSB                      | 20     |
| Aperçu du module de puissance PM240-2                                     | 23     |
| Diagramme de charge pour résistances de freinage de forme Blocksize       | 24     |
| Contacteur de moteur 3RT2017-1BB42                                        | . 25   |
| Relais de sécurité Sirius                                                 | 26     |
| Câblage du relais de sécurité                                             | 27     |
| Interfaces du Terminal Module TM15 Digital E/A                            | 28     |
| Interfaces du terminal module TM15 pour commutateurs à cames              | 29     |
| Capteur de valeur absolue                                                 | 30     |
| Interface du relais de freinage                                           | 31     |
| Exemples de raccordement, relais de frein                                 | 32     |
| Interfaces et éléments de commande du module de commande D410-2 DP/PN     | 33     |
| Exemples de raccordement du terminal module TM15 TOR E/S                  | 40     |
| Exemple de raccordement du terminal module TM15 pour commutateurs à cames | 41     |
| Exemple de diagramme de déroulement du signal "Démarrage cycle CW"        | 42     |
| Exemple de diagramme de déroulement du signal "État démarrage CW"         | 43     |
| SIL3 - Concept de base                                                    | 51     |
| Écran de réglage Calcul FU                                                | 52     |
| Écran de réglage : Calcul du contacteur de moteur                         | 52     |
| SIL3 - Solution avec contacteur de moteur et relais de sécurité           | 53     |
| Dimensions BWD250                                                         | 55     |
| Dimensions BWD500                                                         | 56     |
| Dimensions BWD600                                                         | 57     |
| Raccordement de la résistance de freinage sur PM240-2                     | 58     |
| Position de montage du module de puissance                                | 59     |
| Régulation du flux d'air frais                                            | 59     |
| Dimensions du module de puissance PM240-2; taille FSA                     | 60     |
| Dimensions du module de puissance PM240-2; taille FSB                     | 61     |
| Monter la tôle de blindage                                                | 62     |
| connexion de blindage selon CEM                                           | 64     |
| Câblage selon CEM                                                         | 64     |
| Raccordement réseau 1 AC 200 V - 240 V / 0,37 kW                          | 65     |
| Raccordement réseau 3 AC 380 V - 480 V / 1,5 kW                           | 66     |
| Raccordement réseau 3AC 380 V - 480 V / 2,2 - 3,0 kW                      | 67     |
| Raccordement du câble moteur sur le moteur                                | 68     |
| Raccordement moteur PM240-2, taille FSA                                   | 69     |
| Raccordement moteur PM240-2, taille FSB                                   | 70     |
| Monter relais de freinage                                                 | 71     |
| Fixer le relais de sécurité 3SK1122-1CB41                                 | 72     |
| Fixation du Terminal Module TM15                                          | 73     |
| Montage mécanique du module de commande D410-2                            | .74    |
| Demontage mecanique du module de commande D410-2                          | /4     |
| Insertion de la carte Compact Flash dans le module de commande D410-2     | 75     |
| Raccordement de blindage du module de commande D410-2                     | 76     |
| Connexion PC - Commande EF2                                               | /7<br> |
| Adapter les options Internet                                              | /7     |
| Modifier les parametres de l'adaptateur                                   | /8     |
| Message d'erreur page web                                                 | 80     |
|                                                                           | 81     |
| Description de l'interface utilisateur de la commande EF2                 | 82     |
| Description de la page "Vue d'ensemble"                                   | 84     |

## ANNEXE | 13.4 Table des illustrations

| Sous-ensembles en option                                                            | 85  |
|-------------------------------------------------------------------------------------|-----|
| Schéma de configuration EF2                                                         | 87  |
| Commentaire d'utilisateur relatif au jeu de paramètres de configuration de la table |     |
| Commentaire pour le jeu de paramètres de configuration de la table                  |     |
| Paramétrage par défaut mappage E/S PROFIBUS                                         |     |
| Paramétrage par défaut mappage de données PROFIBUS                                  |     |
| Paramétrage de l'interface Ethernet                                                 | 113 |
| Mappage E/S                                                                         | 117 |
| Mappage de données bus de terrain                                                   | 118 |
| Configuration du commutateur à cames                                                | 119 |
| Description de la page "Gestion"                                                    | 121 |
| Demande d'extrait de diagnostic                                                     | 122 |
| Demande de fichier de configuration (fichier de sauvegarde interne à la commande)   | 123 |
| Gestionnaire de licence                                                             | 124 |
| Gestion des utilisateurs                                                            | 125 |
| Surveillance des entrées et sorties                                                 | 126 |
| Forçage avec le bouton "Demande de possibilité de commande"                         | 127 |
| Forçage avec le bouton "Demande de fenêtre de commande séparée"                     | 128 |
| Bus de terrain moniteur de données                                                  | 129 |
| Fonctionnement manuel : Écran d'accueil                                             | 130 |
| Fonctionnement manuel : Ouverture d'une deuxième fenêtre de navigateur              | 131 |
| Fonctionnement manuel : Définition d'entrées                                        | 132 |
| Fonctionnement manuel : Arrêt rapide de cycle de mesure                             | 133 |
| Fonctionnement manuel : Optimisation de la temporisation d'arrêt                    | 135 |
| Fonctionnement manuel : Mode de fonctionnement continu                              | 136 |
| Débloquer / forcer les cames                                                        | 138 |
| Statistiques                                                                        | 140 |
| Messages                                                                            | 141 |
| Pages standard Siemens                                                              | 142 |
| Aide                                                                                | 142 |

### ANNEXE | 13.5 Index

# 13.5 Index

## Α

| administrateur                       |  |
|--------------------------------------|--|
| adresse IP par défaut de la commande |  |
| Adresse MAC                          |  |
| Adresse PROFIBUS-DP                  |  |
| affectation des bornes               |  |
| affectation des bornes TM15          |  |
| Affectation standard                 |  |
| affectation standard                 |  |
| alimentation externe                 |  |
| Alimentation, externe                |  |
| arrêt rapide                         |  |
| assistant de configuration           |  |
| autorisations des utilisateurs       |  |
|                                      |  |

## В

| bus de terrain, mot de données d'état | 1 | 1 |
|---------------------------------------|---|---|
|---------------------------------------|---|---|

## С

| Câbles, blindés                  |  |
|----------------------------------|--|
| came                             |  |
| Capteur de valeur absolue        |  |
| carte CF                         |  |
| Choc                             |  |
| Classe de protection             |  |
| Commande                         |  |
| Communication PROFIBUS           |  |
| Communication PROFINET           |  |
| communication TCP/IP             |  |
| Conducteur de protection         |  |
| Configuration de la table        |  |
| Configuration E/S                |  |
| configuration ES                 |  |
| Connexion de blindage            |  |
| connexion de blindage            |  |
| Consignes de sécurité            |  |
| Contacteur de moteur             |  |
| contacteur de moteur             |  |
| Courant d'enclenchement, typique |  |

## D

| Dangers résiduels                           |               |
|---------------------------------------------|---------------|
| Dégagement pour la ventilation              | 60, 61        |
| Dénomination PROFINET                       | 101, 107, 152 |
| Dépassement de délai                        |               |
| Détection de segment                        | 168           |
| détection de segment                        | 139           |
| Diagramme de configuration                  | 87            |
| Diamètre d'arbre, capteur de valeur absolue | 30            |
| Dimensions                                  |               |
| Directive CEM 2004/108/CE                   | 7             |
| Directive d'installation CEM                | 170           |
| Dispositions VDE                            | 13            |

## Ε

| EN 60204-1                              | 14                                      |
|-----------------------------------------|-----------------------------------------|
| EN 61800-5-1                            | 4, 44                                   |
| Exigences en matière de protection SIL3 | 25                                      |
| Extrait de diagnostic                   | , 122                                   |
|                                         | , , , , , , , , , , , , , , , , , , , , |

## F

| Fente pour carte Compact Flash | 75 |
|--------------------------------|----|
| Fichier de configuration       | 92 |
| fichier de sauvegarde          | 23 |
|                                |    |

## ANNEXE | 13.5 Index

| Filmiwale                                                                                                    |                                                                                                    |
|----------------------------------------------------------------------------------------------------|----------------------------------------------------------------------------------------------------|
| Tonction de securité, élargie (SIL3)                                                                                                    |                                                                                                    |
| Fonction de securité, eletitoue (SIL3)                                                                                                    |                                                                                                    |
| Fonction de securité intégrée (SIL2)                                                                                                    |                                                                                                    |
|                                                                                                    |                                                                                                    |
| Forçage                                                                                                    |                                                                                                    |
| Fusibles                                                                                                    |                                                                                                    |
|                                                                                                    |                                                                                                    |
| G                                                                                                    |                                                                                                    |
| Gestion des utilisateurs                                                                                                    |                                                                                                    |
| Groupes d'utilisateurs                                                                                                    |                                                                                                    |
|                                                                                                    |                                                                                                    |
| н                                                                                                    |                                                                                                    |
| heure du système                                                                                                    |                                                                                                    |
|                                                                                                    |                                                                                                    |
| 1                                                                                                    |                                                                                                    |
| Identifiant                                                                                                    |                                                                                                    |
| Indice de protection                                                                                                    | 15, 22, 26, 27, 30, 34                                                                                                 |
| Interface de service                                                                                                    |                                                                                                    |
| Interface Ethernet                                                                                                    |                                                                                                    |
| Interface Ethernet, contrôle                                                                                                    |                                                                                                    |
| interface PROFIBUS                                                                                                    |                                                                                                    |
| Interface PROFINET                                                                                                    | 35                                                                                                    |
| Interface Profinet                                                                                                    | 160 161                                                                                                    |
|                                                                                                    | 95 104                                                                                                    |
| Interface contair de valeur absolue                                                                                                    | 30                                                                                                    |
| In etailed and the valeur absolute                                                                                                    | 80                                                                                                    |
| Il standard de la commande                                                                                                    |                                                                                                    |
|                                                                                                    |                                                                                                    |
|                                                                                                    |                                                                                                    |
|                                                                                                    | 10.00                                                                                                    |
| Jeu de raccordement de blindage                                                                                                    |                                                                                                    |
|                                                                                                    |                                                                                                    |
| L                                                                                                    |                                                                                                    |
| Législation CEM                                                                                                    |                                                                                                    |
|                                                                                                    |                                                                                                    |
| Longueur d'arbre, capteur de valeur absolue                                                                                                    | 13<br>30                                                                                                    |
| Longueur d'arbre, capteur de valeur absolue                                                                                                    |                                                                                                    |
| Longueur d'arbre, capteur de valeur absolue                                                                                                    |                                                                                                    |
| Longueur d'arbre, capteur de valeur absolue M manuel                                                                                                    |                                                                                                    |
| Longueur d'arbre, capteur de valeur absolue         M         manuel         mappage de données de bus de terrain, données d'entrée                                                                                                    |                                                                                                    |
| Longueur d'arbre, capteur de valeur absolue<br>M<br>manuel<br>mappage de données de bus de terrain, données d'entrée<br>Messages d'erreur                                                                                                    |                                                                                                    |
| Longueur d'arbre, capteur de valeur absolue                                                                                                    |                                                                                                    |
| Longueur d'arbre, capteur de valeur absolue                                                                                                    |                                                                                                    |
| Longueur d'arbre, capteur de valeur absolue                                                                                                    |                                                                                                    |
| Longueur d'arbre, capteur de valeur absolue                                                                                                    | 13<br>30<br>                                                                                                    |
| Longueur d'arbre, capteur de valeur absolue         M         manuel         mappage de données de bus de terrain, données d'entrée         Messages d'erreur         Messages, actifs         Messages, actifs         Messages, archives         mesurer l'arrêt rapide         Module de commande, démontage         Module de commande, montage                                                                                                    | 13<br>30<br>                                                                                                    |
| Longueur d'arbre, capteur de valeur absolue         M         manuel         mappage de données de bus de terrain, données d'entrée         Messages d'erreur         Messages, actifs         Messages, actifs         Messages, archives         mesurer l'arrêt rapide         Module de commande, démontage         Module de commande, montage                                                                                                    | 13<br>30<br>                                                                                                    |
| Longueur d'arbre, capteur de valeur absolue         M         manuel         mappage de données de bus de terrain, données d'entrée         Messages d'erreur         Messages, actifs         Messages, actifs         Messages, actifs         Module de commande, démontage         Module de commande, montage         Module de puissance         module de puissance                                                                                                    | 13<br>30<br>                                                                                                    |
| Longueur d'arbre, capteur de valeur absolue         M         manuel         mappage de données de bus de terrain, données d'entrée         Messages d'erreur         Messages, actifs         Messages, actifs         Messages, actifs         Module de commande, démontage         Module de puissance         Module TM15                                                                                                    | 13<br>30<br>                                                                                                    |
| Longueur d'arbre, capteur de valeur absolue         M         manuel         mappage de données de bus de terrain, données d'entrée         Messages d'erreur         Messages, actifs         Messages, actifs         Module de commande, démontage         Module de commande, montage         Module de puissance         module TM15         Module TM15                                                                                                    | 13<br>30<br>                                                                                                    |
| Longueur d'arbre, capteur de valeur absolue                                                                                                    | 13<br>30<br>                                                                                                    |
| Longueur d'arbre, capteur de valeur absolue         M         manuel         mappage de données de bus de terrain, données d'entrée         Messages d'erreur         Messages, actifs         Messages, actifs         Messages, actifs         Module de commande, démontage         Module de commande, montage         Module de puissance         module TM15         Module TM15, montage                                                                                                    | 13<br>30<br>11<br>172<br>141<br>141<br>141<br>141<br>141<br>134<br>74<br>74<br>74<br>8, 18<br>33, 74<br>8<br>73        |
| Longueur d'arbre, capteur de valeur absolue         M         manuel         mappage de données de bus de terrain, données d'entrée         Messages d'erreur         Messages, actifs         Messages, actifs         Mossages, actifs         Module de commande, démontage         Module de commande, montage         Module de puissance         module TM15         Module TM15, montage                                                                                                    | 13<br>30<br>11<br>172<br>141<br>141<br>141<br>141<br>134<br>74<br>74<br>8, 18<br>33, 74<br>8, 20<br>73                 |
| Longueur d'arbre, capteur de valeur absolue         M         manuel         mappage de données de bus de terrain, données d'entrée         Messages d'erreur         Messages, actifs         Messages, actifs         Messages, actifs         Module de commande, démontage         Module de puissance         module de puissance, montage         Module TM15         Module TM15, montage                                                                                                    | 13<br>30<br>                                                                                                    |
| Longueur d'arbre, capteur de valeur absolue         M         manuel         mappage de données de bus de terrain, données d'entrée         Messages d'erreur         Messages, actifs         Messages, actifs         Messages, actifs         Module de commande, démontage         Module de commande, montage         Module de puissance         module TM15         Module TM15, montage         N         N         Nom d'utilisateur         nom de station PROFINET                                                                                                    | 13<br>30<br>11<br>172<br>141<br>141<br>141<br>141<br>134<br>74<br>74<br>8, 18<br>33, 74<br>8, 33<br>73<br>73<br>83<br> |
| M         manuel         mappage de données de bus de terrain, données d'entrée         Messages d'erreur         Messages, actifs         Messages, actifs         Module de commande, démontage         Module de puissance         module de puissance, montage         Module TM15         Module TM15, montage         Nom d'utilisateur         nom de station PROFINET                                                                                                    | 13<br>30<br>                                                                                                    |
| N         manuel         mappage de données de bus de terrain, données d'entrée         Messages d'erreur         Messages, actifs         Messages, actifs         Module de commande, démontage         Module de puissance         module de puissance, montage         Module TM15         Module TM15, montage         Nom d'utilisateur         nom de station PROFINET                                                                                                    | 13<br>30<br>                                                                                                    |
| M         manuel         mappage de données de bus de terrain, données d'entrée         Messages d'erreur         Messages, archives         mesurer l'arrêt rapide         Module de commande, démontage         Module de puissance         module TM15         Module TM15, montage         Nom d'utilisateur         nom de station PROFINET                                                                                                    | 13<br>30<br>                                                                                                    |
| M         manuel         mappage de données de bus de terrain, données d'entrée         Messages d'erreur         Messages, actifs         Messages, archives         mesurer l'arrêt rapide         Module de commande, démontage         Module de puissance         module TM15         Module TM15, montage         N         Nom d'utilisateur         nom de station PROFINET                                                                                                    | 13<br>30<br>                                                                                                    |
| M         manuel         mappage de données de bus de terrain, données d'entrée         Messages d'erreur         Messages, actifs         Messages, actives         mesurer l'arrêt rapide         Module de commande, démontage         Module de puissance, montage         Module TM15         Module TM15, montage         Module TM15, montage         Module TM15, montage         Module TM15, montage         Module TM15, montage         Module TM15, montage         Module TM15, montage         Module TM15, montage         P                                                                                                    | 13<br>30<br>                                                                                                    |
| M         manuel         Messages de données de bus de terrain, données d'entrée         Messages, actifs         Messages, actifs         Messages, archives         mesurer l'arrêt rapide         Module de commande, démontage         Module de puissance         module de puissance, montage         Module TM15         Module TM15, montage         N         Nom d'utilisateur         nom de station PROFINET         O         Ondulation                                                                                                    | 13<br>30<br>                                                                                                    |
| M         manuel         mappage de données de bus de terrain, données d'entrée         Messages d'erreur         Messages, actifs         Messages, actifs         Module de commande, démontage         Module de puissance         module de puissance, montage         Module TM15         Module TM15, montage         Nom d'utilisateur         nom de station PROFINET         O         Ondulation         P         Paramétrage par défaut         Paramètre de cames                                                                                                    | 13<br>30<br>                                                                                                    |
| M         manuel         Messages de données de bus de terrain, données d'entrée         Messages d'erreur         Messages, actifs         Messages, actifs         Module de commande, démontage         Module de commande, montage         Module de puissance, montage         Module TM15         Module TM15, montage         Nom d'utilisateur         nom de station PROFINET         O         Ondulation         P         Paramétrage par défaut         Paramétrage par défaut         Paramètre de cames                                                                                                    | 13<br>30<br>                                                                                                    |
| M         manuel         Messages de données de bus de terrain, données d'entrée         Messages, actifs         Messages, actifs         Messages, actifs         Module de commande, démontage         Module de commande, montage         Module de puissance, montage         Module TM15         Module TM15, montage         N         Nom d'utilisateur         nom d'utilisateur         nom de station PROFINET         O         Ondulation         P         Paramétrage par défaut         Paramétrage par défaut         Paramètre de cames         Personnes, autorisées                                                                                                    | 13<br>30<br>                                                                                                    |
| Longueur d'arbre, capteur de valeur absolue         M         manuel         mappage de données de bus de terrain, données d'entrée         Messages d'erreur         Messages, actifs         Messages, archives         mesurer l'arrêt rapide         Module de commande, démontage         Module de puissance         module de puissance, montage         Module TM15         Module TM15, montage         Nodule TM15, montage         Nodule TM15, montage         P         P         Paramétrage par défaut         Paramétrage par défaut         Paramètre de cames         Personnes, autorisées         PFH (probability of failure per hour)         Piste incrémentale, capteur de valeur absolue | 13<br>30<br>                                                                                                    |

#### ANNEXE | 13.5 Index

| Poids net, capteur de valeur absolue    | . 30 |
|-----------------------------------------|------|
| Précision, capteur de valeur absolue    | . 30 |
| protocole ARP                           | . 79 |
| Protocole Internet version 4 (TCP/IPv4) | . 78 |
| Puissance absorbée                      | . 30 |
| Puissance absorbée, typique             | . 34 |
| Puissance dissipée, typique             | . 34 |

### R

| Raccordement moteur                                       |                    |
|-----------------------------------------------------------|--------------------|
| Raccordement réseau                                       |                    |
| Rampe d'arrêt rapide non respectée                        | 134                |
| Rampe d'arrêt rapide respectée                            |                    |
| Réalisation d'IP par défaut                               |                    |
| réglage IP par défaut                                     |                    |
| Réglages utilisateur                                      | 125                |
| Relais de freinage                                        | 19, 20, 31         |
| Relais de sécurité                                        | 8, 27, 51, 53      |
| relais de sécurité                                        | 53, 134            |
| Réseau industriel                                         | 7                  |
| Réseau IT                                                 |                    |
| Réseau TN                                                 |                    |
| Réseau TT                                                 | 14                 |
| Résistance aux courts-circuits, capteur de valeur absolue | 30                 |
| Résistance de freinage                                    | 8, 18, 60, 61, 164 |
| Résistance de freinage, montage                           | 58                 |
| Résolution, capteur de valeur absolue                     | 30                 |

## S

| Sécurité                   | 13 |
|----------------------------|----|
| SIMOTION Kernel            | 75 |
| Surtension, non répétitive | 34 |

## Т

| Tension d'alimentation                          |     |
|-------------------------------------------------|-----|
| Tension de fonctionnement                       |     |
| Timeout                                         |     |
| Tôle de blindage                                |     |
| Type d'arbres, capteur de valeur absolue        |     |
| Type de raccordement, capteur de valeur absolue |     |
| U                                               |     |
| Utilisateur                                     | 125 |
| V                                               |     |
| Vitesse de transmission PROFIBUS                |     |

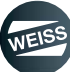

ANNEXE | 13.6 Notes

## 13.6 Notes

| <br> |
|------|
|      |
| <br> |
| <br> |
|      |
| <br> |
|      |
| <br> |
| <br> |
|      |
| <br> |
|      |
| <br> |
| <br> |
|      |
| <br> |
|      |
| <br> |
|      |
|      |
| <br> |
|      |
| <br> |
|      |
| <br> |
| <br> |
|      |
| <br> |
|      |
| <br> |
|      |
|      |
| <br> |
|      |
| <br> |
|      |
| <br> |
| <br> |
|      |
| <br> |
|      |
| <br> |
| <br> |
|      |
| <br> |

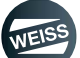

### ANNEXE | 13.6 Notes

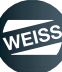

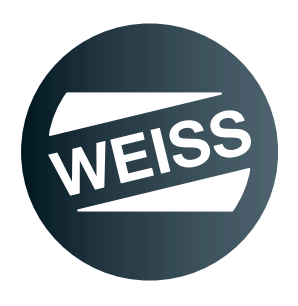